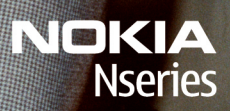

Nokia N96

Model: N96-1

#### OVERENSSTEMMELSESERKLÆRING **C**€0434

NOKIA CORPORATION erklærer herved, at udstvret RM-247 overholder de væsentligste krav og øvrige relevante bestemmelser i Direktiv 1999/5/EF. En kopi af Overensstemmelseserklæringen findes på adressen http:// www.nokia.com/phones/declaration of conformity/.

© 2009 Nokia. Alle rettigheder forbeholdes.

Nokia, Nokia Connecting People, Nseries, N96, N-Gage, Navi, Visual Radio og Nokia Care er varemærker eller registrerede varemærker tilhørende Nokia Corporation, Nokia tune er et lydmærke tilhørende Nokia Corporation, Andre produkter og firmanavne, som er nævnt heri, kan være varemærker eller handelsnavne tilhørende deres respektive eiere.

Kopiering, overførsel, spredning eller lagring af en del eller hele indholdet af dette dokument i enhver form uden forudgående skriftlig tilladelse fra Nokia er forbudt.

symbian This product includes software licensed from Symbian Software Ltd © 1998-2008. Symbian and Symbian OS are trademarks of Symbian l td

US Patent No 5818437 and other pending patents. T9 text input software Copyright © 1997-2008. Tegic Communications. Inc. All rights reserved.

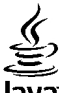

#### lava

POWERED Java and all Java-based marks are trademarks or registered trademarks of Sun Microsystems. Inc.

Portions of the Nokia Maps software are © 1996-2008 The FreeType Project. All rights reserved.

This product is licensed under the MPEG-4 Visual Patent Portfolio License (i) for personal and noncommercial use in connection with information which has been encoded in compliance with the MPEG-4 Visual Standard by a consumer engaged in a personal and noncommercial activity and (ii) for use in connection with MPEG-4 video provided by a licensed video provider. No license is granted or shall be implied for any other use. Additional information, including that related to promotional, internal, and commercial uses, may be obtained from MPEG LA, LLC, See http://www.mpegla.com

Dette produkt er licenseret under licensen MPEG-4 Visual Patent Portfolio (i) til personlig og ikke-kommerciel brug sammen med oplysninger, der er kodet i overensstemmelse med den visuelle standard MPEG-4 af en forbruger, som er beskæftiget med en personlig og ikke-kommerciel aktivitet, og (ii) til brug sammen med MPEG-4-video, der er leveret af en licenseret videoleverandør. Ingen licens er givet eller skal være underforstået til anden brug. Yderligere oplysninger, herunder oplysninger vedrørende salgsfremmende, intern og kommerciel brug, kan indhentes hos MPEG LA. LLC. Se http:// www.mpegla.com.

Nokia udvikler løbende sine produkter. Nokia forbeholder sig ret til at ændre og forbedre de produkter, der er beskrevet i dette dokument, uden forudgående varsel.

I VIDEST MULIGT OMFANG TILLADT EFTER GÆLDENDE LOVGIVNING ER NOKIA ELLER NOGEN AF NOKIAS LICENSGIVERE UNDER INGEN OMSTÆNDIGHEDER ANSVARLIGE FOR TAB AF DATA ELLER OMSÆTNING ELLER NOGEN FORM FOR SÆRLIGE. HÆNDELIGE, ADÆKVATE ELLER INDIREKTE SKADER. UANSET HVORDAN DE ER FORVOLDT.

OPLYSNINGERNE I DETTE DOKUMENT LEVERES "SOM DE ER OG FOREFINDES". MEDMINDRE DET ER KRÆVET AF GÆLDENDE LOVGIVNING, STILLES DER IKKE NOGEN GARANTIER, HVERKEN UDTRYKKELIGE ELLER STILTIENDE, HERUNDER, MEN IKKE BEGRÆNSET TIL, STILTIENDE GARANTIER FOR SALGBARHED OG EGNETHED TIL ET BESTEMT FORMÅL, I FORBINDELSE MED NØJAGTIGHEDEN, PÅLIDELIGHEDEN ELLER INDHOLDET AF DETTE DOKUMENT. NOKIA FORBEHOLDER SIG RET TIL AT REVIDERE DETTE DOKUMENT ELLER TRÆKKE DET TILBAGE PÅ ET HVILKET SOM HELST TIDSPUNKT UDEN FORUDGÅENDE VARSEL.

Reverse engineering af Nokia-enhedens software er forbudt i det omfang, det er foreskrevet i den gældende lovgivning. I det omfang denne brugervejledning indeholder begrænsninger med hensyn til Nokias erklæringer, garantier, skadeserstatning og ansvar, skal sådanne begrænsninger ligeledes omfatte Nokias licensgiveres erklæringer, garantier, skadeserstatning og ansvar.

Tilgængeligheden af enkelte produkter samt programmer og tjenester til disse produkter kan variere i forskellige regioner. Forhør dig hos din Nokiaforhandler for at få yderligere oplysninger, også om mulige sprogindstillinger.

#### Eksportkontrol

Denne enhed kan indeholde produkter, teknologi eller software, som er underlagt eksportlove og -regler fra USA og andre lande. Afvigelser fra loven er forbudt.

#### MEDDELELSE FRA FCC/INDUSTRY CANADA

Denne enhed kan forårsage tv- eller radioforstyrrelser (f.eks. når en telefon bruges tæt på modtagerudstyr). FCC eller Industry Canada kan kræve, at du holder op med at bruge telefonen, hvis en sådan forstyrrelse ikke kan forhindres. Hvis du har brug for hjælp, skal du kontakte din lokale serviceforhandler. Denne enhed overholder afsnit 15 i FCC's regler. Ved brug af enheden skal følgende to betingelser overholdes: (1) Enheden må ikke forårsage skadelige forstyrrelser, og (2) enheden skal acceptere modtagne forstyrrelser, herunder også forstyrrelser, der kan forårsage uønsket brug. Ændringer, der ikke udtrykkeligt er godkendt af Nokia, kan ugyldiggøre brugerens ret til at bruge udstyret.

/2. udgave DA

# Indholdsfortegnelse

| Sikkerhed                                                                                                    | 11                                                                                                    |
|----------------------------------------------------------------------------------------------------|----------------------------------------------------------------------------------------------------|
| Om enheden                                                                                                    | 11                                                                                                    |
| Synkroniseringsindstillinger og sletning af                                                                                                    |                                                                                                    |
| data                                                                                                    | 12                                                                                                    |
| Netværkstjenester                                                                                                    | 12                                                                                                    |
|                                                                                                    |                                                                                                    |
| Kom godt i gang                                                                                                    | 14                                                                                                    |
| Taster og dele (forside)                                                                                                    | 14                                                                                                    |
| Taster og dele (bagside og sider)                                                                                                    | 15                                                                                                    |
| Taster og dele (medier)                                                                                                    | 15                                                                                                    |
| Indsætning af SIM-kortet og batteriet                                                                                                    | 15                                                                                                    |
| Sådan tændes enheden                                                                                                    | 16                                                                                                    |
| Opladning af batteriet                                                                                                    | 17                                                                                                    |
| Hukommelseskort                                                                                                    | 18                                                                                                    |
| Indsætning af hukommelseskortet                                                                                                    | 18                                                                                                    |
| lidtagning of hukommoleockortot                                                                                                    | 10                                                                                                    |
|                                                                                                    | 10                                                                                                    |
| Få forbindelse                                                                                                    |                                                                                                    |
| Få forbindelse<br>Sådan finder du hjælp                                                                                                    | 20                                                                                                    |
| Få forbindelse<br>Sådan finder du hjælp<br>Indbygget veiledning – enhedens                                                                                                    | 20<br>21                                                                                                    |
| Få forbindelse<br>Sådan finder du hjælp<br>Indbygget vejledning – enhedens<br>hjælpefunktion                                                                                             | <b>20</b><br><b>21</b>                                                                                                    |
| Få forbindelse<br>Sådan finder du hjælp<br>Indbygget vejledning – enhedens<br>hjælpefunktion<br>Kom godt i gang                                                                          | 20<br>21                                                                                                    |
| Få forbindelse<br>Sådan finder du hjælp<br>Indbygget vejledning – enhedens<br>hjælpefunktion<br>Kom godt i gang<br>Nokia-support og kontaktoplysninger                                   | 20<br>21<br>21<br>21<br>21                                                                                                    |
| Få forbindelse<br>Sådan finder du hjælp<br>Indbygget vejledning – enhedens<br>hjælpefunktion<br>Kom godt i gang<br>Nokia-support og kontaktoplysninger                                   | 20<br>21<br>21<br>21<br>21<br>21<br>21<br>21                                                                                                    |
| Få forbindelse     Sådan finder du hjælp     Indbygget vejledning – enhedens     hjælpefunktion     Kom godt i gang     Nokia-support og kontaktoplysninger     My Nokia     Om My Nokia | 20<br>21<br>21<br>21<br>21<br>21<br>21<br>22<br>22                                                                                                    |
| Få forbindelse                                                                                                    | 20<br>21<br>21<br>21<br>21<br>21<br>22<br>22<br>22                                                                                                    |
| Få forbindelse                                                                                                    | 20<br>21<br>21<br>21<br>21<br>21<br>22<br>22<br>22<br>22                                                                                                    |
| Få forbindelse                                                                                                    | 20<br>21<br>21<br>21<br>21<br>21<br>22<br>22<br>22<br>22<br>22                                                                                                    |
| Få forbindelse                                                                                                    | 20<br>21<br>21<br>21<br>21<br>21<br>21<br>21<br>21<br>21<br>21<br>21<br>21<br>21<br>21<br>21<br>21<br>21<br>21<br>21<br>21<br>21<br>21<br>21<br>21<br>21<br>21<br>21<br>21<br>21<br>21<br>21<br>22<br>22<br>22<br>22<br>22<br>22<br>22<br>22<br>22<br>22<br>22<br>22<br>22<br>22<br>22<br>22<br>22<br>22<br>22<br>22<br>22<br> |

| Forlængelse af levetiden for batterier.24Frigørelse af hukommelse.25 <b>Din enhed.</b> 27Antenneplaceringer.27Velkommen.27Nokia Telefonskift.28Overførsel af indhold.28Synkronisering, hentning eller afsendelse af29Indhold.29Skærmindikatorer.29Genveje.31Låsning af tastaturet.31Multimediemenu.32Mobil søgning.33N-Gage.33Om N-Gage.33N-Gage.34Oprettelse af et spillernavn.34Oprettelse af et spillernavn.35Spille og holde styr på spil.35Redigering af profiloplysninger.36Forbinde til andre spillere.36Søge efter og tilføje venner.37Sortere vennelisten.37Sortere vennelisten.37 | Adgangskoder                                 | 23 |
|----------------------------------------------------------------------------------------------------|----------------------------------------------|----|
| Frigørelse af hukommelse25Din enhed27Antenneplaceringer27Velkommen27Nokia Telefonskift28Overførsel af indhold28Synkronisering, hentning eller afsendelse af29indhold29Skærmindikatorer29Genveje31Låsning af tastaturet31Multimediemenu32Mobil søgning33N-Gage33Om N-Gage33Orettelse af et spillernavn34Spille med venner35Spille og holde styr på spil35Redigering af profiloplysninger36Forbinde til andre spillere36Søge efter og tilføje venner36Få vist oplysninger om venner37Sortere vennelisten37                                                                                    | Forlængelse af levetiden for batterier       | 24 |
| Din enhed.27Antenneplaceringer.27Velkommen.27Nokia Telefonskift.28Overførsel af indhold.28Synkronisering, hentning eller afsendelse af29indhold.29Skærmindikatorer.29Genveje.31Låsning af tastaturet.31Multimediemenu.32Mobil søgning.33N-Gage.33Om N-Gage.33On K-Gage.34Oprettelse af et spillernavn.34Starte et spil.35Registrere din fremgang.35Spille og holde styr på spil.35Redigering af profiloplysninger.36Forbinde til andre spillere.36Søge efter og tilføje venner.36Søge efter og tilføje venner.37Sortere vennelisten.37                                                      | Frigørelse af hukommelse                     | 25 |
| Antenneplaceringer27Velkommen27Nokia Telefonskift28Overførsel af indhold28Synkronisering, hentning eller afsendelse af29indhold29Skærmindikatorer29Genveje31Låsning af tastaturet31Multimediemenu32Mobil søgning33N-Gage33Or A-Gage33N-Gage-visninger34Kom godt i gang34Starte et spil35Registrere din fremgang35Spille og holde styr på spil35Redigering af profiloplysninger36Forbinde til andre spillere36Søge efter og tilføje venner36Søge efter og tilføje venner37Sortere vennelisten37                                                                                              | Din enhed                                    | 27 |
| Velkommen                                                                                                    | Antenneplaceringer                           | 27 |
| Nokia Telefonskift28Overførsel af indhold28Synkronisering, hentning eller afsendelse af29indhold29Skærmindikatorer29Genveje31Multimediemenu32Mobil søgning33N-Gage33Om N-Gage33Om Scage34Kom godt i gang34Starte et spillernavn34Spille med venner35Spille og holde styr på spil35Redigering af profiloplysninger36Forbinde til andre spillere36Søge efter og tilføje venner37Sortere vennelisten37Sortere vennelisten37                                                                                                    | Velkommen                                    | 27 |
| Overførsel af indhold.28Synkronisering, hentning eller afsendelse af29indhold.29Skærmindikatorer.29Genveje.31Låsning af tastaturet.31Låsning af tastaturet.31Mobil søgning.33N-Gage.33Om N-Gage.33Om N-Gage.34Oprettelse af et spillernavn.34Oprettelse af et spillernavn.35Registrere din fremgang.35Spille og holde styr på spil.35Redigering af profiloplysninger.36Forbinde til andre spilleren.36Søge efter og tilføje venner.36Søge efter og tilføje venner.37Sortere vennelisten.37                                                                                                  | Nokia Telefonskift                           | 28 |
| Synkronisering, hentning eller afsendelse af<br>indhold                                                                                                    | Overførsel af indhold                        |    |
| Initial29Skærmindikatorer.29Genveje.31Låsning af tastaturet.31Multimediemenu.32Mobil søgning.33N-Gage.33Om N-Gage.33N-Gage.visninger.34Oprettelse af et spillernavn.34Starte et spil.35Registrere din fremgang.35Spille med venner.35Spille og holde styr på spil.35Redigering af profiloplysninger.36Forbinde til andre spillere.36Søge efter og tilføje venner.36Få vist oplysninger om venner.37Sortere vennelisten.37                                                                                                    | Synkronisering, hentning eller afsendelse af | 20 |
| Skærnindikatorer   29     Genveje                                                                                                    | IIIUII0IU                                    |    |
| Genveje                                                                                                    | Skærminukatorer                              |    |
| Lashing ar tastaturet.31Multimediemenu.32Mobil søgning.33N-Gage.33Om N-Gage.33N-Gage-visninger.34Kom godt i gang.34Oprettelse af et spillernavn.34Starte et spil.35Registrere din fremgang.35Spille med venner.35Spille og holde styr på spil.35Redigering af profiloplysninger.36Forbinde til andre spillere.36Søge efter og tilføje venner.37Sortere vennelisten.37                                                                                                    | Genveje                                      |    |
| Multimediemenu   32     Mobil søgning   33     N-Gage   33     Om N-Gage   33     Om Sage-visninger   34     Kom godt i gang   34     Oprettelse af et spillernavn   34     Starte et spil   35     Registrere din fremgang   35     Spille med venner   35     Spille og holde styr på spil   35     Redigering af profiloplysninger   36     Forbinde til andre spillere   36     Søge efter og tilføje venner   36     Få vist oplysninger om venner   37     Sortere vennelisten   37                                                                                                   | Lashing af tastaturet                        |    |
| Mobil søgning   33     N-Gage.   33     Om N-Gage.   33     Om N-Gage.   34     N-Gage-visninger.   34     Oprettelse af et spillernavn.   34     Starte et spil.   35     Registrere din fremgang.   35     Spille med venner.   35     Spille og holde styr på spil.   35     Redigering af profiloplysninger.   36     Forbinde til andre spillere.   36     Søge efter og tilføje venner.   36     Få vist oplysninger om venner.   37     Sortere vennelisten.   37                                                                                                    | Multimediemenu                               |    |
| N-Gage                                                                                                    | Mobil søgning                                |    |
| Um N-Gage33N-Gage-visninger34Kom godt i gang34Oprettelse af et spillernavn34Starte et spil35Registrere din fremgang35Spille med venner35Spille og holde styr på spil35Redigering af profiloplysninger36Forbinde til andre spillere36Søge efter og tilføje venner37Sortere vennelisten37                                                                                                    | N-Gage                                       |    |
| N-Gage-visninger                                                                                                    | Om N-Gage                                    |    |
| Kom godt i gang                                                                                                    | N-Gage-visninger                             |    |
| Oprettelse af et spillernavn                                                                                                    | Kom godt i gang                              | 34 |
| Starte et spil                                                                                                    | Oprettelse af et spillernavn                 | 34 |
| Registrere din fremgang                                                                                                    | Starte et spil                               | 35 |
| Spille med venner                                                                                                    | Registrere din fremgang                      | 35 |
| Spille og holde styr på spil                                                                                                    | Spille med venner                            | 35 |
| Redigering af profiloplysninger                                                                                                    | Spille og holde styr på spil                 | 35 |
| Forbinde til andre spillere                                                                                                    | Redigering af profiloplysninger              | 36 |
| Søge efter og tilføje venner                                                                                                    | Forbinde til andre spillere                  | 36 |
| Få vist oplysninger om venner37<br>Sortere vennelisten37                                                                                                    | Søge efter og tilføje venner                 | 36 |
| Sortere vennelisten37                                                                                                    | Få vist oplysninger om venner                | 37 |
|                                                                                                    | Sortere vennelisten                          | 37 |

| Bedømme en spiller                 | 3 <sup>.</sup> |
|------------------------------------|----------------|
| Sende beskeder                     |                |
| N-Gage-indstillinger               | 38             |
| Headset                            |                |
| Lydstyrke og indbyggede højttalere |                |
| Profilen Offline                   |                |
| Hurtig hentning                    | 4(             |
|                                    |                |

#### Tilpasning af enheden.....41

| Ændring af enhedens udseende      | 41 |
|-----------------------------------|----|
| Lydtemaer                         | 42 |
| Angivelse af toner under profiler | 42 |
| 3D-toner                          | 43 |
| Ændring af standbytilstand        | 44 |
| Ændring af hovedmenuen            | 44 |
|                                   |    |

| Tv og video                         | 45 |
|-------------------------------------|----|
| Nokias videocentral                 | 45 |
| Visning og hentning af videoklip    | 45 |
| Videokilder                         | 46 |
| Mine videoer                        | 47 |
| Overførsel af videoer fra en pc     | 47 |
| Indstillinger for videocentralen    | 47 |
| Direkte tv                          | 48 |
| Om direkte tv                       | 48 |
| Første start af enheden             | 49 |
| Se programmer                       | 49 |
| Ekstra tjenester                    | 50 |
| Programguider                       | 50 |
| Søgning i programguiden             | 51 |
| Optage programmer                   | 51 |
| Abonnement på kanaler og programmer | 51 |
| Ophævelse af abonnementer           | 52 |
| Indstillinger for direkte tv        | 52 |
|                                     |    |

| Indikatorer<br>Iv-udgang                   | 53<br>53 |
|--------------------------------------------|----------|
| Mappen Musik                               | 55       |
| Musikafspiller                             | 55       |
| Afspilning af en sang eller en             |          |
| podcastepisode                             | 55       |
| Musikmenu                                  | 56       |
| Afspilningslister                          | 56       |
| Podcasts                                   | 57       |
| Hjemmenetværk med musikafspiller           | 57       |
| Overførsel af musik til enheden            | 58       |
| Overførsel af musik fra en pc              | 58       |
| Overførsel med Windows Media Player        | 59       |
| Nokias Musikbutik                          | 60       |
| Nokia Podcasting                           | 60       |
| Podcastindstillinger                       | 60       |
| Søgning efter podcasts                     | 61       |
| Lister                                     | 62       |
| Overførsler                                | 63       |
| Afspilning og administration af podcasts   | 63       |
| Radioprogrammer                            | 64       |
| FM-radio                                   | 64       |
| Sådan hører du radio                       | 64       |
| Visning af visuelt indhold                 | 65       |
| Gemte stationer                            | 65       |
| Indstillinger for FM-radio                 | 65       |
| Nokia Internetradio                        | 66       |
| Sådan lytter du til internetradiostationer | 66       |
| Foretrukne radiostationer                  | 67       |
| Søgning efter stationer                    | 67       |
| Stationsoversigt                           | 67       |
| Indstillinger for internetradio            | 68       |

| Kamera                                       | 69 |
|----------------------------------------------|----|
| Brug af kameraet                             | 69 |
| Aktivering af kameraet                       | 69 |
| Billedoptagelse                              | 70 |
| Ikoner og indikatorer for stillbilledkamera  | 70 |
| Aktiv værktøislinie                          | 70 |
| Billedoptagelse                              | 71 |
| Stedsoplysninger                             | 72 |
| Når du har taget et billede                  | 72 |
| Blitz                                        | 73 |
| Scener                                       | 73 |
| Optagelse af en sekvens af billeder          | 74 |
| Dig på billedet – selvudløser                | 74 |
| Gode råd til, hvordan du tager gode billeder | 75 |
| Videooptagelse                               | 75 |
| Ikoner for videooptagelse                    | 75 |
| Videooptagelse                               | 76 |
| Efter optagelse af en video                  | 77 |
| Kameraindstillinger                          | 77 |
| Indstillinger for stillbilledkamera          | 77 |
| Farve- og lysindstillinger                   | 78 |
| Videoindstillinger                           | 79 |
| Billeder                                     | 80 |
| Om Billeder                                  | 80 |
| Visning af billeder og videoer               | 80 |
| Visning og redigering af filoplysninger.     | 81 |
| Organisering af billeder og videoer          | 81 |
| Aktiv værktøislinie                          | 82 |
| Albummer                                     | 82 |
| Koder                                        | 82 |
| Diasshow                                     | 83 |
| Redigering af billeder                       | 84 |
| Billedredigering                             | 84 |

| Beskæring af et billede                                                                                                    | 84                                                                                     |
|----------------------------------------------------------------------------------------------------|----------------------------------------------------------------------------------------|
| Reducering af røde øjne                                                                                                    | 84                                                                                     |
| Nyttige genveje                                                                                                    | 84                                                                                     |
| Udskrivning af billeder                                                                                                    | 85                                                                                     |
| Billedudskrivning                                                                                                    | 85                                                                                     |
| Printervalg                                                                                                    | 85                                                                                     |
| Udskriftsvisning                                                                                                    | 85                                                                                     |
| Udskriftsindstillinger                                                                                                    | 86                                                                                     |
| Udskriv online                                                                                                    | 86                                                                                     |
| Deling af billeder og videoer online                                                                                                    | 86                                                                                     |
| Callori                                                                                                    | 07                                                                                     |
| Uquedvicning                                                                                                    | 07                                                                                     |
| hoveuvisining                                                                                                    | 01                                                                                     |
| Lyue                                                                                                    | 100<br>00                                                                              |
| Dracontationor                                                                                                    | 00                                                                                     |
| Præsentationer                                                                                                    | 00                                                                                     |
|                                                                                                    | ~ ~ ~                                                                                  |
| Hjemmenetværk                                                                                                    | 89                                                                                     |
| Brug af hjemmenetværk                                                                                                    | 89                                                                                     |
| Brug af hjemmenetværk<br>Vigtige sikkerhedsoplysninger                                                                                                    | 89<br>                                                                                 |
| Brug af hjemmenetværk<br>Vigtige sikkerhedsoplysninger<br>Indstillinger for hjemmenetværk                                                                                                    | 89<br>                                                                                 |
| Brug af hjemmenetværk<br>Vigtige sikkerhedsoplysninger<br>Indstillinger for hjemmenetværk<br>Aktivering af deling og angivelse af indhold                                                                                                    | 89<br>90<br>90<br>90                                                                   |
| Brug af hjemmenetværk<br>Vigtige sikkerhedsoplysninger<br>Indstillinger for hjemmenetværk<br>Aktivering af deling og angivelse af indhold<br>Visning og deling af mediefiler                                                                                                    | 89<br>90<br>90<br>91<br>91<br>92                                                       |
| Brug af hjemmenetværk<br>Brug af hjemmenetværk<br>Vigtige sikkerhedsoplysninger<br>Indstillinger for hjemmenetværk<br>Aktivering af deling og angivelse af indhold<br>Visning og deling af mediefiler<br>Kopiering af mediefiler                                                                                                    | 89<br>90<br>90<br>91<br>92<br>93                                                       |
| Brug af hjemmenetværk<br>Brug af hjemmenetværk<br>Vigtige sikkerhedsoplysninger<br>Indstillinger for hjemmenetværk<br>Aktivering af deling og angivelse af indhold<br>Visning og deling af mediefiler<br>Kopiering af mediefiler<br>Synkronisering af hjemmeenheder                                                                 | 89<br>90<br>90<br>91<br>92<br>93<br>93                                                 |
| Brug af hjemmenetværk<br>Brug af hjemmenetværk<br>Vigtige sikkerhedsoplysninger<br>Indstillinger for hjemmenetværk<br>Aktivering af deling og angivelse af indhold<br>Visning og deling af mediefiler<br>Kopiering af mediefiler<br>Synkronisering af hjemmeenheder<br>Synkronisering af mediefiler                                 | 89<br>90<br>90<br>91<br>92<br>93<br>93<br>93                                           |
| Brug af hjemmenetværk<br>Brug af hjemmenetværk<br>Vigtige sikkerhedsoplysninger<br>Indstillinger for hjemmenetværk<br>Aktivering af deling og angivelse af indhold<br>Visning og deling af mediefiler<br>Kopiering af mediefiler<br>Synkronisering af hjemmeenheder<br>Synkronisering af mediefiler<br>Synkronisering af mediefiler | 89<br>90<br>90<br>91<br>92<br>93<br>93<br>93<br>93                                     |
| <b>Hjemmenetværk</b>                                                                                                    | 89<br>90<br>90<br>91<br>92<br>93<br>93<br>93<br>93<br>93<br>93<br>93                   |
| <b>Hjemmenetværk</b>                                                                                                    | 89<br>90<br>90<br>91<br>92<br>93<br>93<br>93<br>93<br>94<br>94                         |
| <b>Hjemmenetværk.</b> Brug af hjemmenetværk                                                                                                    | 89<br>                                                                                 |
| <b>Hjemmenetværk.</b> Brug af hjemmenetværk     Vigtige sikkerhedsoplysninger     Indstillinger for hjemmenetværk     Aktivering af deling og angivelse af indhold     Visning og deling af mediefiler     Kopiering af mediefiler     Synkronisering af hjemmeenheder     Synkronisering af mediefiler                             | 89<br>90<br>90<br>91<br>92<br>93<br>93<br>93<br>94<br>94<br>96<br>96                   |
| <b>Hjemmenetværk.</b> Brug af hjemmenetværk                                                                                                    | 89<br>90<br>90<br>91<br>93<br>93<br>93<br>93<br>93<br>93<br>94<br>94<br>94<br>96<br>96 |

| Gode råd til, hvordan du opretter en GPS                                                                                                    | 5- Hent                                        | tnir                                                                     |
|----------------------------------------------------------------------------------------------------|------------------------------------------------|--------------------------------------------------------------------------|
| forbindelse                                                                                                    | 97   Bogı                                      | mæ                                                                       |
| Positionsanmodninger                                                                                                    | 98   Tøm                                       | nin                                                                      |
| Lokaliteter                                                                                                    |                                                | yde                                                                      |
| GPS-data                                                                                                    |                                                | ind                                                                      |
| Rutevejledning                                                                                                    |                                                | rne                                                                      |
| Hentning af positionsoplysninger                                                                                                    |                                                |                                                                          |
| Triptæller                                                                                                    | 100 Forl                                       | bin                                                                      |
|                                                                                                    | Tråd                                           | løs                                                                      |
| Kort                                                                                                    | 1 <b>01</b> Orr                                | n W                                                                      |
| Om Kort                                                                                                    | 101 WI                                         | AN                                                                       |
| Gennemse kort                                                                                                    | 102 WL                                         | AN                                                                       |
| Hentning af kort                                                                                                    | 103 WL                                         | AN                                                                       |
| Sådan finder du et sted                                                                                                    | 104 Dri                                        | fts                                                                      |
| Ekstra tienester til Kort                                                                                                    | 105 Forb                                       | ind                                                                      |
| Navigation                                                                                                    | 106 Ak                                         | tive                                                                     |
| Trafikoplysninger                                                                                                    |                                                | ٥æ                                                                       |
| Guider                                                                                                    | 107 Blue                                       | toc                                                                      |
|                                                                                                    | 00                                             | n Rl                                                                     |
|                                                                                                    |                                                |                                                                          |
| Mappen Multimedia                                                                                                    | <b>109</b> Inc                                 | isti                                                                     |
| Mappen Multimedia                                                                                                    | <b>109</b> Inc                                 | lsti<br>de                                                               |
| Mappen Multimedia<br>RealPlayer<br>Afspilning af videoklin                                                                                          | <b>109</b> Inc<br>109 Go<br>109 Afs            | de<br>de                                                                 |
| Mappen Multimedia       RealPlayer       Afspilning af videoklip       Trådløs streaming af indhold                                                 | <b>109</b> Inc<br>109 Go<br>109 Afs<br>109 for | dsti<br>de<br>sen<br>bin                                                 |
| Mappen Multimedia<br>RealPlayer<br>Afspilning af videoklip<br>Trådløs streaming af indhold<br>RealPlayer-indstillinger                              |                                                | de<br>de<br>en<br>bin                                                    |
| Mappen Multimedia     RealPlayer     Afspilning af videoklip     Trådløs streaming af indhold     RealPlayer.indstillinger     Licenser             |                                                | de<br>de<br>sen<br>bin<br>ndir                                           |
| Mappen Multimedia     RealPlayer     Afspilning af videoklip     Trådløs streaming af indhold     RealPlayer.indstillinger     Licenser     Ontager |                                                | de<br>de<br>bin<br>dir<br>dir<br>dta                                     |
| Mappen Multimedia     RealPlayer     Afspilning af videoklip     Trådløs streaming af indhold     RealPlayer.indstillinger     Licenser     Optager |                                                | de<br>de<br>bin<br>dir<br>dir<br>dta                                     |
| Mappen Multimedia     RealPlayer     Afspilning af videoklip     Trådløs streaming af indhold     RealPlayer-indstillinger     Licenser     Optager |                                                | de<br>de<br>bin<br>dir<br>dta<br>bin<br>oke                              |
| Mappen Multimedia                                                                                                    |                                                | dsti<br>de<br>bin<br>dir<br>odta<br>bin<br>oke<br>1-fj                   |
| Mappen Multimedia                                                                                                    |                                                | de<br>de<br>bin<br>dir<br>odta<br>bin<br>oke<br>4-fj                     |
| Mappen Multimedia                                                                                                    | 109     Ind                                    | de<br>de<br>bin<br>dir<br>dir<br>dir<br>bin<br>dta<br>bin<br>bke<br>1-fj |
| Mappen Multimedia                                                                                                    |                                                | de<br>de<br>bin<br>bin<br>dta<br>bin<br>oke<br>1-fj<br>                  |
| Mappen Multimedia                                                                                                    |                                                | de<br>de<br>bin<br>dir<br>odta<br>bin<br>oke<br>1-fj<br><br>orb          |
| Mappen Multimedia                                                                                                    |                                                | de<br>sen<br>bin<br>dir<br>odta<br>bin<br>oke<br>1-fj<br><br>orb         |
| Mappen Multimedia                                                                                                    |                                                | de<br>sen<br>bin<br>dir<br>odta<br>bin<br>oke<br>4-fj<br><br>orb         |

| entning og køb af elementer          | 116 |
|--------------------------------------|-----|
| ogmærker                             | 117 |
| mning af cachen                      | 118 |
| brydelse af forbindelsen             | 118 |
| rbindelsessikkerhed                  | 118 |
| ternetindstillinger                  | 118 |
| orhindelser                          |     |
| ådløst I AN                          | 121 |
| Tm W/I AN                            | 121 |
| NI NI-forhindelser                   | 121 |
| NLAN TOTOMUCISCI                     | 122 |
| NLAN guluc                           | 123 |
| riftstilstande                       | 123 |
| rhindelsesstvring                    | 123 |
| Aktive dataforhindelser              | 123 |
| Filoængelige WI AN-netværk           | 124 |
| uetooth                              | 124 |
| Om Bluetooth-forbindelse             |     |
| ndstillinger                         |     |
| Gode råd om sikkerhed.               |     |
| Afsendelse af data via en Bluetooth- |     |
| orbindelse                           | 125 |
| Binding af enheder                   | 126 |
| Modtagelse af data via en Bluetooth- |     |
| orbindelse                           | 127 |
| Blokering af enheder                 | 127 |
| 5IM-fiernadgangstilstand             | 127 |
| В                                    | 128 |
| -forbindelser                        | 128 |
| dsstvring                            | 120 |
| ujjuji iligaaaaa                     | 120 |
|                                      | 120 |
| าเนเ เ เ เ                           |     |

# Indholdsfortegnelse

| Verdensur<br>Kalender<br>Oprettelse af en kalenderpost<br>Kalendervisninger<br>Håndtering af kalenderposter | 129<br>130<br>130<br>130<br>131 |
|----------------------------------------------------------------------------------------------------|---------------------------------|
| Beskeder                                                                                                    | 132                             |
| Hovedvisning i Beskeder                                                                                     |                                 |
| Indtastning af tekst                                                                                        | 133                             |
| Traditionel tekstindtastning                                                                                |                                 |
| Intelligent tekstindtastning                                                                                |                                 |
| Gode råd til tekstindtastning                                                                               | 134                             |
| Ændring af skriftsproget                                                                                    | 134                             |
| Redigering af tekst og lister                                                                               |                                 |
| Skrivning og afsendelse af beskeder                                                                         | 135                             |
| Indbakke til beskeder                                                                                       | 136                             |
| Modtagelse af beskeder                                                                                      | 136                             |
| MMS-beskeder                                                                                                |                                 |
| Data, indstillinger og                                                                                      |                                 |
| internettjenestebeskeder                                                                                    | 137                             |
| Beskedlæser                                                                                                 |                                 |
| Postkasse                                                                                                   |                                 |
| Angivelse af e-mail-indstillinger                                                                           | 138                             |
| Åbning af postkassen                                                                                        |                                 |
| Hentning af e-mail-beskeder                                                                                 | 138                             |
| Sletning af e-mail-beskeder                                                                                 | 139                             |
| Afbrydelse af forbindelsen til postkassen                                                                   | 139                             |
| Mail for Exchange                                                                                           | 140                             |
| Visning af beskeder på et SIM-kort                                                                          | 141                             |
| Beskedindstillinger                                                                                         | 141                             |
| SMS-beskedindstillinger                                                                                     | 141                             |
| Indstillinger for MMS-beskeder                                                                              | 142                             |
| E-mail-indstillinger                                                                                        | 143                             |
| Administration af postkasser                                                                                | 143                             |
| -                                                                                                    |                                 |

|                                              | 1 4 3 |
|----------------------------------------------|-------|
| Forbindelsesindstillinger                    | 143   |
| Brugerindstillinger                          | 144   |
| Indstillinger for hentning                   | 144   |
| Indstillinger for automatisk hentning        | 145   |
| Indstillinger for internettienestebeskeder   | 145   |
| Indstillinger for cell broadcast             | 145   |
| Andre indstillinger                          | 145   |
| , indie maschinger                           |       |
| Onkald                                       |       |
| Taleonkald                                   | 1/7   |
| Valamuliabodor undor of onkald               | 1/7   |
| Valginungneder under et opkald               | 140   |
| Telefolisvarer og videotelefolisvarer        | 148   |
| Besvareise eiler afvisning af et opkald      | 148   |
| Foretagelse af konferenceopkald              | 149   |
| Hurtigkald til et telefonnummer              | 149   |
| Banke på                                     | 150   |
| Stemmestyrede opkald                         | 150   |
| Foretagelse af videoopkald                   | 151   |
| Valgmuligheder under et videoopkald          | 152   |
| Besvarelse eller afvisning af et videoopkald | 152   |
| Deling af video                              | 153   |
| Krav                                         | 153   |
| Indstillinger                                | 153   |
| Deling af direkte video eller videoklin      | 154   |
| Accept of en invitation                      | 155   |
|                                              | 156   |
| Sonosto onkald                               | 156   |
| Opkaldsvarighed                              | 156   |
| Opkalusvaligileu                             | 1     |
|                                              |       |
| overvagning at alle                          | 150   |
| kommunikationsnændelser                      | 156   |
| Kontaktbibliotek (telefonbog)                | 158   |

| Kontaktbibliotek (telefonbog)           | 158  |
|-----------------------------------------|------|
| Lagring og redigering af navne og numre | .158 |

| Administration af navne og numre       | 158 |
|----------------------------------------|-----|
| Standardnumre og -adresser             | 158 |
| Tilføjelse af ringetoner til kontakter | 159 |
| Kopiering af kontakter                 | 159 |
| SIM-tienester                          | 159 |
| SIM-kontakter                          |     |
| Begrænsede opkald                      |     |
| Administration af kontaktgrupper       |     |
| Mannan Kantar                          | 160 |
|                                        | 102 |
| QUICKOFFICE                            |     |
| Quickword                              |     |
| Quicksheet                             |     |
| Quickpoint                             |     |
| Quickmanager                           |     |
| Noter                                  |     |
| Adobe PDF Reader                       |     |
| Konvertering                           | 164 |
| Zip manager                            | 164 |
| Mappen Programmer                      | 165 |
| Regnemaskine                           |     |
| Programstvring                         |     |
| Installation of programmer og software |     |
| Fiernelse af programmer og software    |     |
| Indstillinger                          |     |
| Mannon Værktøjor                       | 160 |
| Fileturing                             | 160 |
| FIISLYI IIIY                           | 109 |
| VIII FIISLYI IIIY                      | 109 |
| Søgning eller og organisering af filer | 109 |
| Keuigering al nukommelseskort          |     |
| Sikkemedskopier på et nukommelseskort  | 109 |
| Formatering at lagernijkommelse        |     |

| Stemmekommandoer                         | 170 |
|------------------------------------------|-----|
| Synkronisering                           |     |
| Enhedsstyring                            | 171 |
| Tale                                     | 172 |
|                                          |     |
| Indstillinger                            | 173 |
| Generelle indstillinger                  | 173 |
| Tilpasningsindstillinger                 | 173 |
| Indstillinger for ekstraudstyr           | 175 |
| Indstillinger for skydemekanisme         | 175 |
| Sikkerhedsindstillinger                  | 176 |
| Telefon og SIM                           |     |
| Certifikatstyring                        |     |
| Sikkerhedsmodul                          |     |
| Gendannelse af oprindelige indstillinger | 178 |
| Positioneringsindstillinger              |     |
| Telefonindstillinger                     |     |
| Opkaldsindstillinger                     |     |
| Omstilling                               |     |
| Opkaldsspærring                          |     |
| Netværksindstillinger                    |     |
| Forbindelsesindstillinger                |     |
| Dataforbindelser og adgangspunkter       |     |
| Adgangspunkter                           |     |
| Oprettelse af et nyt adgangspunkt        |     |
| Oprette adgangspunktgrupper              |     |
| Adgangspunkter til pakkedata             |     |
| WLAN-internetadgangspunkter              |     |
| Pakkedataindstillinger                   |     |
| Indstillinger for trådløst LAN           |     |
| SIP-indstillinger                        |     |
| Konfigurationer                          |     |
| Kontrol af navn på adgangspunkt          |     |
| Programindstillinger                     |     |
|                                          |     |

# Indholdsfortegnelse

| Fejlfinding                                                                          | .188 |
|--------------------------------------------------------------------------------------|------|
| Ekstraudstyr                                                                         | .192 |
| Batteri                                                                              | .193 |
| Oplysninger om batteri og oplader<br>Retningslinjer for ægthedsbekræftelse af Nokia- | 193  |
| batterier                                                                            | 194  |
| Godkendelse af hologram                                                              | 194  |
| Hvad skal du gøre, hvis batteriet ikke er ægte?                                      | 195  |
| ~ <b>y</b> c c                                                                       |      |
| Pleje og vedligeholdelse                                                             | .196 |
| Bortskaffelse                                                                        | 197  |
| Yderligere sikkerhedsoplysninger                                                     | .198 |
| Små børn                                                                             | 198  |
| Driftsomgivelser                                                                     | 198  |
| Hospitalsudstyr                                                                      | 198  |
| Implanterede medicinske enheder                                                      | 198  |
| Høreapparater                                                                        | 199  |
| Høreapparater                                                                        | 199  |
| Køretøjer                                                                            | 199  |
| Potentielt eksplosive omgivelser                                                     | 200  |
| Nødopkald                                                                            | 201  |
| OPLYSNINGER OM CERTIFICERING (SAR)                                                   | 201  |

| Indeks20 | J |  | 3 |
|----------|---|--|---|
|----------|---|--|---|

# Sikkerhed

Læs disse enkle retningslinjer. Det kan være farligt eller ulovligt ikke at overholde dem. Læs hele brugervejledningen for at få yderligere oplysninger.

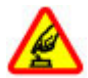

#### TÆND ENHEDEN SIKKERT

Tænd ikke enheden, hvor der er forbud mod anvendelse af trådløse telefoner, eller hvor brug af enheden kan forårsage forstyrrelser eller fare.

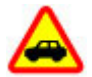

#### TRAFIKSIKKERHEDEN KOMMER FØRST

Overhold alle lokale love. Hold altid hænderne fri til betjening af køretøjet under kørsel. Det første hensyn under kørsel skal være trafiksikkerheden.

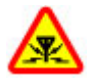

#### FORSTYRRELSER

Alle trådløse enheder kan være modtagelige for forstyrrelser, der kan påvirke funktionsdygtigheden.

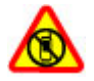

#### SLUK ENHEDEN I OMRÅDER MED BEGRÆNSNINGER

Respekter alle restriktioner. Sluk enheden i fly samt i nærheden af hospitalsudstyr, brændstof, kemikalier eller i sprængningsområder.

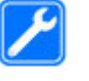

#### **KVALIFICERET SERVICE**

Dette produkt skal installeres og repareres af kvalificerede fagfolk.

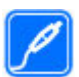

#### **EKSTRAUDSTYR OG BATTERIER**

Brug kun ekstraudstyr og batterier, som er godkendt. Tilslut ikke produkter, der ikke er kompatible.

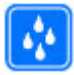

#### VANDTÆTHED

Enheden er ikke vandtæt. Sørg for, at den holdes tør.

# Om enheden

Den trådløse enhed, der er beskrevet i denne vejledning, er godkendt til brug på (E) GSM 850-, 900-, 1800-, 1900- samt UMTS 900- og 2100 MHz-netværk. Kontakt din tjenesteudbyder for at få yderligere oplysninger om netværk.

Når du bruger funktionerne i denne enhed, skal du overholde alle love og respektere lokal skik og brug samt andres privatliv og rettigheder, herunder også ophavsrettigheder. Ophavsretlig beskyttelse kan forhindre, at visse typer billeder, musik og andet indhold kopieres, ændres eller overføres.

Enheden understøtter en række forbindelsesmetoder. Enheden kan ligesom computere blive udsat for virus og andet skadeligt indhold. Vær forsigtig med beskeder, forbindelsesanmodninger, brug af browseren og overførsler fra internettet. Installer og anvend kun tjenester og anden software fra pålidelige kilder, der tilbyder tilstrækkelig sikkerhed og beskyttelse mod skadelig software, f.eks. programmer med certifikatet Symbian Signed eller programmer, der er godkendt som Java Verified™. Overvej at installere antivirus- og anden sikkerhedssoftware på enheden og enhver computer med internetforbindelse.

Enheden kan have forudinstallerede bogmærker og links til websteder fra tredjeparter. Du kan også få adgang til andre websteder fra tredjeparter med enheden. Websteder fra tredjeparter er ikke tilknyttet Nokia, og Nokia hverken godkender eller tager ansvaret for dem. Hvis du vælger at oprette adgang til sådanne websteder, bør du tage forholdsregler med hensyn til sikkerhed og indhold.

Advarsel: Enheden skal være tændt, for at alle andre funktioner end alarmfunktionen kan bruges. Tænd ikke enheden, når anvendelse af trådløse enheder kan forårsage forstyrrelser eller fare. Kontorprogrammerne understøtter de gængse funktioner i Microsoft Word, PowerPoint og Excel (Microsoft Office 2000, XP og 2003). Det er ikke alle filformater, der kan vises eller ændres.

Husk at tage sikkerhedskopier, eller før en skriftlig protokol over alle vigtige oplysninger, der er gemt på enheden.

Ved tilslutning til andet udstyr er det vigtigt at læse sikkerhedsforskrifterne i brugervejledningen til det udstyr, der skal tilsluttes. Tilslut ikke produkter, der ikke er kompatible.

Billederne i denne vejledning kan se anderledes ud end på enhedens skærm.

# Synkroniseringsindstillinger og sletning af data

#### Vær opmærksom på, hvilke

synkroniseringsindstillinger der er valgt. De valgte indstillinger for synkronisering bestemmer, om der slettes data i forbindelse med den normale synkroniseringsproces.

## Netværkstjenester

Du skal være tilmeldt hos en udbyder af trådløse tjenester for at kunne bruge enheden. Mange af funktionerne kræver særlige netværksfunktioner. Disse funktioner er ikke tilgængelige på alle netværk. På andre netværk kan det være nødvendigt, at du indgår særlige aftaler med din udbyder, før du kan bruge netværkstjenesterne. Når du bruger netværkstjenester, overføres der data. Kontakt din tjenesteudbyder for at få oplysninger om priser på dit hjemmenetværk og på andre netværk. Du kan få vejledning og oplysninger om priser af tjenesteudbyderen. På nogle netværk kan der være begrænsninger, der har indflydelse på, hvordan du kan bruge netværkstjenesterne. Der kan f.eks. være nogle netværk, som ikke understøtter alle sprogspecifikke tegn og tjenester.

Din tjenesteudbyder kan have anmodet om, at bestemte funktioner på enheden slås fra eller ikke aktiveres. Hvis dette er tilfældet, vises funktionerne ikke i enhedens menu. Enheden kan også være konfigureret specifikt med f.eks. ændringer af menunavne, menurækkefølge og ikoner. Kontakt din tjenesteudbyder for at få yderligere oplysninger.

Denne enhed understøtter WAP 2.0-protokoller (HTTP og SSL), der kører på TCP/IP-protokoller. Nogle af enhedens funktioner, f.eks. MMS, surfing og e-mail, kræver netværksunderstøttelse af disse teknologier.

# Kom godt i gang

Taster og dele (forside)

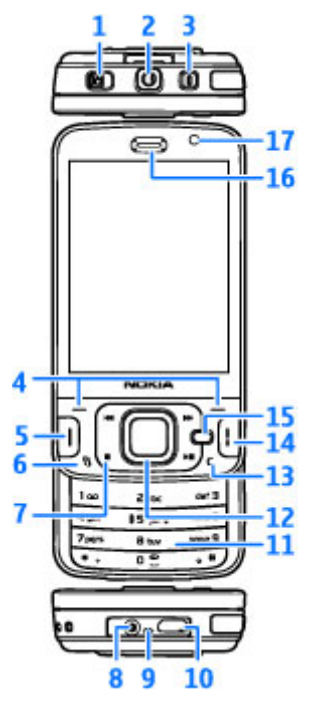

1 — Låsekontakt

2 — Nokia-av-stik (3,5 mm) til kompatible headset og hovedtelefoner

- 3 Tænd/sluk-tast
- 4 Valgtaster
- 5 Opkaldstast
- 6 Menutast 😗
- 7 Medietaster
- 8 Stik til oplader
- 9 Mikrofon

10 — Mikro-USB-stik til at oprette forbindelse til en kompatibel pc

- 11 Numerisk tastatur
- 12 navigeringstast
- 13 Sletningstast C
- 14 Afslutningstast
- 15 Multimedietast
- 16 Ørestykke
- 17 Sekundært kamera

# Taster og dele (bagside og sider)

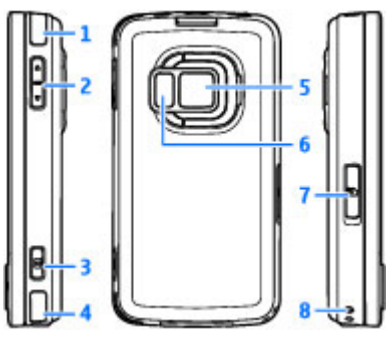

- 1 og 4 Stereohøjttalere med 3D-lydeffekt
- 2 Zoom-/lydstyrketast

3 — 2-trins-udløsertast (optagelsestast) til autofokus og til at tage stillbilleder og optage video med

5 — Hovedkamera til billed- og videooptagelser i høj opløsning (op til 5 megapixel)

6 — Blitz- og videolys

7 — Slids til hukommelseskort til et kompatibelt microSD-kort

8 — Hul til håndledsrem

## Taster og dele (medier)

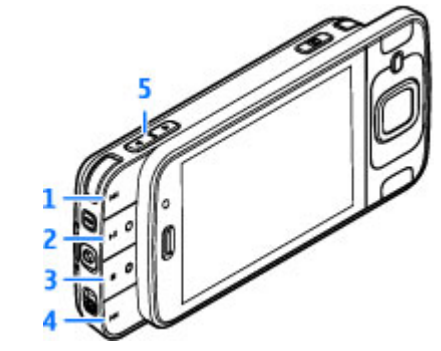

- 1 Spol frem
- 2 Afspil/pause; kan bruges til at spille spil
- 3 Stop; kan også bruges til at spille spil
- 4 Spol tilbage
- 5 Zoom-/lydstyrketast

## Indsætning af SIM-kortet og batteriet

Et USIM-kort er en udvidet version af et SIM-kort, og det understøttes af UMTS-mobiltelefoner.

Sluk altid enheden, og frakobl opladeren, før batteriet tages ud.

- Hold enheden med bagsiden mod dig, hold låsemekanismen inde, og løft coveret op.
- Du åbner SIMkortholderen ved at skubbe holderen op ved hjælp af håndtaget.
- Indsæt SIM-kortet i SIM-kortholderen.
  Sørg for, at det afskårne hjørne på kortet vender mod holderen, og at kontaktområdet på kortet vender nedad.
- 4. Luk holderen, og skub den, så den låses fast.
- 5. Indsæt batteriet.

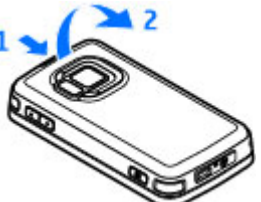

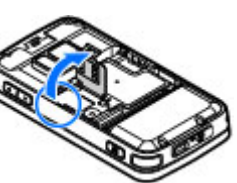

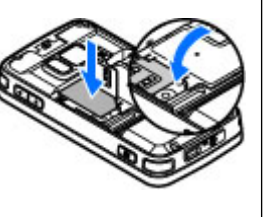

 Sæt coveret på igen. Det gøres ved at vende de nederste låsegreb mod de tilsvarende åbninger, indtil det låses fast.

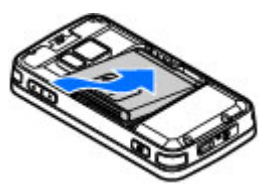

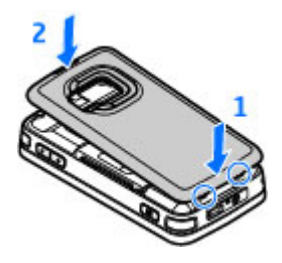

# Sådan tændes enheden

1. Tryk på tænd/sluk-tasten, og hold den nede.

 Hvis du bliver bedt om at indtaste en PIN-kode eller låsekode, skal du indtaste den og trykke på den venstre valgtast. Låsekoden er fra fabrikken sat til **12345**.

Enheden kan have indvendige eller udvendige antenner. Undgå, som med alt andet

radiotransmissionsudstyr, at

berøre antennen unødigt, mens antennen sender eller modtager. Hvis antennen berøres, kan det have indflydelse på kvaliteten af

kommunikationen, og enheden kan bruge mere strøm end nødvendigt. Dette kan nedsætte batteriets levetid.

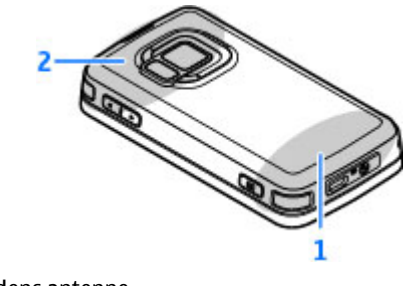

2 — Antenne til Bluetooth-teknologi, trådløst LAN og DVB-H, GPS-modtager

Bemærk, at antennerne til Bluetooth, WLAN, GPS og DVB-H findes på enhedens bagcover. Hvis du skifter bagcover, skal du sørge for, at det nye cover også har disse antenner, ellers kan disse forbindelsesmetoder ikke længere benyttes.

## **Opladning af batteriet**

- Sæt en kompatibel oplader i en stikkontakt i væggen.
- 2. Tilslut ledningen til enheden. Hvis batteriet er helt brugt op, kan det vare et stykke tid, før opladningsikonet begynder at bevæge sig.
- Når batteriet er fuldt opladet, bevæger opladningsikonet sig ikke mere. Tag først opladerstikket ud af enheden og derefter ud af stikkontakten.
- Tip! Tag opladerstikket ud af stikkontakten, når opladeren ikke bruges. En oplader, der er tilsluttet stikkontakten, bruger også strøm, når den ikke er tilsluttet enheden.

## Hukommelseskort

Brug kun kompatible microSD-kort, der er godkendt af Nokia til brug med denne

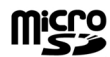

enhed. Nokia benytter godkendte branchestandarder til hukommelseskort. Nogle andre mærker er muligvis ikke fuldt kompatible med denne enhed. Ikke-kompatible kort kan beskadige kortet og enheden og beskadige data, der er gemt på kortet.

#### Indsætning af hukommelseskortet

Opbevar alle hukommelseskort utilgængeligt for børn.

Der er muligvis allerede indsat et hukommelseskort i enheden. Gør følgende, hvis det ikke er tilfældet:

- Sæt fingeren ind i fordybningen ved siden af dækslet til slidsen til hukommelseskortet, og åbn dækslet. Træk dækslet til venstre for at frigøre hængslet, og drej dækslet ud til siden.
- 2. Indsæt et kompatibelt

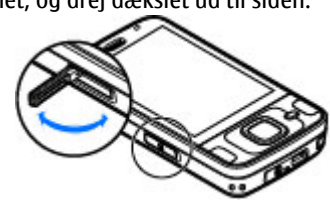

hukommelseskort i slidsen. Sørg for, at kontaktområdet på kortet vender opad og mod slidsen.

 Skub kortet ind. Kortet er på plads, når du hører et klik.

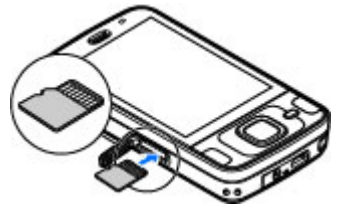

4. Skub hængslet tilbage på

plads, og luk dækslet. Kontrollér, at dækslet er lukket korrekt.

#### Udtagning af hukommelseskortet

Vigtigt: Fjern ikke hukommelseskortet midt under en handling, når der er oprettet adgang til kortet. Hvis du fjerner kortet midt under en handling, kan det beskadige såvel hukommelseskortet som enheden, og de data, der er gemt på kortet, kan blive beskadiget.

1. Inden du tager hukommelseskortet ud, skal du trykke på tænd/sluk-tasten og vælge Tag hukom.kort ud. Alle programmer lukkes.

- Vælg Hvis hukommelseskortet tages ud, lukkes alle åbne programmer. Vil du tage det ud alligevel?, når Ja vises.
- 3. Når Tag hukommelseskortet ud, og tryk på OK vises, skal du åbne dækslet til slidsen til hukommelseskortet.

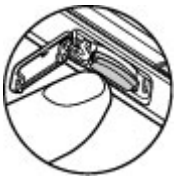

- 4. Tryk på hukommelseskortet for at frigøre det fra slidsen.
- 5. Træk hukommelseskortet ud. Vælg OK, hvis enheden er tændt.

# Få forbindelse

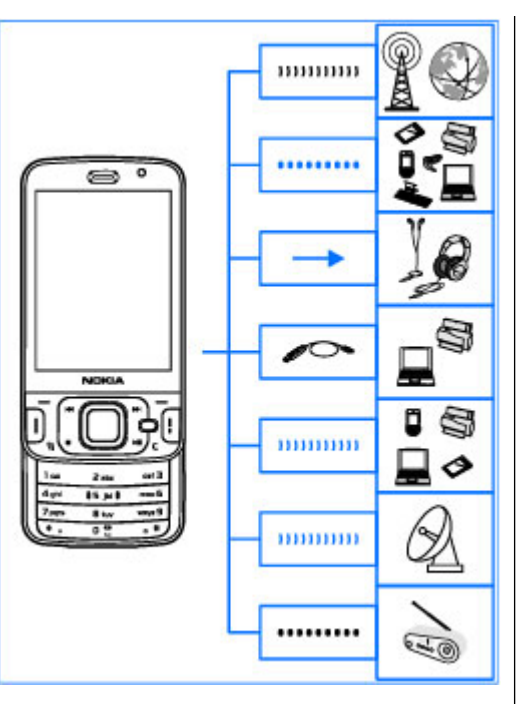

Enheden understøtter følgende forbindelsesmetoder:

- 2G- og 3G-netværk.
- Bluetooth for at overføre filer og oprette forbindelse til kompatibelt ekstraudstyr. <u>Se</u> <u>"Bluetooth", s. 124.</u>
- Nokia-av-stik (3,5 mm) for at oprette forbindelse til kompatible headset, hovedtelefoner, stereoanlæg eller fjernsyn.
- USB-datakabel for at oprette forbindelse til kompatible enheder, f.eks. printere og computere. <u>Se "USB", s. 128.</u>
- Trådløst LAN (WLAN) for at oprette forbindelse til internettet og enheder, der understøtter trådløst LAN. <u>Se "Trådløst LAN", s. 121.</u>
- GPS for at modtage transmissioner fra GPSsatellitter og få oplyst din position. <u>Se</u> <u>"Positionering (GPS)", s. 96.</u>

# Sådan finder du hjælp

# Indbygget vejledning – enhedens hjælpefunktion

Enheden har en hjælpefunktion, der giver dig vejledning i og oplysninger om, hvordan du bruger enheden.

Når et program er åbent, skal du vælge Valg > Hjælp for at få adgang til hjælpen til den aktuelle visning. Du kan åbne hjælpefunktionen fra hovedmenuen ved at vælge Værktøjer > Funktioner > Hjælp og vælge det relevante program.

Du finder links til relaterede emner i slutningen af en hjælpetekst. Du kan ændre tekstens størrelse, så den bliver nemmere at læse. Hvis du klikker på et understreget ord, vises der en kort forklaring. Der anvendes følgende ikoner og indikatorer i hjælpen: → viser et link til et relateret emne i hjælpen. → viser et link til det program, der beskrives. Når du læser vejledningen, kan du skifte mellem hjælpen og det program, der er åbent i baggrunden, ved at trykke på 😗 og holde den nede eller vælge linket til programmet (🗇).

 Tip! Hvis du vil placere hjælpen i hovedmenuen, skal du vælge Værktøjer > Funktioner, markere Hjælp, vælge Valg > Flyt til mappe og derefter vælge hovedmenuen.

# Kom godt i gang

Oplysninger om taster, dele og vejledning i, hvordan du konfigurerer enheden, samt andre vigtige oplysninger finder du i vejledningen Kom godt i gang.

# Nokia-support og kontaktoplysninger

Du kan finde de seneste vejledninger, detaljerede oplysninger, overførsler og tjenester vedrørende dit Nokia-produkt på www.nseries.com/support eller på dit lokale Nokia-websted. Hvis du har brug for at kontakte kundeservice, kan du se listen over lokale Nokia Care-kontaktcentre på www.nokia.com/customerservice.

Hvis du har brug for hjælp i forbindelse med vedligeholdelse og reparation, kan du finde det nærmeste Nokia Care-sted på www.nokia.com/ repair.

## My Nokia Om My Nokia

My Nokia er en gratis tjeneste, der regelmæssigt sender dig SMS-beskeder med tip, gode råde og support til din Nokia-enhed. Den giver desuden adgang til WAP-webstedet under My Nokia, hvor du kan finde oplysninger om Nokia-enheder og hente ringetoner, grafik, spil og programmer. Du kan kun benytte tjenesten My Nokia, hvis den er tilgængelig i dit land og understøttes af din tjenesteudbyder. Du skal tilmelde dig tjenesten for at kunne bruge den.

De normale opkaldstakster er gældende, når du sender beskeder for at tilmelde dig eller ophæve abonnementet.

Du kan se de vilkår og betingelser, der gælder for brugen af tjenesten, i dokumentationen til din enhed eller på www.nokia.com/mynokia.

#### Sådan bruges My Nokia

Hvis du vil tilmelde dig My Nokia-tjenesten, skal du vælge My Nokia > Tilmeld dig My Nokia.

Hvis du vil indlæse WAP-webstedet til My Nokia i din browser, skal du vælge My Nokia > Gå til My Nokia.

Hvis du vil ophæve abonnement på My Nokia, skal du vælge My Nokia > Ophæv abonnement.

Hvis du vil se instruktionerne til My Nokia, skal du vælge My Nokia > Hjælp.

## Yderligere programmer

Der findes en række programmer fra Nokia og forskellige tredjepartsudviklere, som gør det muligt at udnytte enhedens muligheder fuldt ud. Du finder oplysninger om disse programmer i de vejledninger, der er tilgængelige på siderne for produktsupport på www.nseries.com/support eller dit lokale Nokia-websted.

# Softwareopdateringer

Nokia udgiver muligvis softwareopdateringer, som indeholder nye funktioner, forbedrede funktioner eller optimerer ydeevnen. Du kan anmode om disse opdateringer gennem pc-programmet Nokia Software Updater. Der er muligvis ikke softwareopdateringer til alle produkter eller deres varianter. Det er ikke sikkert, at alle operatører kan understøtte de seneste, tilgængelige softwareversioner

Når du vil opdatere enhedens software, skal du bruge programmet Nokia Software Updater og en kompatibel pc med operativsystemet Microsoft Windows XP eller Vista, og du skal have en bredbåndsforbindelse til internettet og et kompatibelt datakabel, der kan anvendes til at tilslutte enheden til pc'en.

Advarsel: Hvis du installerer en softwareopdatering, kan du ikke bruge enheden, heller ikke til nødopkald, før installationen er fuldført, og enheden er genstartet. Husk at sikkerhedskopiere data, før du accepterer, at der installeres en opdatering.

Du kan finde flere oplysninger og hente programmet Nokia Software Updater på www.nokia.com/softwareupdate eller dit lokale Nokia-websted

Hvis netværket understøtter trådløse softwareopdateringer, kan du også anmode om opdateringer gennem enheden.

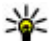

**Tip!** Hvis du vil kontrollere enhedens softwareversion, skal du indtaste \*#0000# i standbytilstand.

### Indstillinger

Normalt er indstillingerne for MMS, GPRS, streaming og det mobile internet automatisk konfigureret på enheden. Indstillingerne er baseret på oplysninger fra din netværksudbyderen. Der er muligvis allerede installeret indstillinger fra dine tienesteudbydere på enheden, eller måske har du modtaget eller anmodet om indstillingerne fra netværksudbyderne i en særlig besked.

Du kan ændre de generelle indstillinger på telefonen, f.eks. for sprog, standbytilstand og skærm, og indstillingerne for låsning af tastaturet. Se "Generelle indstillinger", s. 173.

## Adgangskoder

Hvis du glemmer en af koderne, skal du kontakte tjenesteudbyderen.

- PIN-kode (Personal Identification) Number) — Denne kode beskytter SIM-kortet mod uautoriseret brug. PIN-koden (4 til 8 cifre) følger som regel med SIM-kortet. Hvis du tre gange i træk indtaster forkert PIN-kode, spærres PIN-koden, og du skal indtaste PUK-koden, før du kan bruge SIM-kortet igen.
- UPIN-kode Denne kode følger muligvis med USIM-kortet. Et USIM-kort er en udvidet version af

et SIM-kort, og det understøttes af UMTSmobiltelefoner.

- PIN2-kode Denne kode (4 til 8 cifre) følger med nogle SIM-kort og er påkrævet for at få adgang til bestemte funktioner på enheden.
- Låsekode (også kaldet sikkerhedskode) — Låsekoden er med til at beskytte din enhed mod uautoriseret brug. Du kan oprette og ændre koden, og du kan indstille enheden til at anmode om den. Hold den nye kode hemmelig, og opbevar den på et sikkert sted. Undlad at opbevare koden sammen med enheden. Hvis du glemmer koden, og din enhed er låst, skal din enhed repareres – evt. mod et ekstragebyr. Kontakt et Nokia Care-servicested eller din forhandler for at få flere oplysninger.
- PUK-kode (Personal Unblocking Key) og PUK2kode — Disse koder (8 cifre) er påkrævede for at ændre henholdsvis en spærret PIN-kode eller PIN2-kode. Hvis koderne ikke følger med SIMkortet, skal du kontakte den operatør, hvis SIMkort sidder i enheden.
- UPUK-kode Denne kode (8 cifre) er påkrævet for at ændre en spærret UPIN-kode. Hvis koden ikke følger med USIM-kortet, skal du kontakte den operatør, hvis USIM-kort sidder i enheden.

# Forlængelse af levetiden for batterier

Mange funktioner på enheden øger behovet for batteristrøm og reducerer batteriets levetid. Vær opmærksom på følgende for at spare batteristrøm:

- Funktioner, der bruger Bluetooth-teknologi eller tillader, at sådanne funktioner kører i baggrunden, mens der bruges andre funktioner, øger behovet for batteristrøm og reducerer batteriets levetid. Slå Bluetooth-teknologien fra, når du ikke har brug for den.
- Funktioner, der bruger trådløst LAN (WLAN) eller tillader, at sådanne funktioner kører i baggrunden, mens der bruges andre funktioner, øger behovet for batteristrøm og reducerer batteriets levetid. WLAN-funktionen på Nokiaenheden slås fra, når du ikke forsøger at oprette eller ikke har oprettet forbindelse til et adgangspunkt, eller når der ikke scannes (søges) efter tilgængelige netværk. Du kan nedsætte batteriforbruget yderligere ved at angive, at enheden ikke skal scanne efter tilgængelige netværk eller kun skal scanne efter tilgængelige netværk i bestemte tidsrum. Se "Trådløst LAN", s. 121. Når Vis WLAN-tilgængelighed er indstillet til Aldrig, vises tilgængelighedsikonet for WLAN-netværk ikke i standbytilstand. Du kan dog stadig scanne manuelt efter tilgængelige

WLAN-netværk og oprette forbindelse til WLANnetværk som normalt.

- Hvis du har indstillet Pakkedataforbindelse til Når tilgængelig under forbindelsesindstillingerne, og der ikke er pakkedatadækning (GPRS), forsøger enheden periodisk at oprette en pakkedataforbindelse. Du kan forlænge enhedens driftstid ved at vælge Pakkedataforbindelse > Efter behov.
- Kortprogrammet henter nye kortoplysninger, når du ruller til nye områder på kortet, hvilket forøger batteriforbruget. Du kan forhindre, at der automatisk hentes nye kort. <u>Se</u> <u>"Kort", s. 101.</u>
- Hvis mobilnetværkets signalstyrke varierer meget i dit område, er enheden hele tiden nødt til at søge efter det tilgængelige mobilnetværk. Herved forøges batteriforbruget.

Hvis netværkstilstanden er indstillet til dobbelt netværk under netværksindstillingerne, søger enheden efter UMTS-netværket. Hvis du kun vil bruge GSM-netværket, skal du trykke på 😗 og vælge Værktøjer > Indstillinger > Telefon > Netværk > Netværkstilstand > GSM.

Indstillinger > Generelt > Tilpasning > Skærm og Timeout for lys eller Lysstyrke.

 Når der kører programmer i baggrunden, øges brugen af batteriets strøm. Hvis du vil lukke de programmer, du ikke bruger, skal du trykke på
og holde den nede, rulle til et program på listen og trykke på C.

Musikafspilleren lukkes ikke, når du trykker på C. Du kan lukke musikafspilleren ved at vælge den på listen og vælge Valg > Afslut.

 Du kan aktivere strømsparetilstanden ved at trykke på tænd/sluk-knappen og vælge Aktivér strømbesparelse. Du kan deaktivere strømsparetilstanden ved at trykke på tænd/ sluk-knappen og vælge Deak. strømbesparelse. Du kan muligvis ikke ændre indstillingerne i visse programmer, når strømsparetilstanden er aktiveret.

#### Frigørelse af hukommelse

Mange af enhedens funktioner bruger hukommelse til at gemme data. Der vises en meddelelse på enheden, hvis der ikke er nok ledig plads i enhedens hukommelse, lagerhukommelsen eller på hukommelseskortet (hvis der er indsat ét).

Hvis du vil se, hvor meget hukommelse de forskellige datatyper bruger, skal du trykke på 纾 og vælge Værktøjer > Filstyring, den ønskede hukommelse og Valg > Detaljer > Hukommelse.

Du kan frigøre hukommelse på enheden eller i lagerhukommelsen ved at overføre data til et kompatibelt hukommelseskort (hvis du har ét) eller til en kompatibel pc.

Hvis du vil fjerne data, du ikke længere har brug for, kan du bruge Filstyring eller gå til det pågældende program. Du kan f.eks. fjerne følgende:

- Beskeder i mapperne i Beskeder og hentede email-beskeder i postkassen.
- Gemte internetsider.
- Kontaktoplysninger
- Kalendernoter.
- Programmer, som vises i Programstyring, og som du ikke har brug for.
- Installationsfiler (.sis eller .sisx) til programmer, du har installeret på enheden eller på et hukommelseskort (hvis du har ét). Overfør installationsfilerne til en kompatibel pc.
- Billeder og videoklip i Billeder. Du kan sikkerhedskopiere filerne på en kompatibel computer ved hjælp af Nokia Ovi Suite eller Nokia Nseries PC Suite.

# Din enhed

Modelnummer: N96-1. Herefter kaldet Nokia N96.

# Antenneplaceringer

Enheden kan have indvendige eller udvendige antenner. Undgå, som med alt andet radiotransmissionsudstyr, at berøre antennen unødigt, mens antennen sender eller modtager. Hvis antennen berøres, kan det have indflydelse på kvaliteten af kommunikationen, og enheden kan bruge mere strøm end nødvendigt. Dette kan nedsætte batteriets levetid.

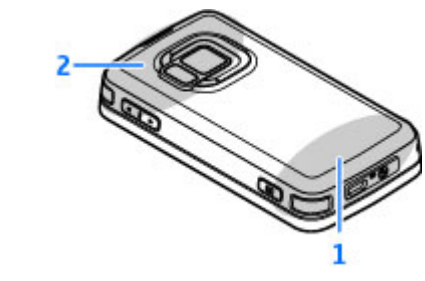

1 — Enhedens antenne

2 — Antenne til Bluetooth-teknologi, trådløst LAN og DVB-H, GPS-modtager

Bemærk, at antennerne til Bluetooth, WLAN, GPS og DVB-H findes på enhedens bagcover. Hvis du skifter bagcover, skal du sørge for, at det nye cover også har disse antenner, ellers kan disse forbindelsesmetoder ikke længere benyttes.

# Velkommen 🛸

Når du tænder enheden for første gang, åbnes programmet Velkommen.

Vælg mellem følgende:

- Indstil.guide Konfigurer forskellige indstillinger, f.eks. e-mail-indstillinger. Du kan få yderligere oplysninger om programmet Indstillingsguide i de vejledninger, der er tilgængelige på siderne for produktsupport på Nokias websted eller dit lokale Nokia-websted.
- Telefonskift Overfør indhold, f.eks. kontakter og kalenderposter, fra en kompatibel Nokiaenhed. <u>Se "Nokia Telefonskift", s. 28.</u>

Der er muligvis også en demonstration af enheden i programmet Velkommen. Du kan åbne programmet Velkommen på et senere tidspunkt ved at trykke på 😗 og vælge Værktøjer > Funktioner > Velkommen. Du kan også få adgang til de enkelte programmer fra deres respektive placering i menuen.

# Nokia Telefonskift 🐴

#### **Overførsel af indhold**

Du kan bruge programmet Telefonskift til at kopiere indhold, f.eks. telefonnumre, adresser, kalenderposter og billeder, fra din tidligere Nokia-

enhed til din Nokia N96.

De indholdstyper, der kan overføres, afhænger af, hvilken enhedsmodel du ønsker at overføre indhold fra. Hvis denne enhed understøtter synkronisering, kan du også synkronisere data mellem de to enheder. Der vises en meddelelse på Nokia N96, hvis den anden enhed ikke er kompatibel.

Hvis den anden enhed ikke kan tændes uden et SIMkort, kan du indsætte dit SIM-kort i den. Hvis din Nokia N96 tændes uden et indsat SIM-kort, aktiveres profilen Offline automatisk, og der kan foretages en overførsel.

#### Overførsel af indhold for første gang

1. Første gang du vil hente data fra en anden enhed, skal du på din Nokia N96 vælge Telefonskift i programmet Velkommen eller vælge Værktøjer > Funktioner > Telefonskift.

- 2. Vælg den forbindelsestype, der skal bruges til at overføre dataene. Begge enheder skal understøtte den valgte forbindelsestype.
- Hvis du vælger en Bluetooth-forbindelse som forbindelsestype, skal du oprette forbindelse mellem de to enheder. Vælg Fortsæt, hvis enheden skal søge efter Bluetooth-enheder. Vælg den enhed, du vil overføre indhold fra. Du bliver bedt om at indtaste en kode på Nokia N96. Indtast en kode (1-16 cifre), og vælg OK. Indtast den samme kode på den anden enhed, og vælg OK. Der er nu oprettet en binding mellem enhederne.

Visse tidligere Nokia-enheder har muligvis ikke programmet Telefonskift. I så fald sendes programmet Telefonskift til den anden enhed som en besked. Åbn beskeden for at installere programmet Telefonskift på den anden enhed, og følg vejledningen på skærmen.

4. Vælg det indhold, der skal overføres fra den anden enhed, på din Nokia N96.

Når overførslen er startet, kan du annullere den og fortsætte den senere.

Indholdet overføres fra hukommelsen på den anden enhed til den tilsvarende placering på din Nokia N96. Overførselstiden afhænger af den mængde data, der skal overføres.

# Synkronisering, hentning eller afsendelse af indhold

Tryk på 😗 , og vælg Værktøjer > Funktioner > Telefonskift.

Efter den første overførsel skal du, alt efter hvilken model du har, vælge mellem følgende valgmuligheder for at starte en ny overførsel:

for at synkronisere indhold mellem Nokia N96 og den anden enhed, hvis den anden enhed understøtter synkronisering. Synkroniseringen går begge veje. Hvis der slettes et element på én enhed, slettes det også på den anden enhed. Du kan ikke gendanne slettede elementer ved at synkronisere.

for at hente indhold fra den anden enhed til din Nokia N96. Ved hentning overføres indhold fra den anden enhed til din Nokia N96. Du bliver muligvis bedt om at bevare eller slette det oprindelige indhold på den anden enhed afhængigt af enhedsmodellen.

for at sende indhold fra din Nokia N96 til den anden enhed.

Hvis du ikke kan sende et element, kan du, afhængigt af hvilken type den anden enhed er, tilføje elementet til mappen Nokia, dvs. til**C:**  **\Nokia** eller **E:\Nokia** på din Nokia N96. Når du vælger den mappe, der skal overføres, synkroniseres elementerne i den tilsvarende mappe på den anden enhed og omvendt.

#### Brug af genveje til at gentage en overførsel

Efter en dataoverførsel kan du gemme en genvej til overførselsindstillingerne i hovedvisningen for at gentage den samme overførsel senere.

Vælg Valg > Genvejsindstillinger for at redigere genvejen. Du kan f.eks. oprette eller ændre navnet på genvejen.

Der vises en overførselslog efter hver overførsel. Hvis du vil have vist logfilen for den seneste overførsel, skal du vælge en genvej i hovedvisningen og vælge Valg > Vis log.

#### Håndtering af overførselskonflikter

Hvis et element, der skal overføres, er blevet redigeret på begge enheder, forsøger enheden at flette ændringerne automatisk. Hvis dette ikke er muligt, opstår der en overførselskonflikt. Vælg Kontrollér enkeltvis, Denne tlf. har 1. priori. eller Anden tlf. har 1. priori. for at løse konflikten.

## Skærmindikatorer

♥ Enheden bruges på et GSM-netværk (netværkstjeneste).

**3G** Enheden bruges på et UMTS-netværk (netværkstjeneste).

Du har en eller flere ulæste beskeder i mappen Indbakke i Beskeder.

**O** Du har modtaget en eller flere nye e-mails i fjernpostkassen.

• Der er beskeder, som venter på at blive sendt, i mappen Udbakke.

**D**u har ubesvarede opkald.

Ringetypen er indstillet til lydløs, og signalet ved beskeder og e-mails er slået fra.

🕒 En tidsbestemt profil er aktiv.

**–O** Enhedens tastatur er låst.

🛇 Du har en aktiv alarm.

**2** Den anden telefonlinje er i brug (netværkstjeneste).

Alle opkald til enheden stilles om til et andet nummer (netværkstjeneste). Hvis du har to telefonlinjer, angiver tallet den aktive linje.

E Der er indsat et kompatibelt microSD-kort i enheden.

**A** Der er tilsluttet et kompatibelt headset til enheden.

Der er tilsluttet et kompatibelt tv-udgangskabel til enheden.

Der er tilsluttet en kompatibel teksttelefon til enheden.

**D** Et dataopkald er aktivt (netværkstjeneste).

♣ En GPRS-pakkedataforbindelse er aktiv. (netværkstjeneste) ♣ angiver, at forbindelsen er i venteposition, og ♣ angiver, at en forbindelse er tilgængelig.

♣ En pakkedataforbindelse er aktiv på en del af netværket, som understøtter EGPRS (netværkstjeneste). ♣ angiver, at forbindelsen er i venteposition, og ♣ angiver, at en forbindelse er tilgængelig. Ikonerne angiver, at EGPRS er tilgængelig på netværket, men enheden anvender ikke nødvendigvis EGPRS til dataoverførslen.

<sup>32</sup> En UMTS-pakkedataforbindelse er aktiv. (netværkstjeneste) <sup>32</sup> angiver, at forbindelsen er i venteposition, og <sup>33</sup> angiver, at en forbindelse er tilgængelig.

<sup>35</sup>/<sub>2</sub> HSDPA (High-Speed Downlink Packet Access) understøttes og er aktiv (netværkstjeneste). <sup>35</sup>/<sub>2</sub> angiver, at forbindelsen er i venteposition, og <sup>35</sup>/<sub>2</sub> angiver, at en forbindelse er tilgængelig. <u>Se "Hurtig</u> <u>hentning", s. 40.</u>

B Du har indstillet enheden til at søge efter trådløse LAN-netværk, og der er et tilgængeligt trådløst LAN-netværk (netværkstjeneste). <u>Se "Om</u> WLAN", s. 121.

30

**677** En trådløs LAN-forbindelse er aktiv på et netværk med kryptering.

En trådløs LAN-forbindelse er aktiv på et netværk uden kryptering.

Bluetooth er slået til. <u>Se "Bluetooth", s. 124.</u>

(**★**) Der overføres data via en Bluetoothforbindelse. Hvis ikonet blinker, forsøger enheden at oprette forbindelse til en anden enhed.

**∠** En USB-forbindelse er aktiv.

En synkronisering er i gang.

## Genveje

Når du har åbnet en menu, kan du bruge taltasterne # og \* i stedet for navigeringstasten til hurtigt at få adgang til programmerne. Når f.eks. hovedmenuen er åben, kan du trykke på 2 for at åbne Beskeder eller # for at åbne programmet eller mappen det tilsvarende sted i menuen.

Du kan skifte mellem åbne programmer ved at trykke på **9** og holde den nede. Når der kører programmer i baggrunden, øges brugen af batteriets strøm, og dets levetid reduceres.

Du kan åbne multimediemenuen for at få vist dit multimedieindhold ved at trykke på multimedietasten. Du kan oprette forbindelse til internettet (netværkstjeneste) ved at trykke på **0** og holde den nede i standbytilstand.

I mange programmer kan du få vist de mest almindelige indstillinger () ved at trykke på navigeringstasten.

Hvis du vil skifte profil, skal du trykke på tænd/sluktasten og vælge en anden profil.

Du kan skifte mellem profilen Normal og Lydløs i standbytilstand ved at trykke på # og holde den nede.

Du kan ringe op til din telefonsvarer (netværkstjeneste) ved at trykke på **1** og holde den nede i standbytilstand.

Tryk på opkaldstasten i standbytilstand for at åbne listen over de seneste udgående opkald.

Du kan bruge stemmekommandoer ved at trykke på den højre valgtast og holde den nede i standbytilstand.

# Låsning af tastaturet

Når enheden eller tastaturet er låst, er det muligt at ringe til det officielle alarmnummer, der er indkodet i enhedens hukommelse.

Brug låsekontakten ved siden at tænd/sluk-tasten øverst på enheden for at låse og låse enhedens taster op. Du kan også låse tasterne op ved at åbne 2-vejs-skydemekanismen.

Du kan indstille tastaturet til at blive låst automatisk efter en vis tid. <u>Se</u> "Sikkerhedsindstillinger", s. 176.

I situationer med dårlige lysforhold kan du få oplyst tastaturet kortvarigt ved at trykke på tænd/sluktasten.

## Multimediemenu

Med multimediemenuen kan du få adgang til det multimedieindhold, du oftest anvender. Det valgte indhold vises i det relevante program.

\$

Nu afspilles►

Andromeda

Musik

Podcasts

Musikbutik

Afspilningslister

Âbn

Luk

- Du kan åbne eller lukke multimediemenuen ved at trykke på multimedietasten.
- 2. Du kan gennemse grupperne ved at rulle til venstre eller højre.

Der er følgende grupper:

• Tv og video — Se den tv-kanal eller de

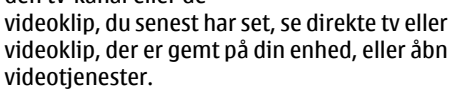

- Musik Åbn musikafspilleren og visningen Nu afspilles, gennemse dine sange og afspilningslister, eller hent og administrer podcasts.
- Billeder Få vist det billede, der blev taget sidst, start et diasshow med dine billeder, eller få vist mediefiler i albummer.
- Spil Spil N-Gage-spil (netværkstjeneste).
- Kort Få vist dine foretrukne steder i programmet Kort.
- Internet Få vist dine foretrukne internetlinks i browseren.
- Kontakter Tilføj dine egne kontakter, send beskeder, eller foretag taleopkald. Du kan tilføje en ny kontakt til en tom position på listen ved at trykke på navigeringstasten og vælge en kontakt. Du kan sende en besked ved at vælge en kontakt i multimediemenuen og vælge Valg > Send SMS-besked eller Send MMS-besked.
- 3. Du kan rulle op eller ned i en gruppe ved at trykke navigeringstasten op eller ned. Tryk på navigeringstasten for at vælge elementer.

Du kan ændre rækkefølgen af grupper ved at vælge Valg > Arranger grupper.

Hvis du vil vende tilbage til multimediemenuen fra et åbent program, skal du trykke på multimedietasten.

# Mobil søgning 🍭

Tryk på 😗 , og vælg Søgning.

Mobil søgning giver dig adgang til søgeprogrammer på internettet, og du kan finde frem til lokale tjenester, websteder, billeder og indhold til mobilenheden. Du kan også søge efter indhold på enheden, f.eks. kalenderposter, e-mails og andre beskeder.

#### Internetsøgning (netværkstjeneste)

- 1. Vælg Søg på internettet i hovedvisningen i søgeprogrammet.
- 2. Vælg et søgeprogram.
- 3. Indtast den tekst, du vil søge efter.
- 4. Tryk på navigeringstasten for at starte søgningen.

#### Søgning i personligt indhold

Du kan søge i indholdet på enheden ved at skrive søgeteksten i søgefeltet i hovedvisningen. Søgeresultaterne bliver vist på skærmen, efterhånden som du skriver.

# N-Gage

#### Om N-Gage

N-Gage er en mobil spilleplatform, der findes til en række af kompatible Nokia-mobilenheder. Du kan få adgang til N-Gage-spil, spillere og indhold via N-Gage-programmet på din enhed. Du kan også hente spil og få adgang til visse funktioner fra din computer på www.n-gage.com.

Med N-Gage kan du hente og købe spil, og du kan spille med dig selv eller sammen med dine venner. Du kan hente prøvespil, så du kan afprøve de nye spil og købe dem, du kan lide. N-Gage giver dig også mulighed for at være i kontakt med andre spillere og for at holde styr på og dele dine scorer og andre spilmæssige resultater med andre.

For at kunne bruge N-Gage kræves en GPRS- eller 3Gforbindelse. Du kan også bruge WLAN, hvis det er tilgængeligt. Forbindelsen er også nødvendig for at kunne få adgang til onlinefunktioner som overførsel af spil, spillicenser, spil med flere deltagere eller chat. Du har også brug for forbindelsen for at kunne deltage i onlinespil og spil med flere deltagere eller for at kunne sende beskeder til andre spillere.

Alle N-Gage-tjenester, hvor der kræves en forbindelse til N-Gage-servere, f.eks. hentning af spilfiler, køb af spil, onlinespil, spil med flere deltagere, oprettelse af et spillernavn, chat og beskedfunktioner, medfører, at der overføres store mængder data.

Din tjenesteudbyder kræver muligvis betaling for dataoverførslen. Kontakt tjenesteudbyderen for at få yderligere oplysninger om dataoverførselsplaner.

#### **N-Gage-visninger**

N-Gage-programmet består af fem forskellige dele.

Startsiden åbnes, når du starter N-Gageprogrammet. Du kan starte med at spille eller genoptage det spil, du sidst spillede, tjekke dine aktuelle N-Gage-point, finde flere spil, læse dine beskeder, eller kontakte en N-Gage-ven for at spille.

I Mine spil kan du spille og administrere spil, som du har hentet til din enhed. Du kan installere og slette spil og anmelde spil, du har spillet, og anbefale dem til dine N-Gage-venner.

I Min profil kan du administrere dine profiloplysninger og se en oversigt over de spil, du har spillet i N-Gage.

I Mine venner kan du invitere andre N-Gagespillere til din venneliste og se, om de er online og har mulighed for at spille. Du kan også sende beskeder til dine N-Gage-venner. I Showroom finder du oplysninger om N-Gagespil, herunder skærmbilleder og anmeldelser fra andre spillere. Du kan også prøve nye spil ved at hente prøvespil eller forbedre din spilleoplevelse med spiltilbehør til spil, du allerede har på din enhed.

#### Kom godt i gang Oprettelse af et spillernavn

Du kan hente, købe og spille spil uden et spillernavn, men det anbefales, at du opretter ét. Et spillernavn giver dig mulighed for at deltage i N-Gage-gruppen, oprette forbindelse til andre spillere og dele dine spilresultater, -anbefalinger og -vurderinger. Du har også brug for et spillernavn for at overføre dine profiloplysninger og N-Gage-point til en anden enhed.

Når du starter N-Gage-programmet og opretter forbindelse til N-Gage-tjenesten for første gang, bliver du bedt om at oprette et N-Gage-spillernavn. Du kan oprette forbindelse til netværket ved f.eks. at indstille din tilgængelighed ved at vælge **Options > Set Availability > Available to Play**.

Hvis du allerede har et N-Gage-spillernavn, skal du vælge Jeg har en konto og angive dit brugernavn og din adgangskode for at logge på.

Sådan oprettes et nyt spillernavn:

1. Vælg Registrer ny konto

- Angiv din fødselsdato, ønsket spillernavn og adgangskode. Hvis spillernavnet allerede er i brug, foreslår N-Gage en liste med mulige, lignende navne.
- 3. Du kan registrere dit spillernavn ved angive dine oplysninger, læse og acceptere vilkår og betingelser og vælge **Register**.

Du kan også oprette dit spillernavn på N-Gagewebstedet på www.n-gage.com.

Når du har oprettet et spillernavn, skal du redigere dine indstillinger og personlige oplysninger på den personlige fane i Min profil.

Der skal muligvis betales for dataoverførsel i forbindelse med oprettelse af spillernavn på enheden.

#### Starte et spil

Hvis du vil fortsætte med at spille det spil, du spillede sidst, skal du gå til startsiden og vælge Start Game.

Hvis du vil genoptage et midlertidigt stoppet spil, skal du vælge **Options** > **Resume Game**.

#### Registrere din fremgang

Hvis du vil se, hvor mange N-Gage-point du har, skal du gå til startsiden og vælge **Track My Progress**.

#### Spille med venner

Hvis du vil oprette forbindelse til N-Gage-spillere på din venneliste og invitere dem til et spil, skal du vælge **Play With Friends**. N-Gage foreslår en ven at spille med ud fra din spillehistorie og hvilke af dine N-Gage-venner, der er ledige.

Hvis du vil finde en anden ven at spille med, skal du vælge Options > View My Friends.

Dette element vises ikke, hvis din venneliste er tom. <u>Se "Forbinde til andre spillere", s. 36.</u>

## Spille og holde styr på spil

Hvis du vil spille og holde styr på de spil, som du henter og installerer på enheden, skal du vælge My Games. Spillene sorteres efter den seneste dato, hvor de blev spillet.

Der er fem forskellige spiltyper i Mine spil:

- Komplette spil Det er spil, som du har købt med en fuld licens. Der kan være tale om flere forskellige licenstyper, afhængigt af spillet og hvor du bor.
- Prøvespil Det er komplette spil, som du kun har adgang til i en begrænset periode, eller spil med begrænset indhold. Når prøveperioden udløber, skal du købe en licens for at låse det komplette spil op og fortsætte. Disse spil er markeret med et prøvebanner.

- Demospil Det er kun en lille del af spillet med begrænsede funktioner og niveauer. Disse spil er markeret med et demobanner.
- Komplet udløbet Det er spil, du har købt med en begrænset licens, der nu er udløbet. Disse spil er markeret med et ur og en pil.
- Ikke tilgængelig Det er komplette spil, som du har fjernet, eller spil, du har hentet, men hvor installationen ikke blev udført. Disse spil vises som ikke tilgængelige på listen over spil. Desuden vises spil, der er installeret på hukommelseskortet, som utilgængelige, når kortet fjernes.

Hvis et spiltilbehør er hentet men ikke fuldt installeret, vil den respektive spilgrafik heller ikke være tilgængelig, og spillet kan ikke spilles, før spiltilbehøret er installeret.

#### Redigering af profiloplysninger

Du kan redigere dine offentlige profiloplysninger ved at vælge **Options** > **Edit Profile**, åbne den offentlige fane og vælge mellem følgende:

 Icon — Tilføj et billede, der skal repræsentere dig. Når du skifter ikonet, viser N-Gage en liste over alle de billeder i enhedens Galleri, som kan bruges som ikonet. Vælg det billede, du vil have, på listen, eller brug søgefunktionen til at finde det.

- Motto Tilføj en kort, personlig besked. Vælg Change for at redigere billedet.
- Favourite Game(s) Angiv navnene på dine favoritspil.
- Device Model Enhedens modelnummer. Dette defineres automatisk og kan ikke redigeres.
- Show Location Vælg, om du vil have vist din by og dit land i den offentlige profil. Du kan ændre din position på den personlige fane.

Når du har opdateret din profil, skal du logge på tjenesten med dit spillernavn for at sikre, at de ændringer, du har foretaget på profilen, er synkroniseret med N-Gage-serveren.

#### Forbinde til andre spillere

Du kan oprette forbindelse til andre N-Gage-spillere og håndtere din venneliste under Mine venner. Du kan søge efter en bestemt N-Gage-spiller, tilføje dem til din venneliste og se, hvem af dine venner der er online og klar til et spil. Du kan også sende og modtage private beskeder og spilanbefalinger.

#### Søge efter og tilføje venner

Hvis du vil invitere en N-Gage-spiller til din venneliste, skal du indtaste spillerens navn i feltet Add a Friend på vennelisten. Tilføj eventuelt en besked til invitationen. Hvis du vil sende invitationen, skal du vælge Send. Hvis spilleren
modtager invitationen, vises spilleren på din venneliste.

Hvis du ikke har nogen N-Gage-venner og gerne vil møde andre spillere, kan du gå til N-Gage Arena på www.n-gage.com og besøge chatgrupper og forummer.

#### Få vist oplysninger om venner

Hvis du vil have vist oplysninger om en ven, f.eks. hvor mange N-Gage-point din ven har eller hvilke spil vedkommende har spillet for nylig, skal du rulle til den pågældende spiller på din venneliste. Du skal være online og tilsluttet N-Gage-tjenesten for at kunne se dine venners aktuelle onlinestatus.

Indikatoren ved siden af spillernavnet viser, om den pågældende er tilgængelig.

Du kan sende private beskeder til dine N-Gagevenner, selvom du er ikke er tilgængelige eller er offline.

#### Sortere vennelisten

Hvis du vil sortere dine venner ud fra tilgængelighed, spillernavn eller hvor mange N-Gage-point de har, skal du vælge **Options > Sort Friends By**.

#### Bedømme en spiller

Hvis du vil bedømme en spiller, skal du rulle til spilleren på vennelisten og vælge **Options** > **Rate**  **Player**. Du kan give en spiller en bedømmelse på en til fem stjerner. Bedømmelsen påvirker spillerens ry i gruppen.

#### Sende beskeder

I Mine venner kan du sende private beskeder til spillerne på din venneliste. Hvis din ven er logget på tjenesten N-Gage, kan vedkommende svare på din besked, og I kan chatte sammen.

Hvis du vil have vist nye beskeder fra en N-Gage-ven, skal du rulle til den pågældende ven på listen og vælge **Options** > **View Message**. Læste beskeder slettes automatisk, når du afslutter N-Gage.

Hvis du vil se spilanbefalinger, skal du vælge **Options > View Recommendation.** Spilanbefalinger slettes automatisk en uge efter, at du har modtaget dem.

Hvis du vil sende en besked til en N-Gage-ven, skal du rulle til den pågældende ven på din venneliste og vælge **Options > Send Message**. En privat besked må højst indeholde 115 tegn. Vælg **Submit** for at sende beskeden.

Du skal have en GPRS-, 3G- eller trådløs LANforbindelse for at kunne bruge beskedfunktionen. Der kan evt. være tale om afgifter i forbindelse med dataoverførslen. Kontakt din mobiltjenesteudbyder for at få yderligere oplysninger.

# **N-Gage-indstillinger**

Hvis du vil ændre dine N-Gage-indstillinger, skal du vælge **Options** > **Edit Profile**, åbne den private fane og vælge **Options** > N-Gage Settings.

Vælg mellem følgende:

- Player Name Rediger dit spillernavn. Du kan kun redigere navnet, hvis du endnu ikke er logget på N-Gage-tjenesten.
- **Personal Settings** Angiv de personlige oplysninger, som ikke vises i din offentlige profil, og abonner på N-Gage-nyhedsbrevet. Angiv også, om du vil modtage beskeder fra dine N-Gage-venner, mens du spiller spil.
- Connection Settings Vælg, om N-Gageprogrammet automatisk skal oprette forbindelse til netværket, når der er behov for det, og angiv dit foretrukne adgangspunkt og en dataoverførselsgrænse, som udløser en alarm.
- Account Details Vælg indstillinger for køb. Når du køber et spil, bliver du spurgt, om du vil gemme faktureringsoplysningerne, herunder dit kreditkortnummer, så fremtidige køb kan gennemføres hurtigere.

# Headset

Du kan tilslutte et kompatibelt headset eller kompatible hovedtelefoner til enheden. Du skal muligvis vælge kabeltilstanden.

Advarsel: Når du bruger headsettet, nedsættes evnen til at høre lyde udefra. Brug ikke headsettet, hvor det kan være til fare for din sikkerhed.

Nogle headset består af to dele: en

fjernbetjeningsenhed og hovedtelefoner. En fjernbetjeningsenhed har en mikrofon og taster til besvarelse og afslutning af

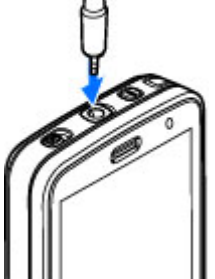

telefonopkald, justering af lydstyrken og afspilning af musik- eller videofiler. Hvis du vil bruge hovedtelefonerne sammen med en fjernbetjeningsenhed, skal du tilslutte fjernbetjeningsenheden til Nokia-enhedens av-stik (3,5 mm) og derefter tilslutte hovedtelefonerne til fjernbetjeningsenheden.

Hvis du vil foretage håndfri telefonopkald, skal du bruge et headset med en kompatibel fjernbetjeningsenhed eller bruge mikrofonen på enheden.

Juster lydstyrken under et opkald ved at bruge lydstyrketasten på enheden eller – hvis en sådan er tilgængelig – på headsettet. Visse typer headset har lydstyrketaster til multimedieindhold, som kun anvendes til at justere lydstyrken ved afspilning af musik eller video.

Du kan også tilslutte et kompatibelt tvudgangskabel til enhedens Nokia-av-stik (3,5 mm). <u>Se "Tv-udgang", s. 53.</u>

Tilslut ikke produkter, som skaber et udgangssignal, da dette kan skade enheden. Slut ikke Nokia-AV-stikket til nogen spændingskilde.

Vær særlig opmærksom på lydstyrken, hvis Nokia-AV-stikket forbindes med eksterne enheder eller med et headset, der ikke er godkendt af Nokia til brug med denne enhed.

# Lydstyrke og indbyggede højttalere

Advarsel: Lyt til musik ved et moderat lydniveau. Længerevarende lytning ved høj lydstyrke kan beskadige hørelsen. Hold ikke enheden tæt på øret, når højttaleren bruges, da lydstyrken kan være særdeles høj. Brug lydstyrketasten til at skrue op eller ned for lydstyrken under et igangværende opkald, eller når du lytter til en lyd.

Ved hjælp af den indbyggede højttaler kan du tale og lytte fra kort

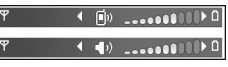

afstand uden at skulle holde enheden op til øret.

Du kan anvende højttaleren under et opkald ved at trykke på Højttaler.

Hvis du vil deaktivere højttaleren, skal du trykke på Håndsæt.

# **Profilen Offline**

Hvis du vil aktivere profilen Offline, skal du trykke kortvarigt på tænd/sluk-tasten og vælge Offline. Eller tryk på 😲 , og vælg Værktøjer > Profiler > Offline.

Profilen Offline giver dig mulighed for at bruge enheden uden at oprette forbindelse til det trådløse netværk. Når du aktiverer profilen Offline, afbrydes forbindelsen til det trådløse netværk, hvilket angives med ★ i området for signalstyrkeikonet. Der blokeres for alle trådløse radiofrekvenssignaler til og fra enheden. Hvis du forsøger at sende beskeder, placeres de i Udbakke for at blive sendt på et senere tidspunkt.

40

Når profilen Offline er aktiv, kan du bruge enheden uden et SIM-kort.

Vigtigt: I profilen Offline kan du ikke foretage eller modtage opkald eller bruge andre funktioner, der kræver netværksdækning. Det kan stadig være muligt at ringe til det officielle alarmnummer, der er indkodet i enhedens hukommelse. Hvis du vil foretage opkald, skal du først aktivere telefonfunktionen ved at skifte profil. Indtast låsekoden, hvis enheden er låst.

Når du har aktiveret profilen Offline, kan du stadig bruge det trådløse LAN-netværk til f.eks. læsning af e-mail eller brug af internettet. Husk at overholde alle gældende sikkerhedskrav, når du opretter og bruger en trådløs LAN-forbindelse. Du kan også bruge en Bluetooth-forbindelse, når profilen Offline anvendes.

Hvis du vil forlade profilen Offline, skal du trykke på tænd/sluk-tasten og vælge en anden profil. Enheden gør det muligt at foretage trådløs transmission igen (hvis der er tilstrækkelig signalstyrke).

# **Hurtig hentning**

HSDPA (High-Speed Downlink Packet Access – også kaldet 3,5G – angives med **3,5**G) er en netværkstjeneste på UMTS-netværk. Tjenesten gør

det muligt at hente data med høj hastighed. Når understøttelse af HSDPA er aktiveret på enheden, og enheden har oprettet forbindelse til et UMTSnetværk, som understøtter HSDPA, kan det være hurtigere at hente data som f.eks. beskeder, e-mails og browsersider via mobilnetværket. En aktiv HSDPA-forbindelse angives med ﷺ <u>Se</u> "Skærmindikatorer". 5. 29.

Du kan aktivere eller deaktivere understøttelse af HSDPA under enhedens indstillinger. <u>Se</u> <u>"Pakkedataindstillinger", s. 186.</u>

Kontakt tjenesteudbyderen, hvis du ønsker oplysninger om abonnement på dataforbindelsestjenester og deres tilgængelighed.

HSDPA påvirker kun hentningshastigheden. Ved afsendelse af data til netværket, f.eks. beskeder og e-mails, er hastigheden uændret.

# Tilpasning af enheden

Du kan gøre din enhed personlig ved at ændre standbytilstanden, hovedmenuen, tonerne, temaerne eller skrifttypestørrelsen. Der er adgang til de fleste muligheder for personlig tilpasning såsom ændring af skrifttypestørrelse via enhedsindstillingerne. <u>Se</u>

"Tilpasningsindstillinger", s. 173.

# Ændring af enhedens udseende

Tryk på 😗 , og vælg Værktøjer > Indstillinger > Generelt > Tilpasning > Temaer.

Du kan ændre skærmens udseende, f.eks. baggrunden og ikoner, ved at anvende temaer.

Vælg **Generelt** for at ændre det tema, der bruges til alle programmer i enheden.

Vælg Valg > Vis for at få vist et tema, før det aktiveres. Vælg Valg > Anvend for at aktivere temaet. Det aktive tema er angivet ved hjælp af  $\checkmark$ .

Temaer, der er gemt på et kompatibelt hukommelseskort (hvis der er indsat ét), vises med Temaerne på hukommelseskortet er ikke tilgængelige, hvis hukommelseskortet ikke er indsat i enheden. Hvis du vil bruge de temaer, der er gemt i hukommelseskortet uden hukommelseskortet, skal du først gemme temaerne i enhedens hukommelse eller lagerhukommelsen.

Du kan ændre hovedmenuens layout ved at vælge Menuvisning.

Hvis du vil åbne en browserforbindelse og hente flere temaer, skal du vælge **Generelt** (netværkstjeneste) i **Hent temaer**. Brug kun tjenester, som du har tillid til, og som tilbyder tilstrækkelig sikkerhed og beskyttelse mod skadelig software.

Hvis du vil anvende et billede eller et diasshow med skiftende billeder som baggrund i standbytilstand, skal du vælge Baggrund > Billede eller Diasshow.

Du kan skifte baggrunden i de opkaldsbobler, der vises ved indgående opkald, ved at vælge **Opkaldsbillede**.

# Lydtemaer

I Lydtemaer kan du vælge et lydtema, f.eks. "Space", som skal aktiveres ved alle hændelser på enheden. herunder opkald, lavt batteriniveau og mekaniske hændelser. Lydene kan være toner, syntetiserede stemmekoder eller en kombination af de to.

Vælg det lydtema, du vil bruge, i Aktivt lydtema. Bemærk, at når du aktiverer et lydtema, ændres alle tidligere lydindstillinger. Hyjs du vil vende tilbage til at anvende standardtonerne, skal du vælge lvdtemaet "Nokia".

Du kan ændre lydene for forskellige hændelser individuelt ved at vælge en af lydgrupperne, f.eks. Hændelser: menu

Du kan tilføje 3D-effekter til lydtemaet ved at vælge Valg > 3D-ringetoner. Se "3D-toner", s. 43.

Vælg Valg > Angiv talesprog, hvis du vil ændre det sprog, som anvendes til den syntetiserede stemmekode.

Hvis du har ændret tonerne for individuelle hændelser, kan du gemme temaet ved at vælge Valg > Gem tema.

#### Angivelse af lyde for hændelser

Hvis du vil angive, at der ikke skal afspilles en lvd for en individuel hændelse, skal du åbne en

hændelsesgruppe, vælge hændelsen og ændre den til Lvdløs.

Hvis du vil indstille en syntetiseret stemmekode som lvd for en hændelse, skal du åbne hændelsesgruppen, vælge hændelsen og vælge Tale. Indtast den ønskede tekst, og tryk på OK. Tale er ikke tilgængelig, hvis du har slået Sig opkaldsnavnet til i Profiler. Se "Stemmestvrede opkald", s. 150.

# Angivelse af toner under profiler 🔚

Tryk på 🔐 , og vælg Værktøjer > Profiler.

Du kan bruge profiler til at angive og tilpasse ringetonerne, signaler ved beskeder og andre toner til forskellige hændelser, miljøer eller opkaldsgrupper.

Du kan skifte profil ved at vælge en profil og vælge Valg > Aktivér eller trykke på tænd/sluk-tasten i standbytilstand. Rul til den profil, du vil aktivere, og vælg OK.

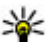

Tip! Du kan skifte mellem profilen Normal og Lydløs i standbytilstand ved at trykke på # og holde den nede.

Du kan redigere en profil ved at rulle til den og vælge Valg > Tilpas. Rul til den indstilling, du vil ændre, og tryk på navigeringstasten for at åbne listen over valgmuligheder. Toner, der er gemt på et kompatibelt hukommelseskort (hvis der er indsat ét), vises med **[]]**.

Du kan gøre en profil aktiv i en bestemt tid ved at vælge Valg > Tidsbestemt. Når den angivne tid udløber, skifter profilen tilbage til den, der tidligere var aktiv. Når en profil er tidsbestemt, vises () i standbytilstanden. Der kan ikke angives en tid for profilen Offline.

Vælg **Hent lyde** (netværkstjeneste) på tonelisten for at åbne en liste over bogmærker. Du kan vælge et bogmærke og åbne en forbindelse til en webside for at hente flere toner.

Hvis du ønsker, at navnet på den person, der ringer, skal siges, når din enhed ringer, skal du vælge Valg > Tilpas > Sig opkaldsnavnet > Til. Navnet på den, der ringer, skal være i Kontakter.

Du kan oprette en ny profil ved at vælge Valg > Opret ny.

# 3D-toner <sup>3D</sup>

Tryk på 😗 , vælg Værktøjer > Funktioner > 3Dtoner.

Med 3D-toner kan du aktivere tredimensionale lydeffekter til ringetoner. Ikke alle ringetoner understøtter 3D-effekter. Du kan aktivere 3D-effekterne ved at vælge 3Dringetoneeffekter > Til. Du kan ændre ringetonen ved at vælge **Ringetone** og vælge den ønskede ringetone.

Hvis du vil ændre den 3D-effekt, der anvendes på ringetonen, skal du vælge **Lydmønster** og vælge den ønskede effekt.

Hvis du vil ændre 3D-effekten, skal du vælge en af følgende indstillinger:

- Hastighed Rul til venstre eller højre for at vælge, hvor hurtigt lyden skal bevæge sig fra én retning til en anden. Denne indstilling er ikke tilgængelig for alle ringetoner.
- Efterklang Vælg ekkotypen.
- Dopplereffekt Vælg Til for at få ringetonen til at lyde højere, når du er tæt på enheden, og lavere, når du er længere væk. Når du kommer tættere på enheden, synes ringetonen at blive højere, og lavere, når du bevæger dig væk fra den. Denne indstilling er ikke tilgængelig for alle ringetoner.

Du kan lytte til ringetonen med 3D-effekten ved at vælge Valg > Afspil tone. Hvis du aktiverer 3Dtoner, men ikke vælger nogen 3D-effekt, bliver der anvendt stereoudvidelse på ringetonen.

Du kan justere ringetonens lydstyrke ved at vælge Værktøjer > Profiler > Valg > Tilpas > Ringestyrke.

44

# Ændring af standbytilstand

Du kan ændre standbytilstandens udseende ved at trykke på 😗 og vælge Værktøjer > Indstillinger > Generelt > Tilpasning > Standbytilstand > Standbytema. I den aktive

standbytilstand vises programgenveje og hændelser fra programmer, som f.eks. kalenderprogrammet og afspillere.

Du kan ændre valgtasternes genveje eller ikonerne for standardgenveje i den aktive standbytilstand ved

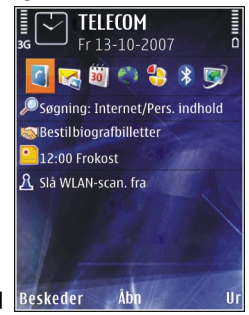

at vælge Værktøjer > Indstillinger > Generelt > Tilpasning > Standbytilstand > Genveje. Nogle genveje er muligvis faste, og du kan ikke ændre dem.

Du kan ændre det ur, der vises i standbytilstand, ved at trykke på g og vælge Programmer > Ur > Valg > Indstillinger > Urtype.

Du kan også ændre baggrundsbilledet til standbytilstand eller det, der vises på skærmen, når strømspareren er aktiveret, under enhedsindstillingerne. <u>Se "Ændring af enhedens</u> udseende", s. 41.

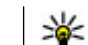

**Tip!** Du kan kontrollere, om der kører programmer i baggrunden, ved at trykke på og holde den nede. Du kan lukke de programmer, du ikke bruger, ved at rulle til et program på listen og trykke på C. Når der kører programmer i baggrunden, øges brugen af batteriets strøm.

# Ændring af hovedmenuen

Hvis du vil ændre hovedmenuens visning, skal du trykke på g og vælge Værktøjer > Indstillinger > Generelt > Tilpasning > Temaer > Menuvisning. Du kan ændre hovedmenuens visning til Gitter, Liste, Hestesko eller V-formet.

Hvis du vil ændre rækkefølgen på elementerne i hovedmenuen, skal du vælge Valg > Flyt, Flyt til mappe eller Ny mappe. Du kan flytte de programmer, du ikke bruger så ofte, til mapper og placere de programmer, du brugere oftere, i hovedmenuen.

45

# Tv og video

# Nokias videocentral 📝

Med Nokias videocentral (netværkstjeneste) kan du hente og streame videoklip trådløst til enheden fra kompatible videotjenester på internettet ved hjælp af en pakkedata- eller WLAN-forbindelse. Du kan også overføre videoklip fra en kompatibel pc til enheden og få dem vist i videocentralen.

Hentning af videoer ved hjælp af adgangspunkter til pakkedata kan medføre, at der overføres store mængder data via din tjenesteudbyders netværk. Kontakt tjenesteudbyderen for at få yderligere oplysninger om, hvad dataoverførsel koster.

Der kan være forudindstillede tjenester på enheden.

Tjenesteudbydere kan tilbyde indhold gratis eller mod et gebyr. Du kan få yderligere oplysninger om priserne i tjenesten eller fra tjenesteudbyderen.

# Visning og hentning af videoklip

## Oprette forbindelse til videotjenester

1. Tryk på 😗 , og vælg Videocentral.

 Du kan oprette forbindelse til en tjeneste ved at vælge Videooversigt og vælge den ønskede videotjeneste fra tjenestekataloget.

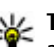

Tip! Du kan få adgang til videotjenesterne i Tv og videogruppen i multimediemenuen.

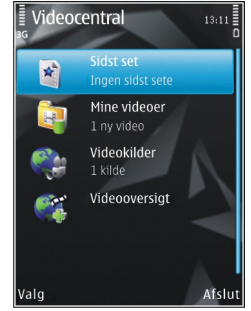

### Se et videoklip

Hvis du vil have vist indholdet af de installerede videotjenester, skal du vælge Videokilder.

Brug navigeringstasten til at vælge et videoklip. Indholdet af nogle videotjenester er inddelt i kategorier. Vælg en kategori for at få vist de enkelte videoklip. Vælg **Videosøgning** for at søge efter et videoklip i tjenesten. Søgningen er muligvis ikke tilgængelig i alle tjenester.

Du kan få vist oplysninger om det valgte videoklip ved at vælge Valg > Videodetaljer. Nogle videoklip kan streames trådløst, mens andre først skal hentes til enheden. Vælg **Valg > Hent**, hvis du vil hente et videoklip. Overførslerne fortsætter i baggrunden, hvis du afslutter programmet. De hentede videoklip gemmes i **Mine videoer**. Vælg **Valg > Afspil**, hvis du vil streame et videoklip eller have vist et hentet klip. Når klippet afspilles, kan du betjene afspilleren ved hjælp af medietasterne. Du kan justere lydstyrken med lydstyrketasten.

#### Planlægning overførsler

Hvis programmet indstilles til automatisk at hente videoklip, kan det medføre, at der overføres store mængder data via din tjenesteudbyders netværk. Kontakt tjenesteudbyderen for at få yderligere oplysninger om, hvad dataoverførsel koster. Du kan planlægge en automatisk overførsel af videoklip i en tjeneste ved at vælge en kategori og vælge **Valg > Planlæg overførsler**. Videocentralen henter automatisk nye videoklip dagligt, på det tidspunkt du har angivet.

For at annullere planlagte overførsler i en kategori skal du vælge **Manuel overførsel** som overførselsmetode.

## Videokilder

Indholdet af de installerede videotjenester distribueres ved hjælp af RSS-kilder. Du kan se og håndtere dine kilder i Videokilder.

Vælg Valg > Abonnement på kilder for at få vist dine aktuelle kildeabonnementer.

Vælg Valg > Opdater kilder for at opdatere indholdet af alle kilder.

Vælg Valg > Tilføj kilde for at abonnere på nye kilder. Vælg Via Videooversigt for at vælge en kilde fra tjenesterne på videolisten, eller Tilføj manuelt for at tilføje adressen på en videokilde.

Hvis du vil have vist de videoer, der er tilgængelige i en kilde, skal du rulle hen på den og trykke på navigeringstasten.

Du kan få vist oplysninger om en video ved at vælge Valg > Detaljer for kilde.

Vælg Valg > Opdater liste for at opdatere indholdet af aktuelle kilder.

For at administrere dine kontoindstillinger for en given kilde, hvis det er muligt, skal du vælge Valg > Kontostyring.

Du kan fjerne en kilde fra dine abonnementer ved at vælge Valg > Fjern kilde. Nogle forudinstallerede abonnementer kan muligvis ikke fjernes.

47

## **Mine videoer**

Mine videoer er et opbevaringssted for alle videoer i videocentral-programmet. Du kan opføre hentede videoer, fjernsynsoptagelser og videoklip, du har optaget med enhedens kamera, i separate visninger. Du kan åbne Mine videoer ved at trykke på **3** og vælge **Videocentral** > **Mine videoer**.

Brug navigeringstasten til at åbne mapper og se videoklip. Når klippet afspilles, kan du betjene afspilleren ved hjælp af medietasterne. Du kan justere lydstyrken med lydstyrketasten.

Vælg Valg > Videodetaljer for at få vist filoplysninger.

Hvis du vil afspille et hentet videoklip i hjemmenetværket, skal du vælge Valg > Vis via hjemmenetværk. Hjemmenetværket skal være konfigureret først. <u>Se "Brug af</u> hjemmenetværk", s. 89.

Vælg Valg > Flyt til mappe for at flytte videoklip til andre mapper på enheden.

Vælg Ny mappe for at oprette en ny mappe.

Du kan kopiere eller flytte videoklip til lagerhukommelsen eller et kompatibelt hukommelseskort ved at vælge Valg > Flyt og kopiér > Kopiér eller Flyt og derefter vælge den ønskede hukommelse.

# Overførsel af videoer fra en pc

Du kan overføre dine egne videoklip til videocentralen fra kompatible enheder ved hjælp af et kompatibelt USB-datakabel. Videocentralen vil kun vise de videoklip, der er i et format, som understøttes af enheden.

- 1. Hvis du vil have vist enheden på pc'en som en lagerenhed, hvor du kan overføre alle datafiler, skal du oprette forbindelse ved hjælp af et USBdatakabel.
- 2. Vælg Dataoverførsel som forbindelsestilstand.
- 3. Vælg de videoklip, du vil kopiere fra pc'en.
- Overfør videoklippene til E:\Mine videoer i enhedens lagerhukommelse eller til F:\Mine videoer på et kompatibelt hukommelseskort, hvis det er muligt.

De overførte videoklip vises i mappen Mine videoer i videocentralen. Videofiler i andre mapper på enheden vises ikke.

# Indstillinger for videocentralen

Tryk på Valg > Indstillinger i videocentralens hovedvisning, og vælg mellem følgende indstillinger:

• Valg af videotjeneste — Vælg de videotjenester, der skal vises i videocentralen. Du kan også tilføje, fjerne og redigere en

videotjeneste samt få vist oplysninger om tjenesten. Det er ikke muligt at redigere forudinstallerede videotjenester.

Forbindelsesindstillinger — Hvis du vil angive den netværksdestination, der skal bruges til netværksforbindelsen, skal du vælge Netværksforbindelse. Hvis du vil vælge forbindelsen manuelt, hver gang videocentralen åbner en netværksforbindelse, skal du vælge Spørg altid.

Hvis du vil aktivere eller deaktivere GPRSforbindelsen, skal du vælge Tillad brug af GPRS.

Hvis du vil slå roaming til eller fra, skal du vælge Tillad roaming.

 Forældrekontrol — Angiv en aldersgrænse for videoer og direkte tv-programmer. Adgangskoden er den samme som enhedens låsekode. Låsekoden er fra fabrikken sat til 12345. I forbindelse med video på bestillingtjenester skjules videoer med en aldersgrænse, der er identisk med eller højere end den aldersgrænse, du har angivet.

 Foretruk. hukommelse — Vælg, om hentede videoer skal gemmes i lagerhukommelsen eller på et kompatibelt hukommelseskort. Hvis den valgte hukommelse fyldes op, gemmes indholdet i den anden hukommelse. • Miniaturer — Vælg, om du vil hente og have vist miniaturebilleder fra videokilderne.

# Direkte tv

## Om direkte tv

Din enhed har en DVB-H-modtager (Digital Video Broadcast – Handheld), der giver dig mulighed for at modtage digitale tv-programmer. Med direkte tv kan du få adgang til mobile tv- og radiotjenester (netværkstjeneste) og se og høre digitale tvprogrammer.

Hvis du ikke har adgang til en tjeneste for direkte tv, understøtter operatørerne i dit område muligvis ikke tjenester til direkte tv-tjenester.

Direkte tv-tjenester er muligvis kun tilgængelige via et abonnement. Kontakt din tjenesteudbyder for at få yderligere oplysninger om dækning, tilgængelighed og priser i forbindelse med direkte tv og vejledning om, hvordan du får adgang til tjenesterne.

I nogle lande skal personer, der ejer en tvmodtager, betale tv-licens. Kontakt de lokale myndigheder for at få yderligere oplysninger.

Du kan ikke se direkte tv uden et SIM-kort, eller når offlineprofilen er aktiveret.

Hvis du vil skifte enhed eller SIM-kort, skal du kontakte din tjenesteudbyder for at få oplysninger om tjenestens tilgængelighed. Du er muligvis nødt til at oprette abonnement på tjenesten igen.

Indholdsudbyderen af tv-programmer eller tjenesteudbyder af direkte tv kan begrænse brugen af eksterne enheder med trådløs Bluetoothteknologi, når direkte tv bruges, og modtagelse af lyd kan blive stoppet, hvis du bruger et headset med trådløs Bluetooth-teknologi.

Hvis du besvarer et opkald, mens du ser direkte tv, skrues der ned for lyden, som bliver skruet op igen, når du har afsluttet opkaldet.

## Første start af enheden

- Tryk på multimedietasten, og vælg Tv og video > Direkte tv for at åbne direkte tv. Systemet viser de programguider, der er tilgængelige det sted, du befinder dig. Dette kan tage nogle minutter, første gang programmet startes
- 2. Du vælger en programguide ved at rulle til den og trykke på navigeringstasten. Herefter arrangeres de tilgængelige kanaler. Dette kan tage lidt tid. Du kan skifte programguide senere under indstillingerne.

Den sidst valgte programguide og den sidst sete tvkanal vises, næste gang du åbner direkte tv.

Hvis enheden ikke kan finde programguider, når du åbner direkte tv, skal du vælge Valg > Scan igen for at søge efter de tilgængelige programguider. Vælg en af guiderne.

Direkte tv bruger en stor del af enhedens hukommelse til at gemme programguiden. Enheden forsøger at opdatere programguiden med jævne mellemrum, også selvom direkte tv ikke er aktiveret. Hvis der ikke er nok hukommelse til at udføre opdateringen, vises der en meddelelse om, at der ikke er nok ledig hukommelse

Du kan frigøre hukommelse på enheden ved at overføre data til et kompatibelt hukommelseskort (hvis du har ét) eller til en kompatibel pc.

Se "Frigørelse af hukommelse", s. 25.

## Se programmer

Det kan være nødvendigt at abonnere på en kanal eller et program, før du kan se det. <u>Se "Abonnement</u> <u>på kanaler og programmer", s. 51.</u>

For at se en kanal skal du rulle til den, trykke på navigeringstasten og vente på, at kanalen bliver indlæst. Du kan også trykke på taltasterne for at angive kanalnummeret. Tryk på **#** for at angive tocifrede kanalnumre.

Du kan skifte kanal ved at rulle til venstre eller højre. Du kan også trykke på ◀◀ eller ▶▶. Du kan ændre kanalernes rækkefølge ved at vælge Valg > Indstillinger. <u>Se "Indstillinger for direkte</u> tv", s. 52.

Du kan skifte mellem portræt- og landskabsvisning ved at skifte tilstand for 2-vejs-skydemekanismen.

Du kan justere lydstyrken med lydstyrketasten. Slå lyden fra og til ved at vælge Valg > Lyd fra eller Lyd til.

Advarsel: Lyt til musik ved et moderat lydniveau. Længerevarende lytning ved høj lydstyrke kan beskadige hørelsen. Hold ikke enheden tæt på øret, når højttaleren bruges, da lydstyrken kan være særdeles høj.

Afspil de seneste 30 sekunder ved at vælge Valg > Afspil igen, hvis det er muligt.

## Ekstra tjenester

Tv-kanaler eller -programmer kan tilbyde ekstra interaktive tjenester såsom internetlinks eller muligheden for at købe en vare, deltage i afstemninger eller installere og bruge Java<sup>™</sup>programmer.

Vigtigt: Installer og anvend kun programmer og anden software fra pålidelige kilder, f.eks. programmer med certifikatet Symbian Signed eller programmer, der er godkendt som Java Verified<sup>™</sup>. Vælg Valg > Tjenester for at få vist de tjenester, der er tilgængelige på den aktuelle kanal eller for det aktuelle program. Udbuddet af tjenester kan variere, og mange kanaler og programmer omfatter ingen tjenester.

Der skal muligvis betales for brugen af det netværk, der kræves for at få adgang til tjenesterne

## Programguider

Vælg Valg > Programguide for at få vist den aktuelle programguide. Rul til højre eller venstre for at skifte kanal i programguiden. Rul op eller ned for at se programmer. Programmerne er arrangeret i forhold til deres starttidspunkt.

Vælg Valg > Se program for at se det program, der sendes i øjeblikket.

Vælg Valg > Påmind for at indstille en påmindelse for et kommende program. A angiver et program med en påmindelse. <u>Se "Indstillinger for direkte</u> <u>tv", s. 52.</u> Aktive påmindelser fungerer muligvis ikke, hvis du ændrer programguiden, eller hvis programmet fjernes fra programguiden.

Påmindelsen afspilles ikke, hvis enheden slukkes.

Vælg påmindelsen og Valg > Fjern påmindelse for at fjerne en påmindelse fra programguiden.

Vælg et program fra programguiden og Valg > Programdetaljer for at få vist oplysninger om et program. Vælg Valg > Indstillinger > Programguide for at få vist den aktuelle programguide.

## Søgning i programguiden

- 1. Vælg en programguide og Valg > Søg.
- 2. Skriv søgeteksten, eller tryk på navigeringstasten for at bruge en tidligere søgetekst. Du kan begrænse søgningen til en bestemt kanal, ugedag eller genre.
- 3. Vælg Søg.
- Hvis du vil se eller høre et fundet program, abonnere på det, have vist oplysningerne om det eller indstille en påmindelse om det, skal du vælge programmet, Valg og vælge mellem følgende valgmuligheder.

## **Optage programmer**

Vælg Valg > Optag program, og vælg en af de tilgængelige indstillinger for at starte optagelsen af det aktuelle eller næste program.

Hvis programmet har en aldersgrænse, der er højere end den, du har angivet i indstillingerne, skal du angive låsekoden, før du kan starte optagelsen. Det er ikke nødvendigt med låsekoden for at se det optagede program.

Vælg Valg > Stop optagelse for at stoppe optagelsen.

Du kan optage et program i baggrunden, mens du bruger enheden til noget andet. Åbn Direkte tv, og vælg Valg > Stop optagelse for at stoppe optagelsen.

Hvis du vil starte optagelsen af et program, der vises i programguiden, skal du vælge programmet på listen og vælge Valg > Optag program. Optagelsestiden justeres ved at ændre indstillingerne tilsvarende. <u>Se "Indstillinger for</u> <u>direkte tv", s. 52.</u>

Du vil muligvis ikke kunne optage nogle programmer, hvis du ikke abonnerer på programmet, eller hvis indholdsudbyderne af tvprogrammet ikke tillader optagelse.

Hvis der bruges andre programmer under optagelsen, kan det forårsage forstyrrelser af det tvprogram, der er optaget.

Optagelsen kan mislykkes, hvis DVB-H-netværket (digitalt tv) ikke er tilgængeligt, eller hvis modtagesignalet er for svagt.

Optagede tv-programmer gemmes i Mine videoer. <u>Se "Mine videoer", s. 47.</u>

## Abonnement på kanaler og programmer

Nogle tv-kanaler og programmer kræver muligvis et abonnement. Elementer, du ikke abonnerer på,

# er angivet med **%**. En kanalpakke er en række kanaler, du kan abonnere på som en samlet pakke.

Vælg Valg > Abonnementer > Mine abonnementer for at få vist en liste over elementer, du har abonnement på. Vælg Valg > Hent abonnementsdata for at hente elementer, du abonnerer på, og som er gået tabt på enheden.

For at abonnere på et element skal SIM-kortet være indsat i enheden, og en anden profil end offline skal være aktiveret. Hvis du skifter SIM-kort, skal du oprette dine abonnementer på kanaler og programmer igen.

Oprettelse af abonnement på et element:

- 1. Vælg Valg > Abonnementer > Nyt abonnement.
- 2. Vælg et element, du ikke abonnerer på, fra Kanalpakker, Kanaler eller Programmer.
- 3. Vælg Valg > Abonner.
- 4. Vælg abonnementets varighed.

5. Vælg **Bekræft** for at bekræfte abonnementet. Der vises en meddelelse, når du kan begynde at se kanalen eller programmet.

## **Ophævelse af abonnementer**

Sådan annulleres et fortløbende abonnement:

- 1. Vælg Valg > Abonnementer > Mine abonnementer > Kanalpakker, Kanaler, eller Programmer.
- 2. Rul til elementet, og vælg Valg > Elementdetaljer for at få vist detaljerne om et element.
- 3. Vælg Valg > Ophæv abonnement for at afslutte det fortløbende abonnement på det valgte element.

## Indstillinger for direkte tv

Vælg Valg > Indstillinger, og definer en af følgende valgmuligheder:

- Systemstatus Sådan vises den generelle status for direkte tv og signalstyrken. Du kan opdatere indikatoren for signalstyrken ved at lukke denne dialogboks og åbne den igen.
- Kanalrækkefølge Skift kanalernes standardrækkefølge. Vælg Valg > Markér for at markere de elementer, du vil flytte. Hvis du vil flytte elementerne, skal du vælge Valg > Flyt, rulle til den nye placering og vælge OK.
- Forældrekontrol Indstil en aldergrænse for programmer. Adgangskoden er den samme som enhedens låsekode. Du skal indtaste låsekoden for at se et tv-program med en aldersbegrænsning. <u>Se</u> "Sikkerhedsindstillinger", s. 176.

- Påmindelse Angiv, hvor tidligt du vil blive mindet om start af et program.
- Programguide Få vist de tilgængelige programguider, og skift den aktuelle programguide.

## Indikatorer

- 🐖 Kanalpakke
- 🧿 Kanal
- 🔊 Program
- 🎗 Element uden abonnement
- 🔍 Chattjeneste
- 🕰 Telefontjeneste
- 🔍 Internettjeneste
- 🔍 Java™-tjeneste
- Aldersbegrænsning

# Tv-udgang

Du kan se billeder, du har taget, og videoklip, du har optaget, på et kompatibelt tv ved hjælp af et Nokiavideotilslutningskabel.

For at kunne få vist billederne og videoklippene på fjernsynet kan det være nødvendigt at konfigurere tv-udgangsindstillinger for det pågældende tv-

#### system og tv-format. <u>Se "Indstillinger for</u> <u>ekstraudstyr", s. 175.</u>

Du kan ikke bruge tv'et som kameraets søger i tvudgang.

Gør følgende, hvis du vil se billeder og video på et tv:

- 1. Tilslut et Nokia-videotilslutningskabel til videoindgangen på et kompatibelt tv.
- 2. Tilslut den anden ende af Nokiavideotilslutningskablet til enhedens Nokia-avstik.
- 3. Du skal muligvis vælge kabeltilstanden.
- 4. Tryk på 😯 , vælg Galleri, og søg efter den fil, du vil have vist.

**Billederne vises** 

i

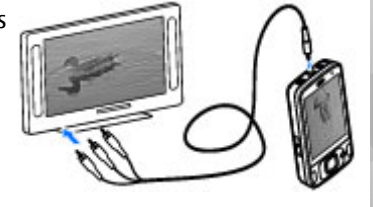

billedfremviserne, og videoklippene afspilles i videocentralen.

Al lyd, herunder aktive opkald, videoklip i stereo, tastaturtoner og ringetoner, overføres til tv'et, når Nokia-videoudgangskablet er tilsluttet til enheden. Du kan bruge enhedens mikrofon på normal vis.

For alle andre programmer end mapperne i Billeder vises der det samme på fjernsynsskærmen som på enhedens skærm.

Det åbnede billede vises i fuld skærm på tv'et. Når du åbner et billede i miniaturevisningen, mens det bliver vist på tv'et, er det ikke muligt at zoome ind.

Når du åbner et markeret videoklip, starter videocentralen med at afspille videoklippet på enhedens skærm og på tv-skærmen. <u>Se</u> <u>"RealPlayer", s. 109.</u>

Du kan få vist billeder som diasshow på tv'et. Alle elementer i et album eller markerede billeder vises på tv'et i fuld skærm, når den valgte musik afspilles. <u>Se "Diasshow", s. 83.</u>

Kvaliteten af tv-billedet kan variere på grund af enhedernes forskellige opløsninger.

Trådløse radiosignaler, som f.eks. indgående opkald, kan medføre interferens i tv-billedet.

# **Mappen Musik**

# Musikafspiller 🎜

Advarsel: Lvt til musik ved et moderat lydniveau. Længerevarende lytning ved høi lydstyrke kan beskadige hørelsen. Hold ikke enheden tæt på øret, når højttaleren bruges, da lvdstvrken kan være særdeles høi.

Musikafspilleren understøtter filformater, som f.eks. AAC, AAC+, eAAC+, MP3 og WMA. Musikafspilleren understøtter ikke nødvendigvis alle funktioner i et filformat eller alle varianter af filformater.

Du kan også bruge musikafspilleren til at lytte til podcastepisoder. Podcasting er en metode til overførsel af lyd- eller videoindhold via internettet ved hiælp af RSS- eller Atom-teknologi, som muliggør afspilning på mobilenheder og pc'er.

Du kan overføre musik fra andre kompatible enheder til enheden. Se "Overførsel af musik til enheden", s. 58.

## Afspilning af en sang eller en podcastepisode

Du kan åbne Musikafspiller ved at trykke på 💱 og vælge Musik > Musikafspil..

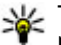

**Tip!** Du kan åbne Musikafspiller i -multimediemenuen

Du skal muliqvis opdatere musik- og podcastbibliotekerne, efter at du har opdateret musik- eller podcastudvalget på enheden. Du kan tilføie tilgængelige elementer til biblioteket ved at vælge Valg > Opdater bibliotek i hovedvisningen i Musikafspiller.

Gør følgende for at afspille en sang eller podcastepisode:

- 1. Vælg kategorier for at navigere hen til den sang eller podcastepisode, du vil høre.
- 2. Tryk på ► 🚺 for at afspille de valgte filer.

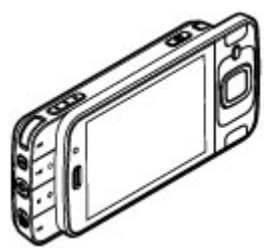

56

Hvis du vil standse afspilningen midlertidigt, skal du trykke på ▶ ]]. Tryk på ▶ ]] for at genoptage den. Du kan stoppe afspilningen ved at trykke på .

Tryk på og hold **bb** eller **d** nede for at spole hurtigt fremad eller tilbage.

Tryk på ► for at gå til det næste element. Du kan vende tilbage til starten af elementet ved at trykke på ► . Hvis du vil springe til det forrige

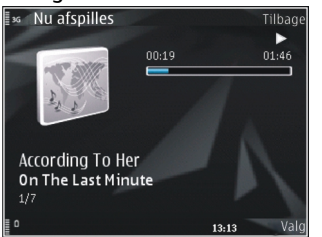

element, skal du trykke på 🔫 igen inden for 2 sekunder, efter at en sang eller podcast er startet.

Du kan slå tilfældig afspilning (, ) til eller fra ved at vælge Valg > Bland.

Hvis du vil gentage det aktuelle element (+), alle elementer (+) eller slå gentaget afspilning fra, skal du vælge Valg > Gentag.

Hvis du afspiller podcasts, bliver blanding og gentaget afspilning automatisk slået fra.

Du kan justere lydstyrken med lydstyrketasten.

Hvis du vil ændre musikafspilningens tone, skal du vælge Valg > Equalizer.

Du kan ændre balancen og stereobilledet eller øge bassen ved at vælge Valg > Lydindstillinger.

Hvis du vil have vist en visualisering under afspilningen, skal du vælge Valg > Vis visualisering.

Hvis du vil vende tilbage til standbytilstand og lade afspilleren være tændt i baggrunden, skal du trykke på afslutningstasten. Du kan også skifte til et andet åbent program ved at trykke på 😲 og holde den nede.

Vælg Valg > Afslut for at lukke afspilleren.

## Musikmenu

Tryk på 😚 , og vælg Musik > Musikafspil..

I musikmenuen vises den tilgængelige musik. Vælg den ønskede valgmulighed for at få vist alle sange, sorterede sange eller afspilningslister.

Når musikafspilleren spiller musik i baggrunden, skal du trykke på multimedietasten og vælge Musik > Nu afspilles for at åbne visningen Nu afspilles.

# Afspilningslister

Tryk på 😚 , og vælg Musik > Musikafspil..

Du kan få vist og håndtere afspilningslister i musikmenuen ved at vælge **Afspilningslister**.

Du kan få vist oplysningerne om afspilningslisten ved at vælge Valg > Afspilningslistedetaljer.

#### Oprettelse af en afspilningsliste

- 1. Vælg Valg > Opret afspilningsliste.
- 2. Indtast et navn til afspilningslisten, og vælg OK.
- 3. Du kan tilføje sange nu ved at vælge Ja. Du kan tilføje sange senere ved at vælge Nej.
- 4. Hvis du vælger Ja, skal du vælge kunstnere for at søge efter sange, du vil medtage på afspilningslisten. Tryk på navigeringstasten for at tilføje elementer.

Rul til højre for at få vist en sangliste under en titel. Du kan skjule sanglisten ved at rulle til venstre.

5. Når du har foretaget dine valg, skal du vælge Udført.

Afspilningslisten gemmes i enhedens lagerhukommelse.

Du kan tilføje flere sange senere, når du får vist afspilningslisten, ved at vælge Valg > Tilføj sange.

Hvis du vil tilføje sange, albummer, kunstnere, genrer og komponister på en afspilningsliste fra de forskellige visninger i musikmenuen, skal du vælge et element og vælge Valg > Tilføj på afspilningsliste > Gemt afspilningsliste eller Ny afspilningsliste.

Du kan fjerne en sang fra en afspilningsliste ved at vælge Valg > Fjern. Dette sletter ikke sangen fra enheden; den fjernes blot fra afspilningslisten.

Hvis du vil ændre placeringen af sangene på en afspilningsliste, skal du rulle til den sang, der skal flyttes, og vælge Valg > Flyt. Brug navigeringstasten til at flytte sange og indsætte dem på en ny placering.

## **Podcasts**

Tryk på 😗 , og vælg Musik > Musikafspil. > Podcasts.

I podcastmenuen vises de podcasts, der er tilgængelige på enheden.

Podcastepisoder har tre tilstande: aldrig afspillet, delvist afspillet og helt afspillet. Hvis en episode er delvist afspillet, afspilles den fra den sidste afspilningsposition, næste gang den afspilles. Hvis en episode er i tilstanden aldrig afspillet eller helt afspillet, afspilles den fra begyndelsen.

## Hjemmenetværk med musikafspiller

Du kan afspille indhold, der er gemt på Nokiaenheden, på kompatible enheder i et hjemmenetværk, selvom du ikke er i nærheden. Du kan også kopiere filer fra Nokia-enheden til andre enheder, der er forbundet med hjemmenetværket. Hjemmenetværket skal være konfigureret først. <u>Se</u> "Brug af hjemmenetværk", s. 89.

# Fjernafspilning af en sang eller en podcastepisode

- 1. Tryk på 😗 , og vælg Musik > Musikafspil.
- 2. Vælg kategorier for at navigere hen til den sang eller podcastepisode, du vil høre.
- 3. Vælg den ønskede sang eller podcast og Valg > Afspil > Via hjemmenetværk.
- 4. Vælg den enhed, hvor filen afspilles.

### Trådløs kopiering af sange eller podcasts

Du kan kopiere eller overføre mediefiler fra din enhed til en anden kompatibel enhed i et hjemmenetværk ved at vælge en fil og vælge Valg > Kopiér til hjem.netv.. Deling af indhold behøver ikke at være aktiveret under indstillingerne for hjemmenetværk. <u>Se "Aktivering af deling og</u> angivelse af indhold", s. 91.

## Overførsel af musik til enheden

Du kan overføre musik fra en kompatibel pc eller andre kompatible enheder ved hjælp af et kompatibelt USB-datakabel eller en Bluetoothforbindelse. Krav til pc'en i forbindelse med overførsel af musik:

- Operativsystemet Microsoft Windows XP (eller nyere).
- En kompatibel version af programmet Windows Media Player. Du kan finde mere detaljerede oplysninger om kompatibiliteten for Windows Media Player på enhedens produktsider på Nokias websted.
- Nokia Ovi Suite 1.1 eller nyere eller Nokia Nseries PC Suite 2.1 eller nyere

Windows Media Player 10 kan forårsage forsinkelser i afspilning af filer, der er beskyttet af WMDRM-teknologi, efter at de er overført til enheden. Gå til Microsofts supportwebsted for at finde en programrettelse til Windows Media Player 10 eller for at få en nyere kompatibel version af Windows Media Player.

## Overførsel af musik fra en pc

Du kan vælge følgende måder til at overføre musik:

- Hvis du vil have vist enheden på en pc som en lagerenhed, hvor du kan overføre alle datafiler, skal du oprette forbindelse ved hjælp af et kompatibelt USB-datakabel eller en Bluetoothforbindelse. Hvis du bruger et USB-kabel, skal du vælge Dataoverførsel som forbindelsestilstand.
- Hvis du vil synkronisere musik med Windows Media Player, skal du tilslutte et kompatibelt USB-

kabel og vælge **Medieoverførsel** som forbindelsestilstand.

Hvis du vil ændre standardforbindelsestilstanden for USB, skal du trykke på 😗 og vælge Værktøjer > Forbind. > USB > USB-forbindelsestilstand.

#### **Overførsel med Windows Media Player**

Musiksynkroniseringens funktioner afhænger af den enkelte version af programmet Windows Media Player. Se de tilsvarende vejledninger og hjælpefunktioner til Windows Media Player, hvis du vil have yderligere oplysninger. Følgende instruktioner gælder for Windows Media Player 11.

#### Manuel synkronisering

Med manuel synkronisering kan du vælge de sange og afspilningslister, du vil flytte, kopiere eller fjerne.

1. Når din enhed er forbundet med Windows Media Player, skal du vælge enheden i navigationsruden til højre, hvis der er forbundet flere end den ene enhed.

Hvis du har et kompatibelt hukommelseskort indsat i din enhed, viser Windows Media Player lagerhukommelsen og hukommelseskortet som separate enheder.

- 2. I venstre navigationsrude skal du angive de musikfiler, du vil synkronisere, på pc'en.
- 3. Træk og slip sangene til **Synkroniseringsliste** til højre.

Du kan se, hvor meget hukommelse der er tilgængelig på enheden, over **Synkroniseringsliste** .

- Hvis du vil fjerne sange eller albummer, skal du vælge et element på Synkroniseringsliste , højreklikke og vælge Slet fra liste .
- 5. Du kan starte synkronisering ved at klikke på **Start synkronisering**.

#### Automatisk synkronisering

- Du kan aktivere funktionen til automatisk synkronisering i Windows Media Player ved at klikke på fanen Synkronisering, vælge Nokiahåndsæt > Konfigurer synkronisering... og markere afkrydsningsfeltet Synkroniser enheden automatisk.
- 2. Vælg de afspilningslister, der skal synkroniseres automatisk, i **Tilgængelige afspilningslister**, og klik på **Tilføj**.

De valgte elementer overføres til Afspilningslister, der skal synkroniseres .

3. Klik på **Udfør** for at fuldføre konfigurationen af den automatiske synkronisering.

Hvis afkrydsningsfeltet **Synkroniser enheden automatisk** er markeret, og du forbinder din enhed til pc'en, opdateres enhedens musikbibliotek automatisk ud fra de afspilningslister, du har valgt til synkronisering i Windows Media Player. Hvis der ikke er valgt nogen afspilningslister, vælges hele

60

musikbiblioteket på din pc til synkronisering. Hvis der ikke er tilstrækkelig ledig hukommelse på enheden, vælger Windows Media Plaver automatisk manuel synkronisering.

Du kan stoppe den automatiske synkronisering ved at klikke på fanen **Synkronisering** og vælge **Stop** synkronisering til "Nokia-håndsæt".

# **Nokias Musikbutik**

I Nokias Musikbutik (netværkstieneste) kan du søge efter, gennemse og købe musik, som du kan hente til enheden. Du skal tilmelde dig tjenesten for at kunne købe musik.

Du kan se, om Nokias Musikbutik findes i dit land, på adressen music.nokia.com.

Der skal være angivet et gyldigt internetadgangspunkt på enheden, for at du kan få adgang til Nokias Musikbutik.

Du kan åbne Nokias Musikbutik ved at trykke på 😗 og vælge Musik > Musikbutik.

Du kan finde mere musik i forskellige kategorier i musikmenuen ved at vælge Valg > Find i Nokia Musikbutik.

#### **Indstillinger for Nokias Musikbutik**

Tilgængeligheden af indstillingerne for Musikbutikken og den måde, de vises på, kan variere. Indstillingerne kan også være forudindstillede og ikke til at ændre. Hvis indstillingerne ikke er forudindstillede, bliver du muliqvis bedt om at vælge det adgangspunkt, der skal bruges, når der skal oprettes forbindelse til Musikbutikken. Du kan vælge adgangspunktet ved at vælge Standardadgangspunkt.

I Musikbutikken kan du muliqvis redigere indstillingerne ved at vælge Valg > Indstillinger.

# Nokia Podcasting 🦃

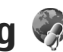

Med programmet Nokia Podcasting (netværkstieneste) kan du søge efter, udforske, abonnere på og hente trådløst og afspille, håndtere og dele lvd og videopodcasts med din enhed.

# Podcastindstillinger

Før du bruger Nokias podcastprogram, skal du angive forbindelses- og overførselsindstillingerne.

Den anbefalede forbindelsesmetode er WIAN (trådløst LAN-netværk). Kontakt din tjenesteudbyder for at få oplysninger om vilkår for anvendelse af og priser på datatienester ved andre forbindelsestyper. Der findes mange forskellige abonnementstyper, bl.a. hvor man for et fast månedligt beløb får ubegrænset datatrafik.

### Forbindelsesindstillinger

Hvis du vil redigere forbindelsesindstillingerne, skal du trykke på 😗 og vælge Musik > Podcasting > Valg > Indstillinger > Forbindelse.

#### Angiv følgende:

- Standardadgangspunkt Vælg adgangspunktet for at angive forbindelsen til internettet.
- URL på søgetjeneste Angiv den søgetjeneste til podcasts, der skal anvendes ved søgninger.

#### Overførselsindstillinger

Hvis du vil redigere overførselsindstillingerne, skal du trykke på 😗 og vælge Musik > Podcasting > Valg > Indstillinger > Hent.

Angiv følgende:

- Gem i/på Angiv den placering, hvor dine podcasts skal gemmes.
- Opdateringsinterval Angiv, hvor ofte podcasts skal opdateres.
- Næste opdateringsdato Angiv datoen for den næste automatiske opdatering.
- Næste opdateringstid Angiv tidspunktet for den næste automatiske opdatering.

Der sker kun automatiske opdateringer, hvis der er valgt et bestemt standardadgangspunkt, og hvis Nokias podcastprogram kører. Hvis Nokias podcastprogram ikke kører, aktiveres de automatiske opdateringer ikke.

- Hentningsgrænse (%) Angiv størrelsen på den hukommelse, der anvendes til hentning af podcasts.
- Når grænse overskrides Angiv, hvad der skal ske, hvis størrelsen på de data, der hentes, overstiger overførselsgrænsen.

Hvis programmet indstilles til automatisk at hente podcasts, kan det medføre, at der overføres store mængder data via din tjenesteudbyders netværk. Kontakt tjenesteudbyderen for at få yderligere oplysninger om, hvad dataoverførsel koster.

Hvis du vil gendanne standardindstillingerne, skal du vælge Valg > Gendan standarder i visningen med indstillinger.

## Søgning efter podcasts

Søgeprogrammet giver dig mulighed for at finde podcasts efter nøgleord eller titel.

Søgeprogrammet anvender den søgetjeneste til podcasts, du angiver i Podcasting > Valg > Indstillinger > Forbindelse > URL på søgetjeneste.

Du kan søge efter podcasts ved at trykke på 😯 , vælge Musik > Podcasting > Søg og indtaste de ønskede nøgleord.

**Tip!** Søgeprogrammet søger efter

podcasttitler og nøgleord i beskrivelser, ikke

61

bestemte episoder. Generelle emner som f.eks. fodbold eller hiphop giver normalt bedre resultater end et bestemt hold eller en bestemt kunstner.

Du kan abonnere på markerede kanaler og tilføje dem til dine podcasts ved at vælge **Abonner**. Du kan også tilføje en podcast ved at vælge én.

Du kan starte en ny søgning ved at vælge Valg > Ny søgning.

Du kan gå til podcastens websted ved at vælge Valg > Åbn internetside (netværkstjeneste).

Du kan få vist oplysningerne om en podcast ved at vælge Valg > Beskrivelse.

Du kan sende valgte podcasts til en anden kompatibel enhed ved at vælge Valg > Send.

## Lister

Lister (biblioteker) hjælper dig med at finde nye podcastepisoder, som du vil abonnere på.

Du kan åbne lister ved at trykke på 😗 og vælge Musik > Podcasting > Lister.

Listernes indhold ændrer sig. Vælg den ønskede mappe for at opdatere den (netværkstjeneste). Mappen skifter farve, når opdateringen er fuldført.

Listerne kan omfatte de mest populære podcast eller mapper med særlige temaer.

Du kan åbne det ønskede mappeemne ved at vælge det og derefter vælge Åbn. Der vises en liste over podcasts.

Hvis du vil abonnere på en podcast, skal du vælge titlen og vælge **Opdater**. Når du har abonneret på podcastepisoder, kan du hente, administrere og afspille dem i podcastmenuen.

Du kan tilføje en ny liste eller mappe ved at vælge Valg > Ny > Internetliste eller Mappe. Vælg en titel, opml-filens (outline processor markup language) URL-adresse, og vælg Udført.

Du kan redigere den valgte mappe, det valgte internetlink eller den valgte internetliste ved at vælge Valg > Rediger.

Du kan importere en .opml-fil, der er gemt på enheden, ved at vælge Valg > Importér OPMLfil. Angiv filens placering, og importér den.

Du kan sende en mappe som en MMS-besked eller via en Bluetooth-forbindelse ved at vælge mappen og vælge Valg > Send.

Når du modtager en besked med en .opml-fil via en Bluetooth-forbindelse skal du åbne filen for at gemme den i mappen **Modtaget** i lister. Åbn mappen for at abonnere på nogle af linkene, der skal tilføjes til dine podcasts.

## **Overførsler**

Når du har oprettet abonnement på en podcast, kan du fra lister, ved at søge eller ved at indtaste en URLadresse administrere, hente og afspiller episoder i **Podcasts**.

Hvis du vil se de podcasts, du har oprettet abonnement på, skal du vælge Podcasting > Podcasts.

Vælg podcasttitlen for at få vist de enkelte episodetitler (en episode er en bestemt mediefil i en podcast).

Vælg episodetitlen for at starte overførslen. Hvis du vil hente eller fortsætte med at hente de valgte eller markerede episoder, skal du vælge **Hent**. Du kan hente flere episoder på samme tid.

Du kan afspille en del af en podcast under overførsel eller efter en delvis overførsel ved at vælge podcasten og vælge Valg > Afspil eksempel.

Podcasts, der er hentet til enheden, kan findes i mappen **Podcasts**, men de vises ikke, før biblioteket opdateres.

# Afspilning og administration af podcasts

Du kan få vist de tilgængelige episoder fra den valgte podcast ved at vælge Åbn i Podcasts. Under

hver episode kan du se filens format og størrelse samt overførselstidspunktet.

Når hele podcasten er hentet til enheden, kan du afspille den fulde episode ved at vælge den og vælge **Afspil**.

Du kan opdatere den valgte podcast eller de markerede podcasts med en ny episode ved at vælge Valg > Opdater.

Vælg Valg > Stop opdatering for at stoppe opdateringen.

Hvis du vil tilføje en ny podcast ved at indtaste podcastens URL-adresse, skal du vælge Valg > Ny podcast. Kontakt din tjenesteudbyder, hvis der ikke er angivet et adgangspunkt, eller hvis du bliver bedt om at indtaste et brugernavn og en adgangskode under pakkedataforbindelser.

Du kan redigere den valgte podcasts URL-adresse ved at vælge Valg > Rediger.

Du kan slette en hentet podcast eller markerede podcasts fra enheden ved at vælge Valg > Slet.

Du kan sende den valgte podcast eller markerede podcasts til en anden kompatibel enhed som .opmlfiler i en MMS-besked eller via en Bluetoothforbindelse ved at vælge Valg > Send.

Du kan opdatere, slette eller sende en gruppe markerede podcasts samtidig ved at vælge Valg > Markér/fjern mark., markere de ønskede

63

podcasts, trykke på Valg og derefter vælge den ønskede handling.

Du kan åbne podcastens websted (netværkstieneste) ved at vælge Valg > Åbn internetside.

Nogle podcasts giver mulighed for at kommunikere med dem, der har oprettet podcasten, ved at stemme eller skrive kommentarer. Vælg Valg > Vis kommentarer for at oprette forbindelse til internettet for at gøre det.

# Radioprogrammer 🐔

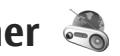

Tryk på 🔐 , vælg Musik > Radio og FM-radio eller Internetradio.

# FM-radio 😽

Du kan bruge radioen som traditionel FM-radio ved at indstille og gemme stationer automatisk. Hvis du indstiller stationer, som tilbyder Visual Radiotjenesten (netværkstjeneste), vil du få vist oplysninger, som er relateret til radioprogrammet, på skærmen.

Radioen understøtter RDS-funktionen (Radio Data System). Radiostationer, der understøtter RDS, viser muliquis oplysninger, f.eks. stationens navn. Hvis RDS er aktiveret under indstillingerne, forsøger RDS også at søge efter en alternativ frekvens for den

station, der aktuelt afspilles, hvis radiosignalet er svagt.

Første gang du tænder radioen, hiælper en guide dig med at gemme lokale radiostationer (netværkstieneste).

Hvis du ikke kan få adgang til tienesten Visual Radio. understøtter operatørerne og radiostationerne i dit område muligvis ikke Visual Radio.

## Sådan hører du radio

FM-radioen er afhængig af en anden antenne end den trådløse enheds antenne. Der skal sluttes et kompatibelt headset eller kompatibelt ekstraudstyr til enheden, for at FM-radioen kan fungere korrekt.

Tryk på 🔐 , og vælg Musik > Radio > FM-radio.

Kvaliteten af radioudsendelsen afhænger af radiostationens dækning i det enkelte område.

Du kan foretage et opkald eller besvare et indgående opkald, mens du lytter til radioen. Radioen slukkes under et igangværende opkald.

Du kan starte en søgning efter stationer ved at vælge  $\land$  eller  $\bigtriangledown$ .

Du kan ændre frekvensen manuelt ved at vælge Valg > Manuel indstilling.

Hvis du har gemt radiostationer på enheden, kan du gå til den næste eller forrige gemte station ved at vælge eller k.

Du kan justere lydstyrken med lydstyrketasten.

Advarsel: Lyt til musik ved et moderat lydniveau. Længerevarende lytning ved høj lydstyrke kan beskadige hørelsen. Hold ikke enheden tæt på øret, når højttaleren bruges, da lydstyrken kan være særdeles høj.

Vælg Valg > Aktivér højttaler, hvis du vil høre radio gennem højttaleren.

For at få vist tilgængelige radiostationer baseret på enhedens position skal du vælge Valg > Stationsoversigt (netværkstjeneste).

Du kan gemme den station, du lytter til i øjeblikket, på listen over stationer ved at vælge Valg > Gem station.

Du kan åbne listen over gemte stationer ved at vælge Valg > Stationer.

Hvis du vil vende tilbage til standbytilstand og lytte til FM-radioen i baggrunden, skal du vælge Valg > Afspil i baggrunden.

#### Visning af visuelt indhold

Du kan få oplysninger om tilgængelighed og priser samt om abonnement på tjenesten ved at kontakte din tjenesteudbyder.

Du kan få vist tilgængeligt visuelt indhold, når du lytter til en radiostation, der har et id for den visuelle tjeneste, ved at vælge Valg > Start visuel tjeneste.

### **Gemte stationer**

Du kan åbne listen over gemte stationer ved at vælge Valg > Stationer.

Vælg Valg > Station > Lyt til kanal, hvis du vil lytte til en gemt station. Hvis du vil have vist tilgængeligt visuelt indhold for en station ved hjælp af tjenesten Visual Radio, skal du vælge Valg > Station > Start visuel tjeneste.

Du kan ændre detaljerne for en station ved at vælge Valg > Station > Rediger.

## Indstillinger for FM-radio

Tryk på 😯 , og vælg Musik > Radio > FMradio > Valg > Indstillinger.

- Alternative frekvenser Hvis der automatisk skal søges efter alternative frekvenser, hvis modtagelsen er dårlig, skal du vælge Autosøgning til.
- Autostart af tjeneste Vælg Ja, hvis tjenesten Visual Radio skal startes automatisk, når du vælger en gemt station, der udbyder tjenesten Visual Radio.
- Adgangspunkt Vælg det adgangspunkt, der skal bruges til dataforbindelsen, når du bruger tjenesten Visual Radio. Der skal ikke anvendes et

adgangspunkt, når du bruger programmet som FM-radio.

 Aktuelt område — Vælg det område, du befinder dig i. Denne indstilling vises kun, hvis der ikke var netværksdækning, da programmet blev startet.

Enheden kan vise navnet på FM-stationen, som du lytter til, hvis stationen udsender dette.

## Nokia Internetradio 💣

Med programmet Nokia Internetradio (netværkstjeneste) kan du lytte til tilgængelige radiostationer på internettet. Du skal have angivet et adgangspunkt til WLAN eller pakkedata på enheden for at kunne lytte til radiostationer. Hvis du lytter til stationerne, kan det medføre, at der overføres store mængder data via din tjenesteudbyders netværk. Den anbefalede forbindelsesmetode er WLAN (trådløst LANnetværk). Kontakt din tjenesteudbyder for at få oplysninger om vilkår for anvendelse af og priser på datatjenester ved andre forbindelsestyper. Der findes mange forskellige abonnementstyper, bl.a. hvor man for et fast månedligt beløb får ubegrænset datatrafik.

### Sådan lytter du til internetradiostationer

Tryk på 😗 , og vælg Musik > Radio > Internetradio.

Advarsel: Lyt til musik ved et moderat lydniveau. Længerevarende lytning ved høj lydstyrke kan beskadige hørelsen. Hold ikke enheden tæt på øret, når højttaleren bruges, da lydstyrken kan være særdeles høj.

Gør følgende, hvis du vil lytte til radio via internettet:

1. Vælg en station blandt dine foretrukne, på stationsoversigten eller ved at søge efter stationer efter navn ved hjælp af tjenesten Nokia Internet Radio.

Vælg Valg > Tilføj station manuelt. hvis du vil tilføje en station manuelt. Du kan også finde links til stationer med programmet Internet. Kompatible links åbnes automatisk i programmet Internetradio.

2. Vælg Lyt til kanal.

Visningen Nu afspilles åbnes med oplysninger om den station eller sang, der i øjeblikket afspilles.

Du kan standse afspilningen midlertidigt ved at trykke på navigeringstasten. Du kan genoptage den ved at trykke på navigeringstasten igen. Du kan justere lydstyrken med lydstyrketasten.

Du kan få vist oplysninger om en station ved at vælge Valg > Stationsoplysninger (ikke muligt, hvis du har gemt stationen manuelt).

Hvis du lytter til en station, der er gemt blandt dine foretrukne, skal du rulle til venstre eller højre for at lytte til den forrige eller næste gemte station.

#### Foretrukne radiostationer

Du kan få vist og lytte til dine foretrukne radiostationer ved at trykke på 🚱 og vælge Musik > Radio > Internetradio > Foretrukne.

Hvis du manuelt vil tilføje en station til dine foretrukne, skal du vælge Valg > Tilføj station manuelt. Angiv stationens internetadresse og et navn, som skal vises på listen over foretrukne.

Vælg Valg > Tilføj til Foretrukne, hvis du vil tilføje den station, du lytter til i øjeblikket, til dine foretrukne.

Hvis du vil se oplysninger om en station, flytte en station op eller ned på listen eller slette en station fra dine foretrukne, skal du vælge Valg > Station og derefter vælge den ønskede indstilling.

Hvis du kun vil se stationer, der starter med bestemte bogstaver eller tal, kan du begynde at indtaste de relevante tegn. De stationer, der stemmer overens med indtastningen, vises.

## Søgning efter stationer

Du kan søge efter radiostationer i Nokias internetradiotjeneste ved at gøre følgende:

- 1. Vælg Søg i programmets hovedvisning.
- 2. Indtast navnet på en station eller de første par bogstaver i navnet i søgefeltet, og vælg Søg.

De stationer, der stemmer overens med indtastningen, vises.

Hvis du vil lytte til en station, skal du vælge den og vælge Aflyt.

Hvis du vil gemme en station som en af dine foretrukne, skal du vælge den og vælge Valg > Tilføj til Foretrukne.

Vælg Valg > Søg igen for at foretage en ny søgning.

### Stationsoversigt

Tryk på 💱 , og vælg Radio > Internetradio > Stationsoversigt.

Stationsoversigten vedligeholdes af Nokia. Hvis du vil lytte til andre internetradiostationer end dem, som findes i oversigten, skal du tilføje oplysningerne om stationen manuelt eller søge efter links til stationer på internettet med programmet Internet.

Vælg, hvordan de tilgængelige stationer skal sorteres:

- Gennemse efter genre Få vist de tilgængelige genrer af radiostationer.
- Gennemse efter sprog Få vist de sprog, som radiostationerne udsendes på.
- Gennemse efter land/reg. Se de lande, som radiostationerne udsendes i.
- Mest populære stationer Se de mest populære stationer i oversigten.

### Indstillinger for internetradio

Tryk på 😗 , og vælg Musik > Radio > Internetradio > Valg > Indstillinger.

Hvis du vil vælge det standardadgangspunkt, der skal bruges til at oprette forbindelse til netværket, skal du vælge **Standardadgangspunkt** og vælge en af de tilgængelige indstillinger. Vælg **Spørg altid**, hvis enheden skal bede dig om at vælge adgangspunktet, hver gang du åbner programmet.

Hvis du vil ændre forbindelseshastigheden for de forskellige forbindelsestyper, skal du vælge mellem følgende indstillinger:

- **Bithastighed: GPRS-forb.** for GPRSpakkedataforbindelser
- **Bithastighed: 3G-forb.** for 3Gpakkedataforbindelser
- Bithastighed: Wi-Fi-forb. for WLANforbindelser
- **68** Kvaliteten af radioudsendelsen afhænger af den valgte forbindelseshastighed. Jo højere

hastigheden er, desto bedre er kvaliteten. Du kan undgå bufferlagring ved kun at bruge den højeste kvalitet på højhastighedsforbindelser.

# Kamera

# **Brug af kameraet**

Din Nokia N96 har to kameraer. Hovedkameraet med høj opløsning (op til 5 megapixel) på bagsiden af enheden. Det sekundære kamera med lavere opløsning på forsiden. Begge kameraer kan bruges til at tage billeder og optage video.

Enheden understøtter en opløsning ved billedoptagelse på 2592 x 1944 pixel. Billedopløsningen kan se anderledes ud i denne vejledning.

Billederne og videoklippene gemmes automatisk i mappen Billeder. <u>Se "Billeder", s. 80.</u> Kameraerne tager .jpeg-billeder. Videoklip optages i MPEG-4filformatet med filtypenavnet .mp4 eller i 3GPPfilformatet med filtypenavnet .3gp (kvalitet til deling). <u>Se "Videoindstillinger", s. 79.</u>

Du kan frigøre hukommelse til nye billeder og videoklip ved f.eks. at overføre filer til en kompatibel pc ved hjælp af et kompatibelt USBdatakabel eller ved at fjerne filer fra enheden. Enheden oplyser dig, når hukommelsen er fuld. Derefter kan du frigøre hukommelse i det nuværende lager eller ændre den hukommelse, der bruges.

Du kan sende billeder og videoklip i en MMS-besked, som en vedhæftet fil i en e-mail eller ved hjælp af andre forbindelsesmetoder, f.eks. en Bluetoothforbindelse eller en trådløs LAN-forbindelse (WLAN). Du kan også overføre dem til et kompatibelt onlinealbum. <u>Se " Deling af billeder og videoer</u> <u>online ", s. 86.</u>

# **Aktivering af kameraet**

Hvis du vil aktivere hovedkameraet, skal du trykke på udløsertasten og holde den nede. Du aktiverer hovedkameraet, når det allerede er åbent i baggrunden, ved at trykke på udløsertasten og holde den nede.

Vælg Afslut for at lukke hovedkameraet.

70

# Billedoptagelse Ikoner og indikatorer for stillbilledkamera

Der vises følgende i stillbilledkameraets søger:

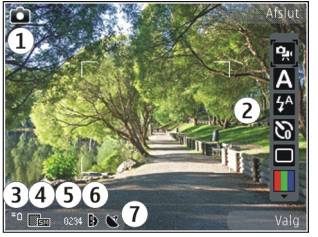

1 — Ikon for optagelsestilstand.

2 — Den aktive værktøjslinje (vises ikke under billedoptagelse). <u>Se "Aktiv værktøjslinje", s. 70.</u>

3 — Indikator for batteriets opladningsniveau.

4 — Ikon for billedopløsning.

5 — Billedtæller (det anslåede antal billeder, du kan tage med de aktuelle indstillinger for billedkvalitet og hukommelse).

6 — Ikoner for enhedens hukommelse (画), lagerhukommelse (函) og hukommelseskortet (囧), som viser, hvor billederne gemmes.

7 — Indikator for GPS-signal. <u>Se</u> <u>"Stedsoplysninger", s. 72.</u>

## Aktiv værktøjslinje

Den aktive værktøjslinje indeholder genveje til forskellige elementer og indstillinger, du kan bruge, før du tager et billede eller optager en video, og efter at du har taget et billede og optaget en video. Rul til elementerne, og vælg dem ved at trykke på navigeringstasten. Du kan også angive, hvornår den aktive værktøjslinje skal vises på skærmen.

Indstillingerne på den aktive værktøjslinje vender tilbage til standardindstillingerne, når du har lukket kameraet.

Hvis du vil have vist den aktive værktøjslinje, før du tager et billede eller optager en video, og efter at du har taget et billede eller optaget en video, skal du trykke på Valg > Vis værktøjslinje. Hvis du kun vil have vist den aktive værktøjslinje, når du har brug for den, skal du vælge Valg > Skjul værktøjslinje. Du kan aktivere værktøjslinjen, når den er skjult, ved at trykke navigeringstasten. Værktøjslinjen er synlig i 5 sekunder.

På den aktive værktøjslinje kan du vælge mellem følgende valgmuligheder:

for at skifte mellem videotilstand og billedtilstand

A for at vælge en scene.

tænde eller slukke for videolyset (kun videotilstand).

for at vælge blitztilstand (kun billeder).

for at aktivere selvudløseren (kun billeder). <u>Se</u> <u>"Dig på billedet – selvudløser", s. 74.</u>

■ for at aktivere sekvenstilstanden (kun billeder). Se "Optagelse af en sekvens af billeder", s. 74.

for at vælge en farveeffekt.

for at få vist eller skjule søgerens gitter (kun billeder).

for at justere hvidbalancen.

for at justere eksponeringsværdien (kun billeder).

for at justere skarpheden (kun billeder).

for at justere kontrasten (kun billeder).

for at justere lysfølsomheden (kun billeder).

Ikonerne skifter, så de afspejler den aktuelle indstilling.

Det kan tage længere tid at gemme det billede, der er taget, hvis du har ændret indstillingerne for zoom, belysning eller farve.

<u>Se "Når du har taget et billede", s. 72. Se "Efter</u> <u>optagelse af en video", s. 77.</u> Den aktive værktøjslinje i Billeder har andre indstillinger. <u>Se</u> <u>"Aktiv værktøjslinje", s. 82.</u>

## Billedoptagelse

Når du tager et billede, skal du være opmærksom på følgende:

- Brug begge hænder til at holde kameraet stille.
- Et digitalt zoomet billede er af en lavere kvalitet end et billede, hvor der ikke er brugt zoom.
- Kameraet går i batterisparetilstand, hvis du ikke trykker på en tast et stykke tid. Tryk på udløsertasten for at fortsætte med at tage billeder.

Når du tager et billede, skal du være opmærksom på følgende:

- 1. Hvis kameraet er i videotilstand, skal du vælge billedtilstand på den aktive værktøjslinje.
- 2. Hvis du vil låse fokus på en genstand, skal du trykke udløsertasten halvvejs ned (kun hovedkameraet, ikke muligt i landskabs- eller sportsscener. <u>Se "Aktiv værktøjslinje", s. 70.</u>). Det grønne ikon for låsning af fokus vises på skærmen. Hvis fokus ikke blev låst, vises det røde ikon for fokus. Slip udløsertasten, og tryk den halvvejs ned igen. Du kan dog også tage billedet uden at låse fokus.

 Tryk på udløsertasten for at tage et billede. Flyt ikke enheden, før billedet er gemt, og det endelige billede vises på skærmen.

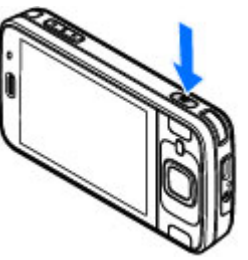

Brug enhedens zoomtast til at zoome ind eller ud, når du tager et billede.

#### Du kan aktivere

frontkameraet ved at vælge Valg > Brug sekundært kamera. Tryk på navigeringstasten for at tage et billede. Rul op eller ned for at zoome ind eller ud.

## Stedsoplysninger

Du kan automatisk få tilføjet oplysninger om, hvor et billede er taget, til billedets filoplysninger. I programmet Billeder kan du f.eks. derefter få vist, hvor et billede blev taget.

Vælg Valg > Indstillinger > Registrer sted > Til for at tilføje stedsoplysninger til alt materiale, du indfanger med kameraet. Der vises ikoner for stedsoplysninger nederst på skærmen:

- M Der er ingen tilgængelige stedsoplysninger. GPS er aktiv i baggrunden i flere minutter. Hvis der bliver fundet en satellitforbindelse, og ikonet skifter til M inden for dette tidsrum, vil alt billed- og videomateriale, som tages i dette tidsrum, blive kodet med stedsoplysninger fra GPS'en.
- ► Der er tilgængelige stedsoplysninger. Stedsoplysninger tilføjes til filoplysningerne.

#### Se "Indstillinger for stillbilledkamera", s. 77.

Filer med stedsoplysninger angives med 🕊 i programmet Billeder.

## Når du har taget et billede

Når du har taget et billede, skal du vælge mellem følgende indstillinger på den aktive værktøjslinje (kun muligt, hvis **Vis taget billede** er aktiveret under indstillingerne for stillbilledkameraet):

- Hvis du ikke vil beholde billedet, skal du vælge Slet (m).
- Hvis du vil sende billedet i en MMS-besked, i en email eller ved hjælp af andre forbindelsesmetoder, f.eks. en Bluetoothforbindelse, skal du trykke på opkaldstasten eller vælge Send (). Se "Skrivning og afsendelse af beskeder", s. 135.
Hvis du er midt i et opkald, skal du vælge Send til opringer (

- Du kan tilføje billedet i et album ved at vælge Tilføj til album
- Du kan få vist oplysninger om billedet ved at vælge Detaljer.
- Hvis du vil sende billedet til et kompatibelt onlinealbum, skal du vælge (denne indstilling er kun tilgængelig, hvis du har oprettet en konto til et album). <u>Se " Deling af billeder og videoer</u> online ", s. 86.

Hvis du vil zoome ind på et billede, efter at du har taget det, skal du trykke på Valg > Gå til Billeder for at åbne billedet og bruge enhedens zoomtaster.

Du kan bruge billedet som baggrundsbillede i den aktive standbytilstand ved at vælge Valg > Brug som baggrund.

Hvis du vil indstille billedet som opkaldsbillede for en kontakt, skal du vælge Valg > Tildel til kontakt.

Hvis du vil vende tilbage til søgeren og tage et nyt billede, skal du trykke på udløsertasten.

#### Blitz

Blitzen er kun tilgængelig i hovedkameraet.

Enhedens kamera har en LED-blitz til situationer med dårlige lysforhold. Vælg den ønskede blitzfunktion på den aktive værktøjslinje: Automatisk (M), Rødøjeredu. (), Til () og Fra ().

### Scener

Scener er kun tilgængelige i hovedkameraet.

En scene hjælper dig med at finde de rigtige farveog belysningsindstillinger til de aktuelle omgivelser. Indstillingerne for hver scene er angivet i overensstemmelse med en bestemt stilart eller bestemte omgivelser.

Standardscenen i billedtilstand er Automatisk, og standardscenen i videotilstand er Automatisk (begge angives med **A**).

Du skifter scene ved at vælge **Scenetilstande** på den aktive værktøjslinje og derefter vælge en scene.

Hvis du vil oprette din egen scene, der passer til bestemte omgivelser, skal du rulle til **Brugerdef.** og vælge **Valg > Skift**. I den brugerdefinerede scene kan du foretage forskellige farve- og belysningsindstillinger. Hvis du vil kopiere indstillingerne fra en anden scene, skal du vælge **Baseret på scenetilstand** og vælge den ønskede scene. Du kan gemme ændringerne og vende tilbage til listen over scener ved at trykke på **Tilbage**. Du kan aktivere din egen scene ved at rulle

74

til Brugerdef., trykke på navigeringstasten og vælge Vælg.

### Optagelse af en sekvens af billeder

Sekvenstilstand er kun tilgængelig i hovedkameraet.

Vælg **Sekvenstilstand** på den aktive værktøjslinje for at opsætte kameraet til at tage en sekvens af billeder (hvis der er tilstrækkelig ledig hukommelse).

For at starte med at tage en sekvens af billeder skal du vælge **Burst** og holde udløsertasten nede. Enheden tager billeder, indtil du slipper tasten, eller indtil der ikke er mere hukommelse. Hvis du kortvarigt trykker på udløsertasten, tager enheden en sekvens af seks billeder.

Hvis du vil tage to eller flere billeder med bestemte intervaller, skal du vælge det ønskede tidsinterval. Tryk på udløsertasten for at tage billederne. Vælg **Annuller** for at stoppe med at tage billeder. Antallet af billeder der bliver taget, afhænger af størrelsen af den tilgængelige hukommelse.

De tagne billeder vises i et gitter på skærmen. Tryk på navigeringstasten for at se et billede. Hvis du brugte et interval, vises kun det sidste billede, du tog, på skærmen. Du kan se de andre billeder i programmet Billeder. Du kan også bruge sekvenstilstanden sammen med selvudløseren.

Hvis du vil tilbage til sekvenstilstandens søger, skal du trykke på udløsertasten.

Du kan slå sekvenstilstanden fra ved at vælge Sekvenstilstand > Ét billede på den aktive værktøjslinje.

### Dig på billedet – selvudløser

Selvudløseren er kun tilgængelig i hovedkameraet. Brug selvudløseren til at forsinke billedoptagelsen, så du selv kan komme med på billedet.

Hvis du vil indstille forsinkelsen for selvudløseren, skal du vælge Selvudløser > 2 sekunder, 10 sekunder eller 20 sekunder på den aktive værktøjslinje.

Hvis du vil aktivere selvudløseren, skal du vælge **Aktivér.** Enheden bipper, når selvudløseren er aktiveret, og der udsendes et blinkesignal, lige inden billedet tages. Kameraet tager billedet, når den valgte forsinkelse er udløbet.

Du kan slå selvudløseren fra ved at vælge Selvudløser > Fra på den aktive værktøjslinje.

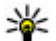

Tip! Vælg Selvudløser > 2 sekunder på den aktive værktøjslinje for at undgå rystelser, når billedet tages.

### Gode råd til, hvordan du tager gode billeder

#### Billedkvalitet

Brug den relevante billedkvalitet. Kameraet har tre tilstande for billedkvalitet. Brug den højeste indstilling for at sikre, at kameraet frembringer den bedst mulige billedkvalitet. Bemærk dog, at en bedre billedkvalitet kræver mere lagerplads. I forbindelse med MMS-beskeder og vedhæftede filer i e-mails kan det være nødvendigt at bruge tilstanden med den laveste indstilling for billedkvalitet, der er optimeret til afsendelse via MMS. Du kan angive kvaliteten under kameraindstillingerne. <u>Se "Indstillinger for</u> stillbilledkamera", s. 77.

#### Baggrund

Brug en enkel baggrund. Til portrætter og andre billeder med personer skal du undgå at placere motivet foran en rodet, kompleks baggrund, der kan aflede opmærksomheden fra motivet. Flyt kameraet eller motivet, når dette ikke kan lade sig gøre. Flyt kameraet nærmere motivet for at tage mere tydelige portrætter.

#### Dybde

Når du tager billeder af landskaber og scenerier, kan du tilføje dybde til billederne ved at placere genstande i forgrunden. Genstanden i forgrunden kan dog blive sløret, hvis den placeres for tæt på kameraet.

#### Lysforhold

Ændring af lyskilden, mængden og retningen af lyset kan ændre billedet væsentligt. Her er nogle typiske lysforhold:

- Lyskilde bag motivet. Undgå at placere motivet foran en stærk lyskilde. Hvis lyskilden er bag motivet eller synligt på skærmen, kan det færdige billede få svag kontrast, blive for mørkt og muligvis indeholde uønskede lyseffekter.
- Sidebelyst motiv. Stærkt sidelys giver en dramatisk effekt, men kan også blive for stærkt, hvilket resulterer i for megen kontrast.
- Lyskilde foran motivet. Stærkt sollys kan få personer til at knibe øjnene sammen. Kontrasten kan også blive for høj.
- Optimal belysning findes i situationer, hvor der er masser af spredt, blødt lys, f.eks. på en klar, delvis overskyet dag eller en solrig dag i skyggen af nogle træer.

# Videooptagelse

### Ikoner for videooptagelse

Der vises følgende i videosøgeren:

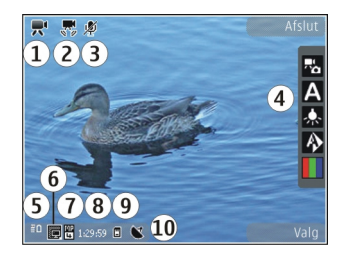

- 1 Ikon for optagelsestilstand
- 2 Ikon for aktiveret videostabilisering <u>Se</u> <u>"Videoindstillinger", s. 79.</u>
- 3 Ikon for deaktivering af lyd
- 4 Den aktive værktøjslinje (vises ikke under optagelse). <u>Se "Aktiv værktøjslinje", s. 70.</u>
- 5 Indikator for batteriets opladningsniveau.
- 6 Ikon for videokvalitet. Vælg Valg > Indstillinger > Videokvalitet for at ændre denne indstilling.

#### 7 — Videofiltype

8 — Tilgængelig optagelsestid. Når du optager video, viser ikonet for varighed af den aktuelle video også den forløbne og resterende tid.

9 — Den placering, hvor videoklippet er gemt.

10 — Indikator for GPS-signal. <u>Se</u> <u>"Stedsoplysninger", s. 72.</u> Hvis du vil have vist alle ikoner i søgeren, skal du vælge Valg > Vis ikoner. Vælg Skjul ikoner for kun at få vist statusikoner for video, og under optagelse, den tilgængelige optagelsestid, zoomlinje ved zoomning og valgtasterne.

### Videooptagelse

- 1. Hvis kameraet er i billedtilstand, skal du vælge videotilstand på den aktive værktøjslinje.
- 2. Tryk på optagelsestasten for at starte optagelsen. Det røde ikon for optagelse (•) vises, og der lyder en tone.
- Du kan til enhver tid stoppe optagelsen midlertidigt ved at trykke på Pause. Vælg Fortsæt for at fortsætte optagelsen. Hvis du sætter optagelsen på pause, og ikke trykker på nogen knapper inden for ét minut, vil optagelsen stoppe.

Brug enhedens zoomtast til at zoome ind på eller ud fra motivet.

4. Tryk på udløsertasten for at stoppe optagelsen. Videoklippet gemmes automatisk i Billeder. Den maksimale længde af et videoklip er, i kvalitet til deling, ca. 30 sekunder og 90 minutter med andre kvalitetsindstillinger.

Du kan aktivere frontkameraet ved at vælge Valg > Brug sekundært kamera. Tryk på navigeringstasten for at starte optagelsen af en video. Rul op eller ned for at zoome ind eller ud.

### Efter optagelse af en video

Når du har optaget et videoklip, skal du vælge mellem følgende indstillinger på den aktive værktøjslinje (kun muligt, hvis **Vis optaget video** er indstillet til **Til** under indstillingerne for video):

- Vælg Afspil (), hvis du straks vil afspille det videoklip, du lige har optaget.
- Vælg Slet (m), hvis du ikke vil gemme videoen.
- Hvis du vil sende videoklippet i en MMS-besked, i en e-mail eller ved hjælp af andre forbindelsesmetoder, f.eks. en Bluetoothforbindelse, skal du trykke på opkaldstasten eller vælge Send (). Se "Skrivning og afsendelse af beskeder", s. 135.Se "Afsendelse af data via en Bluetooth-forbindelse", s. 125. Denne valgmulighed er ikke tilgængelig under et opkald. Du kan muligvis ikke sende videoklip, der er gemt i MPEG-4-filformatet, i en MMS-besked.

Du kan også sende videoklippet til en person, som du er ved at tale med. Vælg Send til opringer () (kun tilgængelig under et opkald).

 Du kan tilføje videoklippet i et album ved at vælge Tilføj til album<sup>P</sup>.

- Hvis du vil sende billedet til et kompatibelt onlinealbum, skal du vælge (denne indstilling er kun tilgængelig, hvis du har oprettet en konto til et kompatibelt onlinealbum). <u>Se " Deling af</u> <u>billeder og videoer online ", s. 86.</u>
- Hvis du vil vende tilbage til søgeren og optage et nyt videoklip, skal du trykke på optagelsestasten (udløsertasten).

# Kameraindstillinger

Der er to forskellige typer indstillinger for kameraet: opsætningsindstillinger og hovedindstillinger. Opsætningsindstillingerne vender tilbage til standardindstillingerne, når du lukker kameraet, men hovedindstillingerne forbliver de samme, indtil du ændrer dem igen. Du kan ændre opsætningsindstillingerne ved hjælp af funktionerne på den aktive værktøjslinje. <u>Se "Farveog lysindstillinger", s. 78.</u> Hvis du vil ændre hovedindstillingerne, skal du vælge **Valg** > **Indstillinger** i billed- eller videotilstand.

### Indstillinger for stillbilledkamera

Hvis du vil ændre hovedindstillingerne, skal du vælge Valg > Indstillinger i billedtilstand og vælge en af følgende valgmuligheder:

- Billedkvalitet Angiv opløsningen (kun hovedkamera). Jo højere billedkvalitet, jo mere hukommelse bruger billedet.
- Tilføj til album Gem billedet i et album i Billeder.
- Registrer sted Vælg Til for at tilføje GPSpositionskoordinater til hver billedfil. Det kan tage tid at modtage et GPS-signal, eller signalet er muligvis ikke tilgængeligt. <u>Se</u> <u>"Stedsoplysninger", s. 72.</u>
- Vis taget billede Vælg, om du vil se billedet, når det er taget, eller om du vil fortsætte med at tage billeder med det samme.
- **Standardbillednavn** Angiv standardnavnet på de billeder, du tager.
- Udvidet digital zoom Indstillingen er kun tilgængelig i hovedkameraet.Til (kontinuerlig) giver jævne og kontinuerlige zoomtrin mellem digitalt og udvidet digitalt zoom, Til (med pause) giver mulighed for at sætte zoomtrinnene på pause ved den digitale og udvidede digitale tringrænse, og Fra giver begrænset zoom, men med bevarelse af billedopløsningen. Brug kun udvidet zoom i situationer, hvor det at komme tæt på motivet er vigtigere end den endelige billedkvalitet. Et digitalt zoomet billede vil altid være af en lavere kvalitet end et billede, hvor der ikke er brugt zoom.

- **Optagelsestone** Vælg den tone, der skal afspilles, når du tager et billede.
- Hukommelse i brug Vælg, hvor dine billeder skal gemmes.
- Rotér billede Vælg, om billeder, der tages, når enheden holdes på højkant, skal roteres, når du åbner dem i Galleri.
- Gendan kameraindstil. Nulstil kameraets indstillinger til standardværdier.

### Farve- og lysindstillinger

På den aktive værktøjslinje kan du vælge mellem følgende valgmuligheder:

- Blitztilstand ( (kun billede) Vælg den ønskede blitztilstand.
- Farvetone ( Vælg en farveeffekt.
- Slå videolys til eller Slå videolys fra Slå videolyset til eller fra (kun i videotilstand).
- Hvidbalance () Vælg de aktuelle lysforhold. Dette gør det muligt for kameraet at gengive farver mere præcist.
- Eksponeringskompensation () (kun billede) — Hvis du vil tage billeder af et mørkt motiv med en meget lys baggrund, f.eks. sne, skal du justere eksponeringen til +1 eller +2 for at kompensere for den lyse baggrund. Hvis du vil tage billeder af et lyst motiv med en mørk baggrund, skal du bruge -1 eller -2.

- Skarphed () (kun billede) Juster billedets skarphed.
- Kontrast () (kun billede) Juster forskellen mellem de lyseste og mørkeste dele af billedet.
- Lysfølsomhed () (kun billede) Øg lysfølsomheden i situationer med dårlige lysforhold for at undgå mørke billeder.

Ændringerne vises på skærmen i overensstemmelse med de valgte indstillinger.

De tilgængelige indstillinger varierer afhængigt af det valgte kamera.

Opsætningsindstillingerne gælder for den pågældende optagelsestilstand. De angivne indstillinger nulstilles ikke, hvis du skifter mellem tilstandene.

Opsætningsindstillingerne vender tilbage til standardindstillingerne, når du lukker kameraet.

Hvis du vælger en ny scene, erstattes farve- og lysindstillingerne med den valgte scene. Når du har valgt en scene, kan du eventuelt ændre opsætningsindstillingerne.

### Videoindstillinger

Hvis du vil ændre hovedindstillingerne, skal du vælge Valg > Indstillinger i videotilstand og vælge en af følgende valgmuligheder:

- Videokvalitet Angiv videoklippets kvalitet. Vælg Deling, hvis du vil sende videoklippet i en MMS-besked. Klippet optages med QCIFopløsning i 3GPP-formatet, og størrelsen er begrænset til 300 KB (ca. 30 sekunder). Du kan muligvis ikke sende videoklip, der er gemt i MPEG-4-formatet, i en MMS-besked.
- Registrer sted Vælg Til for at tilføje GPSpositionskoordinater til hver fil. Det kan tage tid at modtage GPS-signalet, eller signalet er muligvis ikke tilgængeligt. <u>Se</u> <u>"Stedsoplysninger", s. 72.</u>
- Videostabilisering Reducer effekten af kamerarystelser, når du optager en video.
- Lydoptagelse Vælg, om du vil optage lyd.
- Tilføj til album Tilføj det optagede videoklip til et album i Billeder.
- Vis optaget video Foretag et valg for at få vist det første billede i det optagede videoklip, når optagelsen stopper. Hvis du vil se hele videoklippet, skal du vælge Afspil på den aktive værktøjslinje (hovedkameraet) eller Valg > Afspil (det sekundære kamera).
- Standardvideonavn Angiv standardnavnet på de videoklip, du optager.
- Hukommelse i brug Vælg, hvor dine videoklip skal gemmes.
- Gendan kameraindstil. Nulstil kameraets indstillinger til standardværdier.

# Billeder

# **Om Billeder**

Tryk på 😚 , vælg Billeder, og vælg mellem følgende:

- Taget for at få vist alle billeder, du har taget, og alle videoer, du har optaget
- Måneder for at få vist billeder og videoer kategoriseret efter, hvilken måned de blev taget eller optaget.
- Albummer for at få vist standardalbummer og dem, du selv har oprettet.
- Koder for at få vist de koder, du har oprettet til hvert element.
- Overførsler for at få vist elementer og videoer, du har hentet fra internettet eller modtaget via MMS eller e-mail.
- Alle for at få vist alle elementer.

Tryk på navigeringstasten for at åbne en fil. Videoklip åbnes og afspilles i videocentralen. <u>Se</u> <u>"Nokias videocentral", s. 45.</u>

# Visning af billeder og videoer

Tryk på 😚 , og vælg Billeder og en af følgende:

- Alle Få vist alle billeder og videoer.
- Taget Få vist billeder, der er taget, og videoklip, der er optaget med enhedens kamera.
- Overførsler Få vist hentede videoklip og videoklip, der er gemt i videocentralen.

Der kan også sendes billeder og videoklip til dig i en MMS-besked, som en vedhæftet fil i en e-mail eller via en Bluetooth-forbindelse. Hvis du vil have vist et modtaget billede eller videoklip i Billeder, skal du først gemme det.

Billed- og videoklipfilerne er ordnet i en løkke efter dato og klokkeslæt. Antallet af filer vises. Du kan gennemse filerne én ad gangen ved

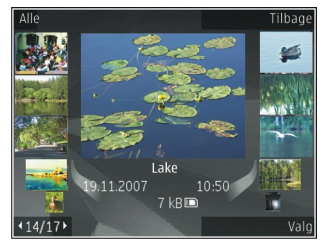

at rulle til venstre eller højre. Du kan gennemse filerne i grupper ved at rulle op eller ned.

Tryk på navigeringstasten for at åbne en fil. Hvis du vil zoome ind, når et billede åbnes, skal du trykke på zoomtasterne under diaset. Zoomforholdet gemmes ikke permanent.

Du kan redigere et billede ved at vælge Valg > Rediger. <u>Se "Redigering af billeder", s. 84.</u>

Hvis du vil se, hvor et billede, der er markeret med K, er taget, skal du trykke på Valg > Vis på kort.

# Visning og redigering af filoplysninger

Hvis du vil have vist og redigere egenskaber for billeder eller videoer, skal du vælge Valg > Detaljer > Få vist og rediger og vælge en af følgende indstillinger:

- Koder Indeholder de aktuelt anvendte koder. Vælg Tilføj for at tilføje flere koder til den aktuelle fil. <u>Se "Koder", s. 82.</u>
- **Beskrivelse** Markér feltet, hvis du vil tilføje en frit struktureret beskrivelse af filen.
- Placering I dette felt vises GPSpositionsoplysninger, hvis de er tilgængelige.

- Titel Dette felt indeholder et miniaturebillede af filen og navnet på den aktuelle fil. Markér feltet, hvis du vil redigere navnet.
- Albummer Her vises, hvilke albummer den aktuelle fil er placeret i.
- Opløsning Her vises billedets størrelse i pixel.
- Varighed Her vises videoens varighed.
- Brugstillad. Vælg Vis for at få vist DRMrettighederne til denne fil. <u>Se "Licenser</u> <u>", s. 110.</u>

# Organisering af billeder og videoer

Sådan organiserer du filer i Billeder:

- Du kan få vist elementer i kodevisningen ved at tilføje koder til dem.<u>Se "Koder", s. 82.</u>
- Du kan få vist elementer efter måneder ved at vælge Måneder.
- Vælg Albummer > Valg > Nyt album, hvis du vil oprette et album, hvor du kan gemme elementer.

Hvis du vil tilføje et billede eller et videoklip i et album i Billeder, skal du vælge elementet og vælge **Tilføj til album** på den aktive værktøjslinje. <u>Se</u> <u>"Albummer", s. 82.</u> Du kan slette et billede eller et videoklip ved at vælge billedet og derefter vælge Slet på den aktive værktøislinie

# Aktiv værktøjslinje

Den aktive værktøislinie er kun tilgængelig, når du har valgt et billede eller et videoklip i en visning.

Rul op eller ned til forskellige elementer på den aktive værktøjslinje, og vælg dem ved at trvkke på navigeringstasten. De tilgængelige valgmuligheder afhænger af, hvilken visning du er i, og af, om du har valgt et billede eller et videoklip.

Vælg Valg > Skiul ikoner for at skiule værktøjslinjen. Du kan aktivere værktøjslinjen, når den er skiult, ved at trykke navigeringstasten.

Vælg mellem følgende:

for at afspille det valgte videoklip.

for at sende det valgte billede eller videoklip.  $\sim$ 

for at sende det valgte billede eller videoklip til et kompatibelt onlinealbum (denne indstilling er kun tilgængelig, hvis du har oprettet en konto til et kompatibelt onlinealbum). Se " Deling af billeder og videoer online ", s. 86.

📳 for at tilføie det valgte element i et album.

for at administrere koder og andre egenskaber for det valgte element.

for at slette det valgte billede eller videoklip.

# Albummer

Med albummer er det nemt at håndtere billeder og videoklip. Du kan få vist listen over albummer i Billeder ved at vælge Albummer i hovedvisningen.

Du kan oprette et nyt album ved at vælge Valg > Nyt album i visningen med albummer.

Hvis du vil tilføie et billede eller et videoklip i et album i Billeder, skal du rulle til et billede eller et videoklip og vælge Valg > Tilføi til album. Der åbnes en liste over albummer. Vælg det album, du vil tilføie billedet eller videoklippet i. Det element. du har tilføiet i albummet, kan stadig ses i Billeder

Du kan fierne en fil fra et album ved at åbne albummet, rulle til filen og vælge Valg > Fjern fra album.

# Koder

Du kan bruge koder til at kategorisere medieelementer i Billeder. Du kan oprette og slette koder i Kodestyring. I Kodestyring vises de koder, der aktuelt er i brug, og det antal elementer, der er knyttet til hver af koderne.

Du kan åbne Kodestyring ved at vælge et billede eller et videoklip og vælge Valg > Detaljer > Kodestyring.

Vælg Valg > Ny kode for at oprette en kode.

Hvis du vil have vist listen sorteret efter de mest anvendte elementer, skal du vælge Valg > Mest anvendt.

Vælg Valg > Alfabetisk, hvis du vil have vist listen i alfabetisk rækkefølge.

Hvis du vil have vist de koder, du har oprettet, skal du vælge **Koder** i hovedvisningen i Billeder. Størrelsen på kodens navn svarer til det antal elementer, som er knyttet til koden. Vælg en kode for at få vist alle de billeder, der er knyttet til koden.

Hvis du vil tildele en kode til et billede, skal du vælge et billede og vælge Valg > Tilføj koder.

Du kan fjerne et billede fra en kode ved at åbne en kode og vælge Valg > Fjern fra kode.

## Diasshow

Du kan få vist dine billeder som et diasshow ved at vælge et billede og vælge Valg > Diasshow > Start > Afspil ældste til nyeste eller Afspil nyeste til ældste for at starte diasshowet. Diasshowet begynder med den valgte fil. Hvis du kun vil have vist markerede billeder som et diasshow, skal du vælge Valg > Markér/fjern markering > Markér for at markere billeder og derefter vælge Valg > Diasshow > Start > Afspil ældste til nyeste eller Afspil nyeste til ældste for at starte diasshowet.

Vælg mellem følgende:

- Pause for at standse diasshowet midlertidigt.
- Fortsæt for at fortsætte diasshowet, hvis det har været standset midlertidigt.
- Afslut for at lukke diasshowet.

Rul til venstre eller højre for at gennemse billederne.

Du kan ændre indstillingerne for diasshow, inden du starter diasshowet. Vælg Valg > Diasshow > Indstillinger, og vælg en af følgende valgmuligheder:

- Musik for at tilføje lyd til diasshowet.
- Sang for at vælge en musikfil på listen.
- Interval mellem dias for at ændre diasshowets visningshastighed.
- **Overgang** for at få diasshowet til at køre jævnt fra et dias til et andet, og så der zoomes tilfældigt ind på og ud fra billederne.

Du kan justere lydstyrken under diasshowet med enhedens lydstyrketast.

# **Redigering af billeder** Billedredigering

Du kan redigere billederne, når du har taget dem, eller redigere dem, du allerede har gemt i Billeder, ved at vælge Valg > Rediger. Herefter åbnes billedredigeringsprogrammet.

Vælg Valg > Anvend effekt for at åbne et gitter, hvor du kan vælge forskellige

redigeringsmuligheder angivet med små ikoner. Du kan beskære og rotere billedet, justere lysstyrke, farve, kontrast og opløsning samt tilføje effekter, tekst, clipart eller en ramme til billedet.

### Beskæring af et billede

Hvis du vil beskære et billede, skal du vælge Valg > Anvend effekt > Beskær og vælge et foruddefineret højde/bredde-forhold på listen. Du kan beskære størrelsen på billedet manuelt ved at vælge Manuel.

Hvis du vælger **Manuel**, vises der et kryds i billedets øverste venstre hjørne. Brug navigeringstasten til at vælge det område, der skal beskæres, og vælg **Indstil**. Der vises endnu et kryds i det nederste højre hjørne. Vælg igen det område, der skal beskæres. Hvis du vil justere det først valgte område, skal du vælge **Tilbage**. De valgte områder danner et rektangel, som igen danner det beskårne billede. Hvis du har valgt et foruddefineret højde/breddeforhold, skal du vælge det øverste venstre hjørne i det område, der skal beskæres. Hvis du vil tilpasse det markerede område, skal du bruge navigeringstasten. Tryk på navigeringstasten for at fastfryse det valgte område. Hvis du vil flytte området i billedet, skal du bruge navigeringstasten. Tryk på navigeringstasten for at vælge det område, der skal beskæres.

### Reducering af røde øjne

Du kan reducere røde øjne på et billede ved at vælge Valg > Anvend effekt > Fjern røde øjne.

Flyt krydset hen på øjet, og tryk på navigeringstasten. Der vises en løkke på skærmen. Brug navigeringstasten til at tilpasse løkken til øjets størrelse. Tryk på navigeringstasten for at for at fjerne de røde øjne. Tryk på **Udført**, når du er færdig med at redigere billedet.

Tryk på **Tilbage** for at gemme ændringerne og vende tilbage til den forrige visning.

### Nyttige genveje

Du kan bruge følgende genveje, når du redigerer billeder:

 Hvis du vil have vist et billede i fuld skærm, skal du trykke på \*. Du kan vende tilbage til normal visning ved at trykke på \* igen.

- Hvis du vil rotere et billede med eller mod uret, skal du trykke på 3 eller 1.
- Hvis du vil zoome ind eller ud, skal du trykke på
   5 eller 0.
- Hvis du vil bevæge dig rundt på et billede, der er zoomet ind på eller ud fra, skal du rulle op, ned, til venstre eller højre.

# Udskrivning af billeder

### Billedudskrivning

Du kan udskrive billeder med Billedudskrivning ved at vælge det billede, du vil udskrive, og derefter vælge udskriftsindstillingen i Billeder, kameraet, billedredigeringsprogrammet eller billedfremviseren.

Brug Billedudskrivning til at udskrive billeder via et kompatibelt USB-datakabel eller en Bluetoothforbindelse. Du kan også udskrive billeder via en trådløs LAN-forbindelse (WLAN).

Du kan kun udskrive billeder, som er i .jpeg-format. Billeder, der tages med kameraet, gemmes automatisk i .jpeg-format.

#### Printervalg

Du kan udskrive billeder med Billedudskrivning ved at vælge det ønskede billede og vælge udskriftsindstillingen i Billeder, kameraet, billedredigeringsprogrammet eller billedfremviseren.

Når du bruger Billedudskrivning for første gang, vises der en liste over tilgængelige kompatible printere. Vælg en printer. Printeren angives som standardprinter.

Hvis du vil bruge en printer, der er kompatibel med PictBridge, skal du tilslutte det kompatible datakabel, før du vælger udskrivningsindstillingen, og kontrollere, at datakabeltilstanden er indstillet til **Billedudskrivning** eller **Spørg ved forbindelse**. <u>Se "USB", s. 128.</u> Printeren vises automatisk, når du vælger udskriftsindstillingen.

Hvis standardprinteren ikke er tilgængelig, vises der en liste over tilgængelige printere.

Du kan skifte standardprinter ved at vælge Valg > Indstillinger > Standardprinter.

### Udskriftsvisning

Når du har valgt printeren, vises de valgte billeder ved hjælp af foruddefinerede layouts.

Hvis du vil ændre layoutet, skal du rulle til venstre eller højre for at gennemse de layouts, der er tilgængelige for den valgte printer. Hvis billederne ikke kan være på en enkelt side, skal du rulle op eller ned for at få vist de ekstra sider.

86

#### Udskriftsindstillinger

De tilgængelige indstillinger kan variere afhængigt af egenskaberne for den valgte udskriftsenhed.

Du kan indstille en standardprinter ved at vælge Valg > Standardprinter.

Hvis du vil vælge papirstørrelsen, skal du vælge **Papirstørrelse**, vælge papirstørrelsen på listen og vælge **OK**. Vælg **Annuller** for at vende tilbage til den forrige visning.

### **Udskriv online**

Med Udskriv online kan du bestille udskrifter af dine billeder med direkte levering til din bopæl eller til en forretning, hvor du kan hente dem. Du kan også bestille forskellige produkter med det valgte billede på, f.eks. krus eller musemåtter. De tilgængelige produkter afhænger af tjenesteudbyderen.

Du kan få yderligere oplysninger om programmet i de vejledninger, der er tilgængelige på siderne for produktsupport på Nokias websted eller dit lokale Nokia-websted.

# Deling af billeder og videoer online

Du kan dele billeder og videoklip i kompatible onlinealbummer, weblogs eller via andre tjenester til onlinedeling på internettet. Du kan overføre indhold, gemme ufuldstændige poster som kladder og fortsætte senere samt få vist albummernes indhold. De understøttede indholdstyper kan variere afhængigt af tjenesteudbyderen.

Hvis du vil dele billeder og videoer online, skal du have en konto hos en tjenesteudbyder, der udbyder deling af billeder online. Du kan normalt abonnere på en sådan tjeneste på tjenesteudbyderens websted. Kontakt din tjenesteudbyder for at få yderligere oplysninger.

Hvis du bruger denne tjeneste, kan det medføre, at der overføres store mængder data via din tjenesteudbyders netværk. Kontakt tjenesteudbyderen for at få yderligere oplysninger om, hvad dataoverførsel koster.

Den anbefalede forbindelsesmetode er WLAN (trådløst LAN-netværk).

Du kan overføre en fil fra Billeder til onlinetjenesten ved at trykke på 🚱 og vælge **Billeder**. Vælg et album, rul til den ønskede fil, og vælg **Valg** > **Send** > **Anbring på internettet**. Du kan også vælge filen og vælge 😭 på den aktive værktøjslinje.

Du finder yderligere oplysninger om programmet og kompatible tjenesteudbydere på siderne for produktsupport på Nokias websted eller dit lokale Nokia-websted.

# Galleri

Du kan åbne dine billeder, videoklip, lydklip og sange eller gemme og organisere streaminglinks ved at trykke på 😗 og vælge Programmer > Multimedia > Galleri

# Hovedvisning

Tryk på 😗 , og vælg Programmer > Multimedia > Galleri, og vælg mellem følgende:

- Billeder 🔚 for at få vist billeder og videoer i Billeder. Se "Om Billeder", s. 80.
- Videoklip 🔚 for at få vist videoer i videocentralen.
- Sange 🚳 for at åbne Musikafspil.. Se "Musikafspiller", s. 55.
- Lydklip 🥂 for at høre lydklip.
- Streaminglinks 🗞 for at se og åbne streaminglinks.
- Præsentationer 🕞 for at se præsentationer.

Du kan gennemse og åbne mapper samt kopiere og flytte elementer til mapper. Du kan også oprette albummer samt kopiere og tilføje elementer i albummer. Se "Albummer", s. 82.

Tryk på navigeringstasten for at åbne en fil. Videoklip, RAM-filer og streaminglinks åbnes og afspilles i videocentralen, og musik og lydklip i afspilles i Musikafspiller.

# Lvde

Denne mappe indeholder alle de lydklip, du har hentet fra internettet. De lvdklip, der oprettes med programmet Optager, gemmes i programmet Musikafspiller.

Du kan høre lydfiler ved at trykke på 🕄 , vælge Programmer > Multimedia > Galleri > Lydklip og vælge en lydfil. Tryk på navigeringstasten for at sætte afspilningen på pause.

Rul til høire eller venstre for at spole frem eller tilbage.

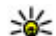

- **Tip!** Du kan også bruge medietasterne til at
  - stoppe, sætte på pause, fortsætte samt spole tilbage og frem.

Vælg linket til hentning, hvis du vil hente lyde.

# Streaminglinks

Du kan åbne streaminglinks ved at trykke på 😯 og vælge Programmer > Multimedia > Galleri > Streaminglinks. Vælg et link, og tryk på navigeringstasten.

Du kan tilføje et nyt streaminglink ved at vælge Valg > Nyt link.

# Præsentationer

Ved hjælp af præsentationer kan du se SVG-filer (Scalable Vector Graphics), f.eks. tegnefilm og kort. SVG-billeder beholder deres udseende, når de udskrives eller vises med forskellige skærmstørrelser og opløsninger.

Du kan få vist SVG-filer ved at trykke på 😗 og vælge **Programmer > Multimedia > Galleri > Præsentationer**. Rul til et billede, og vælg Valg > **Afspil**. Du kan standse afspilningen midlertidigt ved at vælge Valg > Pause.

Tryk på **5** for at zoome ind. Tryk på **0** for at zoome ud.

Hvis du vil rotere billedet 90 grader med eller mod uret, skal du trykke på henholdsvis **1** og **3**. Tryk på **7** eller **9**, hvis du vil rotere billedet 45 grader.

Du kan skifte mellem fuld skærm og normal skærm ved at trykke på \*.

88

# Hjemmenetværk

## Brug af hjemmenetværk

Enheden er kompatibel med UPnP-arkitekturen (Universal Plug and Play) og certificeret af DLNA (Digital Living Network Alliance).. Du kan bruge en adgangspunktsenhed til trådløst LAN (WLAN) eller en WLAN-router til at oprette et hjemmenetværk. Du kan derefter oprette forbindelse mellem kompatible UPnP-enheder, der understøtter WLAN, og netværket. Kompatible enheder kan være din mobilenhed, en kompatibel pc, et lydsystem, et fjernsyn eller en kompatibel trådløs multimediemodtager, der er tilsluttet et lydsystem eller et fjernsyn.

Du kan dele og synkronisere mediefiler, der er gemt på din mobilenhed, med andre kompatible UPnPeller DLNA-certificerede enheder via hjemmenetværket. Du kan aktivere hjemmenetværket og styre indstillingerne ved at trykke på ? > Værktøjer > Forbind. > Hjem.medier. Du kan også bruge programmet til hjemmemedier til at få vist og afspille mediefiler fra hjemmenetværksenheder på enheden eller på andre kompatible enheder, f.eks. en pc, et lydsystem eller et fjernsyn. Hvis du vil have vist dine mediefiler på andre hjemmenetværksenheder, skal du i Billeder vælge en fil, vælge Valg > Vis via hjemmenetværk og derefter vælge enheden.

Hvis du vil bruge enhedens WLAN-funktion i et hjemmenetværk, kræver det opsætning af en hjemmenetværksforbindelse, der fungerer med WLAN, og de andre UPnP-enheder på hjemmenetværket skal være forbundet med det samme hjemmenetværk.

Når du har konfigureret dit hjemmenetværk, kan du dele billeder, musik og video med dine venner og familie derhjemme. Du kan også gemme dine medier på en medieserver eller hente mediefiler fra en kompatibel hjemmeserver. Du kan afspille musik, der er gemt på enheden, ved hjælp af et DLNA-certificeret stereoanlæg og styre afspilningslister og lydniveauer direkte fra enheden. Du kan også få vist billeder, der er taget med enhedens kamera, på en kompatibel tv-skærm, og du kan styre det hele med enheden via en WLANforbindelse.

Hjemmenetværket anvender WLAN-forbindelsens sikkerhedsindstillinger. Brug hjemmenetværksfunktionen i en WLAN- infrastruktur med en WLAN-adgangspunktsenhed og kryptering aktiveret.

Der oprettes kun forbindelse mellem enheden og hjemmenetværket, hvis du accepterer en anmodning om forbindelse fra en anden kompatibel enhed, eller hvis du vælger en indstilling for at få vist, afspille eller kopiere mediefiler på enheden eller søge efter andre enheder.

## Vigtige sikkerhedsoplysninger

Når du konfigurerer dit WLAN-hjemmenetværk, skal du først aktivere en krypteringsmetode på adgangspunktenheden og derefter på de andre enheder, du vil oprette forbindelse til via hjemmenetværket. Du finder yderligere oplysninger i dokumentationen til enhederne. Hold alle adgangskoder hemmelige, og opbevar dem separat på et sikkert sted.

Du kan få vist eller ændre indstillingerne for internetadgangspunkt til WLAN på enheden. <u>Se</u> <u>"Adgangspunkter", s. 182.</u>

Hvis du bruger driftstilstanden Ad hoc til at oprette et hjemmenetværk med en kompatibel enhed, skal du aktivere en af krypteringsmetoderne i WLANsikkerhedstilstand, når du konfigurerer internetadgangspunktet. <u>Se</u> <u>"Forbindelsesindstillinger", s. 181.</u> Denne fremgangsmåde nedsætter risikoen for, at uønskede personer kobler sig på Ad hoc-netværket.

Enheden giver besked om, hvis en anden enhed forsøger at oprette forbindelse til enheden og hjemmenetværket. Du bør ikke godkende anmodninger om forbindelse fra ukendte enheder.

Hvis du bruger WLAN i et netværk, der ikke anvender kryptering, skal du deaktivere deling af dine filer med andre enheder eller undlade at dele private mediefiler. <u>Se "Indstillinger for</u> hjemmenetværk", s. 90.

## Indstillinger for hjemmenetværk

Hvis du vil dele mediefiler, der er gemt i Billeder, ved hjælp af andre UPnP-kompatible og DLNAcertificerede enheder via WLAN, skal du først oprette og konfigurere internetadgangspunktet for dit WLAN-hjemmenetværk og derefter konfigurere indstillingerne for hjemmenetværket i programmet til hjemmemedier. <u>Se "WLAN-</u> <u>internetadgangspunkter", s. 123.Se</u> <u>"Forbindelsesindstillinger", s. 181.</u>

Valgmulighederne vedrørende hjemmenetværk i programmerne er ikke tilgængelige, før

indstillingerne for programmet til hjemmemedier er konfigureret.

Første gang du åbner programmet til hjemmemedier, åbnes opsætningsguiden, så du nemmere kan angive enhedens indstillinger for hjemmenetværk. Hvis du vil bruge opsætningsguiden på et senere tidspunkt, skal du vælge Valg > Kør guide i hovedvisningen for hjemmemedier og følge vejledningen på skærmen.

Hvis du vil oprette forbindelse mellem en kompatibel pc og hjemmenetværket, skal du installere den tilhørende software på pc'en. Du finder softwaren på den cd-rom eller dvd-rom, der fulgte med enheden. Du kan også hente softwaren fra siderne for produktsupport for enheden på Nokias websted.

#### Konfiguration af indstillinger

Hvis du vil konfigurere indstillingerne for hjemmenetværk, skal du vælge Værktøjer > Forbind. > Hjem.medier > Valg > Indstillinger og vælge en af følgende indstillinger:

 Hjemmeadgangspunkt — Vælg Spørg altid, hvis du vil angive adgangspunktet til dit hjemmenetværk, hver gang du opretter forbindelse til hjemmenetværket, Opret nyt, hvis du vil angive et nyt adgangspunkt, der skal anvendes automatisk, når du bruger hjemmenetværket, eller vælg Intet. Hvis dit hjemmenetværk ikke har aktiverede sikkerhedsindstillinger for WLAN, vil du få en sikkerhedsadvarsel. Du kan fortsætte og aktivere sikkerheden for WLAN senere, eller du kan annullere angivelsen af adgangspunktet og aktivere sikkerheden for WLAN først. <u>Se</u> "Adgangspunkter", s. 182.

- Navn på enhed Indtast et navn til enheden, som vises til de andre kompatible enheder i hjemmenetværket.
- Kopiér til Vælg den hukommelse, hvor du vil gemme kopierede mediefiler.

## Aktivering af deling og angivelse af indhold

Vælg Værktøjer > Forbind. > Hjem.medier > Del indhold, og vælg mellem følgende muligheder:

 Indholdsdeling — Tillad eller afvis deling af mediefiler med kompatible enheder. Aktivér ikke deling af indhold, før du har konfigureret alle de andre indstillinger. Hvis du aktiverer deling af indhold, kan de andre UPnP-kompatible enheder i hjemmenetværket se og kopiere de filer, du har valgt til deling i mapperne Billeder og video, og bruge de afspilningslister, du har valgt i Musik. Hvis du ikke ønsker, at de andre enheder skal have adgang til dine filer, skal du deaktivere indholdsdeling.

- Billeder og video Vælg mediefiler til deling med andre enheder, eller få vist delingsstatus for billeder og videoer. Vælg Valg > Opdater indhold for at opdatere mappens indhold.
- Musik Vælg afspilningslister til deling med andre enheder, eller få vist delingsstatus for og indholdet af afspilningslister. Vælg Valg > Opdater indhold for at opdatere mappens indhold.

### Visning og deling af mediefiler

Hvis du vil dele dine mediefiler med andre UPnPkompatible enheder i hjemmenetværket, skal du aktivere deling af indhold. <u>Se "Aktivering af deling</u> og angivelse af indhold", s. 91. Hvis deling af indhold er deaktiveret på din enhed, kan du alligevel se og kopiere mediefiler, der er gemt på andre hjemmenetværksenheder, hvis den anden enhed tillader det.

#### Visning af mediefiler på enheden

Hvis du vil vise dine billeder, videoer og lydklip på en anden hjemmenetværksenhed, f.eks. et kompatibelt tv, skal du gøre følgende:

1. Vælg et billede eller et videoklip i Billeder, eller vælg et lydklip i Galleri, og vælg derefter Valg > Vis via hjemmenetværk.

- Vælg en kompatibel enhed, hvor mediefilen vises. Billederne vises både på den anden hjemmenetværksenhed og på din enhed, og videoklippene og lydklippene afspilles kun på den anden enhed.
- 3. Vælg Valg > Stop visning for at stoppe deling.

#### Visning af mediefiler, der er gemt på den anden enhed

Hvis du vil se mediefiler, der er gemt på en anden hjemmenetværksenhed, på din enhed eller f.eks. på et kompatibelt tv, skal du gøre følgende:

- Tryk på 
   , og vælg Værktøjer > Forbind. > Hjem.medier > Åbn hjem.netv.. Enheden begynder søgningen efter andre kompatible enheder. Enhedsnavne begynder nu at blive vist på skærmen.
- 2. Vælg en enhed på listen.
- 3. Vælg den medietype, du ønsker at se fra den anden enhed. De tilgængelige filtyper afhænger af den anden enheds funktioner.

Hvis du vil søge efter filer med forskellige kriterier, skal du vælge Valg > Søg. Du kan sortere de fundne filer ved at vælge Valg > Sortér efter.

- 4. Vælg den mediefil eller mappe, du vil se.
- 5. Tryk på navigeringstasten, vælg Afspil eller Vis, og vælg På enhed eller Via hjemmenetværk.

6. Vælg den enhed, hvor filen skal vises.

Du kan justere lydstyrken, når der afspilles et videoeller lvdklip, ved at rulle til venstre eller høire.

Hvis du vil stoppe med at dele mediefilen, skal du vælge Tilbage eller Stop (ikke muligt, når der afspilles videoer eller musik).

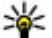

**Tip!** Du kan udskrive billeder, der er gemt i

Billeder, via et hjemmenetværk på en UPnPkompatibel printer. Se

"Billedudskrivning", s. 85. Deling af indhold behøver ikke at være aktiveret.

## **Kopiering af mediefiler**

Du kan kopiere eller overføre mediefiler fra din enhed til en anden kompatibel enhed, f.eks. en UPnP-kompatibel pc. ved at vælge en fil i Billeder og vælge Valg > Flyt og kopiér > Kopiér til hjem.netv. eller Flyt til hjem.netværk. Deling af indhold behøver ikke at være aktiveret.

Hvis du vil kopiere eller overføre filer fra den anden enhed til din enhed, skal du vælge en fil på den anden enhed og vælge den ønskede indstilling for kopiering på listen. Deling af indhold behøver ikke at være aktiveret.

# Synkronisering af hjemmeenheder

### Synkronisering af mediefiler

Du kan synkronisere mediefilerne på din mobilenhed med mediefilerne på enheder på et hjemmenetværk. Sørg for, at din mobilenhed er inden for WLAN-netværkets rækkevidde, og at hiemmenetværket er konfigureret.

Du kan indstille synkroniseringen af enheder på hjemmenetværket ved at trykke på 🔐 , vælge Værktøjer > Forbind. > Hjem.medier > Mediesvnk. og fuldføre guiden.

Du kan køre guiden senere ved at vælge Valg >Kør guide i hovedvisningen i programmet til synkronisering af enheder på hjemmenetværket.

Vælg Synkroniser nu, hvis du vil synkronisere indhold på din mobilenhed med indhold på enhederne på hjemmenetværket manuelt.

### Synkroniseringsindstillinger

Du kan ændre indstillingerne for synkronisering ved at vælge Valg > Synkroniseringsindstil. og derefter vælge en af følgende valgmuligheder:

• Synkronisering — Angiv automatisk eller manuel synkronisering.

- Kildeenheder Vælg kildeenhederne til synkronisering.
- Hukommelse i brug Se og vælg den hukommelse, der bruges.
- Hukommelsesstyring Vælg Spørg ved fyldt huk., hvis du vil informeres, når enheden er ved at løbe tør for hukommelse.

### Angivelse af indgående filer

Tryk på 😯 , og vælg Værktøjer > Forbind. > Hjem.medier > Mediesynk..

Hvis du vil angive og administrere lister over indgående mediefiler, skal du vælge Fra hjem.enhed > Valg > Åbn.

Hvis du vil angive de filtyper, du vil overføre til enheden, skal du markere dem på listen.

Hvis du vil redigere overførselsindstillingerne, skal du vælge Valg > Rediger og vælge en af følgende indstillinger:

- Navn på liste Giv listen et nyt navn.
- Reducer billedstørrelse Komprimer billederne for at spare hukommelse.
- Antal Angiv det maksimale antal filer eller den maksimale samlede størrelse på filerne.
- Start med Angiv overførselsrækkefølgen.
- Fra Angiv datoen for den ældste fil, du vil hente. Kun tilgængelig til billeder og videoklip.

• Indtil — Angiv datoen for den nyeste fil, du vil hente. Kun tilgængelig til billeder og videoklip.

For musikfiler kan du også angive den genre, den kunstner, det album og det musiknummer, du vil overføre, og vælge kildeenheden for overførslen.

Hvis du vil gennemse filerne i en bestemt kategori på din enhed, skal du vælge en filtype og vælge Valg > Vis filer.

Hvis du vil oprette en foruddefineret eller brugerdefineret liste over indgående filer, skal du vælge Valg > Ny liste.

Du kan ændre rækkefølgen af listerne ved at vælge Valg > Skift prioritet. Vælg den liste, du vil flytte, og vælg Flyt. Flyt listen til den nye placering, og vælg Sæt ind for at placere den der.

### Angivelse af udgående filer

Hvis du vil angive, hvilke filtyper på enheden der skal synkroniseres med dine lokale medieenheder, og hvordan de skal synkroniseres, skal du trykke på grog vælge Værktøjer > Forbind. > Hjem.medier > Mediesynk. > Til hjem.enhed > Valg > Åbn. Vælg medietypen, vælg Valg, vælg de relevante indstillinger, og vælg en af følgende indstillinger:

• Destinationsenheder — Vælg destinationsenheder, der skal synkroniseres med, eller slå synkronisering fra.

94

 Bevar på telefon — Vælg Ja for at beholde medieindholdet på enheden efter synkroniseringen. For billeder kan du også vælge, om den oprindelige eller en skaleret version af billedet skal gemmes på enheden. Hvis du vælger den oprindelige størrelse, bruges der mere hukommelse.

# Positionering (GPS)

Du kan bruge programmer, f.eks. Kort og GPS-data, til af finde din position eller til at få beregnet afstande og koordinater. Disse programmer kræver en GPS-forbindelse.

# **Brug af GPS**

GPS (Global Positioning System) er et verdensomspændende radionavigationssystem, som omfatter 24 satellitter og deres landstationer, der overvåger satellitternes drift. Enheden har en indbygget GPS-modtager.

En GPS-enhed modtager radiosignaler fra satellitterne og måler signalernes transporttid. Ud fra transporttiden kan GPS-modtageren beregne sin position med meters nøjagtighed.

GPS'ens koordinater udtrykkes i grader og decimalgrader ved hjælp af det internationale WGS-84-koordinatsystem.

GPS (Global Positioning System) drives af den amerikanske regering, der alene er ansvarlig for dets nøjagtighed og vedligeholdelse. Nøjagtigheden af positionsdata kan blive påvirket af justeringer af GPS-satellitter foretaget af den amerikanske regering og er underkastet ændringer i henhold til det amerikanske forsvarsministeriums civile GPS-politik og den føderale radionavigationsplan (Federal Radionavigation Plan). Nøjagtigheden kan også blive påvirket af ugunstige satellitpositioner. Tilgængeligheden og kvaliteten af GPS-signaler kan påvirkes af din position, bygninger, naturlige forhindringer og vejrforhold. GPS-modtageren bør kun benyttes udendørs til modtagelse af GPS-signaler.

GPS bør ikke benyttes til præcise positionsmålinger, og du bør aldrig udelukkende være afhængig af positionsdata fra GPS-modtageren og trådløse radionetværk i forbindelse med positionsbestemmelse eller navigation.

Du kan aktivere eller deaktivere forskellige positioneringsmetoder, f.eks. Bluetooth GPS, ved at trykke på g og vælge Værktøjer > Indstillinger > Generelt > Positionering > Positioneringsmetoder.

# A-GPS (Assisted GPS)

Enheden understøtter også A-GPS (Assisted GPS). A-GPS er en netværkstjeneste. A-GPS (Assisted GPS) benyttes til at hente hjælpedata via en pakkedataforbindelse, hvilket hjælper med at beregne koordinaterne for din nuværende position, når enheden modtager satellitsignaler.

Når du aktiverer A-GPS, modtager enheden nyttige satellitoplysninger fra en hjælpedataserver via mobilnetværket. Ved hjælp af hjælpedata kan enhedens GPS-position fastslås hurtigere.

Enheden er forudkonfigureret til at bruge Nokias A-GPS-tjeneste, hvis der ikke er nogen tilgængelige A-GPS-indstillinger fra specifikke udbydere. Hjælpedataene hentes kun fra Nokias A-GPStjenesteserver, når det er nødvendigt.

Du skal have angivet et internetadgangspunkt på enheden for at hente hjælpedata fra Nokias A-GPStjeneste via en pakkedataforbindelse. Hvis du vil angive et adgangspunkt for A-GPS, skal du trykke på gr og vælge Værktøjer > Indstillinger > Generelt > Positionering >

Positioneringsserver > Adgangspunkt. Der kan

ikke bruges et adgangspunkt til trådløst LAN (WLAN) til denne tjeneste. Der kan kun bruges et

internetadgangspunkt til pakkedata. Du bliver bedt om at angive internetadgangspunktet, første gang der anvendes GPS.

### Sådan holdes enheden korrekt

GPS-modtageren er placeret bag på enheden. Når du bruger modtageren, skal du sørge for, at du ikke dækker for antennen med hånden.

Det kan tage fra et par sekunder til adskillige minutter at oprette en GPSforbindelse. Det kan tage længere tid at oprette en GPSforbindelse i et køretøj.

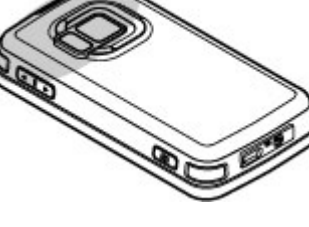

GPS-modtageren bruger strøm fra enhedens batteri. Når du bruger GPS-modtageren, aflades batteriet muligvis hurtigere.

## Gode råd til, hvordan du opretter en GPS-forbindelse

Hvis enheden ikke kan finde satellitsignalet, skal du overveje følgende:

• Hvis du er indendørs, skal du gå udenfor for at modtage et bedre signal.

- Hvis du er udendørs, skal du gå hen til en mere åben plads.
- Sørg for, at din hånd ikke dækker for enhedens GPS-antenne. <u>Se "Sådan holdes enheden</u> korrekt", s. 97.
- Hvis vejrforholdene er dårlige, kan signalstyrken også blive påvirket.
- Nogle køretøjer har tonede (atermiske) ruder, som kan blokere for satellitsignaler.

#### Kontrol af statussen for satellitsignaler

Du kan se, hvor mange satellitter enheden har fundet, og om enheden modtager satellitsignaler, ved at trykke på 😗 og vælge Værktøjer > Forbind. > GPS-data > Position > Valg > Satellitstatus.

Hvis enheden har fundet satellitter, vises der en indikator for hver satellit i visningen med oplysninger. Jo længere indikatoren er, jo stærkere er satellitsignalet.

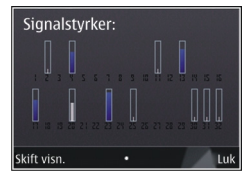

Indikatoren bliver sort, når enheden har modtaget data nok til at beregne koordinaterne for din position.

Enheden skal i første omgang modtage signaler fra mindst fire satellitter for at kunne beregne koordinaterne for din position. Når den første beregning er foretaget, kan beregningen af koordinaterne for din position muligvis fortsættes med tre satellitter. Der opnås dog generelt en større nøjagtighed, hvis der bliver fundet flere satellitter.

# Positionsanmodninger

Du kan modtage en anmodning fra en netværkstjeneste om at modtage dine positionsoplysninger. Tjenesteudbydere kan tilbyde oplysninger om lokale emner, f.eks. vejreller trafikforhold, baseret på enhedens position

Når du modtager en positionsanmodning, vises der en besked med den tjeneste, hvor anmodningen kommer fra. Vælg **Acceptér** for at tillade, at dine positionsoplysninger bliver sendt eller **Afvis** for at afvise anmodningen.

# Lokaliteter 😹

Tryk på 😯 , og vælg Værktøjer > Forbind. > Lokaliteter.

Med Lokaliteter kan du gemme positionsoplysningerne for bestemte steder på enheden. Du kan sortere de gemte steder i forskellige kategorier, f.eks. erhverv, og tilføje andre oplysninger, f.eks. adresser, til dem. Du kan bruge de gemte lokaliteter i kompatible programmer, f.eks. **GPS-data** og **Kort**. GPS-koordinater udtrykkes i grader og decimalgrader ved hjælp af det internationale WGS-84-koordinatsystem.

Du kan oprette en ny lokalitet ved at vælge Valg > Ny lokalitet. Hvis du vil foretage en positionsanmodning for din aktuelle position, skal du vælge Aktuel position. Du kan indtaste positionsoplysningerne manuelt ved at vælge Indtast manuelt.

Hvis du vil redigere eller tilføje oplysninger om en gemt lokalitet (f.eks. et gadenavn), skal du rulle til en lokalitet og vælge Valg > Rediger. Rul til det ønskede felt, og indtast oplysningerne.

Du kan sortere dine lokaliteter i forudindstillede kategorier og oprette nye kategorier. Hvis du vil redigere og oprette nye lokalitetskategorier, skal du rulle til højre i Lokaliteter og vælge Valg > Rediger kategorier.

Du kan tilføje en lokalitet til en kategori ved at rulle til lokaliteten i Lokaliteter og vælge Valg > Tilføj til kategori. Rul til hver af de kategorier, du vil tilføje lokaliteten til, og vælg kategorien.

Vælg Valg > Send og metoden for at sende en eller flere lokaliteter til en kompatibel enhed. De lokaliteter, du modtager, anbringes i mappen Indbakke i Beskeder.

# GPS-data 🛞

Med GPS-data kan du få rutevejledninger til en udvalgt destination, positionsoplysninger om din aktuelle position og oplysninger om turen, f.eks. den omtrentlige afstand til destinationen og den tilbagelagte turs omtrentlige varighed.

Tryk på 😗 , og vælg Værktøjer > Forbind. > GPSdata.

GPS'ens koordinater udtrykkes i grader og decimalgrader ved hjælp af det internationale WGS-84-koordinatsystem.

Hvis du vil bruge GPS-data, skal enhedens GPSmodtager først modtage positionsoplysninger fra mindst fire satellitter for at kunne beregne koordinaterne for din position. Når den første beregning er foretaget, kan beregningen af koordinaterne for din position muligvis fortsættes med tre satellitter. Der opnås dog generelt en større nøjagtighed, hvis der bliver fundet flere satellitter.

### Rutevejledning

Tryk på 😗 , og vælg Værktøjer > Forbind. > GPSdata > Navigation.

Start rutevejledningen udendørs. Hvis GPSmodtageren startes indendørs, kan den muligvis ikke modtage de nødvendige oplysninger fra satellitterne. Til rutevejledningen bruges et roterende kompas på enhedens skærm. Retningen til destinationen angives med en rød prik, og den omtrentlige afstand vises i kompasringen.

Rutevejledningen er designet til at vise den mest direkte rute og den korteste afstand til destinationen, målt i fugleflugtslinje. Der tages ikke hensyn til forhindringer på ruten, f.eks. bygninger og naturlige forhindringer. Der tages ikke hensyn til højdeforskelle, når afstanden beregnes.

Rutevejledningen er kun aktiv, når du bevæger dig.

Hvis du vil angive turens destination, skal du vælge Valg > Angiv destination og vælge en lokalitet som destination eller indtaste koordinater for bredde- og længdegrad. Vælg Stop navigation for at slette den destination, du har angivet for turen.

### Hentning af positionsoplysninger

Tryk på 😗 , og vælg Værktøjer > Forbind. > GPSdata > Position.

I positionsvisningen kan du se positionsoplysningerne for din aktuelle position. Der vises et estimat for positionens nøjagtighed.

Du kan gemme din aktuelle position som en lokalitet ved at vælge Valg > Gem position. Lokaliteter er gemte geografiske steder med flere oplysninger, og de kan bruges i andre kompatible programmer og overføres mellem kompatible enheder.

### Triptæller

Triptælleren har begrænset nøjagtighed, og der kan forekomme afrundingsfejl. Nøjagtigheden kan også påvirkes af GPS-signalernes tilgængelighed og kvalitet.

Tryk på 😗 , og vælg Værktøjer > Forbind. > GPSdata > Tripafstand.

Vælg Valg > Start for at aktivere beregning af tripafstand, og vælg Stop for at deaktivere den. De værdier, som beregnes, bliver stående på skærmen. Brug denne funktion udendørs for at modtage et bedre GPS-signal.

Vælg **Nulstil** for at nulstille tripafstanden og -tiden samt den gennemsnitlige og maksimale hastighed og for at starte en ny beregning. Vælg **Genstart** for at nulstille kilometertælleren og den samlede tid.

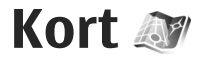

# **Om Kort**

#### Tryk på 🔐 , og vælg Kort.

Med kortprogrammet kan du se din aktuelle position på kortet, bruge kort over forskellige byer og lande, søge efter adresser og forskellige steder af interesse, planlægge ruter fra ét sted til et andet. se trafikoplysninger og gemme steder som foretrukne og sende dem til kompatible enheder.

Du kan også købe ekstra tjenester, f.eks. guider, en sving for sving-navigationstjeneste til brug i bil og til fods med taleveiledning og en trafikoplysningstjeneste.

Kort bruger GPS. Se "Positionering (GPS)", s. 96. Du kan angive de positioneringsmetoder, der skal bruges sammen med din enhed, under enhedsindstillingerne. Se

"Positioneringsindstillinger", s. 178. Du får de mest nøjagtige positionsoplysninger, hvis du bruger den interne GPS-modtager eller en kompatibel ekstern GPS-modtager.

Første gang du bruger kortprogrammet, skal du muligvis angive et internetadgangspunkt til hentning af kortoplysninger til din aktuelle

position. Du kan skifte standardadgangspunkt senere i Kort ved at vælge Valg > Værktøjer > Indstillinger > Internet > Netværksdestination (vises kun, når du er online).

Når du bruger et kort på skærmen i Kort, hentes områdets kortdata automatisk til enheden via internettet. Der hentes kun et nyt kort, hvis du ruller til et område, som ikke er dækket af de kort, der allerede er hentet. Der er muligvis allerede forudindlæst nogle kort i enhedens lagerhukommelse.

Du kan hente flere kort til enheden ved hjælp af pcprogrammet Nokia Map Loader, Se "Hentning af kort". s. 103.

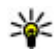

**Tip!** Du kan også hente kort til enheden via en WLAN-forbindelse.

Hentning af kort kan medføre, at der overføres store mængder data via din tienesteudbyders netværk. Kontakt tjenesteudbyderen for at få yderligere oplysninger om, hvad dataoverførsel koster.

Hvis du vil have, at programmet Kort automatisk opretter en internetforbindelse, når du starter programmet, skal du vælge Valg > Værktøjer >

102

Indstillinger > Internet > Gå online, når programmet startes > Ja i Kort.

Vælg Valg > Værktøjer > Indstillinger > Internet > Advarsel mod roaming > Til (vises kun, når du er online) for at modtage en besked, når enheden registreres på et netværk uden for dit trådløse hjemmenetværk. Kontakt din netværksudbyder for at få yderligere oplysninger og oplysninger om roamingpriser.

Næsten al digital kartografi er til en vis grad unøjagtig og ufuldstændig. Vær aldrig udelukkende afhængig af den kartografi, som du overfører til denne enhed.

### Gennemse kort

Kortdækningen varierer fra land til land.

Når du åbner kortprogrammet, zoomes der ind på det sted, der blev gemt i din seneste session. Hvis der ikke blev gemt noget sted i din seneste session, zoomes der ind på det land eller den hovedstad, du befinder dig i, ud fra de oplysninger, enheden modtager fra mobilnetværket. Samtidig hentes kortet over stedet, hvis det ikke er blevet hentet i tidligere sessioner.

#### **Din aktuelle position**

Du kan oprette en GPS-forbindelse og zoome ind på det sted, du befinder dig, ved at vælge Valg > Min

**position** eller trykke på **0**. Hvis strømspareren aktiveres, mens enheden forsøger at oprette en GPS-forbindelse, afbrydes forsøget.

Der vises en GPS-indikator på skærmen. Én streg eller søjle i indikatoren er én satellit. Når enheden forsøger at finde en satellit, er indikatoren gul. Når enheden modtager nok data fra satellitten til at oprette en GPS-forbindelse, bliver indikatoren grøn. Jo flere grønne linjer eller søjler indikatoren består af, jo stærkere er GPS-forbindelsen.

Når GPS-forbindelsen er aktiv, angives din aktuelle position på kortet med **•**.

#### Sådan bevæger du dig rundt på og zoomer på kortet

Du kan bevæge dig rundt på kortet ved at rulle op, ned, til venstre eller højre. Kortet vender som standard mod nord. Kompasrosen viser, hvilken vej kortet vender, og den roterer under navigationen, når retningen ændrer sig.

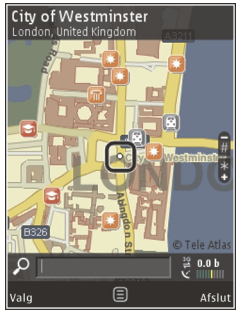

Når du bruger kortet på skærmen, hentes der automatisk et nyt kort, hvis du ruller til et område, som ikke er dækket af de kort, der allerede er hentet. Disse kort er gratis, men overførslen kan medføre, at der overføres store mængder data via din tjenesteudbyders netværk. Kontakt tjenesteudbyderen for at få yderligere oplysninger om, hvad dataoverførsel koster.

Kortene gemmes automatisk i lagerhukommelsen eller på et kompatibelt hukommelseskort (hvis det er indsat og indstillet som standardlager for kort).

Hvis du vil zoome ind eller ud, skal du trykke på \* eller #. Brug skalalinjen for at anslå afstanden mellem to punkter på kortet.

#### Ændring af kortvisningen

Du kan angive det målesystem, der bruges på kortene, ved at vælge Valg > Værktøjer > Indstillinger > Kort > Målesystem > Metrisk eller Engelsk

Hvis du vil angive, hvilken type steder af interesse der skal vises på kortet, skal du vælge Valg > Værktøjer > Indstillinger > Kort > Kategorier og vælge de ønskede kategorier.

Du kan vælge, om du vil have vist kort i 2D-tilstand, 3D-tilstand, som satellitbillede eller hybrid ved at vælge Valg > Kortfunktion > Kort, 3D-kort, Satellit eller Kombineret Satellitbilleder er muligvis ikke tilgængelige for alle geografiske steder. Du kan angive, om kortet skal have dags- eller natvisning, ved at vælge Valg > Værktøjer > Indstillinger > Kort > Farver > Dagstilstand eller Aftentilstand

Du kan ændre andre internet-, navigations- og ruteindstillinger samt generelle kortindstillinger ved at vælge Valg > Værktøjer > Indstillinger.

# Hentning af kort

Når du bruger et kort på skærmen i kortprogrammet, hentes der automatisk et nyt kort, hvis du ruller til et område, som ikke er dækket af de kort, der allerede er hentet. Du kan få vist mængden af overført data fra datatælleren (KB), som vises på skærmen. Tælleren viser omfanget af netværkstrafik, når du søger på kort, opretter ruter eller søger efter positioner online. Når du henter kortdata, kan det medføre, at der overføres store mængder data via din tjenesteudbyders netværk. Kontakt tjenesteudbyderen for at få yderligere oplysninger om, hvad dataoverførsel koster.

Hvis du vil forhindre enheden i automatisk at hente kort fra internettet, når du f.eks. er uden for dit trådløse hjemmenetværk, eller i at hente andre kortrelaterede data, ekstratjenesterne skal bruge, skal du vælge Valg > Værktøjer > Indstillinger > Internet > Gå online, når programmet startes > Nej. Du kan angive, hvor meget plads der skal bruges på hukommelseskortet eller i lagerhukommelsen til at gemme kortdata eller filer til talevejledning, ved at vælge Valg > Værktøjer > Indstillinger > Kort > Maks. hukom.forbrug. Indstillingen for hukommelseskortet er kun tilgængelig, når der er indsat et kompatibelt hukommelseskort. Når der ikke er mere plads i hukommelsen, slettes de ældste kortdata. De gemte kortdata kan slettes ved hjælp af pc-programmet Nokia Map Loader.

#### Nokia Map Loader

Nokia Map Loader er et pc-program, som kan bruges til at hente kort fra internettet og installere dem på enheden eller på et kompatibelt hukommelseskort. Du kan også bruge programmet til at hente talefiler til sving for sving-navigation.

For at du kan bruge Nokia Map Loader, skal du installere programmet på en kompatibel pc. Du kan hente pc-programmet fra internettet på adressen www.nokia.com/maps. Følg vejledningen på skærmen.

Du skal have brugt programmet Kort og have åbnet et kort mindst én gang, før du kan anvende Nokia Map Loader. Nokia Map Loader anvender oplysninger om korthistorik til at kontrollere versionen på de kortdata, der skal overføres.

Når du har installeret pc-programmet på pc'en, skal du gøre følgende for at hente kort:

- 1. Forbind enheden med pc'en via et kompatibelt USB-datakabel. Vælg **Dataoverførsel** som USBforbindelsestilstand.
- 2. Åbn Nokia Map Loader på pc'en. Nokia Map Loader kontrollerer, hvilken version af kortdataene der skal hentes.
- 3. Vælg de ønskede kort eller filer til talevejledning, hent dem til enheden, og installer dem på enheden.

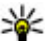

**Tip!** Brug Nokia Map Loader for at spare på udgiften til mobil datatrafik.

# Sådan finder du et sted

Hvis du vil søge efter et sted eller et sted af interesse efter nøgleord, skal du i hovedvisningen indtaste navnet på stedet eller det ønskede nøgleord i søgefeltet og vælge **Søg**.

Du kan importere en adresse fra dine kontaktoplysninger ved at vælge Valg > Vælg fra Kontakter.

Hvis du f.eks. vil bruge et sted på kortet som udgangspunkt for en søgning i nærheden, til at planlægge en rute, til at få vist detaljer for stedet eller til at starte navigation (ekstra tjeneste), skal du trykke på navigeringstasten og vælge den ønskede indstilling. Du kan gennemse steder og attraktioner efter kategori i dit område ved at vælge **Valg > Søg** og vælge en kategori. Hvis du søger på adressen, skal du angive by og land. Du kan også bruge en adresse, du har gemt på et kontaktkort i Kontakter.

Hvis du vil gemme et sted som et foretrukket sted, skal du trykke på navigeringstasten på det ønskede sted, vælge Tilføj til Mine steder, indtaste et navn på stedet og vælge OK. Du kan også gemme stedet på en rute eller i en samling. Du kan se dine gemte steder ved at vælge Valg > Foretrukne > Mine steder.

Du kan sende et gemt sted til en kompatibel enhed ved at trykke på navigeringstasten i visningen med steder og vælge **Send**. Hvis du sender stedet i en SMS-besked, konverteres oplysningerne til almindelig tekst.

Du kan tage et skærmbillede af din position ved at vælge Valg > Værktøjer > Gem kortskærmbillede. Skærmbilledet gemmes i Billeder eller Galleri, alt efter hvordan enheden er sat op. Hvis du vil sende skærmbilledet, skal du åbne Billeder eller Galleri og vælge en afsendelsesmulighed samt -metode på værktøjslinjen eller i valgmenuen.

Du kan se din browserhistorik, de steder, du har set på et kort, samt ruter og samlinger, du har oprettet, ved at vælge Valg > Foretrukne og vælge den ønskede indstilling.

#### Planlægge en rute

Du kan planlægge en rute til en destination ved at rulle til den ønskede destination, trykke på navigeringstasten og vælge **Tilføj på rute**. Stedet tilføjes på ruten.

Vælg Valg > Tilføj rutepunkt for at tilføje steder på ruten. Det først valgte stop er startpunktet. Du kan ændre rækkefølgen af stop ved at trykke på navigeringstasten og vælge Flyt.

## Ekstra tjenester til Kort

Du kan købe en licens og hente forskellige typer guider, f.eks. by- og rejseguider til forskellige byer, til enheden. Du kan også købe en licens til en sving for sving-navigationstjeneste til brug i bil og til fods med talevejledning og trafikoplysninger, som kan bruges i kortprogrammet. En navigationslicens gælder til et bestemt område (området vælges, når licensen købes), og licensen kan kun bruges til det valgte område. De hentede guider gemmes automatisk på enheden.

Den licens, du køber til en guide eller en navigationstjeneste, kan overføres til en anden enhed, men den samme licens kan kun være aktiv på én enhed ad gangen. Vælg Valg > Ekstra tjenester > Mine licenser for at få vist og opdatere dine licenser.

Trafik- og guideoplysninger og relaterede tjenester genereres af tredjeparter, der er uafhængige af Nokia. Oplysningerne kan til en vis grad være unøjagtige og ufuldstændige og er med forbehold for tilgængelighed. Brug aldrig udelukkende de før nævnte oplysninger og relaterede tjenester.

Når du henter og benytter ekstra tjenester, kan det medføre, at der overføres store mængder data via din tjenesteudbyders netværk. Kontakt tjenesteudbyderen for at få yderligere oplysninger om, hvad dataoverførsel koster.

### Navigation

Vælg Valg > Ekstra tjenester > I bil og til fods eller Til fods, hvis du vil købe en navigationstjeneste til brug i bil og til fods med talevejledning eller kun navigation til fods. Du kan betale for tjenesten med et accepteret kreditkort eller over telefonregningen (hvis dette understøttes af udbyderen af mobilnetværket).

#### **Navigation i bil**

Du kan købe en navigationstjeneste til brug i bil og til fods ved at vælge Valg > Ekstra tjenester > I bil og til fods.

**106** Første gang du bruger navigation i bil, bliver du bedt om at vælge sproget til talevejledningen og

hente filerne til talevejledningen til det valgte sprog. Du kan også hente filerne til talevejledning med Nokia Map Loader. <u>Se "Hentning af</u> <u>kort", s. 103.</u>

Du kan skifte sprog på et senere tidspunkt ved at vælge Valg > Værktøjer > Indstillinger > Navigation > Talevejledning i hovedvisningen i Kort, vælge et sprog og hente filerne til talevejledningen til det valgte sprog.

#### **Navigation til fods**

Du kan købe en navigationstjeneste til brug til fods ved at vælge Valg > Ekstra tjenester > Til fods.

Navigationen til brug til fods er forskellig fra navigationen til brug i bil på mange punkter: På ruten til fods ignoreres de mulige begrænsninger, der kan være for en bil, f.eks. ensrettede gade og svingforbud, og den omfatter områder som gågader og parker. Desuden prioriteres fortove og mindre veje, mens landeveje og motorveje undgås. Længden på en gårute er begrænset til maks. 50 kilometer, og rejsehastigheden er maks. 30 km/t. Hvis hastighedsgrænsen overstiges, stoppes navigationen, og den genoptages først, når hastigheden er inden for grænserne igen.

Sving for sving-navigation eller talevejledning er ikke tilgængelig ved navigation til fods. I stedet viser en stor pil ruten, og en lille pil i bunden af skærmen peger direkte mod destinationen. Satellitvisning er kun tilgængelig ved navigation til fods.

#### Navigation til den ønskede destination

Du kan starte navigationen til den ønskede destination med GPS ved at vælge et sted på kortet eller listen over resultater og derefter vælge Valg > Kør til eller Gå til.

Rul til venstre eller højre for at skifte mellem forskellige visninger under navigationen.

Du kan stoppe navigationen ved at trykke på **Stop**.

Tryk på **Valg** under navigationen for at se navigationsindstillinger. Hvis navigation i bil er aktiv, vises der en menu med forskellige valgmuligheder.

Nogle taster på tastaturet svarer til valgmulighederne i visningen. Tryk f.eks. på 2 for at gentage en stemmekommando, 3 for at skifte mellem dag- og nattilstand og 4 for at gemme det aktuelle sted.

### Trafikoplysninger

Du kan købe en licens til en trafikoplysningstjeneste i realtid ved at vælge Valg > Ekstra tjenester > Trafikinfo. Tjenesten oplyser dig om hændelser i trafikken, der kan have indflydelse på din rejse. Når du henter ekstra tjenester, kan det medføre, at der overføres store mængder data via din tjenesteudbyders netværk. Kontakt tjenesteudbyderen for at få yderligere oplysninger om, hvad dataoverførsel koster.

Hvis du vil have vist oplysninger om hændelser i trafikken, der kan forårsage forsinkelser eller forhindre dig i at nå frem til din destination, skal du vælge Valg > Trafikinfo. Hændelserne vises på kortet som advarselstrekanter og linjeindikatorer. Du kan bruge funktionen til automatisk beregning af en ny rute for at undgå dem.

Tryk på navigeringstasten for at få flere oplysninger om en hændelse og mulighederne for en ny rute.

Vælg Opdater trafikinfo for at opdatere trafikoplysningerne. Du kan angive, hvor ofte trafikoplysningerne skal opdateres automatisk, ved at vælge Valg > Værktøjer > Indstillinger > Navigation > Opdatering af trafikinfo.

Hvis du automatisk vil have oprettet en alternativ rute i tilfælde af en trafikhændelse, der vil forårsage forsinkelse eller forhindre dig i at nå frem til destinationen, skal du vælge Valg > Værktøjer > Indstillinger > Navigation > Genber. rute pga. trafik > Automatisk.

### Guider

Du kan købe og hente forskellige typer guider, f.eks. by- og rejseguider til forskellige byer, til enheden ved at vælge Valg > Ekstra tjenester > Guider.

107

Guiderne indeholder oplysninger om attraktioner, restauranter, hoteller og andre steder af interesse. Guiderne skal hentes til enheden og købes, før de kan bruges.

Hvis du vil gennemse en hentet guide, skal du vælge en guide og vælge en underordnet kategori (hvis der er nogen tilgængelige kategorier) på fanen **Mine guider** i Guider.

Hvis du vil hente en ny guide til enheden, skal du vælge den ønskede guide i Guider og vælge **Hent** > Ja. Købsprocessen starter automatisk. Du kan betale for guiden med et accepteret kreditkort eller over telefonregningen (hvis dette understøttes af udbyderen af mobilnetværket).

Du bekræfter købet ved at vælge **OK** to gange. Hvis du vil modtage en bekræftelse på købet via e-mail, skal du indtaste dit navn og din e-mail-adresse og vælge **OK**.
# **Mappen Multimedia**

# RealPlayer 邜

Med RealPlayer kan du afspille videoklip eller streame mediefiler trådløst uden først at gemme dem på enheden.

RealPlayer understøtter filtyper som f.eks. . 3gp, .mp4 eller .rm. RealPlayer understøtter dog ikke nødvendigvis alle filformater eller alle varianter af filformater.

Når afspilning er aktiv, kan du i landskabsvisningen betjene musikafspilleren ved hjælp af medietasterne.

### Afspilning af videoklip

Tryk på 💱 , og vælg Programmer > Multimedia > RealPlayer.

Du kan afspille en gemt mediefil ved at vælge Videoklip, vælge et klip og vælge Afspil.

Du kan få vist en liste over tidligere afspillede filer ved at vælge Senest afspillet i programmets hovedvisning.

Du kan justere lydstyrken med lydstyrketasten.

Når du har valgt en mediefil, skal du vælge **Valg** og vælge en af følgende indstillinger:

- Send Send en fil i en MMS-besked, i en e-mail eller ved hjælp af andre forbindelsesmetoder, f.eks. en Bluetooth-forbindelse.
- Brug video Tildel en video til en kontakt, eller vælg den som ringetone.
- Markér/fjern markering Markér flere elementer på listen, der skal sendes eller slettes samtidig.
- Vis detaljer Se oplysninger om det markerede element, f.eks. format, opløsning og varighed.
- Indstillinger Rediger indstillingerne for videoafspilning eller -streaming.

### Trådløs streaming af indhold

Mange tjenesteudbydere kræver, at du bruger et internetadgangspunkt (IAP) som standardadgangspunkt. Andre tjenesteudbydere giver dig mulighed for at bruge et WAPadgangspunkt. I RealPlayer kan du kun åbne URL-adresser af typen rtsp://. RealPlayer vil dog afspille en .ram-fil, hvis du åbner et HTTP-link til den i en browser.

Hvis du vil streame indhold trådløst (netværkstjeneste), skal du vælge et streaminglink, der er gemt i mappen **Streaminglinks**, i RealPlayer eller Billeder. Du kan også modtage et streaminglink i en SMS- eller MMS-besked eller åbne et link på en internetside. Inden den direkte streaming af indholdet begynder, oprettes der forbindelse fra enheden til webstedet, og indholdet hentes. Indholdet gemmes ikke på enheden.

#### **RealPlayer-indstillinger**

Tryk på 😗 , og vælg Programmer > Multimedia > RealPlayer.

Du modtager muligvis indstillingerne til RealPlayer i en særlig besked fra tjenesteudbyderen. Kontakt din tjenesteudbyder for at få yderligere oplysninger.

Vælg Valg > Indstillinger, og vælg en af følgende valgmuligheder:

- Video Vælg, om videoklip skal afspilles i fuld skærm eller normal visning, og vælg om klippene skal gentages automatisk, når de er afspillet.
- Streaming Vælg, om der skal bruges en proxyserver, skift standardadgangspunkt, og angiv det portområde, der bruges, når du

opretter forbindelse. Kontakt din tjenesteudbyder for at få de korrekte indstillinger.

#### Avancerede indstillinger

Du kan redigere de avancerede indstillingerne ved at vælge Streaming > Netværk > Valg > Avancerede indstillinger i visningen med indstillinger.

Hvis du vil vælge båndbredden for et netværk, skal du vælge netværksindstillingen og den ønskede værdi.

Du kan redigere båndbredden selv ved at vælge Brugerdefineret.

# Licenser 🌲

Hvis du vil se licenser til digitale rettigheder, skal du trykke på grog vælge Programmer > Multimedia > Licenser.

#### Styring af digitale rettigheder

Ejere af indhold kan bruge forskellig teknologi til styring af digitale rettigheder (DRM) for at beskytte deres immaterialrettigheder, herunder ophavsrettigheder. Enheden bruger forskellige typer DRM-software til at få adgang til DRMbeskyttet indhold. Med denne enhed kan du få adgang til indhold, der er beskyttet med WMDRM 10, OMA DRM 1.0 og OMA DRM 2.0. Hvis en bestemt type DRM-software ikke beskytter indholdet, kan ejerne af indholdet bede om at få sådan DRM-softwares evne til at få adgang til nyt DRM-beskyttet indhold tilbagekaldt. Tilbagekaldelse kan også forhindre, at DRM-beskyttet indhold, der allerede findes på enheden, fornys. Tilbagekaldelse af sådan DRMsoftware påvirker ikke brugen af indhold, der er beskyttet med andre DRM-typer, eller brug af indhold, der ikke er DRM-beskyttet.

DRM-beskyttet indhold har en tilhørende aktiveringsnøgle, der definerer dine rettigheder til at bruge indholdet.

Ved brug af andre overførselsmetoder overføres de aktiveringsnøgler, der skal gendannes med indholdet, for at du kan fortsætte med at bruge OMA DRM-beskyttet indhold, når enhedens hukommelse formateres, muligvis ikke. Du er muligvis også nødt til at gendanne aktiveringsnøglerne, hvis filerne på enheden beskadiges.

Hvis der findes WMDRM-beskyttet indhold på enheden, går både aktiveringsnøgler og indhold tabt, hvis enhedens hukommelse formateres. Du kan også risikere at miste aktiveringsnøglerne og indholdet, hvis filerne på enheden beskadiges. Hvis du mister aktiveringsnøglerne eller indholdet, kan det begrænse muligheden for at bruge det samme indhold på enheden igen. Kontakt din tjenesteudbyder for at få yderligere oplysninger. Nogle aktiveringsnøgler kan tilknyttes et bestemt SIM-kort, og der er kun adgang til det beskyttede indhold, hvis dette SIM-kort er indsat i enheden.

I hovedvisningen kan du vælge mellem følgende valgmuligheder:

- Gyldige licenser Se licenser, der er tilknyttet mediefiler, eller licenser, hvis gyldighedsperiode endnu ikke er begyndt.
- Ugyld. licenser Se de licenser, der ikke er gyldige. Tidsperioden for brug af mediefilen er udløbet, eller også er der en beskyttet mediefil på enheden, men ingen tilknyttet aktiveringsnøgle.
- Ikke i brug Se de licenser på enheden, der ikke har mediefiler tilknyttet.

Hvis du vil købe mere brugstid til en mediefil, skal du vælge en ugyldig licens og trykke på Valg > Hent ny licens (internettjenestebeskeder skal være slået til). <u>Se "Indstillinger for</u> internettjenestebeskeder", s. 145.

Hvis du vil se oplysninger om en aktiveringsnøgle, skal du vælge nøglen.

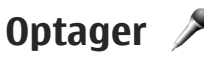

Tryk på 😚 , og vælg Programmer > Multimedia > Optager. Med Optager kan du optage diktater og telefonsamtaler.

Optageren kan ikke bruges, når et dataopkald eller en GPRS-forbindelse er aktiv.

Hvis du vil optage en telefonsamtale, skal du åbne Optager under et taleopkald. Begge parter hører hvert femte sekund en tone under optagelsen.

# Internetbrowser 🍛

Med internetbrowseren kan du få vist HTMI-sider (Hypertext Markup Language) på internettet i deres oprindelige design. Du kan også bruge browseren på internetsider, der er specielt designet til mobilenheder, og bruge XHTML (Extensible Hypertext Markup Language) eller WML (Wireless Markup Language).

Hvis du vil bruge browseren på internettet, skal du have angivet et internetadgangspunkt på enheden.

### Brug af browseren på internettet

Tryk på 😚 , og vælg Internet.

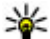

Kenvej: Du kan starte internetbrowseren ved at trykke på **0** og holde den nede i standbytilstand.

Vigtigt: Brug kun tjenester, som du har tillid til, og som tilbyder tilstrækkelig sikkerhed og beskyttelse mod skadelig software.

**Vigtigt:** Installer og anvend kun programmer og anden software fra pålidelige kilder, f.eks.

programmer med certifikatet Symbian Signed eller programmer, der er godkendt som Java Verified.

Hvis du vil bruge browseren på en internetside, skal du i visningen med bogmærker vælge et bogmærke eller indtaste adressen i feltet (🙈) og trykke på navigeringstasten.

Nogle internetsider kan indeholde elementer, f.eks. grafik og lyd, der kræver store mængder hukommelse for at blive indlæst. Hvis al enhedens hukommelse bliver opbrugt under indlæsning af en sådan internetside, bliver grafikken ikke indlæst.

Hvis du vil bruge browseren på internetsider uden at få indlæst grafik og derved spare på enhedens hukommelse, skal du vælge Valg > Indstillinger > Side > Indlæsning af indhold > Kun tekst.

Du kan indtaste en ny adresse på en internetside, du vil besøge, ved at vælge Valg > Gå til webadresse

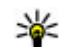

**Tip!** Du kan gå ind på en internetside, der er gemt som et bogmærke i visningen med bogmærker, mens du bruger browseren, ved at trykke på **1** og vælge et bogmærke.

114

Vælg Valg > Navigeringsvalg > Indlæs igen for at opdatere internetsidens indhold.

Du kan gemme den aktuelle internetside som et bogmærke ved at vælge Valg > Gem som bogmærke.

Hvis du vil have vist skærmbilleder af de internetsider, du har besøgt under den aktuelle browsersession, skal du vælge **Tilbage** (kun tilgængelig, hvis **Oversigtsliste** er slået til under browserindstillingerne, og den aktuelle internetside ikke er den første internetside, du besøger). Vælg den ønskede internetside.

Du kan gemme en internetside, mens du bruger browseren, ved at vælge Valg > Værktøjer > Gem side.

Du kan gemme internetsider og bruge browseren på dem offline på et senere tidspunkt. Du kan også gruppere internetsiderne i mapper. Du kan få adgang til de internetsider, du har gemt, ved at vælge **Gemte sider** i hovedvisningen i internetbrowseren.

Hvis du vil åbne en underliste over kommandoer eller handlinger for den aktuelle internetside, skal du vælge Valg > Tjenesteindstillinger (hvis det understøttes af internetsiden).

Du kan tillade eller forhindre automatisk åbning af flere vinduer ved at vælge Valg > Vindue > Bloker for pop op eller Tillad pop op-vinduer.

#### Genveje, når du bruger browseren

- Tryk på **1** for at åbne dine bogmærker.
- Tryk på **2** for at søge efter nøgleord på den aktuelle side.
- Tryk på **3** for at vende tilbage til den forrige side.
- Tryk på **5** for at få vist en liste over alle åbne vinduer.
- Tryk på 8 for at få vist sideoversigten over den aktuelle side. Tryk på 8 igen for at zoome ind og få vist det ønskede udsnit af siden.
- Tryk på **9** for at indtaste en ny webadresse.
- Tryk på **0** for at vende tilbage til startsiden (hvis der er angivet en startside under indstillingerne).
- Tryk på \* og # for at zoome ind på eller ud fra siden.
  - **Tip!** Du kan vende tilbage til standbytilstand, mens browseren er åben i baggrunden, ved at trykke på to gange eller trykke på afslutningstasten. Hvis du vil vende tilbage til browseren, skal du trykke på og holde nede samt vælge browseren.

### Browserværktøjslinje

Browserværktøjslinjen gør det muligt at vælge de funktioner, du oftest anvender i browseren.

Du kan åbne værktøjslinjen ved at trykke på navigeringstasten og holde den nede på et tomt sted på en internetside. Rul til venstre eller højre for at bevæge dig rundt på værktøjslinjen. Tryk på navigeringstasten for at vælge en funktion.

På værktøjslinjen kan du vælge mellem følgende valgmuligheder:

- Ofte brugte hyperlinks Få vist en liste over de webadresser, du ofte besøger.
- Sideoversigt Se en oversigt over den aktuelle internetside.
- Søg Søg efter nøgleord på den aktuelle side.
- Indlæs igen Opdater siden.
- Abon. på internetkilder (hvis den er tilgængelig) — Få vist en liste over tilgængelige internetkilder på den aktuelle internetside og abonnere på en internetkilde.

## Navigering på sider

Ved hjælp af minikortet og sideoversigten kan du navigere rundt på internetsider, der indeholder store mængder oplysninger.

Når Minikort er slået til under browserindstillingerne, og du ruller gennem en stor internetside, åbnes Minikort, og der vises en oversigt over den internetside, du bruger. Du kan slå Minikort til ved at vælge Valg > Indstillinger > Generelt > Minikort > Til.

Du kan bevæge markøren rundt på minikortet ved at rulle til venstre, højre, op eller ned. Når du finder den ønskede placering, skal du holde op med at rulle. Minikortet forsvinder, mens markøren forbliver på det valgte sted.

Når du bruger browseren på en internetside, der indeholder store mængder oplysninger, kan du også bruge **Sideoversigt** til at få vist, hvilken type oplysninger siden indeholder.

Du kan få vist sideoversigten over den aktuelle side ved at trykke på **8**. Hvis du vil finde det ønskede sted på siden, skal du rulle op, ned, til venstre eller højre. Tryk på **8** igen for at zoome ind og få vist det ønskede udsnit af siden.

### Internetkilder og blogs

Internetkilder er xml-filer på internetsider, der bruges i weblogs og på nyhedssider til at dele de nyeste artikler eller tekster, f.eks. nyhedskilder. Blogs eller weblogs kan f.eks. være internetdagbøger. De fleste internetkilder bruger RSS- og Atom-teknologi. Internetkilder findes ofte på internetsider, blogsider og Wiki-sider.

I programmet Internet registreres det automatisk, hvis en internetside indeholder internetkilder.

Du kan abonnere på en internetkilde ved at vælge Valg > Abon, på internetkilder.

Du kan få vist de internetkilder, du abonnerer på, ved at vælge Internetkilder i visningen med bogmærker.

Du kan opdatere en internetkilde ved at vælge den og vælge Valg > Opdater.

Du kan angive, hvordan internetkilderne skal opdateres, ved at vælge Valg > Indstillinger > Internetkilder

### Widgets

Enheden understøtter widgets. Widgets er små internetprogrammer, du kan hente til enheden. De giver dig adgang til multimedier, nyhedskilder og andre oplysninger, f.eks. veirudsigter, på enheden. Installerede widgets vises som separate programmer i mappen Programmer.

Du kan hente widgets ved hiælp af programmet Hent eller via internettet

Standardadgangspunktet til widgets er det samme som internetbrowserens standardadgangspunkt. Når nogle typer widgets er aktive i baggrunden, kan de automatisk opdatere oplysninger på enheden.

Hvis du bruger widgets, kan det medføre, at der overføres store mængder data via din tjenesteudbyders netværk. Kontakt

tienesteudbyderen for at få yderligere oplysninger om, hvad dataoverførsel koster.

## Søgning i indhold

Du kan søge efter nøgleord, telefonnumre eller email-adresser på den aktuelle internetside ved at vælge Valg > Søg og vælge den ønskede valgmulighed. Rul op for at gå til den forrige forekomst. Rul ned for at gå til den næste forekomst

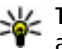

Tip! Du kan søge efter nøgleord på siden ved at trykke på 2.

### Hentning og køb af elementer

Du kan hente elementer som ringetoner, billeder, operatørlogoer, temaer og videoklip. Nogle af disse elementer er gratis, andre skal du købe. Hentede elementer håndteres af de respektive programmer på enheden: f.eks. kan et hentet billede gemmes i Billeder.

Vigtigt: Installer og anvend kun programmer og anden software fra pålidelige kilder, f.eks. programmer med certifikatet Symbian Signed eller programmer, der er godkendt som Java Verified.

Overførsel af et element:

- 1. Vælg linket.
- 2. Vælg den relevante valgmulighed for at købe elementet (f.eks. **Køb**).
- 3. Læs omhyggeligt alle anførte oplysninger.
- Vælg den relevante valgmulighed (f.eks. Acceptér eller Annuller) for at fortsætte eller annullere overførslen.

Når du begynder en overførsel, vises der en liste over igangværende, afbrudte og fuldførte overførsler fra den aktuelle browsersession.

Vælg Valg > Overførsler for at ændre listen. Rul ned på listen, og vælg Valg for at annullere igangværende overførsler eller for at åbne, gemme eller slette fuldførte overførsler.

### Bogmærker

Visningen med bogmærker åbnes, når du åbner programmet Internet. Du kan vælge webadresser på en liste eller i en samling af bogmærker i mappen **Senest besøgte sider**. Du kan også indtaste URLadressen på den internetside, du vil besøge, direkte i feltet (**&**).

R angiver den startside, der er angivet for standardadgangspunktet.

Du kan gemme URL-adresser som bogmærker, når du bruger internettet. Du kan også gemme adresser, du har modtaget i beskeder, som bogmærker og sende gemte bogmærker.

Hvis du vil åbne visningen med bogmærker, mens du bruger browseren, skal du trykke på 1 eller vælge Valg > Bogmærker.

Du kan redigere oplysningerne om et bogmærke, f.eks. titlen, ved at vælge Valg > Bogmærkestyring > Rediger.

I visningen med bogmærker kan du også åbne andre browsermapper. Programmet Internet giver dig mulighed for at gemme internetsider, mens du bruger browseren. I mappen **Gemte sider** kan du se indholdet af de sider, du har gemt offline.

Programmet Internet holder også styr på de internetsider, du besøger, mens du bruger browseren. I mappen **Senest besøgte sider** kan du se en liste over besøgte internetsider.

I Internetkilder kan du se gemte links til internetkilder og blogs, du abonnerer på. Internetkilder findes normalt på internetsider for større nyheds-organisationer, personlige weblogs, onlinegrupper, der tilbyder de seneste overskrifter og oversigter over artikler. Internetkilder bruger RSS- og Atom-teknologi.

### Tømning af cachen

De oplysninger eller tjenester, som du har haft adgang til, bliver midlertidigt gemt i enhedens cachehukommelse.

En cache er en hukommelsesplacering, som anvendes til midlertidig lagring af data. Hvis du har fået eller har forsøgt at få adgang til fortrolige oplysninger, der kræver adgangskoder, skal du tømme cachen efter hver anvendelse. De oplysninger eller tjenester, du har fået adgang til, gemmes i cachen.

Du kan tømme cachen ved at vælge Valg > Slet personlige data > Cache.

### Afbrydelse af forbindelsen

Du kan afbryde forbindelsen og få vist browsersiden offline ved at vælge Valg > Værktøjer > Afbryd forbindelsen. Hvis du vil afbryde forbindelsen og lukke browseren, skal du vælge Valg > Afslut.

Du kan placere browseren i baggrunden ved at trykke på afslutningstasten én gang. Hvis du vil afbryde forbindelsen, skal du trykke på afslutningstasten og holde den nede.

Du kan slette de oplysninger, netværksserveren indsamler om dine besøg på forskellige

internetsider, ved at vælge Valg > Slet personlige data > Cookies.

## Forbindelsessikkerhed

Hvis sikkerhedsindikatoren () vises under en forbindelse, krypteres datatransmissionen mellem enheden og internetgatewayen eller serveren.

Sikkerhedsikonet angiver ikke, at dataoverførslen mellem gatewayen og indholdsserveren (eller det sted, hvor den anmodede ressource er gemt) er sikker. Tjenesteudbyderen sikrer dataoverførslen mellem gatewayen og indholdsserveren.

Sikkerhedscertifikater kan være påkrævet til nogle tjenester, f.eks. banktjenester. Du får en meddelelse herom, hvis serverens identitet ikke er ægte, eller hvis du ikke har det rigtige sikkerhedscertifikat på enheden. Kontakt din tjenesteudbyder for at få yderligere oplysninger.

### Internetindstillinger

Tryk på 穿 , og vælg Internet.

Vælg Valg > Indstillinger, og vælg en af følgende valgmuligheder:

#### Generelle indstillinger

• Adgangspunkt — Skift standardadgangspunktet. Nogle eller alle

adgangspunkter kan være forudprogrammerede af tjenesteudbyderen, og du kan måske ikke ændre, oprette, redigere eller fjerne dem.

- Startside Angiv startsiden.
- Minikort Slå minikortet til eller fra. <u>Se</u> <u>"Navigering på sider", s. 115.</u>
- Oversigtsliste Mens du bruger browseren, skal du slå Oversigtsliste til for at kunne bruge Tilbage til at få vist en liste over sider, du har besøgt under den aktuelle browsersession.
- Sikkerhedsadvarsler Skjul eller få vist sikkerhedsmeddelelser.
- Java-/ECMA-script Aktivér eller deaktiver brugen af scripts.

#### Sideindstillinger

- Indlæsning af indhold Vælg, om der skal indlæses billeder og andre objekter, mens du bruger browseren. Hvis du vælger Kun tekst, kan du senere få indlæst billeder eller objekter, mens du bruger browseren, ved at vælge Valg > Værktøjer > Indlæs billeder.
- Skærmstørrelse Vælg mellem fuld skærm og normal visning ved hjælp af listen med valgmuligheder.
- Standardtegnsæt Hvis tegn ikke vises korrekt, kan du vælge et andet tegnsæt, der er i overensstemmelse med sproget på den aktuelle side.

- Bloker for pop op Tillad eller bloker for automatisk åbning af forskellige pop op-vinduer, mens du bruger browseren.
- Automat. genindlæsning Hvis internetsiderne skal opdateres automatisk, mens du bruger browseren, skal du vælge Til.
- Skriftstørrelse Angiv den skriftstørrelse, der skal bruges til internetsider.

# Indstillinger til beskyttelse af personlige oplysninger

- Senest besøgte sider Aktivér eller deaktiver automatisk indsamling af bogmærker. Hvis du vil fortsætte med at gemme adresserne på de besøgte internetsider i mappen Senest besøgte sider, men skjule mappen i visningen med bogmærker, skal du vælge Skjul mappe.
- Lagring af formulardata Hvis du ikke ønsker, at de data, du indtaster i forskellige formularer på en internetside, skal gemmes og bruges, næste gang siden åbnes, skal du vælge Fra.
- Cookies Aktivér eller deaktiver modtagelse og afsendelse af cookies.

#### Indstillinger for internetkilder

• Automatisk opdatering — Angiv, om du ønsker, at internetkilder skal opdateres automatisk, og hvor ofte de skal opdateres. Hvis programmet indstilles til automatisk at hente internetkilder, kan det medføre, at der overføres store mængder data via din tjenesteudbyders

119

netværk. Kontakt tjenesteudbyderen for at få yderligere oplysninger om, hvad dataoverførsel koster.

 Adg.punkt til autoopdat. — Vælg det adgangspunkt, der skal bruges ved opdatering. Denne valgmulighed er kun tilgængelig, hvis Automatisk opdatering er slået til.

# Forbindelser

Det er muligt at oprette forbindelse til internettet eller en anden kompatibel enhed eller pc med enheden på flere måder.

### Trådløst LAN

Enheden understøtter WLAN (trådløse lokalnetværk). Med WLAN kan du oprette forbindelse til internettet og til kompatible enheder med trådløst WLAN.

#### **Om WLAN**

Hvis du vil benytte et trådløst LAN-netværk (WLAN), skal det være tilgængeligt på stedet, og din enhed skal være forbundet til WLAN-netværket. Nogle WLAN er beskyttede, og du skal bruge en adgangsnøgle fra din tjenesteudbyder for at oprette forbindelse til dem.

I nogle lande, f.eks. Frankrig, er der begrænsninger i forbindelse med brugen af trådløse LAN-netværk. Kontakt de lokale myndigheder, hvis du ønsker yderligere oplysninger.

Funktioner, der bruger WLAN, eller som kan køre i baggrunden, mens der bruges andre funktioner,

øger brugen af batteristrøm og reducerer batteriets levetid.

Enheden understøtter følgende WLAN-funktioner:

- Standarden IEEE 802.11b/g
- Drift med en frekvens på 2,4 GHz.
- Krypteringsmetoderne WEP (Wired Equivalent Privacy) med nøgler på op til 128 bit, WPA (Wi-Fi Protected Access) og 802.1x og WPS (Wi-Fi Protected Setup). Disse funktioner kan kun bruges, hvis de understøttes af netværket.

### WLAN-forbindelser

Hvis du vil anvende WLAN, skal du oprette et internetadgangspunkt til WLAN. Brug adgangspunktet til programmer, der kræver forbindelse til internettet. <u>Se "WLANinternetadgangspunkter", s. 123.</u>

**Vigtigt:** Aktivér altid en af de tilgængelige krypteringsmetoder for at øge sikkerheden ved den trådløse LAN-forbindelse. Hvis du bruger kryptering, nedsættes risikoen for uautoriseret adgang til dine data. Der oprettes en WLAN-forbindelse, når du opretter en dataforbindelse via et internetadgangspunkt til WLAN. Den aktive WLAN-forbindelse afbrydes, når du afbryder dataforbindelsen.

Du kan bruge WLAN under et taleopkald, eller når pakkedata er aktiv. Du kan kun have forbindelse til én WLAN-adgangspunktsenhed ad gangen, men mange programmer kan bruge et og samme internetadgangspunkt.

Når enheden er i offlineprofilen, kan du stadig bruge WLAN (hvis det er tilgængeligt). Husk at overholde alle gældende sikkerhedskrav, når du opretter og bruger en WLAN-forbindelse.

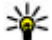

**Tip!** Du kan kontrollere den entydige MACadresse (Media Access Control), som identificerer din enhed, ved at indtaste \*#62209526# i standbytilstand.

#### WLAN-guide 😨

WLAN-guiden giver dig mulighed for at oprette forbindelse til et WLAN-netværk og administrere dine WLAN-forbindelser.

I WLAN-guiden vises statussen for dine WLANforbindelser i den aktive standbytilstand. Hvis du vil have vist tilgængelige valgmuligheder, skal du rulle til den række, hvor statussen vises, og vælge den.

Hvis søgeresultaterne for fundne WLAN-netværk 122 vises, f.eks. WLAN-netværk fundet, skal du vælge statussen og vælge Start webbrowseren for at oprette et internetadgangspunkt og starte internetbrowseren ved hiælp af dette internetadgangspunkt.

Hvis du vælger et sikret trådløst WLAN-netværk. bliver du bedt om at indtaste de relevante adgangskoder. Hvis du vil oprette forbindelse til et skiult netværk, skal du indtaste det korrekte netværksnavn (SSID - Service Set Identifier). Du kan oprette et nyt adgangspunkt til et skiult WLANnetværk ved at vælge Nvt WLAN.

Hvis du har oprettet forbindelse til et WLANnetværk, vises navnet på internetadgangspunktet. Hvis du vil starte internetbrowseren ved hiælp af dette internetadgangspunkt, skal du vælge statussen og vælge Fortsæt i webbrowseren. Du kan afbryde forbindelsen til WLAN-netværket ved at vælge statussen og vælge Afbryd WLAN-forb..

Hvis søgning (scanning) efter WLAN-netværk er slået fra, og du ikke har oprettet forbindelse til et WLAN-netværk, vises WLAN-scan, er slået fra. Hvis du vil slå søgningen til og søge efter tilgængelige WLAN-netværk, skal du vælge statussen og trykke på navigeringstasten.

Du kan starte en søgning efter tilgængelige WLANnetværk ved at vælge statussen og vælge Søg efter WLAN-netv.. Hvis du vil slå søgning efter WLAN-

netværk fra, skal du vælge statussen og vælge WLAN-scan. er slået fra.

Du kan få adgang til WLAN-guiden i menuen ved at trykke på 😗 og vælge Værktøjer > WLAN-guide.

#### WLAN-internetadgangspunkter

Tryk på 💱 , og vælg Værktøjer > WLAN-guide. Vælg Valg, og vælg en af følgende valgmuligheder:

- Filtrer WLAN-netværk Filtrer WLAN-netværk på listen over fundne netværk fra. De valgte netværk filtreres fra, næste gang programmet søger efter WLAN-netværk.
- Detaljer Få vist oplysningerne om et netværk, der vises på listen. Hvis du vælger en aktiv forbindelse, vises oplysningerne om forbindelsen.
- Angiv adgangspunkt Opret et internetadgangspunkt i et WLAN-netværk.
- Rediger adgangspunkt Rediger oplysningerne om et eksisterende internetadgangspunkt.

Du kan også bruge Forbindelsesstyring til at oprette internetadgangspunkter. <u>Se "Aktive</u> dataforbindelser", s. 123.

### Driftstilstande

Der er to driftstilstande i et WLAN-netværk: Infrastruktur og Ad hoc.

Driftstilstanden Infrastruktur giver mulighed for to slags kommunikation: De trådløse enheder er forbundet med hinanden via en WLANadgangspunktsenhed, eller også er de trådløse enheder forbundet med et kabelbaseret LANnetværk via en WLAN-adgangspunktsenhed.

I driftstilstanden Ad hoc kan enhederne indbyrdes sende og modtage data direkte.

# Forbindelsesstyring 🌲

### Aktive dataforbindelser

Tryk på 😗 , og vælg Værktøjer > Forbind. > Forb.styring > Aktive dataforbindelser.

I visningen med aktive dataforbindelser kan du se de åbne dataforbindelser:

- D dataopkald
- 🚔 pakkedataforbindelser
- WLAN-forbindelser

**Bemærk:** Den egentlige fakturering af samtaler og tjenester kan variere afhængigt af

netværksfunktioner, afrunding ved afregning, skatter osv.

Du kan afbryde en forbindelse ved at vælge Valg > Afbryd forbindelsen. Hvis du vil afslutte alle åbne forbindelser, skal du vælge Valg > Afbryd alle forbindelser.

Du kan få vist oplysningerne om en forbindelse ved at vælge Valg > Detaljer.

#### Tilgængelige WLAN-netværk

Tryk på 😗 , og vælg Værktøjer > Forbind. > Forb.styring > Tilgængelige WLAN-netværk.

Visningen med tilgængelige WLAN-netværk indeholder en liste over WLAN-netværk inden for rækkevidde, deres netværkstilstand (infrastruktur eller ad hoc) og signalstyrkeikon. avises for netværk med kryptering, og vises, hvis enheden har en aktiv forbindelse til netværket.

Du kan få vist oplysningerne for et netværk ved at vælge Valg > Detaljer.

Hvis du vil oprette et internetadgangspunkt i et netværk, skal du vælge Valg > Angiv adgangspunkt.

# Bluetooth 🚯

### **Om Bluetooth-forbindelse**

Med Bluetooth kan du oprette trådløs forbindelse til andre kompatible enheder såsom mobiltelefoner, computere, headset og håndfri-sæt til bil.

Du kan bruge forbindelsen til at sende billeder, videoklip, musik, lydklip og noter. Du kan overføre filer fra din kompatible pc og udskrive billeder med en kompatibel printer.

Da enheder med Bluetooth trådløs teknologi kommunikerer via radiobølger, behøver der ikke at være en direkte, fri luftlinje mellem enhederne. De må dog ikke være mere end 10 meter fra hinanden, ligesom forbindelsen kan forstyrres af forhindringer såsom vægge eller andet elektronisk udstyr.

Denne enhed er kompatibel med Bluetoothspecifikationen 2.0, der understøtter følgende profiler: Generic Audio/Video Distribution Profile, Advanced Audio Distribution Profile, Audio/Video Remote Control Profile, Basic Imaging Profile, Basic Printing Profile, Dial-up Networking Profile, File Transfer Profile, Hands-Free Profile, Headset Profile, Human Interface Device Profile, Object Push Profile, SIM Access Profile, Synchronization Profile, Serial Port Profile og Phonebook Access Profile. Indbyrdes anvendelighed mellem andre enheder, der understøtter Bluetooth-teknologi, sikres ved at bruge ekstraudstyr, som er godkendt af Nokia til denne model. Kontakt producenterne af andre enheder for at bestemme deres kompatibilitet med denne enhed.

Funktioner, der bruger Bluetooth-teknologi, øger behovet for batteristrøm og reducerer batteriets levetid.

Når enheden er låst, kan du ikke bruge Bluetooth.

#### Indstillinger

Tryk på 😚 , og vælg Værktøjer > Bluetooth.

Når du åbner programmet første gang, bliver du bedt om at angive et navn til enheden. Du kan ændre navnet senere.

Vælg mellem følgende:

- Bluetooth Hvis du vil oprette en trådløs forbindelse til en anden kompatibel enhed, skal du først aktivere Bluetooth ved at vælge Til og derefter oprette en forbindelse. Du kan slå Bluetooth-forbindelsen fra ved at vælge Fra.
- Telefonens synlighed Hvis du vil tillade andre enheder med trådløs Bluetooth-teknologi at finde enheden, skal du vælge Vist for alle. Hvis du vil angive en tidsperiode, hvorefter synligheden skifter fra vist til skjult, skal du vælge Angiv periode. Du kan skjule enheden for andre enheder ved at vælge Skjult.

• Telefonens navn — Rediger det navn, der vises til andre enheder, der anvender trådløs Bluetooth-teknologi.

### Gode råd om sikkerhed

Tryk på 😚 , og vælg Værktøjer > Bluetooth.

Når du ikke bruger Bluetooth, skal du vælge Bluetooth > Fra eller Telefonens synlighed > Skjult for at styre, hvem der kan finde din enhed og oprette forbindelse til den.

Du bør ikke oprette en binding til ukendte enheder eller acceptere anmodninger om forbindelse fra ukendte enheder. Dette beskytter enheden mod skadeligt indhold.

#### Afsendelse af data via en Bluetooth-forbindelse

Der kan være flere aktive Bluetooth-forbindelser ad gangen. Hvis du f.eks. har oprettet forbindelse til et kompatibelt headset, kan du også overføre filer til en anden kompatibel enhed på samme tid.

- 1. Åbn det program, hvor det element, du vil sende, er gemt. Hvis du f.eks. vil sende et billede til en anden kompatibel enhed, skal du åbne Billeder.
- 2. Vælg elementet, og vælg Valg > Send > Via Bluetooth.

126

Enheder med trådløs Bluetooth-teknologi, der er inden for rækkevidde, vises. Der er følgende enhedsikoner:

- 🛄 computer
- 🔲 telefon
- Ivd- eller videoenhed
- 🛞 anden enhed

Vælg **Stop** for at afbryde søgningen.

- 3. Vælg den enhed, du vil oprette forbindelse til.
- Hvis den anden enhed kræver, at der oprettes en binding, før der kan overføres data, lyder der en tone, og du bliver bedt om at indtaste en adgangskode. <u>Se "Binding af enheder", s. 126.</u>

Når forbindelsen er oprettet, vises Sender data.

Tip! På nogle enheder er det kun den entydige adresse (enhedsadressen), som vises, når der søges efter enheder. Hvis du vil vide, hvad din enheds entydige adresse er, skal du indtaste \*#2820#, mens enheden er i standbytilstand.

### **Binding af enheder**

Du kan oprette bindinger til kompatible enheder og få vist de forbundne enheder ved at rulle til højre i hovedvisningen i Bluetooth-programmet. Før du opretter en binding, skal du oprette din egen adgangskode (1-16 cifre) og lave en aftale med ejeren af den anden enhed om at bruge samme adgangskode. Adgangskoden er fabriksindstillet på enheder, som ikke har en brugergrænseflade. Adgangskoden bruges kun én gang.

- Hvis du vil oprette en binding til en enhed, skal du vælge Valg > Ny forbundet enhed. Enheder, der er inden for rækkevidde, vises.
- Vælg enheden, og indtast adgangskoden. Den samme adgangskode skal også indtastes på den anden enhed.
- Visse typer lydekstraudstyr opretter automatisk forbindelse til din enhed, når bindingen er oprettet. Hvis det ikke er tilfældet, skal du rulle til ekstraudstyret og vælge Valg > Opret forb. til lydenhed.

Forbundne enheder angives med \*<sub>\*</sub> i enhedssøgningen.

Hvis du vil angive en enhed som godkendt eller ikkegodkendt, skal du rulle til en enhed og vælge mellem følgende muligheder:

 Angiv som godkendt — Der kan oprettes forbindelse mellem din enhed og denne enhed, uden at du ved det. Der kræves ingen særskilt accept eller godkendelse. Brug denne status til dine egne enheder, f.eks. dit kompatible headset eller din pc, eller enheder, som tilhører personer, du har tillid til. 🗊 angiver godkendte enheder i visningen med forbundne enheder.

• Fjern godkendelse — Anmodninger om forbindelse fra denne enhed skal accepteres særskilt hver gang.

Du kan slette en binding ved at rulle til enheden og vælge Valg > Slet.

Vælg Valg > Slet alle for at slette alle bindinger.

#### Modtagelse af data via en Bluetooth-forbindelse

Når du modtager data via en Bluetooth-forbindelse, lyder der en tone, og du kan vælge, om du vil acceptere beskeden. Hvis du accepterer at modtage beskeden, vises 2, og beskeden placeres i mappen Indbakke i Beskeder. Beskeder, der er modtaget via en Bluetooth-forbindelse, angives med \*2.

#### **Blokering af enheder**

Tryk på 😚 , og vælg Værktøjer > Bluetooth.

Hvis du vil forhindre en enhed i at oprette en Bluetooth-forbindelse til din enhed, skal du rulle til højre for at åbne Forbundne enheder. Vælg den enhed, som du vil blokere, og vælg Valg > Bloker. Hvis du vil fjerne blokeringen af en enhed, skal du rulle til højre til **Blokerede enheder**, vælge en enhed og vælge **Valg > Slet**. Du kan fjerne blokeringen af alle blokerede enheder ved at vælge **Valg > Slet alle**.

Hvis du afviser en bindingsanmodning fra en anden enhed, bliver du spurgt om, hvorvidt du vil blokere for alle fremtidige anmodninger om forbindelse fra denne enhed. Hvis du accepterer dette, tilføjes fjernenheden på listen over blokerede enheder.

### SIM-fjernadgangstilstand

Inden SIM-fjernadgangstilstanden kan aktiveres, skal der oprettes en binding mellem de to enheder, og bindingen skal oprettes fra den anden enhed. Når der oprettes en binding mellem enhederne, skal du bruge en 16-cifret adgangskode og indstille den anden enhed som godkendt.

Hvis du vil bruge SIM-fjernadgangstilstanden sammen med et kompatibelt bilsæt (ekstraudstyr), skal du aktivere Bluetooth og brugen af SIMfjernadgangstilstanden på enheden. Aktivér SIMfjernadgangstilstanden fra den anden enhed.

Når SIM-fjernadgangstilstanden er slået til på din enhed, vises **SIM-fjernadgangstilstand** i standbytilstand. Forbindelsen til det trådløse netværk er afbrudt, således som X viser i området for signalstyrkeikonet, og du kan ikke bruge SIM-

127

korttjenester eller -funktioner, der kræver dækning fra mobilnetværk.

Når den trådløse enhed er i tilstanden til SIMfjernadgang, kan du kun bruge kompatibelt ekstraudstyr, f.eks. et bilsæt, til at foretage og modtage opkald. I denne tilstand kan der ikke foretages opkald fra den trådløse enhed, bortset fra til de alarmnumre, der er indkodet i enhedens hukommelse. Du skal gå ud af tilstanden til SIMfjernadgang for at kunne foretage opkald fra enheden. Indtast låsekoden for at låse enheden op, hvis den er låst.

Hvis du vil forlade SIM-fjernadgangstilstanden, skal du trykke på tænd/sluk-tasten og vælge Afslut SIMfjernadgang.

## USB 🗐

Tryk på 😯 , og vælg Værktøjer > Forbind. > USB.

Hvis du vil spørges om formålet med forbindelsen, hver gang der tilsluttes et kompatibelt datakabel, skal du vælge **Spørg ved forbindelse** > **Ja**.

Hvis indstillingen **Spørg ved forbindelse** er slået fra, eller hvis du vil skifte tilstand under en aktiv forbindelse, skal du vælge **USB-**

forbindelsestilstand og vælge en af følgende indstillinger:

- PC Suite Brug Nokia-pc-programmer, f.eks. Nokia Ovi Suite eller Nokia Nseries PC Suite.
- Dataoverførsel Overfør data mellem enheden og en kompatibel pc. Brug også denne tilstand til at hente kort med pc-programmet Nokia Map Loader.
- **Billedoverførsel** Udskriv billeder på en kompatibel printer.
- Medieoverførsel Synkroniser musik med Windows Media Player.

## **Pc-forbindelser**

Du kan bruge enheden sammen med forskellige kompatible pc-forbindelses- og datakommunikationsprogrammer. Med Nokia Ovi Suite eller Nokia Nseries PC Suite kan du f.eks. overføre filer og billeder mellem enheden og en kompatibel pc.

Du kan finde oplysninger om understøttelse og tilslutning af din enhed til en Apple Macintoshenhed på www.nseries.com/mac.

# **Tidsstyring**

### Ur 🖄

#### Alarm

Tryk på 😚 , og vælg Programmer > Ur.

Du kan indstille en nv alarm ved at vælge Valg > Ny hurtig alarm. Hurtige alarmer angives for de næste 24 timer og kan ikke gentages.

Hvis du vil se dine aktive og inaktive alarmer, skal du rulle til høire på alarmfanen. Du kan indstille en ny alarm ved at vælge Valg > Ny alarm. Du kan eventuelt angive en gentagelse. Når alarmen er aktiv, vises ikonet  $\Omega$ .

Hvis du vil deaktivere alarmtonen, skal du vælge Stop. Du kan stoppe alarmen i en vis tid ved at vælge Udsæt. Hvis alarmtiden nås, mens enheden er slukket, tænder den automatisk og begynder at afspille alarmtonen.

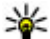

💥 Tip! Du kan angive den tid, der skal gå, inden alarmen lyder igen, når du udsætter den, ved at vælge Valg > Indstillinger > Alarmudsættelsestid.

Du kan annullere en alarm ved at vælge Valg > Fiern alarm.

Hvis du vil ændre klokkeslæt, dato og urindstillinger, skal du vælge Valg >Indstillinger.

Hvis du vil tillade, at mobiltelefonnetværket opdaterer oplysninger om klokkeslæt, dato og tidszone på enheden (netværkstjeneste), skal du vælge Autoopdatering af tid > Til.

#### Verdensur

Tryk på 😗 , og vælg Programmer > Ur.

Åbn visningen Verdensur ved at rulle til høire til fanen Verdensur. I visningen Verdensur kan du se klokkeslættet i forskellige byer. Hvis du vil tilføje bver på listen, skal du vælge Valg > Tilføi bv. Du kan højst tilføje 15 byer på listen.

Hvis du vil angive den by, du befinder dig i for øjeblikket, skal du rulle til en by og vælge Valg > Indstil som aktuel by. Byen vises i hovedvisningen i Ur, og klokkeslættet på enheden ændres i overensstemmelse med den valgte by. Kontrollér, at klokkeslættet er korrekt og passer til den tidszone, du er i.

# Kalender 🗿

### Oprettelse af en kalenderpost

Tryk på 😚 , og vælg Programmer > Kalender.

- Hvis du vil tilføje en ny kalenderpost, skal du rulle til den ønskede dato, vælge Valg > Ny post og vælge en af følgende muligheder:
  - Møde Bliv påmindet om en aftale på en bestemt dato og et bestemt klokkeslæt.

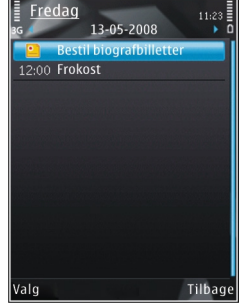

.

Mødeindkaldelse — Opret og send en ny mødeindkaldelse. Din postkasse skal være indstillet til afsendelse af indkaldelser. <u>Se</u> "Administration af postkasser", s. 143.

- Notat Skriv en generel post for en dag.
- Årsdag Bliv påmindet om fødselsdage eller andre mærkedage (posterne gentages hvert år).
- Opgave Bliv påmindet om en opgave, som skal være udført på en bestemt dato.

 Udfyld felterne. Hvis du vil indstille en alarm, skal du vælge Alarm > Til og angive klokkeslæt og dato for alarmen.

Du kan tilføje en beskrivelse af en post ved at vælge Valg > Tilføj beskrivelse.

- 3. Vælg Udført for at gemme posten.
- Tip! I kalenderens dags-, uge- eller månedsvisning skal du trykke på en vilkårlig tast (1-0). Der åbnes en post for en aftale, og de indtastede tegn tilføjes i emnefeltet. I opgavevisningen åbnes en post for en opgavenote.

Når kalenderens alarm lyder for en note, skal du vælge Lydløs for at slå alarmtonen for kalenderen fra. Påmindelsesteksten bliver på skærmen. Vælg Stop for at slå kalenderalarmen fra. Du kan indstille alarmen til at ringe igen senere ved at vælge Udsæt.

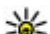

Tip! Du kan angive den tid, der skal gå, inden kalenderalarmen lyder igen, når du udsætter den, ved at trykke på g og vælge Programmer > Kalender > Valg > Indstillinger > Alarmudsættelsestid.

### Kalendervisninger

Hvis du vil ændre ugens første dag eller den visning, der vises, når du åbner kalenderen, skal du vælge Valg > Indstillinger. Under indstillingerne kan du også ændre kalenderens alarmtone, alarmens udsættelsestid og ugevisningens titel.

Vælg Valg > Gå til dato for at gå til en bestemt dato. Tryk på # for at springe til i dag.

Tryk på \* for at skifte mellem månedsvisningen, ugevisningen, dagsvisningen og opgavevisningen.

Du kan sende en kalendernote til en kompatibel enhed ved at vælge Valg > Send.

Hvis den anden enhed ikke er kompatibel med UTC (Coordinated Universal Time), bliver oplysninger om klokkeslæt fra modtagne kalenderposter muligvis ikke vist korrekt.

#### Håndtering af kalenderposter

Hvis du vil slette flere begivenheder ad gangen, skal du gå til månedsvisningen og vælge Valg > Slet post > Før dato eller Alle poster.

Hvis du vil markere en opgave som udført, skal du rulle til den i opgavevisningen og vælge Valg > Vis som udført.

Du kan synkronisere din kalender med en kompatibel pc ved hjælp af Nokia Ovi Suite eller Nokia Nseries PC Suite.Når du opretter en kalenderpost, skal du vælge den ønskede indstilling for synkronisering.

# Beskeder 🛶

Kun enheder med kompatible funktioner kan modtage og vise MMS-beskeder. En beskeds udseende kan variere afhængigt af den modtagende enhed.

## Hovedvisning i Beskeder

Tryk på 😗 , og vælg Beskeder (netværkstjeneste).

Du kan oprette en ny besked ved at vælge Ny besked.

Beskeder indeholder følgende mapper:

- Lindbakke Her gemmes modtagne beskeder undtagen e-mail- og cell broadcastbeskeder.
- Mine mapper Bruges til at organisere dine beskeder i mapper.
- **Tip!** Hvis du vil undgå at skulle skrive
  - beskeder, du ofte sender, igen, kan du bruge tekster i mappen Skabeloner i Mine mapper. Du kan også oprette og gemme dine egne skabeloner.

 e-mail-beskeder eller få vist tidligere hentede email-beskeder offline.

- Kladder Heri gemmes kladdebeskeder, der ikke er blevet sendt.
- Sendt Heri gemmes de seneste beskeder, der er blevet sendt, dog ikke hvis de er sendt via en Bluetooth-forbindelse. Du kan ændre det antal beskeder, der skal gemmes i denne mappe.
- Wdbakke Beskeder, som venter på at blive sendt, placeres f.eks. midlertidigt i udbakken, når enheden er uden for netværkets dækningsområde.
- Rapporter Du kan anmode netværket om at sende dig en leveringsrapport over de SMS- og MMS-beskeder, du har sendt (netværkstjeneste).

Du kan angive og sende anmodninger om tjenester (også kaldet USSD-kommandoer), f.eks. aktiveringskommandoer til netværkstjenester, til din tjenesteudbyder ved at vælge Valg > Tjenestekommandoer i hovedvisningen i Beskeder.

**Cell broadcast** (netværkstjeneste) gør det muligt at modtage beskeder om forskellige emner, f.eks. vejr- eller trafikforhold, fra din tjenesteudbyder. Kontakt din tjenesteudbyder for at få yderligere

132

oplysninger om tilgængelige emner og relevante emnenumre. Vælg Valg > Cell broadcast i hovedvisningen i Beskeder.

Cell broadcast-beskeder kan ikke modtages i UMTSnetværk. En pakkedataforbindelse kan forhindre cell broadcast-modtagelse.

### Indtastning af tekst

Enheden understøtter traditionel tekstindtastning og intelligent tekstindtastning. Ved brug af intelligent tekstindtastning kan du indtaste et hvilket som helst bogstav med et enkelt tastetryk. Intelligent tekstindtastning er baseret på en indbygget ordbog, som du kan tilføje nye ord i.

Når du skriver tekst ved hjælp af traditionel tekstindtastning, vises , og \_\_\_\_\_ vises, når du skriver tekst ved hjælp af intelligent tekstindtastning.

### Traditionel tekstindtastning

Tryk på en taltast (**1-9**) flere gange, indtil det ønskede tegn vises. Der er flere tegn tilgængelige for en taltast, end der står på tasten.

Hvis det næste bogstav sidder på samme tast som den aktuelle, skal du vente, indtil markøren vises, (eller rulle til højre for at afslutte timeoutperioden) og indtaste bogstavet. Du kan indsætte et mellemrum ved at trykke på **0**. Tryk tre gange på **0** for at flytte markøren til den næste linje.

### Intelligent tekstindtastning

Ved brug af intelligent indtastning kan du indtaste et hvilket som helst bogstav med et enkelt tastetryk. Intelligent tekstindtastning er baseret på en indbygget ordbog, som du kan tilføje nye ord i.

- Du kan aktivere intelligent tekstindtastning i alle redigeringsprogrammer på enheden ved at trykke to gange på #. Du kan aktivere eller deaktivere intelligent tekstindtastning under de generelle indstillinger ved at trykke på g og vælge Værktøjer > Indstillinger > Generelt > Tilpasning > Sprog > Ordforslag.
- Tryk på tasterne fra 2-9 for at skrive det ønskede ord. Tryk kun én gang på tasten for ét bogstav. Hvis du f.eks. skal skrive "Nokia", skal du trykke på 6 for N, 6 for o, 5 for k, 4 for i og 2 for a. Ordforslaget ændres efter hvert tastetryk.

3. Når du har skrevet ordet, og det er korrekt, skal du rulle til højre for at bekræfte det eller trykke på **0** for at tilføje et mellemrum.

Hvis ordet ikke er korrekt, skal du trykke flere gange på \* for at se matchende ord, som ordbogen har fundet, ét ad gangen. Hvis tegnet ? vises efter ordet, findes ordet ikke i ordbogen. Hvis du tilføje et ord i ordbogen, skal du vælge Stav, indtaste ordet ved hiælp af traditionel tekstindtastning og vælge OK. Ordet tilføies i ordbogen. Når ordbogen er fuld. erstatter et nyt ord det ældste af ordene i ordbogen.

4. Begynd at skrive det næste ord.

#### Gode råd til tekstindtastning

Tryk på den ønskede taltast, og hold den nede for at indsætte et tal i bogstavtilstand.

Tryk på # for at skifte mellem de forskellige tegntilstande.

Tryk på **C** for at slette et tegn. Hvis du vil slette mere end ét tegn, skal du trykke på **C** og holde den nede.

De mest almindelige tegnsætningstegn er tilgængelige under 1. Du kan rulle gennem dem ét ad gangen ved at trykke flere gange på **1**, hvis du bruger traditionel tekstindtastning. Hvis du bruger intelligent tekstindtastning, skal du trykke på **1** og derefter trykke flere gange på \*.

Du kan åbne en liste med specialtegn ved at trykke på \* og holde den nede.

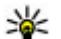

**Tip!** Du kan vælge flere specialtegn på listen over specialtegn ved at trykke på 5, når du har markeret et tegn.

### Ændring af skriftsproget

Når du skriver tekst, kan du ændre skriftsproget. Hvis du f.eks. skriver tekst ved hiælp af et ikkelatinsk alfabet og vil bruge latinske tegn, f.eks. til email- eller webadresser, skal du ændre skriftsproget.

Hvis du vil ændre skriftsproget, skal du vælge Valg > Skriftsprog og vælge et skriftsprog, der anvender latinske tegn.

Når du har ændret skriftsproget, kan du f.eks. trykke flere gange på 6 for at få et bestemt tegn frem. Ændring af skriftsproget giver dig adgang til tegn i en anden rækkefølge.

### **Redigering af tekst og lister**

Hvis du vil kopiere og indsætte tekst, skal du trykke på # og holde den nede og samtidig rulle til venstre eller højre for at markere teksten. Du kan kopiere teksten til udklipsholderen, mens # stadig holdes nede, ved at vælge Kopjér. Du kan indsætte teksten i et dokument ved at holde # nede og vælge Sæt ind.

Du kan markere et element på en liste ved at rulle til elementet og trykke på #.

Hvis du vil markere flere elementer på en liste, skal du trykke på # og holde den nede, mens du ruller

op eller ned. Når du vil afslutte markeringen, skal du holde op med at rulle og slippe **#**.

### Skrivning og afsendelse af beskeder

#### Tryk på 😚 , og vælg Beskeder.

Før du kan oprette en MMS-besked eller skrive en email, skal du have de korrekte forbindelsesindstillinger på plads. <u>Se "Angivelse af</u> <u>e-mail-indstillinger", s. 138.</u>

Størrelsen af MMSbeskeder kan være begrænset i det trådløse netværk. Hvis det indsatte billede overskrider denne begrænsning, kan enheden gøre billedet mindre, så det kan sendes ved hjælp af MMS.

#### Kontakt

tjenesteudbyderen for at få oplysninger om

størrelsesbegrænsning på e-mail-beskeder. Hvis du forsøger at sende en e-mail-besked, der overskrider e-mail-serverens størrelsesbegrænsning, forbliver beskeden i mappen Udbakke, og enheden forsøger med jævne mellemrum at sende den igen. Der

MMS-besked 18:30 Hej Anna! Valge kræves en dataforbindelse for at kunne sende en email, og vedvarende forsøg på at sende e-mailen igen kan få telefonregningen til at stige. I mappen Udbakke kan du slette en sådan besked, eller du kan flytte den til mappen Kladder.

- Vælg Ny besked > Besked for at sende en SMSeller MMS-besked, Lydbesked for at sende en MMS-besked, der indeholder ét lydklip, eller Email for at sende en e-mail-besked.
- I feltet Til skal du trykke på navigeringstasten for at vælge modtagere eller grupper fra Kontakter eller skrive modtagerens telefonnummer eller email-adresse. Tryk på \* for at tilføje et semikolon (;) til adskillelse af hver modtager. Du kan også kopiere og indsætte nummeret eller adressen fra udklipsholderen.
- 3. Indtast e-mail-beskedens emne i feltet Emne. Hvis du vil ændre de felter, der er synlige Valg > Felter i besked.
- Skriv beskeden i beskedfeltet. Du kan indsætte en skabelon eller en note ved at vælge Valg > Indsæt > Indsæt tekst > Skabelon eller Note.
- Hvis du vil tilføje et medieobjekt i en MMSbesked, skal du vælge Valg > Indsæt, vælge objekttypen eller -kilden og vælge det ønskede objekt. Du kan indsætte et visitkort, en note eller en anden fil i beskeden ved at vælge Valg > Indsæt > Indsæt andre filtyper.

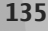

- 6. Hvis du vil tage et billede eller optage et videoeller lydklip til en MMS-besked, skal du vælge Valg > Indsæt > Indsæt billede > Ny/nyt, Indsæt videoklip > Nyt eller Indsæt lydklip > Nyt.
- Du kan tilføje en vedhæftet fil i en e-mail ved at vælge Valg og vælge typen af vedhæftet fil. Vedhæftede filer i e-mails angives med .
- 8. Du kan sende beskeden ved at vælge Valg > Send eller trykke på opkaldstasten.

**Bemærk:** Ikonet for eller meddelelsen om, at beskeden er afsendt, indikerer ikke, at beskeden er modtaget af den påtænkte modtager.

Enheden understøtter SMS-beskeder ud over grænsen for en enkelt besked. Længere beskeder sendes som to eller flere beskeder. Tjenesteudbyderen fakturerer muligvis i overensstemmelse hermed. Tegn med accenter eller andre specialtegn og tegn fra nogle sprogindstillinger fylder mere og begrænser derved det antal tegn, der kan sendes i en enkelt besked.

Du kan muligvis ikke sende videoklip, der er gemt i .mp4-filformatet, eller som overskrider det trådløse netværks størrelsesbegrænsning, i en MMS-besked.

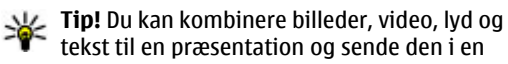

MMS-besked. Begynd at oprette en MMSbesked, og vælg Valg > Indsæt > Indsæt præsentation. Denne valgmulighed vises kun, hvis MMS-oprettelsestilstand er indstillet til Med vejledning eller Ubegrænset. <u>Se "Indstillinger for MMS-</u> beskeder", s. 142.

# Indbakke til beskeder

### Modtagelse af beskeder

Tryk på ♀ , og vælg **Beskeder** > **Indbakke**. I mappen **Indbakke** angiver ➡ en ulæst SMSbesked, ➡ en ulæst MMS-besked, ➡ en ulæst lydbesked og ♥ data modtaget via en Bluetoothforbindelse.

Når du modtager en besked, vises 2 og 1 ny besked i standbytilstand. Vælg Vis for at åbne beskeden. Hvis du vil åbne en besked i Indbakke, skal du rulle til beskeden og trykke på navigeringstasten. Hvis du vil besvare en modtaget besked, skal du vælge Valg > Besvar.

### **MMS-beskeder**

Vigtigt: Vær forsigtig, når du åbner beskeder. Beskeder kan indeholde skadelig software eller på anden måde være skadelige for enheden eller pc'en. Du modtager muligvis en meddelelse om, at der ligger en MMS-besked og venter i MMSbeskedcentralen. Hvis du vil starte en pakkedataforbindelse for at hente beskeden til enheden, skal du vælge Valg > Hent.

Når du åbner en MMS-besked (), ser du måske et billede og en besked. yd, og vises, hvis der medfølger video. Hvis du vil afspille lyden eller videoen, skal du vælge det relevante ikon.

Hvis du vil se de medieobjekter, der er vedhæftet MMS-beskeden, skal du vælge Valg > Objekter.

Hvis beskeden har vedhæftet en MMS-præsentation, vises 🔜. Hvis du vil afspille præsentationen, skal du vælge ikonet.

#### Data, indstillinger og internettjenestebeskeder

Enheden kan modtage mange slags beskeder, der indeholder data, f.eks. visitkort, ringetoner, operatørlogoer, kalenderposter og e-mailmeddelelser. Du kan også modtage indstillinger fra tjenesteudbyderen og den afdeling, der håndterer virksomhedsoplysninger, i en konfigurationsbesked.

Du kan gemme dataene fra beskeden ved at trykke på Valg og vælge den relevante valgmulighed. Internettjenestebeskeder er meddelelser om f.eks. nyhedsoverskrifter, og de kan indeholde en tekst eller et link. Kontakt tjenesteudbyderen, hvis du ønsker oplysninger om tilgængelighed og abonnement.

### Beskedlæser

Med Beskedlæser kan du aflytte SMS-, MMS- og lydbeskeder samt e-mails.

Du kan ændre indstillingerne for oplæsning af beskeder i programmet Tale ved at vælge Valg > Tale. <u>Se "Tale ", s. 172.</u>

Hvis du vil aflytte nye beskeder eller e-mails, når enheden er i standbytilstand, skal du trykke på den venstre valgtast, indtil beskedoplæseren startes.

Du kan aflytte beskeder i din indbakke eller e-mailbeskeder i din postkasse ved at vælge en besked og trykke på Valg > Aflyt. Tryk på afslutningstasten for at stoppe oplæsningen.

Tryk på navigeringstasten for at standse oplæsningen midlertidigt og fortsætte den. Rul til højre for at gå til den næste besked. Rul til venstre for at få læst den aktuelle besked eller e-mail op igen. Du kan gå tilbage til den forrige besked ved at rulle til venstre i begyndelsen af beskeden. Rul op eller ned for at justere lydstyrken. Du kan få vist den aktuelle besked eller e-mail i tekstformat uden lyd ved at trykke på Valg > Vis.

### Postkasse

### Angivelse af e-mail-indstillinger

**Tip!** Du kan angive indstillingerne for en postkasse ved at trykke på g og vælge **Beskeder > Postkasser.** 

Du skal have angivet et gyldigt internetadgangspunkt og gyldige e-mailindstillinger på enheden, for at du kan sende og modtage e-mails. <u>Se "Adgangspunkter", s. 182. Se</u> <u>"E-mail-indstillinger", s. 143.</u>

Du skal have en separat e-mail-konto. Følg instruktionerne fra udbyderen af fjernpostkassen og internetudbyderen.

Hvis du vælger **Ny postkasse** i hovedvisningen i Beskeder, uden at du har angivet indstillinger for din e-mail-konto, bliver du bedt om at gøre det. Du kan begynde at oprette e-mail-indstillingerne vha. guiden til oprettelse af en postkasse ved at vælge **Start**.

Når du opretter en ny postkasse, erstatter det navn, du giver postkassen, **Ny postkasse** i hovedvisningen i Beskeder. Du kan højst have seks postkasser.

### Åbning af postkassen

Tryk på 😗 , vælg Beskeder, og vælg en postkasse.

Når du åbner postkassen, bliver du spurgt om, hvorvidt du vil oprette forbindelse til postkassen (Opret forbindelse til postkasse?).

Vælg Ja for at oprette forbindelse til postkassen og hente nye e-mail-overskrifter eller -beskeder. Når du ser beskeder online, har du løbende forbindelse til en fjernpostkasse via en dataforbindelse.

Vælg **Nej** for at få vist tidligere hentede e-mailbeskeder offline.

Du kan oprette en ny e-mail-besked ved at vælge Ny besked > E-mail i hovedvisningen i Beskeder eller ved at vælge Valg > Opret besked > Email i postkassen. <u>Se "Skrivning og afsendelse af</u> beskeder", s. 135.

### Hentning af e-mail-beskeder

Tryk på 💱 , vælg **Beskeder**, og vælg en postkasse. Hvis du er offline, skal du vælge **Valg > Opret forbindelse** for at oprette forbindelse til fjernpostkassen.

Vigtigt: Vær forsigtig, når du åbner beskeder. Beskeder kan indeholde skadelig software eller på anden måde være skadelige for enheden eller pc'en.  Når du har en åben forbindelse til en fjernpostkasse, skal du vælge Valg > Hent email > Nye for at hente alle nye beskeder, Valgte for kun at hente valgte beskeder eller Alle for at hente alle beskeder i postkassen.

Du kan annullere hentningen ved at vælge Annuller.

- Vælg Valg > Afbryd forbindelsen, hvis du vil afbryde forbindelsen og se e-mail-beskederne offline.
- Du åbner en e-mail-besked ved at trykke på navigeringstasten. Hvis e-mail-beskeden ikke er hentet, og du er offline, bliver du spurgt om, hvorvidt du vil hente beskeden fra postkassen.

Åbn beskeden, og vælg det vedhæftningsfelt, der er angivet med I for at få vist vedhæftede filer i en email. Hvis indikatoren ikke er tilgængelig, er beskeden ikke blevet hentet til enheden, og du skal vælge Valg > Hent.

Du kan få hentet e-mail-beskeder automatisk ved at vælge Valg > E-mail-indstillinger > Automatisk hentning. <u>Se "Indstillinger for</u> automatisk hentning", s. 145.

Hvis enheden indstilles til at hente e-mail-beskeder automatisk, kan det medføre, at der overføres store mængder data via din tjenesteudbyders netværk. Kontakt tjenesteudbyderen for at få yderligere oplysninger om, hvad dataoverførsel koster.

### Sletning af e-mail-beskeder

Tryk på 😗 , vælg Beskeder, og vælg en postkasse.

Du kan slette en e-mails indhold fra enheden, men bevare det i fjernpostboksen, ved at vælge Valg > Slet. Vælg Kun telefon i Slet e-mail fra:.

Enheden afspejler e-mail-overskrifterne i fjernpostkassen. Så selvom du sletter indholdet af beskeden, forbliver e-mail-overskriften på enheden. Hvis du også vil fjerne overskriften, skal du først slette e-mail-beskeden fra fjernpostkassen og derefter oprette forbindelse fra enheden til fjernpostkassen igen for at opdatere statussen.

Du kan slette en e-mail fra enheden og fra fjernpostkassen ved at vælge Valg > Slet > Telefon og server.

Du kan fortryde sletning af en e-mail fra enheden og serveren ved at rulle til en e-mail, der er markeret til sletning ved næste forbindelse (ﷺ), og vælge Valg > Annuller sletning.

# Afbrydelse af forbindelsen til postkassen

Når du er online, skal du vælge Valg > Afbryd forbindelsen for at afbryde dataforbindelsen til fjernpostkassen.

## **Mail for Exchange**

Med Mail for Exchange kan du få din arbejdsrelaterede e-mail på Nokia N96. Du kan læse og besvare e-mail, få vist og redigere vedhæftede filer, få vist kalenderoplysninger, modtage og besvare mødeindkaldelser, planlægge møder samt få vist, tilføje og redigere kontaktoplysninger. Mail for Exchange kan kun konfigureres, hvis din virksomhed har en Microsoft Exchange-server. Desuden skal virksomhedens it-administrator have aktiveret Mail for Exchange for din konto.

Før du installerer Mail for Exchange, skal du kontrollere, at du har følgende:

- Et firma-e-mail-id
- Et brugernavn til kontornetværket
- En adgangskode til kontornetværket
- Netværksdomænenavnet (kontakt virksomhedens it-afdeling)
- Navnet på Mail for Exchange-serveren (kontakt virksomhedens it-afdeling).

Afhængigt af virksomhedens Mail for Exchangeserverkonfiguration kan det være nødvendigt at indtaste flere oplysninger end dem, der er nævnt her. Kontakt virksomhedens it-afdeling, hvis du ikke har de korrekte oplysninger.

**140** Med Mail for Exchange kan brug af en låsekode være obligatorisk. Standardlåsekoden på Nokia N96 er

12345, men virksomhedens it-administrator kan have indstillet en anden kode, som du skal bruge.

Afhængigt af virksomheden kan du få vist forskellige pop op-meddelelser med oplysninger under installationen af Mail for Exchange. Læs meddelelserne, og vælg **Fortsæt, OK, Næste** eller **Ja** for at fortsætte.

#### Sådan installeres Mail for Exchange:

- 1. Gå til startskærmbilledet, rul til e-mail-guiden, og tryk på navigeringstasten.
- 2. Vælg Start e-mail-opsætning.
- 3. Læs oplysningerne på skærmen, og vælg Start.
- 4. Vælg Ja for at oprette forbindelse til netværket.
- 5. Indtast din e-mail-adresse, og vælg OK.
- 6. Indtast din adgangskode, og vælg OK.
- 7. Indtast dit brugernavn, og vælg OK.
- 8. Vælg Mail for Exchange.
- 9. Indtast domænenavnet på netværket, og vælg OK.
- 10. Indtast navnet på Mail for Exchange-serveren, og vælg OK.
- 11. Vælg Ja for at installere programmet Mail for Exchange på enheden.

Efter installationen kan du oprette en Mail for Exchange-profil ved at redigere indstillingerne. Afhængigt af virksomheden oprettes profilen muligvis automatisk.

### Visning af beskeder på et SIM-kort

Tryk på 😚 , og vælg Beskeder.

Før du kan se SIM-beskeder, skal du kopiere dem til en mappe på enheden.

- 1. Vælg Valg > SIM-beskeder i hovedvisningen i Beskeder.
- Vælg Valg > Markér/fjern markering > Markér eller Markér alle for at markere beskeder.
- 3. Vælg Valg > Kopiér. Der åbnes en liste med mapper.
- 4. Du skal vælge en mappe og vælge OK for at begynde kopieringen. Åbn mappen for at se beskederne.

### Beskedindstillinger

Indstillingerne er muligvis forudindstillet på enheden, eller du kan modtage dem i en besked. Hvis du vil angive indstillinger manuelt, skal du udfylde alle felter, der er markeret med Skal angives eller en stjerne. Nogle eller alle beskedcentraler eller adgangspunkter kan være forudprogrammerede af tjenesteudbyderen, og du kan muligvis ikke ændre, oprette, redigere eller fjerne dem.

#### SMS-beskedindstillinger

Tryk på 😯 , og vælg Beskeder > Valg > Indstillinger > SMS-besked.

Vælg mellem følgende:

- **Beskedcentraler** Få vist en liste over alle de SMS-beskedcentraler, der er angivet.
- Beskedcentral i brug Vælg, hvilken beskedcentral der skal bruges til levering af SMSbeskeder.
- Tegnsæt Hvis du vil bruge tegnkonvertering til et andet tegnsæt, når dette er tilgængeligt, skal du vælge Reduceret understø..
- Modtag rapport Vælg, om netværket skal sende leveringsrapporter om beskederne (netværkstjeneste).
- Beskeden afventer i Vælg, hvor længe beskedcentralen skal forsøge at sende beskeden igen, hvis det første forsøg mislykkes (netværkstjeneste). Hvis beskeden ikke kan sendes inden for gyldighedsperioden, slettes beskeden fra beskedcentralen.
- Besked sendt som Kontakt tjenesteudbyderen for at få oplyst, om din

142

beskedcentral kan konvertere SMS-beskeder til disse formater.

- Foretrukken forbindelse Vælg den forbindelse, der skal bruges.
- Svar via samme central Vælg, om svarbeskeden skal sendes ved hjælp af det samme SMS-centralnummer (netværkstjeneste).

#### Indstillinger for MMS-beskeder

Tryk på 😗 , og vælg Beskeder > Valg > Indstillinger > MMS-besked.

Vælg mellem følgende:

- Billedstørrelse Angiv størrelsen på billedet i en MMS-besked.
- MMS-oprettelsestilstand Hvis du vælger Med vejledning, får du besked, hvis du prøver at sende en besked, der ikke understøttes af modtageren. Hvis du vælger Begrænset, kan du ikke sende beskeder, der muligvis ikke understøttes. Hvis du vil kunne indsætte indhold i dine beskeder uden at få vist meddelelser, skal du vælge Ubegrænset.
- Adgangspunkt i brug Vælg, hvilket adgangspunkt der skal bruges som den foretrukne forbindelse.
- MMS-hentning Vælg, hvordan du vil modtage beskeder. Hvis du automatisk vil modtage beskeder i dit trådløse biommenatuærk, skal du
- beskeder i dit trådløse hjemmenetværk, skal du vælge Auto. i hjem.netværk. Når du er uden for

dit trådløse hjemmenetværk, modtager du en meddelelse om, at du kan hente en besked fra MMS-beskedcentralen.

Når du er uden for dit trådløse hjemmenetværk, kan det være dyrere at sende og modtage MMSbeskeder.

Hvis du vælger MMS-hentning > Altid automatisk, opretter enheden automatisk en aktiv pakkedataforbindelse for at hente beskeden, både når du er i og uden for dit trådløse hjemmenetværk.

- Tillad anonyme beskeder Vælg, om du vil afvise beskeder, der kommer fra en anonym afsender.
- Modtag reklamer Angiv, om du vil modtage MMS-reklamebeskeder.
- Modtag rapporter Vælg, om statussen for den sendte besked skal vises i logfilen (netværkstjeneste).
- Afvis rapportafsendelse Vælg, om du ønsker at forhindre, at enheden sender leveringsrapporter om modtagne beskeder.
- Beskeden afventer i Vælg, hvor længe beskedcentralen skal forsøge at sende beskeden igen, hvis det første forsøg mislykkes (netværkstjeneste). Hvis beskeden ikke kan sendes inden for denne tid, slettes beskeden fra beskedcentralen.

### E-mail-indstillinger

#### Administration af postkasser

Tryk på 😯 , og vælg Beskeder > Valg > Indstillinger > E-mail.

Hvis du vil angive, hvilken postkasse du vil bruge til afsendelse af e-mails, skal du vælge **Postkasse i brug** og vælge en postkasse.

Du kan fjerne en postkasse og dens beskeder fra enheden ved at vælge **Postkasser**, rulle til den ønskede postkasse og trykke på **C**.

Du kan oprette en ny postkasse ved at vælge Valg > Ny postkasse i Postkasser. Det navn, du giver den nye postkasse, erstatter Ny postkasse i hovedvisningen i Beskeder. Du kan højst have seks postkasser.

Vælg **Postkasser**, og vælg en postkasse for at ændre forbindelsesindstillingerne,

brugerindstillingerne, indstillingerne for hentning og indstillingerne for automatisk hentning.

#### Forbindelsesindstillinger

Tryk på 😯 , vælg Beskeder > Valg > Indstillinger > E-mail > Postkasser, vælg en postkasse, og vælg Forbindelsesindstillinger.

Du kan redigere indstillingerne for de e-mails, du modtager, ved at vælge **Indgående e-mail** og vælge mellem følgende:

- Brugernavn Skriv det brugernavn, du har fået af tjenesteudbyderen.
- Adgangskode Indtast din adgangskode. Hvis du lader dette felt stå tomt, bliver du bedt om at indtaste adgangskoden, når du prøver at oprette forbindelse til fjernpostkassen.
- Server: indgående Indtast IP-adressen eller værtsnavnet på den e-mail-server, der modtager dine e-mails.
- Adgangspunkt i brug Vælg et internetadgangspunkt (IAP). <u>Se</u> <u>"Adgangspunkter", s. 182.</u>
- Navn på postkasse Indtast et navn til postkassen.
- Postkassetype Angiv, hvilken e-mailprotokol udbyderen af fjernpostkassetjenesten anbefaler. Der er følgende valgmuligheder: POP3 og IMAP4. Denne indstilling kan ikke ændres.
- Sikkerhed Vælg den sikkerhedsindstilling, der skal bruges for at sikre forbindelsen til fjernpostkassen.
- **Port** Angiv en port for forbindelsen.
- Sikkert login til APOP (kun for POP3) Bruges sammen med POP3-protokollen til at kryptere afsendelsen af adgangskoder til e-mailfjernserveren, når der oprettes forbindelse til postkassen.

Du kan redigere indstillingerne for de e-mails, du sender, ved at vælge **Udgående e-mail** og vælge mellem følgende:

- Min e-mail-adresse Skriv den e-mail-adresse, du får af tjenesteudbyderen.
- Server: udgående Indtast IP-adressen eller værtsnavnet på den e-mail-server, der sender dine e-mails. Du kan muligvis kun benytte din tjenesteudbyders server til udgående e-mails. Kontakt din tjenesteudbyder for at få yderligere oplysninger.

Indstillingerne for Brugernavn, Adgangskode, Adgangspunkt i brug, Sikkerhed og Port ligner indstillingerne under Indgående e-mail.

#### Brugerindstillinger

Tryk på 😯 , vælg Beskeder > Valg > Indstillinger > E-mail > Postkasser, vælg en postkasse, og vælg Brugerindstillinger.

Vælg mellem følgende:

- Mit navn Indtast dit navn. Dit navn erstatter din e-mail-adresse på modtagerens enhed, hvis modtagerens enhed understøtter funktionen.
- Send besked Angiv, hvordan e-mails skal sendes fra din enhed. Vælg Straks, hvis enheden skal oprette forbindelse til postkassen, når du vælger Send besked. Hvis du vælger Ved næste forb., sendes e-mails, når der er forbindelse til fjernpostkassen.

- Send kopi til mig Vælg, om du vil sende en kopi af e-mailen til din egen postkasse.
- Medtag signatur Vælg, om du vil vedhæfte en signatur i dine e-mail-beskeder.
- Signal for ny(e) e-mail(s) Vælg, om du vil have besked om modtagelse af nye e-mails, f.eks. en tone, en note og et e-mail-ikon, når der modtages nye e-mails i postkassen.

#### Indstillinger for hentning

Tryk på 💱 , vælg Beskeder > Valg > Indstillinger > E-mail > Postkasser, vælg en postkasse, og vælg Hentningsindstillinger.

Vælg mellem følgende:

- Hentning af e-mails Angiv, hvilke dele af emailen der skal hentes: Kun headers, Maksimal størrelse (POP3) eller Besk. & vedhæft. filer (POP3).
- Hent e-mails antal Angiv, hvor mange nye e-mail-beskeder der skal hentes til postkassen.
- IMAP4-mappesti (kun for IMAP4) Angiv mappestien for de mapper, der skal tilføjes (abonneres på).
- Mappeabonnementer (kun for IMAP4) Tilføj (abonner på) andre mapper i fjernpostkassen, og hent indhold fra disse mapper.
#### Indstillinger for automatisk hentning

Tryk på 😯 , vælg Beskeder > Valg > Indstillinger > E-mail > Postkasser, vælg en postkasse, og vælg Automatisk hentning.

Vælg mellem følgende:

- E-mail-meddelelser Hvis du automatisk vil have hentet overskrifter (headers) til enheden, når du modtager nye e-mails i fjernpostkassen, skal du vælge Autoopdatering eller Kun i hjemmenetv..
- Hentning af e-mails Hvis du automatisk vil have hentet overskrifter til nye e-mail-beskeder fra fjernpostkassen på angivne tider, skal du vælge Aktiveret eller Kun i hjemmenetv.. Angiv, hvornår og hvor ofte beskederne skal hentes.

E-mail-meddelelser og Hentning af e-mails kan ikke være aktive på samme tid.

Hvis enheden indstilles til at hente e-mail-beskeder automatisk, kan det medføre, at der overføres store mængder data via din tjenesteudbyders netværk. Kontakt tjenesteudbyderen for at få yderligere oplysninger om, hvad dataoverførsel koster.

# Indstillinger for internettjenestebeskeder

Tryk på 😯 , og vælg Beskeder > Valg > Indstillinger > Tjenestebesked.

Vælg, om du vil modtage tjenestebeskeder. Hvis enheden skal aktivere browseren automatisk og oprette en netværksforbindelse til hentning af indhold, når du modtager en tjenestebesked, skal du vælge **Hent beskeder** > **Automatisk**.

### Indstillinger for cell broadcast

Kontrollér tilgængelige emner og deres emnenumre hos din tjenesteudbyder.

Tryk på 💱 , og vælg Beskeder > Valg > Indstillinger > Cell broadcast.

Vælg mellem følgende:

- Modtagelse Vælg, om du vil modtage cell broadcast-beskeder.
- Sprog Vælg, hvilke sprog du vil modtage beskederne på: Alle, Valgte eller Andre.
- Emnebeskrivelse Vælg, om enheden automatisk skal søge efter nye emnenumre og gemme nye numre uden navn på emnelisten.

### Andre indstillinger

Tryk på 😗 , og vælg Beskeder > Valg > Indstillinger > Andre.

#### Vælg mellem følgende:

- Gem sendte beskeder Vælg, om du vil gemme en kopi af de SMS-, MMS- eller e-mailbeskeder, du har sendt, i mappen Sendt.
- Antal gemte beskeder Angiv, hvor mange sendte beskeder der skal gemmes i mappen til sendte beskeder ad gangen. Når grænsen er nået, slettes den ældste besked.
- Hukommelse i brug Vælg den hukommelse, hvor du vil gemme dine beskeder.

# **Opkald**

### Taleopkald

 Indtast telefonnummeret med områdenummer i standbytilstand. Tryk på C for at slette et tal.
 Ved internationale opkald skal du trykke to gange på \* for at få tegnet + frem (erstatter den internationale adgangskode) og derefter indtaste landekoden, områdenummeret

(udelad om nødvendigt nullet i starten) og telefonnummeret.

- 2. Tryk på opkaldstasten for at foretage opkaldet.
- 3. Tryk på afslutningstasten for at afslutte opkaldet (eller annullere opkaldsforsøget).

Et tryk på afslutningstasten afslutter altid et opkald, også selvom der er et andet aktivt program.

Hvis du vil foretage et opkald fra Kontakter, skal du trykke på gog vælge Kontakter. Rul til det ønskede navn, eller indtast de første bogstaver i navnet i feltet Søg. Tryk på opkaldstasten for at ringe til kontakten. Hvis du har gemt flere numre for en kontakt, skal du vælge det ønskede nummer på listen og trykke på opkaldstasten.

# Valgmuligheder under et opkald

Du kan justere lydstyrken under et opkald med lydstyrketasten på siden af enheden. Du kan også bruge navigeringstasten. Hvis du har indstillet lydstyrken til Lyd fra, skal du først vælge Lyd til.

Hvis du vil sende et billede eller et videoklip i en MMS-besked til den anden deltager i opkaldet, skal du vælge Valg > Send MMS (kun på UMTSnetværk). Du kan redigere beskeden og ændre modtageren før afsendelse. Tryk på opkaldstasten for at sende filen til en kompatibel enhed (netværkstjeneste).

Du kan sætte et aktivt taleopkald i venteposition, mens du besvarer et andet indgående opkald, ved at vælge Valg > Standby. Du kan skifte mellem et aktivt opkald og et ventende opkald ved at vælge Valg > Skift.

Du kan sende DTMF-tonestrenge, f.eks. en adgangskode, ved at vælge Valg > Send DTMF. Indtast DTMF-strengen, eller søg efter den i Kontakter. Hvis du vil indtaste et ventetegn (w) eller et pausetegn (p), skal du trykke på \* gentagne

147

148

gange. Vælg OK for at sende tonen. Du kan tilføie DTMF-toner til telefonnummeret eller DTMF-felter på et kontaktkort.

**Tip!** Når du kun har ét aktivt opkald, skal du trykke på opkaldstasten for at sætte opkaldet i venteposition. Tryk på opkaldstasten igen for at aktivere opkaldet.

Hvis du under et aktivt opkald vil have afspillet lyden fra højttaleren i stedet for fra håndsættet, skal du vælge Valg > Aktivér høittaler. Hvis der er forbundet et kompatibelt Bluetooth-headset med enheden, og du vil have afspillet lyden via headsettet, skal du vælge Valg > Aktivér håndfri. Vælg Valg > Aktivér håndsæt for at skifte tilbage til håndsættet.

Du kan afslutte et aktivt opkald og i stedet besvare det ventende opkald ved at vælge Valg > Erstat.

Hvis du har flere aktive opkald og vil afslutte dem alle, skal du vælge Valg > Afslut alle opkald.

Mange af de valgmuligheder, du har under et taleopkald, er netværkstienester.

### **Telefonsvarer og** videotelefonsvarer

Hvis du vil ringe op til din telefonsvarer eller din videotelefonsvarer (netværkstjenester -

videotelefonsvareren er kun tilgængelig på UMTSnetværk), skal du trykke på 1 og holde den nede i standbytilstand og vælge Telefonsvarer eller Videotelefonsvarer

Hvis du vil ændre telefonnummeret til din telefonsvarer eller videotelefonsvarer, skal du trykke på 😗 , vælge Værktøjer > Funktioner > Tlf.svarer, vælge en telefonsvarer og vælge Valg > Skift nummer. Indtast det nummer, du har fået af din netværksudbyder, og vælg OK.

### Besvarelse eller afvisning af et opkald

Du kan besvare opkaldet ved at trykke på opkaldstasten eller åbne skydemekanismen.

Ved indgående opkald skal du vælge Lvdløs for at slå ringetonen fra.

Tryk på afslutningstasten, hvis du ikke vil besvare opkaldet. Hvis du under telefonindstillingerne aktiverer funktionen Omstilling > Taleopkald > Ved optaget for at omstille opkald, omstilles et indgående opkald også, hvis du afviser det.

Når du vælger Lvdløs for at afbryde ringetonen for et indgående opkald, kan du uden at afvise opkaldet sende en SMS-besked til den person, der foretog opkaldet, og forklare, hvorfor du ikke besvarer

opkaldet. Vælg Valg > Send besked. Vælg Værktøjer > Indstillinger > Telefon > Opkald > Afvis opkald med besked for at vælge denne indstilling og skrive en SMS-standardbesked.

# Foretagelse af konferenceopkald

- 1. Ring op til den første deltager.
- Du kan ringe op til en anden deltager ved at vælge Valg > Nyt opkald. Det første opkald sættes i venteposition.
- 3. Når det nye opkald besvares, kan du slutte dig til den første deltager i konferenceopkaldet ved at vælge Valg > Konference.

Hvis du vil tilføje en ny person til opkaldet, skal du gentage trin 2 og vælge Valg > Konference > Tilføj til konference. Enheden understøtter konferenceopkald mellem maks. seks deltagere inkl. dig selv.

Hvis du vil føre en privat samtale med én af deltagerne, skal du vælge Valg > Konference > Privat. Vælg en deltager, og vælg Privat. Konferenceopkaldet sættes i venteposition på din enhed. De øvrige deltagere kan fortsætte konferenceopkaldet. Når du er færdig med den private samtale, skal du vælge **Valg** > **Konference** for at vende tilbage til konferenceopkaldet.

Du kan fjerne en deltager fra konferenceopkaldet ved at vælge Valg > Konference > Fjern deltager, rulle til deltageren og vælge Fjern.

4. Tryk på afslutningstasten for at afslutte det aktive konferenceopkald.

### Hurtigkald til et telefonnummer

Du kan aktivere funktionen ved at trykke på 😗 og vælge Værktøjer > Indstillinger > Telefon > Opkald > Hurtigkald.

Hvis du vil knytte et telefonnummer til en af hurtigkaldstasterne (2-9), skal du trykke på 😗 og vælge Værktøjer > Funktioner > Hurtigkald. Rul til den tast, du vil knytte til telefonnummeret, og vælg Valg > Tildel. 1 er reserveret til telefonsvareren eller videotelefonsvareren og til start af webbrowseren.

Hvis du vil ringe i standbytilstand, skal du trykke på den tilknyttede tast og opkaldstasten.

150

### Banke på

Du kan besvare et opkald under et igangværende opkald, hvis du har aktiveret Banke på under Indstillinger > Telefon > Opkald > Banke på (netværkstjeneste).

Tryk på opkaldstasten for at besvare det ventende opkald. Det første opkald sættes i venteposition.

Du kan skifte mellem de to opkald ved at vælge **Skift**. Vælg **Valg** > **Overfør** for at oprette forbindelse mellem et indgående opkald eller et opkald i venteposition og et aktivt opkald og afbryde forbindelsen mellem dig selv og opkaldene. Tryk på afslutningstasten for at afslutte det aktive opkald. Du kan afslutte begge opkald ved at vælge **Valg** > **Afslut alle opkald**.

### Stemmestyrede opkald

Enheden understøtter avancerede stemmekommandoer. Avancerede stemmekommandoer er ikke afhængige af brugerens stemme, så brugeren skal ikke optage stemmekoder på forhånd. Enheden opretter en stemmekode for posterne i Kontakter og sammenligner den udtalte stemmekode med denne. Enhedens stemmegenkendelse tilpasses hovedbrugerens stemme, så stemmekommandoerne er lettere at genkende. Stemmekoden for en kontakt er navnet eller kaldenavnet, der er gemt på kontaktkortet. Hvis du vil høre den syntetiserede stemmekode, skal du åbne et kontaktkort og vælge Valg > Afspil stemmekode.

#### **Opkald med stemmekoder**

**Bemærk:** Det kan være vanskeligt at bruge stemmekoder i støjende omgivelser eller i nødsituationer, og du skal derfor være opmærksom på, at stemmeopkald ikke er pålidelige under alle forhold.

Når du bruger stemmestyrede opkald, anvendes højttaleren. Hold enheden på kort afstand, mens du siger stemmekoden tydeligt.

- Hvis du vil starte stemmestyrede opkald, skal du trykke på den højre valgtast og holde den nede i standbytilstand. Hvis der er tilsluttet et kompatibelt headset med en headsettast, skal du trykke på headsettasten og holde den nede for at starte stemmestyrede opkald.
- 2. Der afspilles en kort tone, og **Tal nu** vises. Sig tydeligt det navn eller kaldenavn, der er gemt på kontaktkortet.
- 3. Der afspilles en syntetiseret stemmekode for den genkendte kontakt på det valgte enhedssprog, og navnet og nummeret vises. Hvis du ikke ønsker at ringe til den pågældende

kontakt, skal du vælge **Næste** inden for 2,5 sekund for at få vist en liste over matchende kontakter eller **Afslut** for at annullere stemmestyrede opkald.

Hvis der er gemt flere numre under navnet, vælger enheden standardnummeret, hvis dette er blevet angivet. I modsat fald vælges det første tilgængelige nummer på et kontaktkort.

### Foretagelse af videoopkald

Når du foretager et videoopkald

(netværkstjeneste), kan du få vist en tovejsvideo i realtid mellem dig og modtageren af opkaldet. Det direkte videobillede eller det videobillede, der optages af enhedens kamera, vises for modtageren af videoopkaldet.

Hvis du vil foretage et videoopkald, skal du have et USIM-kort og være inden for et UMTS-netværk. Kontakt netværksudbyderen for at få oplysninger om tilgængelighed og abonnement på videoopkaldstjenester.

Et videoopkald kan kun foretages mellem to parter. Videoopkaldet kan foretages til en kompatibel mobilenhed eller en ISDN-klient. Der kan ikke foretages videoopkald, hvis et andet tale-, videoeller dataopkald er aktivt.

# Du modtager ikke video (modtageren sender ikke video, eller også overfører netværket ikke det, der sendes).

Du har afvist videoafsendelse fra din enhed. Vælg Værktøjer > Indstillinger > Telefon > Opkald > Billede i videoopkald for at sende et stillbillede i stedet for.

Selvom du har afvist videoafsendelse under et videoopkald, skal der betales videoopkaldstakst for opkaldet. Du kan få oplysninger om priser og takster hos din tjenesteudbyder.

- 1. Hvis du vil starte et videoopkald, skal du indtaste telefonnummeret i standbytilstand eller vælge Kontakter og vælge en kontakt.
- 2. Vælg Valg > Ring op > Videoopkald.

Det sekundære kamera på forsiden bruges som standard til videoopkald. Det kan tage lidt tid at starte et videoopkald. **Venter på videobillede** vises. Hvis opkaldet mislykkes (f.eks. fordi videoopkald ikke understøttes af netværket, eller fordi den modtagende enhed ikke er kompatibel), bliver du spurgt om, hvorvidt du vil foretage et normalt opkald eller sende en besked i stedet for.

Videoopkaldet er aktivt, når du kan se to videobilleder og høre lyden i højttaleren. Modtageren af opkaldet kan afvise videoafsendelsen ()). Hvis det er tilfældet, kan

151

#### Ikoner

du kun høre lyden og muligvis se et stillbillede eller et gråt baggrundsbillede.

3. Tryk på afslutningstasten for at afslutte videoopkaldet.

# Valgmuligheder under et videoopkald

Hvis du vil skifte mellem at få vist video og kun høre lyden, skal du vælge Valg > Aktivér eller Deaktiver og vælge den ønskede valgmulighed.

Hvis du vil bruge hovedkameraet til afsendelse af video, skal du vælge Valg > Brug hovedkamera. Vælg Valg > Brug sekundært kamera for at skifte tilbage til det sekundære kamera.

Du kan tage et skærmbillede af den video, du sender, ved at trykke på Valg > Send billede. Afsendelsen af video standses midlertidigt, og skærmbilledet vises til modtageren. Skærmbilledet gemmes ikke. Tryk på Annuller for at fortsætte afsendelsen af video.

Tryk på Valg > Zoom, hvis du vil zoome ind på eller ud fra billedet .

Hvis du vil have afspillet lyden via et kompatibelt Bluetooth-headset, du har forbundet med enheden, skal du vælge Valg > Aktivér håndfri. Vælg Valg > Aktivér håndsæt, hvis lyden skal sendes tilbage til og afspilles via enhedens højttaler.

Du kan ændre videoens kvalitet ved at trykke på Valg > Indstilling for video. Ved Normal kvalitet er billedhastigheden 10 billeder pr. sekund. Brug Klarere detaljer, der har en lavere billedhastighed, til mindre, statiske detaljer. Brug Jævnere bevægelser til billeder med bevægelse, der kræver en højere billedhastighed.

Du kan justere lydstyrken under et videoopkald med lydstyrketasten på siden af enheden.

# Besvarelse eller afvisning af et videoopkald

Når du modtager et videoopkald, vises 🚜

Tryk på opkaldstasten for at besvare opkaldet. Tillad, at der sendes et videobillede til den, der ringer op? vises. Vælg Ja for at starte afsendelsen af det direkte videobillede.

Hvis du ikke aktiverer videoopkaldet, aktiveres videoafsendelsen ikke, og du kan kun høre lyden fra den, der ringer op. Der vises en grå skærm i stedet for videobilledet. Hvis du vil erstatte den grå skærm med et stillbillede, der er taget med enhedens kamera, skal du vælge **Værktøjer** > Indstillinger > Telefon > Opkald > Billede i videoopkald.

Tryk på afslutningstasten for at afslutte videoopkaldet.

### **Deling af video**

Brug deling af video (netværkstjeneste) til at sende direkte video eller et videoklip fra din mobilenhed til en anden kompatibel mobilenhed under et taleopkald.

Højttaleren er aktiv, når du aktiverer deling af video. Hvis du ikke vil bruge højttaleren til taleopkaldet, mens du deler video, kan du bruge et kompatibelt headset.

Advarsel: Lyt til musik ved et moderat lydniveau. Længerevarende lytning ved høj lydstyrke kan beskadige hørelsen.

#### Krav

Videodeling kræver en UMTS-forbindelse. Dine muligheder for at bruge videodeling afhænger af, om du har adgang til et UMTS-netværk. Kontakt din tjenesteudbyder for at få yderligere oplysninger om tilgængeligheden af tjenester og netværk samt gebyrer forbundet med brug af tjenesten. Du skal gøre følgende for at kunne bruge videodeling:

- Kontrollere, at enheden er indstillet til forbindelser mellem personer.
- Kontrollere, at du har en aktiv UMTS-forbindelse og er inden for UMTS-netværkets dækningsområde. Hvis du starter delingssessionen, mens du er inden for UMTSnetværkets dækningsområde, og der skiftes til GSM, afbrydes delingssessionen, men taleopkaldet fortsætter. Du kan ikke starte videodeling, hvis du ikke er inden for UMTSnetværkets dækningsområde.
- Kontrollere, at både afsenderen og modtageren er tilmeldt UMTS-netværket. Hvis du inviterer en person til en delingssession, og den pågældende persons enhed ikke er inden for UMTSnetværkets dækningsområde, ikke har deling af video installeret, eller forbindelser mellem personer ikke er konfigureret på den pågældende persons telefon, ved vedkommende ikke, at du sender en invitation. Du modtager en fejlmeddelelse om, at modtageren ikke kan acceptere invitationen.

#### Indstillinger

Hvis du vil konfigurere deling af video, skal du bruge indstillinger for forbindelser mellem personer og for UMTS.

### Indstillinger for forbindelse mellem personer

En forbindelse mellem personer er også kendt som en SIP-forbindelse (Session Initiation Protocol). Indstillingerne for SIP-profilen skal være konfigureret på enheden, før du kan bruge deling af video. Bed din tjenesteudbyder om indstillingerne for SIP-profilen, og gem dem på enheden. Tjenesteudbyderen sender muligvis indstillingerne trådløst til din enhed eller giver dig en liste over de nødvendige parametre.

Gør følgende, hvis du vil tilføje en SIP-adresse på et kontaktkort:

- 1. Tryk på 😗 , og vælg Kontakter.
- 2. Åbn kontaktkortet (eller opret et nyt kort for den pågældende person).
- 3. Vælg Valg > Tilføj detalje > Del video.
- Angiv SIP-adressen i formatet brugernavn@domænenavn (du kan bruge en IPadresse i stedet for et domænenavn).

Hvis du ikke kender en SIP-adresse for kontakten, kan du bruge modtagerens telefonnummer inkl. landekoden til deling af video (hvis dette understøttes af netværksudbyderen).

Indstillinger for UMTS-forbindelse

Hvis du vil angive en UMTS-forbindelse, skal du gøre følgende:

- Kontakt din tjenesteudbyder for at indgå en aftale om brug af UMTS-netværket.
- Kontrollér, at forbindelsesindstillingerne for UMTS-adgangspunktet på enheden er konfigureret korrekt.

#### Deling af direkte video eller videoklip

Under et aktivt taleopkald kan du vælge Valg > Del video:

1. Vælg **Direkte video**, hvis du vil dele direkte video under opkaldet.

Vælg **Optaget klip**, hvis du vil dele et videoklip. Der åbnes en liste over videoklip, der er gemt i enhedshukommelsen, lagerhukommelsen eller på et hukommelseskort (hvis du har et). Vælg et klip, du vil dele.

Du er muligvis nødt til at konvertere videoklippet til et passende format, før du kan dele det med andre. Hvis Klippet skal konverteres, for at det kan deles. Fortsæt? bliver vist, skal du vælge OK.

2. Enheden sender invitationen til SIP-adressen. Hvis modtageren har flere SIP-adresser eller telefonnumre, inkl. landekoden, gemt i Kontakter, skal du vælge den ønskede adresse eller det ønskede nummer. Hvis modtagerens SIP-adresse eller telefonnummer ikke er tilgængeligt, skal du indtaste modtagerens SIPadresse eller telefonnummer inkl. landekode og vælge **OK** for at sende invitationen.

Delingen begynder automatisk, når modtageren accepterer invitationen.

#### Valgmuligheder ved deling af video

(kun muligt for afsenderen).

\* for at justere lysstyrken (kun muligt for afsenderen).

eller 🄱 for at slå mikrofonlyden fra eller til.

◄ eller ◄ for at slå højttaleren til og fra.

for at skifte til visning i fuld skærm (kun muligt for modtageren).

3. Vælg **Stop** for at stoppe delingssessionen. Tryk på afslutningstasten for at afslutte taleopkaldet. Deling af video afsluttes også, når opkaldet afsluttes.

Hvis du vil gemme den video, du har delt direkte, skal du vælge **Gem**, når meddelelsen vises. Den video, du har delt, gemmes i Billeder.

Hvis du bruger andre programmer, mens du deler et videoklip med en anden person, stoppes delingen midlertidigt. Hvis du vil vende tilbage til visningen til deling af video og fortsætte med delingen, skal du vælge Valg > Fortsæt i den aktive standbytilstand.

#### Accept af en invitation

Når en person sender dig en videodelingsinvitation, vises der en invitationsbesked med afsenderens navn eller SIP-adresse. Hvis enheden ikke er indstillet til lydløs, ringer den, når du modtager en invitation.

Hvis en person sender dig en delingsinvitation, og du ikke er inden for UMTS-netværkets dækningsområde, kan du ikke vide, at du har modtaget en invitation.

Når du modtager en invitation, kan du vælge mellem følgende:

- Acceptér Bruges til at aktivere delingssessionen.
- Afvis Bruges til at afvise invitationen. Afsenderen modtager en besked om, at du har afvist invitationen. Du kan også trykke på afslutningstasten for at afvise delingssessionen og afbryde taleopkaldet.

Når du modtager et videoklip, kan du slå klippets lyd fra ved at vælge Lyd fra.

Vælg **Stop** for at stoppe delingen af video. Deling af video afsluttes også, hvis det aktive taleopkald afsluttes.

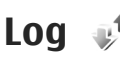

I loggen gemmes oplysninger om enhedens kommunikationshændelser. Enheden registrerer kun ubesvarede og indgående opkald, hvis netværket understøtter disse funktioner, og enheden er tændt og inden for netværkstjenestens område.

#### Seneste opkald

Tryk på 😯 , og vælg Værktøjer > Log. Vælg Seneste opkald, hvis du vil se telefonnumrene på ubesvarede, indgående og udgående taleopkald. Enheden registrerer kun ubesvarede og indgående opkald, hvis netværket understøtter disse funktioner, og enheden er tændt og inden for netværkstjenestens område.

Hvis du vil rydde alle lister over seneste opkald, skal du vælge Valg > Slet seneste opkald i hovedvisningen i Seneste opkald. Hvis du vil rydde en af opkaldslisterne, skal du åbne den liste, du vil rydde, og vælge Valg > Ryd liste. Du kan slette enkelte hændelser ved at åbne en opkaldsliste, rulle til hændelsen og trykke på C.

#### **Opkaldsvarighed**

Tryk på 😚 , og vælg Værktøjer > Log.

Vælg **Opkaldsvarighed** for at få vist den omtrentlige varighed af modtagne og udgående opkald.

**Bemærk:** Den egentlige fakturering af samtaler og tjenester kan variere afhængigt af netværksfunktioner, afrunding ved afregning, skatter osv.

Hvis du vil nulstille tællere for opkaldsvarighed, skal du vælge Valg > Nulstil tidstællere. Hvis du vil gøre det, skal du bruge låsekoden.

#### Pakkedata

Tryk på 😚 , og vælg Værktøjer > Log.

Du kan kontrollere den mængde data, der sendes og modtages under pakkedataforbindelser, ved at vælge **Pakkedata**. Du kan for eksempel skulle betale for dine pakkedataforbindelser ud fra mængden af sendte og modtagne data.

#### Overvågning af alle kommunikationshændelser

Tryk på 😗 , og vælg Værktøjer > Log > Seneste opkald.

Der er følgende ikoner i logfilen:

🖡 Indgående

156

#### 👚 Udgående

#### Ubesvarede kommunikationshændelser

Hvis du vil åbne den generelle log, hvor du kan se alle de taleopkald, SMS-beskeder, dataforbindelser og WLAN-forbindelser, der registreres af enheden, skal du rulle til højre. Underhændelser, såsom SMSbeskeder, der er sendt til mere end én person, og pakkedataforbindelser vises i loggen som én kommunikationshændelse. Forbindelser til din fjernpostkasse, MMS-beskedcentral eller internetsider vises som pakkedataforbindelser.

Hvis du vil tilføje et ukendt telefonnummer fra logfilen til dine kontakter, skal du vælge Valg > Gem i Kontakter.

Du kan filtrere logfilen ved at vælge Valg > Filtrer og vælge et filter.

Hvis du vil slette loggens indhold, lister i Seneste opkald og leveringsrapporter for beskeder permanent, skal du vælge **Valg > Ryd log**. Vælg **Ja** for at bekræfte. Hvis du vil slette en enkelt hændelse fra en af logfilerne for seneste opkald, skal du trykke på **C**.

Du kan angive varigheden for loggen ved at vælge Valg > Indstillinger > Varighed for log. Hvis du vælger Ingen log, slettes hele loggens indhold, lister i Seneste opkald ryddes, og leveringsrapporter i Beskeder slettes permanent.

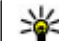

Fip! I oplysningsvisningen kan du kopiere et telefonnummer til udklipsholderen og f.eks. indsætte det i en SMS-besked. Vælg Valg > Kopiér nummer.

Hvis du fra pakkedatatælleren vil se, hvor mange data der overføres, og hvor lang tid en bestemt pakkedataforbindelse varer, skal du rulle til en indgående eller udgående hændelse, der er angivet med **Pakke**, og vælge **Valg** > **Vis detaljer**.

# Kontaktbibliotek (telefonbog) 🛯

I Kontakter kan du gemme og opdatere kontaktoplysninger, f.eks. dine kontaktpersoners telefonnumre, privatadresser og e-mail-adresser. Du kan tilføje en personlig ringetone eller et miniaturebillede til et kontaktkort. Du kan også oprette kontaktgrupper, som giver dig mulighed for at sende SMS-beskeder eller e-mails til flere modtagere på én gang.

### Lagring og redigering af navne og numre

- Tryk på (), og vælg Kontakter > Valg > Ny kontakt.
- 2. Udfyld de relevante felter, og vælg Udført.

Du kan redigere et kontaktkort ved at markere det og vælge Valg > Rediger. Du kan også søge efter den ønskede kontakt ved at skrive de første bogstaver i kontaktens navn i søgefeltet.

Hvis du vil vedhæfte et billede til et kontaktkort, skal du åbne kontaktkortet og vælge Valg > Tilføj billede. Billedet vises, når kontakten ringer.

### Administration af navne og numre

Hvis du vil slette et kontaktkort, skal du vælge et kort og trykke på **C**.

Hvis du vil slette flere kontaktkort på samme tid, skal du vælge Valg > Markér/fjern markering for at markere de ønskede kontaktkort og trykke på C for at slette.

Hvis du vil sende kontaktoplysninger, skal du vælge et kort Valg > Send visitkort og den ønskede indstilling.

Hvis du vil lytte til stemmekoden, som er knyttet til kontakten, skal du vælge et kontaktkort og Valg > Stemmekodedetaljer > Afspil stemmekode.

### Standardnumre og -adresser

Tryk på 😚 , og vælg Kontakter.

Du kan tildele standardnumre eller -adresser til et kontaktkort. Hvis en kontakt har mange numre eller adresser, kan du på denne måde let ringe til eller sende en besked til kontakten på et af numrene eller en af adresserne. Standardnummeret bruges også i stemmestyrede opkald.

- 1. Vælg en kontakt på kontaktlisten.
- 2. Vælg Valg > Standard.
- 3. Vælg en standard, som du vil tilføje et nummer eller en adresse til, og vælg Tildel.
- 4. Vælg et nummer eller en adresse, som du vil angive som standard.

Standardnummeret eller -adressen understreges på kontaktkortet.

### Tilføjelse af ringetoner til kontakter

Tryk på 😗 , og vælg Kontakter.

Gør følgende, hvis du vil angive en ringetone til et kontaktkort eller en kontaktgruppe:

- 1. Tryk på navigeringstasten for at åbne et kontaktkort, eller gå til gruppelisten, og vælg en kontaktgruppe.
- 2. Vælg Valg > Ringetone. Der åbnes en liste med ringetoner.
- 3. Vælg den ringetone, du vil bruge til den enkelte kontakt eller medlemmerne af den valgte gruppe.

Når en kontakt eller et medlem af gruppen ringer til dig, afspiller enheden den valgte ringetone (hvis nummeret på den person, der ringer, sendes med opkaldet, og din enhed genkender det).

Du kan fjerne ringetonen ved at vælge **Standardtone** på listen over ringetoner.

### Kopiering af kontakter

Når du første gang åbner Kontakter, bliver du spurgt om, hvorvidt du vil kopiere navne og numre fra SIM-kortet til enheden.

Vælg OK for at starte med at kopiere.

Vælg **Annuller**, hvis du ikke ønsker at kopiere kontakter fra SIM-kortet til enhedens hukommelse. Du bliver spurgt om, hvorvidt du vil have vist kontakterne fra SIM-kortet i kontaktbiblioteket. Vælg **OK** for at se kontakterne. Kontaktbiblioteket åbnes, og du kan se, at de navne, der er gemt på SIM-kortet, er markeret med **E**.

### SIM-tjenester

Kontakt din forhandler af SIM-kortet for at få yderligere oplysninger om adgangen til og brugen af SIM-korttjenester. Dette kan være tjenesteudbyderen eller en anden forhandler.

160

#### SIM-kontakter

Du kan føje navnene og numrene, der er lageret på SIM-kortet, til listen over kontakter i Kontakter ved at vælge Valg > Indstillinger > Visning af kontakter > SIM-hukommelse. Du kan tilføje og redigere SIM-kontakter eller ringe til dem.

De numre, du gemmer i Kontakter, gemmes ikke automatisk på dit SIM-kort. Hvis du vil gemme numre på SIM-kortet, skal du under Kontakter vælge en kontakt og Valg > Kopiér > SIM-hukom..

#### Begrænsede opkald

Hvis du vil begrænse udgående opkald fra enheden til udvalgte telefonnumre, skal du vælge Valg > Kontakter m. begr. nr.. Du skal bruge PIN2-koden til at aktivere og deaktivere begrænsede numre eller redigere kontakterne med begrænsede numre.

Når begrænsede numre er aktiveret, er det muligt at ringe til det officielle alarmnummer, der er indkodet i enhedens hukommelse.

For at få vist listen over begrænsede opkaldsnumre skal du vælge Valg > SIM-numre. Denne valgmulighed vises kun, hvis den understøttes af dit SIM-kort.

Du kan føje nye numre til listen over begrænsede opkald ved at vælge Valg > Ny SIM-kontakt.

Når du bruger begrænset opkald, er der ikke mulighed for pakkedataforbindelser, undtagen når der sendes sms'er over en pakkedataforbindelse. Til dette formål skal nummeret til beskedcentralen og modtagerens telefonnummer være på listen over begrænsede opkald.

### Administration af kontaktgrupper

#### Oprettelse af kontaktgrupper

- 1. Rul til højre i Kontakter for at åbne gruppelisten.
- 2. Vælg Valg > Ny gruppe.
- 3. Skriv navnet på gruppen, eller brug standardnavnet, og vælg OK.
- 4. Vælg gruppen, og vælg Valg > Tilføj medlemmer.
- 5. Rul til en kontakt, og tryk på navigeringstasten for at markere den. Hvis du vil tilføje flere medlemmer ad gangen, skal du gentage denne handling for alle de kontakter, du vil tilføje.
- 6. Du kan tilføje kontakterne til gruppen ved at vælge OK.

Hvis du vil omdøbe en gruppe, skal du vælge Valg > Omdøb, indtaste det nye navn og vælge OK.

#### Fjernelse af medlemmer fra en gruppe

- 1. Vælg den gruppe, du vil ændre, på gruppelisten.
- 2. Rul til kontakten, og vælg Valg > Fjern fra gruppe.
- 3. Hvis du vil fjerne kontakten fra gruppen, skal du vælge Ja.

## **Mappen Kontor**

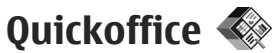

Med Quickoffice-programmerne kan du få vist .doc-, .xls-, .ppt-, .pps- og .txt-dokumenter og hente software. Ikke alle filformater eller funktioner understøttes. Apple Macintosh understøttes ikke.

Hvis du vil have vist en fil, skal du trykke på **9** og vælge **Programmer** > **Kontor** > **Quickoffice**. Vælg den placering, du vil have vist filer fra, find frem til den ønskede mappe, og vælg en fil.

Filerne åbnes i de respektive programmer afhængigt af filformatet.

Hvis du vil hente software via Quickmanager, skal du vælge **Quickmanager** i hovedvisningen. Hvis du gennemser filer, kan du også vælge at rulle til fanen Quickmanager.

Hvis du oplever problemer med Quickofficeprogrammerne, kan du gå ind på www.quickoffice.com eller sende en e-mail til supportS60@quickoffice.com.

### Quickword

Med Quickword kan du få vist Microsoft Worddokumenter på enheden.

Quickword understøtter visning af dokumenter, der er gemt i .doc- og .txt-format og oprettet i Microsoft Word 97, 2000, XP og 2003. Ikke alle variationer af eller funktioner i de nævnte filformater understøttes.

Vælg Valg > Diverse opdateringer for at opgradere til en version af Quickword, der understøtter redigering, når en fil er åben. Der skal betales for opgraderingen.

#### Quicksheet

Med Quicksheet kan du få vist Microsoft Excel-filer på enheden.

Quicksheet understøtter visning af regnearksfiler, der er gemt i .xls-format og oprettet i Microsoft Excel 97, 2000, XP eller 2003. Ikke alle variationer af eller funktioner i de nævnte filformater understøttes.

Vælg Valg > Diverse opdateringer for at opgradere til en version af Quicksheet, der

understøtter redigering, når en fil er åben. Der skal betales for opgraderingen.

#### Quickpoint

Med Quickpoint kan du få vist Microsoft PowerPointpræsentationer på enheden.

Quickpoint understøtter visning af præsentationer, der er gemt i formatet .ppt eller .pps og oprettet i Microsoft PowerPoint 2000, XP eller 2003. Ikke alle variationer af eller funktioner i de nævnte filformater understøttes.

Vælg Valg > Diverse opdateringer for at opgradere til en version af Ouickpoint, der understøtter redigering, når en fil er åben. Der skal betales for opgraderingen.

#### **Ouickmanager**

Med Ouickmanager kan du hente software. herunder opdateringer, opgraderinger og andre nyttige programmer. Du kan betale for overførslerne via din telefonregning eller med kreditkort.

### Noter 🎬

Tryk på 😗 , og vælg Programmer > Kontor > Noter.

Hvis du vil skrive en note, skal du begynde at skrive teksten. Noteredigeringsprogrammet åbnes automatisk.

Du kan åbne en note ved at rulle til den og vælge Åbn.

Hvis du vil sende en note til andre kompatible enheder, skal du vælge Valg > Send.

Du kan slette en note ved at trykke på C.

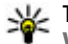

**Tip!** Hvis du vil slette flere noter, skal du vælge Valg > Markér/fjern markering for at markere noterne og derefter trykke på C.

Hvis du vil synkronisere eller angive synkroniseringsindstillinger for en note, skal du vælge Valg > Synkronisering. Vælg Start for at starte synkroniseringen, eller vælg Indstillinger for at angive synkroniseringsindstillingerne for noten.

### Adobe PDF Reader 🐔

Tryk på 🔐 , og vælg Programmer > Kontor > Adobe PDF

Med PDF-læseren kan du læse PDF-dokumenter på enhedens skærm, søge efter tekst i dokumenterne, ændre indstillinger, f.eks. zoomniveau og sidevisninger, og sende PDF-filer via e-mail.

164

### Konvertering 🗊

Tryk på 💱 , og vælg Programmer > Kontor > Konvert..

Med Konvertering kan du konvertere mål fra én enhed til en anden.

Bemærk, at nøjagtigheden i Konvertering er begrænset, og der kan forekomme afrundingsfejl.

- 1. Vælg det ønskede mål i feltet Type.
- 2. Vælg den enhed, som du vil konvertere fra, i det første af felterne Enhed.
- 3. Rul til det næste felt af typen Enhed, og vælg den enhed, du vil konvertere til.
- 4. Rul til det første felt af typen Antal, og angiv den værdi, du vil konvertere. Det andet felt af typen Antal ændres automatisk, så det viser den konverterede værdi.

#### Konvertering af valuta

Vælg **Type** > **Valuta**. Før du kan konvertere valuta, skal du vælge en basisvaluta og indtaste valutakurser. Basisvalutaen er som standard indstillet til **Lokal**. Kursen på basisvalutaen er altid 1.

- 1. Vælg Valg > Valutakurser.
- Standardnavnet på udenlandske valutaenheder er Udenlandsk. Du kan omdøbe en valuta ved at vælge Valg > Omdøb valuta.

- 3. Angiv valutakurserne, og tryk på Udført.
- 4. Rul til det næste felt af typen Enhed, og vælg den valuta, du vil konvertere til.
- 5. Rul til det første felt af typen Antal, og angiv den værdi, du vil konvertere. Det andet felt af typen Antal ændres automatisk, så det viser den konverterede værdi.

Du kan skifte basisvaluta ved at vælge Valg > Valutakurser, vælge en valuta og derefter vælge Valg > Angiv som basisvaluta.

Når du skifter basisvaluta, skal du indtaste de nye valutakurser, da alle tidligere angivne valutakurser nulstilles.

### Zip manager 写

Tryk på 😗 , og vælg Programmer > Kontor > Zip.

Med Zip manager kan du oprette nye arkivfiler, hvor du kan gemme komprimerede .zip-filer. Du kan tilføje en eller flere komprimerede filer eller mapper i et arkiv, indstille, nulstille eller ændre arkivadgangskoden til beskyttede arkiver og ændre indstillinger, som f.eks. komprimeringsforhold og kodning af filnavne.

## **Mappen Programmer**

### Regnemaskine 🗒

Tryk på 💱 , og vælg Programmer > Regnemask..

Denne regnemaskine har en begrænset nøjagtighed og er designet til enkle beregninger.

For at lave en beregning skal du indtaste det første tal i beregningen. Vælg en funktion såsom adder eller subtraher i funktionskortet. Indtast det andet tal i beregningen, og vælg = .

Regnemaskinen udfører beregninger, i den rækkefølge de indtastes. Resultatet af beregningen bliver stående i redigeringsfeltet og kan bruges som det første tal i en ny beregning.

Vælg Valg > Hukommelse > Gem for at gemme resultatet af en beregning. Det gemte resultat erstatter det tidligere gemte resultat i hukommelsen.

Vælg Valg > Hukommelse > Genkald for at hente resultater fra en tidligere beregning.

Vælg Valg > Seneste resultat for at se det sidst gemte resultat. Hukommelsen slettes ikke, når du går ud af regnemaskinen eller slukker for enheden. Du kan genkalde det sidst gemte resultat, næste gang du åbner regnemaskinen.

### Programstyring 顎

Med Programstyring kan du se, hvilke programpakker der er installeret på enheden. Du kan få vist oplysninger om installerede programmer, fjerne programmer og angive installationsindstillinger.

Tryk på 😚 , og vælg Programmer > Pgr.styring.

Du kan installere to typer programmer og software på enheden:

- J2ME-programmer, der er baseret på Java™teknologi, med filtyperne .jad eller .jar.
- Andre programmer og anden software, der passer til operativsystemet Symbian, med filtyperne .sis eller .sisx.

Installer kun software, der er designet specifikt til din enhed: Nokia N96. Softwareleverandører henviser ofte til produktets officielle modelnummer: N96-1.

# Installation af programmer og software

Du kan overføre installationsfiler til enheden fra en kompatibel computer, hente dem, når du bruger internettet, modtage dem i en MMS-besked, som vedhæftet fil i en e-mail eller ved hjælp af andre forbindelsesmetoder, f.eks. en Bluetoothforbindelse. Du kan bruge Nokia Application Installer i Nokia Ovi Suite eller Nokia Nseries PC Suite til at installere et program på enheden.

Ikonerne i Programstyring indikerer følgende:

- .sis eller .sisx program
- 🛓 Java-program
- 🗗 program ikke færdiginstalleret
- b program installeret i lagerhukommelsen
- program installeret på hukommelseskortet

**Vigtigt:** Installer og anvend kun programmer og anden software fra pålidelige kilder, f.eks. programmer med certifikatet Symbian Signed eller programmer, der er godkendt som Java Verified.

Vær opmærksom på følgende inden installationen:

 Du kan få vist programtypen, versionsnummer og programmets leverandør eller producent ved at vælge Valg > Vis detaljer. Hvis du vil have vist oplysninger om programmets sikkerhedscertifikat, skal du rulle til Certifikater: i Detaljer: og vælge **Vis detaljer**. <u>Se "Certifikatstyring", s. 177.</u>

 Hvis du installerer en fil, der indeholder en opgradering eller reparation til et eksisterende program, kan du kun gendanne det oprindelige program, hvis du har den oprindelige installationsfil eller en komplet sikkerhedskopi af den fjernede programpakke. Hvis du vil gendanne det oprindelige program, skal du fjerne programmet og installere programmet igen fra den oprindelige installationsfil eller fra sikkerhedskopien.

Til installation af Java-programmer er .jar-filen påkrævet. Hvis filen mangler, bliver du muligvis bedt om at hente den. Hvis der ikke er angivet et adgangspunkt for programmet, bliver du bedt om at vælge et. Når du henter .jar-filen, skal du muligvis indtaste et brugernavn og en adgangskode for at få adgang til serveren. Du kan få brugernavnet og adgangskoden af leverandøren eller producenten af programmet.

Sådan installeres et program eller software:

 Du kan finde en installationsfil ved at trykke på g og vælge Programmer > Pgr.styring. Alternativt kan du bruge Filstyring til at søge efter installationsfiler eller åbne en besked i **Beskeder** > **Indbakke**, der indeholder en installationsfil.

2. Vælg Valg > Installer i Programstyring. I andre programmer skal du rulle til installationsfilen og vælge den for at starte installationen.

Enheden viser status for installationsprocessen under installationen. Hvis du installerer et program uden en digital signatur eller certificering, vises der en advarsel på enheden. Fortsæt kun installationen, hvis du er sikker på programmets oprindelse og indhold.

Du kan starte et installeret program ved at finde det i menuen og vælge det. Hvis programmet ikke har en standardmappe, installeres det i mappen Programmer i hovedmenuen.

Hvis du vil se, hvilke softwarepakker der er installeret eller fjernet og hvornår, skal du vælge Valg > Vis log.

Vigtigt: Enheden kan kun understøtte ét antivirusprogram. Hvis der er mere end ét program med antivirusfunktioner, kan det påvirke enhedens ydeevne og drift eller få den til at holde op med at fungere.

Når du installerer programmer på et kompatibelt hukommelseskort, forbliver installationsfilerne (.sis, .six) i enhedens hukommelse. Filerne kan bruge store mængder hukommelse og forhindre dig i at gemme andre filer. Du kan bevare en tilstrækkelig mængde hukommelse ved at bruge Nokia Ovi Suite eller Nokia Nseries PC Suite til at sikkerhedskopiere installationsfiler på en kompatibel pc og derefter bruge filstyring til at fjerne installationsfilerne fra enhedens hukommelse. Hvis .sis-filen er en vedhæftet fil i en besked, skal du slette beskeden fra beskedindbakken.

# Fjernelse af programmer og software

Tryk på 💱 , og vælg **Programmer > Pgr.styring**. Rul til en programpakke, og vælg **Valg > Fjern**. Vælg Ja for at bekræfte.

Hvis du fjerner software, kan den kun installeres igen, hvis du har den oprindelige programpakke eller en komplet sikkerhedskopi af den programpakke, du har fjernet. Hvis du fjerner en program-pakke, vil du muligvis ikke længere kunne åbne dokumenter, der er oprettet med dette program.

Hvis en anden programpakke er afhængig af den programpakke, du har fjernet, vil den anden programpakke muligvis ikke fungere. Du finder yderligere oplysninger i dokumentationen til den installerede programpakke.

#### Indstillinger

Tryk på 😲 , og vælg **Programmer > Pgr.styring**. Vælg **Valg > Indstillinger**, og vælg en af følgende valgmuligheder:

- Softwareinstallation Vælg, om Symbiansoftware uden godkendte digitale signaturer må installeres.
- Certifikatkontrol online Vælg denne indstilling for at kontrollere onlinecertifikaterne før installationen af et program.
- Standardwebadresse Angiv den standardadresse, der bruges, når onlinecertifikaterne kontrolleres.

Nogle Java-programmer kan kræve, at der sendes en SMS-besked, eller at der oprettes forbindelse til et bestemt adgangspunkt, hvis der skal hentes ekstra data eller komponenter. I hovedvisningen i Programstyring skal du rulle til et program og vælge Valg > Åbn for at ændre de indstillinger, der er relaterede til det pågældende program.

## Mappen Værktøjer

### Filstyring 🖏

Tryk på 😚 , og vælg Værktøjer > Filstyring.

#### **Om Filstyring**

Med Filstyring kan du gennemse, administrere og åbne filer på enheden, i en lagerhukommelse eller på et kompatibelt eksternt drev.

Vælg Valg > Fjerndrev for at tilknytte eller slette drev eller for at definere indstillinger for et kompatibelt fjerndrev, der er forbundet til enheden.

De tilgængelige indstillinger afhænger af den hukommelse, du vælger.

# Søgning efter og organisering af filer

Vælg Valg > Søg for at finde en fil. Skriv en søgetekst, som svarer til filnavnet.

Vælg Valg > Organiser og den ønskede indstilling for at flytte og kopiere filer og mapper eller for at oprette nye mapper i hukommelsen.

Du kan sortere filer ved at vælge Valg > Sortér efter og den ønskede kategori.

### Redigering af hukommelseskort

Disse indstillinger er kun tilgængelige, hvis der er indsat et hukommelseskort i enheden.

Vælg Valg > Hukommelseskortvalg for at omdøbe eller formatere et hukommelseskort.

Vælg Valg > Adg.kode til hukom.kort for at beskytte et hukommelseskort med en adgangskode.

Vælg Valg > Tag hukom.kortet ud for at fjerne hukommelseskortet uden at miste data.

#### Sikkerhedskopier på et hukommelseskort

Vælg de filer, du vil sikkerhedskopiere på et hukommelseskort, og Valg > Sikkerhedskopiér nu for at lave sikkerhedskopi. Sørg for, at der er tilstrækkelig ledig plads på hukommelseskortet til de filer, du vil sikkerhedskopiere.

#### Formatering af lagerhukommelse

Når lagerhukommelsen formateres, mistes alle data i hukommelsen permanent. Sikkerhedskopiér de data, du vil beholde, før lagerhukommelsen formateres. Du kan bruge Nokia Ovi Suite eller Nokia Nseries PC Suite til at sikkerhedskopiere data på en kompatibel pc. DRM-teknologier (Digital rights management) kan være årsag til, at visse sikkerhedskopieringsdata ikke kan gendannes. Kontakt din udbyder for at få flere oplysninger om DRM, der bruges til dit indhold.

Vælg Valg > Formatér lagerhukom. for at formatere lagerhukommelsen. Lagerhukommelsen må ikke formateres ved hjælp af pc-programmer, da det kan forårsage en dårligere ydelse.

En formatering er ikke en garanti for, at alle de fortrolige data, der er lagret i enhedens lagerhukommelse, ødelægges permanent. En standardformatering markerer blot det formaterede område som tilgængelig plads og sletter adresserne, der bruges til at finde filerne igen. Gendannelsen af formaterede eller endda overskrevne data er stadig muligt med særlige gendannelsesværktøjer og software.

### Stemmekommandoer 🛞

Tryk på 😗 , og vælg Værktøjer > Funktioner > Stem.komm..

Du kan bruge avancerede stemmekommandoer til at styre enheden. <u>Se "Stemmestyrede</u> opkald", s. 150.

Hvis du vil aktivere avancerede stemmekommandoer til start af programmer og profiler, skal du holde højre valgtast nede i standbytilstand.

Hvis du vil bruge avancerede stemmekommandoer, skal du holde højre valgtast nede i standbytilstand, mens du indtaler en stemmekommando. Stemmekommandoen er navnet på det program eller den profil, der vises på listen.

Du kan redigere stemmekommandoerne ved at gå til programmet Stemmekommandoer, vælge et element, f.eks. et program eller en profil, og vælge **Rediger**.

Vælg Valg > Afspil, hvis du vil høre den syntetiserede stemmekode.

Du kan fjerne en stemmekommando, du har tilføjet manuelt, ved at vælge Valg > Fjern stemmekommando.

Vælg Valg > Indstillinger, og vælg mellem følgende muligheder:

- Syntese for at aktivere eller deaktivere den synthesizer, der afspiller genkendte stemmekoder og -kommandoer på det valgte enhedssprog.
- Lydstyrke ved afspilning for at justere lydstyrken for afspilning af stemmekommandoer.
- Genkendelsesfølsomhed for at justere, hvor nemt det skal være for synthesizeren at genkende tale. Hvis følsomheden er sat for højt, accepteres kommandoerne muligvis ikke på grund af baggrundsstøj.
- Kommandobekræftelse for at vælge, om den indtalte kommando skal accepteres manuelt, ved hjælp af tale eller automatisk
- Fjern taletilpasning for at nulstille stemmegenkendelsestræningen, f.eks. når enheden har fået ny hovedbruger.

### Synkronisering 🕡

Tryk på 😯, og vælg Værktøjer > Synk.. Med Synkronisering kan du synkronisere dine noter, kalenderposter, SMS-beskeder, MMS-beskeder, browserbogmærker eller kontakter med forskellige kompatible programmer på en kompatibel computer eller på internettet. Du modtager muligvis indstillingerne for synkronisering i en særlig besked fra tjenesteudbyderen.

En synkroniseringsprofil indeholder alle de indstillinger, der er nødvendige for at synkronisere data.

Når du åbner programmet, vises standardprofilen eller den profil, der sidst har været anvendt, altid. Du kan ændre profilen ved at rulle til et synkroniseringselement og vælge Markér for at medtage det i profilen eller vælge Fjern mark. for at udelade det.

Du kan administrere synkroniseringsprofiler ved at vælge Valg og vælge den ønskede valgmulighed.

Hvis du vil synkronisere data, skal du vælge Valg > Synkroniser. Du kan annullere synkroniseringen, inden den er afsluttet, ved at vælge Annuller.

### Enhedsstyring 🛝

Tryk på 😗 , og vælg Værktøjer > Funktioner > Enhedsstyr..

Brug Enhedsstyring til at oprette forbindelse til en server og modtage konfigurationsindstillinger til enheden, oprette nye serverprofiler eller få vist og håndtere eksisterende serverprofiler.

Du modtager muligvis serverprofiler og forskellige 1 konfigurationsindstillinger fra dine

171

tienesteudbydere og den afdeling, der håndterer virksomhedsoplysninger. Disse konfigurationsindstillinger kan omfatte indstillinger for forbindelser og andre indstillinger. der bruges af forskellige programmer på enheden.

Rul til en serverprofil, vælg Valg, og vælg en af følgende valgmuligheder:

- Start konfiguration Opret forbindelse til serveren, og modtag konfigurationsindstillinger til enheden.
- Ny serverprofil Opret en serverprofil.

Du kan slette en serverprofil ved at rulle til den og trykke på **C**.

### Tale 限

Med Tale kan du vælge det sprog, den stemme og de stemmeegenskaber, der skal bruges i beskedoplæseren.

Tryk på 😗 , og vælg Værktøjer > Funktioner > Tale.

Vælg Sprog for at vælge det sprog, der skal bruges i beskedoplæseren. Du kan hente flere sprog til enheden ved at vælge Valg > Hent sprog.

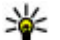

**Tip!** Hvis du henter et nyt sprog, skal du mindst hente én stemme til det pågældende sprog.

Vælg Stemme for at vælge en stemme. Stemmen afhænger af det valgte sprog.

Vælg Hastighed for at vælge talehastigheden.

Vælg Lvdstvrke for at vælge talelvdstvrken.

Du kan få vist detaljerede oplysninger om en stemme ved at rulle til høire til stemmefanen og vælge Valg > Stemmedetaljer. Du kan lytte til en stemme ved at rulle til den og vælge Valg > Afspil stemme.

Du kan slette sprog eller stemmer ved at rulle til et element og vælge Valg > Slet.

#### Indstillinger for Beskedlæser

Du kan ændre indstillingerne for beskedoplæseren ved at rulle til fanen Indstillinger og angive følgende:

- Sprogidentifikation slå automatisk genkendelse af læsesprog til eller fra.
- Kontinuerlig læsning slå kontinuerlig oplæsning af alle valgte beskeder til eller fra.
- Talebeskeder vælg, om beskedlæseren skal indsætte veiledende beskeder ved oplæsning af beskeder.
- Lvdkilde vælg, om du vil høre beskeden via høittaleren eller enheden.

## Indstillinger 🔌

Visse indstillinger kan være forudindstillet på enheden af din tjenesteudbyder, og du kan muligvis ikke ændre dem.

### Generelle indstillinger 🔌

Under de generelle indstillinger kan du redigere enhedens generelle indstillinger eller gendanne enhedens oprindelige standardindstillinger.

Du kan også justere indstillingerne for tid og dato i uret.<u>Se "Ur ", s. 129.</u>

#### Tilpasningsindstillinger

Tryk på 😗 , og vælg Værktøjer > Indstillinger > Generelt > Tilpasning.

Du kan redigere indstillinger, der vedrører skærmen, standbytilstand og enhedens generelle funktioner.

Temaer giver dig mulighed for at ændre skærmens udseende. <u>Se "Ændring af enhedens</u> udseende", s. 41.

**Stemmekommandoer** bruges til at åbne indstillingerne for programmet

#### Stemmekommandoer. <u>Se</u> <u>"Stemmekommandoer", s. 170.</u>

**Toner** giver dig mulighed for at ændre tonerne for kalenderen, uret og den aktuelt aktive profil.

#### Skærm

- Lysstyrke Rul til venstre eller højre for at justere skærmens lysstyrke.
- Roter automatisk Skift indstillingen for automatisk rotation af skærmen. I de fleste programmer roteres skærmen automatisk mellem portræt- og landskabstilstand i forhold til, hvordan enheden vender. Hold enheden på højkant for at sikre, at funktionen til automatisk rotation af skærmen fungerer. Automatisk rotation fungerer ikke, hvis du ændrer indstillingen for rotation af skærmen manuelt i et program. Når du afslutter programmet eller placerer programmet i baggrunden, aktiveres automatisk rotation igen.
- Skriftstørrelse Juster størrelsen på teksten og ikonerne på skærmen.
- Aktivér strømsparer Vælg den tid, der skal gå, inden strømspareren aktiveres.
- **Opstartstekst/-logo** Opstartsteksten eller logoet vises kort, hver gang du tænder enheden.

173

Vælg **Standard**, hvis du vil bruge standardbilledet, vælg **Tekst**, hvis du vil skrive en velkomsttekst, eller vælg **Billede**, hvis du vil vælge et billede fra Billeder.

 Timeout for lys — Vælg den tid, der skal gå, inden hovedskærmens baggrundslys slukkes.

#### Standbytilstand

 Genveje — Tildel genvejstaster til valgtasterne til brug i standbytilstand, og vælg, hvilke programmer der skal vises på den aktive værktøjslinje.

Hvis den aktive standbytilstand er slået fra, kan du tildele tastaturgenveje til forskellige navigeringstastetryk.

- Standbytema Vælg Vandret ikonlinje for at få vist en vandret værktøjslinje og indholdet fra forskellige programmer på skærmen eller Lodret ikonlinje for at få vist en lodret værktøjslinje. Indholdet fra forskellige programmer er skjult. Hvis du vil have vist indholdet, skal du vælge en genvej og trykke på den venstre navigeringstast. Vælg Standard for at slå den aktive værktøjslinje fra.
- Statuslys Hastigheden på lyset langs navigeringstastens kant sænkes, når enheden er i dvaletilstand, og øges, når der er ubesvarede opkald eller modtagne beskeder. Du kan deaktivere lyset ved at vælge Fra.

 Operatørlogo — Denne indstilling er kun tilgængelig, hvis du har modtaget og gemt et operatørlogo. Vælg Fra, hvis logoet ikke skal vises.

#### Sprog

Når du ændrer indstillingerne for telefonens sprog eller skriftsproget, påvirker det alle programmer på enheden, indtil du ændrer indstillingerne igen.

- Sprog på telefon Skift sproget for enhedens skærmtekster. Dette påvirker også det format, der bruges til dato og tid og de separatorer, der f.eks. bruges i beregninger. Automatisk bruges til at vælge sproget i overensstemmelse med oplysningerne på SIM-kortet. Når du har ændret sproget for skærmteksterne, genstartes enheden.
- Skriftsprog Skift skriftsproget. Dette påvirker de tegn, der er tilgængelige, når du skriver tekst og anvender den intelligente tekstindtastningsordbog.
- Ordforslag Slå intelligent tekstindtastning til eller fra for alle redigeringsprogrammer på enheden. Den intelligente tekstindtastningsordbog findes ikke til alle sprog.

#### Indstillinger for ekstraudstyr

Tryk på 😗 , og vælg Værktøjer > Indstillinger > Generelt > Ekstraudstyr.

Nogle stik til ekstraudstyr angiver, hvilken type ekstraudstyr der er tilsluttet til enheden. <u>Se</u> <u>"Skærmindikatorer", s. 29.</u>

De tilgængelige indstillinger afhænger af ekstraudstyrstypen. Vælg en ekstraudstyrsenhed, og vælg mellem følgende:

- **Standardprofil** Angiv den profil, der skal aktiveres, hver gang du tilslutter en bestemt kompatibel ekstraudstyrsenhed til enheden.
- Automatisk svar Vælg denne funktion, hvis du vil indstille enheden til automatisk at besvare et indgående opkald efter fem sekunder. Hvis ringetypen er indstillet til Enkelt bip eller Lydløs, kan automatisk svar ikke benyttes.
- Lys Angiv, om lyset skal forblive tændt, eller om det skal slukkes efter timeoutperioden. Denne indstilling er ikke tilgængelig for alt ekstraudstyr.

#### Indstillinger for tv-udgang

Du kan ændre indstillingerne for en tv-udgangsforbindelse ved at vælge **Tv-udgang** og vælge en af følgende valgmuligheder:

- Standardprofil Angiv den profil, der skal aktiveres, hver gang du tilslutter et Nokiavideotilslutningskabel til enheden.
- Tv-skærmstørrelse Vælg tv'ets skærmformat: Normal eller Bredformat ved brug af tv i bredformat.
- Tv-system Vælg det signalsystem til analog video, som er kompatibelt med dit tv.
- Flimmerfilter Du kan forbedre billedkvaliteten på tv'ets skærm ved at vælge Til. Flimmerfilteret reducerer muligvis ikke flimrende billeder på alle tv-skærme.

# Indstillinger for skydemekanisme

Tryk på 😗 , og vælg Værktøjer > Indstillinger > Generelt > Skydemekanis..

Vælg Skydemekanisme åbnes for at vælge, om du vil besvare et opkald ved at åbne skydemekanismen.

Vælg Skydemekanisme lukkes for at vælge, om du vil afslutte et opkald ved at lukke skydemekanismen.

Vælg **Aktivering af tastaturlås** for at vælge, om du vil afslutte et opkald ved at lukke skydemekanismen.

### Sikkerhedsindstillinger

#### **Telefon og SIM**

Tryk på 😗 , og vælg Værktøjer > Indstillinger > Generelt > Sikkerhed > Telefon og SIM-kort. og vælg en af følgende valgmuligheder:

- PIN-kode-anmodning Hvis PINkodeanmodningen er aktiv, skal koden indtastes, hver gang enheden tændes. Visse SIMkort tillader muligvis ikke, at PINkodeanmodningen deaktiveres.
- PIN-kode, PIN2-kode og Låsekode Du kan ændre PIN-koden, PIN2-koden og låsekoden. Disse koder må kun bestå af tal fra **0** til **9**

Hvis du glemmer PIN- eller PIN2-koden, skal du kontakte din tjenesteudbyder. Hvis du glemmer låsekoden, skal du kontakte et Nokia Careservicested eller din tjenesteudbyder. Se "Adgangskoder", s. 23.

Undgå at bruge adgangskoder, der ligner eller anvendes som alarmnumre, for at forhindre, at du ved et uheld ringer op til alarmnummeret.

- Tid for tastaturautolås Vælg, om tastaturet skal låses, når enheden har været inaktiv i en vis tid.
- Tid for telefonautolås Du kan undgå uautoriseret brug ved at angive en tid, som skal gå, hvorefter enheden låses automatisk. En låst enhed kan ikke anvendes, før den korrekte

låsekode er indtastet. Hvis du vil slå tidsrummet for automatisk låsning fra, skal du vælge Ingen.

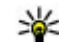

**Tip!** Hvis du vil låse enheden manuelt, skal du trykke på tænd/sluk-tasten. Der åbnes

en liste over kommandoer. Vælg Lås telefonen

Når enheden er indstillet til profilerne Offline eller Fly, kan det være nødvendigt at låse enheden op og skifte til opkaldsprofilen, før du kan foretage et opkald.

- Lås ved SIM-kortændring Du kan indstille enheden, så låsekoden skal indtastes, hvis der indsættes et ukendt SIM-kort i enheden. Enheden fører løbende en liste over SIM-kort, der genkendes som eierens kort.
- Lukket brugergruppe Du kan angive en gruppe personer, som du kan ringe til, og som kan ringe til dig (netværkstjeneste).

Når opkaldsbegrænsning til lukkede brugergrupper er aktiveret, er det muligt at ringe til det officielle alarmnummer, der er indkodet i enhedens hukommelse.

 Bekræft SIM-tjenester — Du kan indstille enheden, så der vises bekræftelsesmeddelelser, når du bruger en SIM-korttieneste (netværkstjeneste).

176

#### Certifikatstyring

Tryk på 😗 , og vælg Værktøjer > Indstillinger > Generelt > Sikkerhed > Certifikatstyring.

Digitale certifikater garanterer ikke for sikkerheden, men bruges til at verificere, hvor softwaren kommer fra.

I hovedvisningen i Certifikatstyring kan du se en liste over de godkendelsescertifikater, der er gemt på enheden. Rul til højre for at se en liste over personlige certifikater, hvis den er tilgængelig.

Digitale certifikater bør bruges, hvis du vil oprette forbindelse til en onlinebank, et andet websted eller en anden fjernserver for at udføre handlinger, der omfatter overførsel af fortrolige oplysninger. De bør også bruges, hvis du vil reducere risikoen for virus eller andre former for skadelige programmer og vil være sikker på, at de programmer, du henter og installerer, er ægte.

Vigtigt: Selvom brugen af certifikater mindsker risikoen væsentligt ved eksterne forbindelser og softwareinstallation, skal de bruges korrekt for at kunne udnytte den øgede sikkerhed. Tilstedeværelsen af et certifikat giver ikke nogen beskyttelse i sig selv. Certifikatstyring skal indeholde korrekte, ægte eller pålidelige certifikater, hvis der skal være øget sikkerhed. Certifikater har en begrænset levetid. Hvis teksten "Certifikatet er udløbet" eller "Certifikatet er endnu ikke gyldigt" vises, selvom certifikatet skulle være gyldigt, skal du kontrollere, at den aktuelle dato og det aktuelle klokkeslæt på enheden er korrekte.

#### Visning af certifikatdetaljer – kontrol af ægthed

Du kan kun være sikker på, at det er den rigtige server, når signaturen og gyldighedsperioden for et servercertifikat er kontrolleret.

Du får en meddelelse herom, hvis serverens identitet ikke er ægte, eller hvis du ikke har det rigtige sikkerhedscertifikat på enheden.

Kontroller certifikatoplysningerne ved at rulle til et certifikat og vælge Valg > Certifikatdetaljer. Certifikatets gyldighed kontrolleres, og en af de følgende noter kan blive vist:

- Der er ikke tillid til certifikatet Du har ikke indstillet noget program til at bruge certifikatet.
- Certifikatet er udløbet Certifikatets gyldighedsperiode er udløbet.
- Certifikatet er ikke gyldigt endnu

   Certifikatets gyldighedsperiode er ikke startet.
- Certifikatet er beskadiget Certifikatet kan ikke bruges. Kontakt certifikatudstederen.

#### Ændring af tillidsindstillinger

Før du ændrer certifikatindstillingerne, skal du sikre dig, at du har tillid til ejeren af certifikatet, og at certifikatet faktisk tilhører den angivne ejer. Rul til et godkendelsescertifikat, og vælg Valg > Tillidsindstillinger. Afhængigt af certifikatet vises en liste over de programmer, der kan bruge det valgte certifikat. For eksempel:

- Symbian-installation: Ja Certifikatet kan godkende oprindelsen af et nyt program til operativsystemet Symbian.
- Internet: Ja Certifikatet kan godkende servere.
- Programinstallation: Ja Certifikatet kan godkende oprindelsen af et nyt Java-program.

Tryk på Valg > Rediger tillidsindstil. for at ændre værdien.

#### Sikkerhedsmodul

Tryk på 😗 , og vælg Værktøjer > Indstillinger > Generelt > Sikkerhed > Sikkerhedsmodul.

Du kan få vist eller redigere et sikkerhedsmodul (hvis det er tilgængeligt) ved at rulle til det og trykke på navigeringstasten.

For at få vist detaljerede oplysninger om et sikkerhedsmodul skal du rulle til det og vælge Valg > Sikkerhedsdetaljer.

# Gendannelse af oprindelige indstillinger

Tryk på 😗 , og vælg Værktøjer > Indstillinger > Generelt > Fabriksindstil..

Du kan nulstille nogle af indstillingerne til deres oprindelige værdier. Hvis du vil gøre det, skal du bruge låsekoden.

Når du har nulstillet indstillinger, kan enheden tage længere tid om at blive tændt. Dokumenter og filer påvirkes ikke.

### Positioneringsindstillinger

Tryk på 😗 , og vælg Værktøjer > Indstillinger > Generelt > Positionering.

#### Positioneringsmetoder

- Integreret GPS Brug enhedens indbyggede GPS-modtager.
- Assisteret GPS Brug A-GPS (Assisted GPS) til at modtage hjælpedata fra en hjælpedataserver. <u>Se "A-GPS (Assisted GPS)", s. 96.</u>
- Bluetooth GPS Brug en kompatibel, ekstern GPS-modtager med Bluetooth-forbindelse.
- Netværksbaseret Brug oplysninger fra mobilnetværket (netværkstjeneste).

#### Positioneringsserver

Vælg **Positioneringsserver**, hvis du vil angive et adgangspunkt og en positioneringsserver til A-GPS. Positioneringsserveren kan være forudindstillet af din tjenesteudbyder, og du kan muligvis ikke redigere indstillingerne.

#### Notationsindstillinger

Du kan angive, hvilket målesystem du vil måle hastigheder og afstande med, ved at vælge Målesystem > Metrisk eller Britisk.

Du kan angive, hvilket format koordinatoplysningerne skal vises i på enheden, ved at vælge **Koordinatformat** og derefter vælge det ønskede format.

### Telefonindstillinger 🔌

Under telefonindstillingerne kan du redigere indstillinger, der vedrører telefonopkald og netværk.

#### Opkaldsindstillinger

Tryk på 😗 , og vælg Værktøjer > Indstillinger > Telefon > Opkald.

 Send eget opkalds-id — Du kan indstille, om dit telefonnummer skal vises til (Ja) eller skjules for (Nej) den person, som du ringer til. Denne værdi kan være indstillet af din tjenesteudbyder, da du oprettede abonnement (Netværksafhængig) (netværkstjeneste).

- Banke på Vælg Aktivér, hvis du vil informeres om indgående opkald (netværkstjeneste), mens du er i gang med et opkald. Vælg Kontrollér status for at kontrollere, om funktionen er aktiveret.
- Afvis opkald med besked Vælg Ja, hvis du vil sende en SMS-besked til en person, der ringer til dig, med en meddelelse om, hvorfor du ikke kunne besvare opkaldet.
- **Beskedtekst** Skriv den tekst, der skal sendes i en SMS-besked, når du afviser et opkald.
- Billede i videoopkald Hvis der ikke sendes video under et videoopkald, kan du vælge at få vist et stillbillede i stedet for.
- Automatisk genopkald Hvis du vælger Til, forsøger enheden maksimalt 10 gange at få forbindelse til et nummer efter et mislykket opkaldsforsøg. Tryk på afslutningstasten for at stoppe automatisk genopkald.
- Vis varighed af opkald Aktivér denne indstilling, hvis du vil have vist varigheden af et opkald under opkaldet.
- Oversigt efter opkald Aktivér denne indstilling, hvis du vil have vist varigheden af et opkald efter opkaldet.
- Hurtigkald Hvis du vælger Til, kan der ringes op til de numre, der er tildelt hurtigkaldstasterne

179

#### (2-9), ved at holde tasten nede. <u>Se "Hurtigkald til</u> <u>et telefonnummer", s. 149.</u>

- Valgfri svartast Hvis du vælger Til, kan du besvare et indgående opkald ved at trykke kortvarigt på en hvilken som helst tast på tastaturet undtagen tænd/sluk-tasten, valgtasterne, zoom-/lydstyrketasten eller udløsertasten.
- Linje i brug Denne indstilling (netværkstjeneste) vises kun, hvis SIM-kortet understøtter to abonnentnumre, dvs. to telefonlinjer. Vælg, hvilken telefonlinje du vil bruge til at foretage opkald og sende SMSbeskeder. Opkald på begge linjer kan besvares, uanset hvilken linje der er valgt. Hvis du vælger Linje 2, og du ikke har oprettet abonnement på denne netværkstjeneste, kan du ikke foretage opkald. Når du har valgt linje 2, vises 2 i standbytilstand.
- Linjeskift Hvis du vil forhindre linjevalg (netværkstjeneste), skal du vælge Deaktiver, hvis det understøttes af SIM-kortet. Hvis du vil ændre indstillingen, skal du bruge PIN2-koden.

#### Omstilling

Tryk på 😗 , og vælg Værktøjer > Indstillinger > Telefon > Omstilling.

Med opkaldsomstilling kan du omstille indgående opkald til din telefonsvarer eller et andet

telefonnummer. Kontakt din tjenesteudbyder for at få yderligere oplysninger.

Du kan aktivere opkaldsomstilling ved at vælge Aktivér. Kontroller, om indstillingen er aktiv, ved at vælge Kontrollér status.

Der kan være flere aktive omstillingsvalgmuligheder på samme tid. Når alle opkald er omstillet, vises \_\_\_\_\_f i standbytilstanden.

Opkaldsspærring og viderestilling af opkald kan ikke være aktive på samme tid.

### Opkaldsspærring

Tryk på 😗 , og vælg Værktøjer > Indstillinger > Telefon > Opkaldsspærring.

Opkaldsspærring (netværkstjeneste) gør det muligt at begrænse de opkald, du foretager eller modtager med enheden. Du kan for eksempel begrænse alle udgående, internationale opkald eller indgående opkald, når du er i udlandet. For at ændre indstillingerne skal du bruge spærringsadgangskoden fra din tjenesteudbyder.

Opkaldsspærring og viderestilling af opkald kan

ikke være aktive på samme tid.

Når opkaldsspærring er aktiveret, er det muligt at ringe til bestemte officielle alarmnumre.

180
### Spærring af taleopkald

Vælg den ønskede indstilling for opkaldsspærring, og slå den til (Aktivér) eller fra (Deaktiver), eller kontrollér, om indstillingen er aktiveret (Kontrollér status). Opkaldsspærring påvirker alle opkald, herunder dataopkald.

## Netværksindstillinger

Tryk på 😗 , og vælg Værktøjer > Indstillinger > Telefon > Netværk.

Enheden kan skifte mellem GSM- og UMTS-netværk automatisk. GSM-netværket er markeret med  $\mathbf{\Psi}$  i standbytilstand. UMTS-netværket er markeret med **3G**.

- Netværkstilstand Vælg, hvilket netværk der skal bruges. Hvis du vælger Dobbelt netværk, anvender enheden automatisk GSM- eller UMTSnetværket i overensstemmelse med netværksparametrene og roamingaftalerne mellem udbyderne af trådløse tjenester. Kontakt din netværksudbyder for at få yderligere oplysninger og oplysninger om roamingpriser. Denne valgmulighed vises kun, hvis den understøttes af udbyderen af den trådløse tjeneste.
- Valg af operatør Vælg Automatisk for at indstille enheden til at søge efter og vælge et af de tilgængelige netværk, eller vælg Manuelt for

at vælge netværket på en liste manuelt. Hvis forbindelsen til det manuelt valgte netværk afbrydes, afgiver enheden en fejltone, og du bliver bedt om at vælge et netværk igen. Det valgte netværk skal have en roamingaftale med dit trådløse hjemmenetværk.

En roamingaftale er en aftale mellem to eller flere tjenesteudbydere, som sætter brugerne af én tjenesteudbyder i stand til at bruge de andre udbyderes tjenester.

 Celleinformation — Vælg Til for at indstille enheden til at angive, om den bruges i et trådløst netværk, der er baseret på MCNnetværksteknologien (Micro Cellular Network), og for at aktivere modtagelse af celleinformation.

## Forbindelsesindstillinger

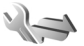

Under forbindelsesindstillingerne kan du redigere adgangspunkter og andre forbindelsesindstillinger.

Du kan også redigere Bluetooth-indstillinger i programmet Bluetooth. <u>Se "Indstillinger", s. 125.</u>

Du kan også redigere indstillinger for datakabelforbindelser i USB-programmet. <u>Se</u> <u>"USB", s. 128.</u>

## Dataforbindelser og adgangspunkter

Enheden understøtter pakkedataforbindelser (netværkstjeneste), f.eks. GPRS, på GSM-netværket. Når du bruger enheden i GSM- og UMTS-netværk, kan der være flere aktive dataforbindelser ad gangen, og adgangspunkter kan dele en dataforbindelse. På UMTS-netværket forbliver dataforbindelserne aktive under taleopkald.

Du kan også bruge en WLAN-dataforbindelse. Der kan kun være én aktiv forbindelse på et trådløst LAN-netværk ad gangen, men flere programmer kan anvende samme adgangspunkt.

Der kræves et adgangspunkt for at oprette en dataforbindelse. Du kan angive forskellige slags adgangspunkter, f.eks.:

- MMS-adgangspunkter til at sende og modtage MMS-beskeder
- Internetadgangspunkter (IAP) til at sende og modtage e-mails og oprette forbindelse til internettet

Spørg din tjenesteudbyder, hvilken type adgangspunkt der kræves til den tjeneste, du vil have adgang til. Kontakt tjenesteudbyderen, hvis du ønsker oplysninger om abonnement på pakkedataforbindelsestjenester og deres tilgængelighed.

## Adgangspunkter

## Oprettelse af et nyt adgangspunkt

Tryk på 😗 , og vælg Værktøjer > Indstillinger > Forbindelse > Destinationer.

Du modtager muligvis indstillinger for adgangspunkt i en SMS-besked fra en tjenesteudbyder. Nogle eller alle adgangspunkter kan være forudprogrammerede af tjenesteudbyderen, og du kan måske ikke ændre, oprette, redigere eller fjerne dem.

Når du åbner en af adgangspunktsgrupperne (), a), () eller ()), kan du se adgangspunktstyperne:

angiver et beskyttet adgangspunkt

🚔 angiver et adgangspunkt til pakkedata

- angiver et WLAN-adgangspunkt
  - **Tip!** Du kan oprette internetadgangspunkter
  - på et trådløst LAN-netværk med WLANguiden.

Tryk på **PNyt adgangspunkt**, hvis du vil oprette et nyt adgangspunkt. Du bliver bedt om at kontrollere, om der er tilgængelige forbindelser. Efter søgningen vises forbindelser, der allerede er tilgængelige, og de kan derefter deles af et nyt adgangspunkt. Hvis du springer dette trin over, bliver du bedt om at vælge en forbindelsesmetode og angive de nødvendige indstillinger. Du kan redigere indstillingerne for et adgangspunkt ved at åbne en af adgangspunktsgrupperne, vælge et adgangspunkt og trykke på **Rediger**. Følg vejledningen fra din tjenesteudbyder.

- Navn på forbindelse Angiv et navn til forbindelsen.
- Databærer Vælg dataforbindelsestypen.

Afhængigt af hvilken dataforbindelse du vælger, er det kun visse indstillingsfelter, der er tilgængelige. Angiv indstillinger i alle felter, der er markeret med **Skal angives** eller med en rød stjerne (\*). Andre felter kan efterlades tomme, medmindre du er blevet bedt om at udfylde dem af din tjenesteudbyder.

Hvis du vil kunne bruge en dataforbindelse, skal udbyderen af netværkstjenester understøtte denne funktion og om nødvendigt aktivere den for dit SIMkort.

### Oprette adgangspunktgrupper

Tryk på 😗 , og vælg Værktøjer > Indstillinger > Forbindelse > Destinationer.

Nogle programmer tillader, at du bruger adgangspunktgrupper til at oprette forbindelse til et netværk.

Du kan oprette en gruppe med forskellige adgangspunkter og angive den rækkefølge, som adgangspunkterne skal bruges i, når der oprettes forbindelse til et netværk. På denne måde undgår du at skulle vælge et adgangspunkt, hver gang enheden forsøger at oprette forbindelse til et netværk.

Du kan f.eks. tilføje trådløs LAN (WLAN) og adgangspunkter for pakkedata til en internetadgangspunktgruppe og bruge gruppen til at søge på internettet. Hvis du giver WLANadgangspunktet den højeste prioritet, opretter enheden forbindelse til internettet via en WLANforbindelse, hvis det er muligt, og via en pakkedataforbindelse, hvis det ikke er muligt.

Du kan oprette en ny adgangspunktgruppe ved at vælge Valg > Administrer > Ny destination.

Du kan tilføje adgangspunkter til en adgangspunktsgruppe ved at vælge gruppen og vælge Valg > Nyt adgangspunkt. Du kan kopiere et eksisterende adgangspunkt fra en anden gruppe ved at vælge gruppen, rulle til et eksisterende adgangspunkt og vælge Valg > Organiser > Kopiér til anden dest.

Du kan ændre prioritetsrækkefølgen for adgangspunkterne inden for en gruppe ved at rulle til et adgangspunkt og vælge Valg > Organiser > Skift prioritet.

## Adgangspunkter til pakkedata

Tryk på ③, og vælg Værktøjer > Indstillinger > Forbindelse > Destinationer > Nyt adgangspunkt, og følg instruktionerne på skærmen. Du kan også åbne en af adgangspunktsgrupperne, vælge et adgangspunkt, der markeret med ➡, og derefter trykke på Rediger.

Følg vejledningen fra din tjenesteudbyder. Vælg mellem følgende:

- Adgangspunktsnavn Du modtager adgangspunktsnavnet fra din tjenesteudbyder.
- Brugernavn Brugernavnet kan være nødvendigt for at oprette en dataforbindelse, og det leveres normalt af tjenesteudbyderen.
- Anmod om adgangskode Hvis du skal indtaste en ny adgangskode, hver gang du logger på en server, eller hvis du ikke vil gemme din adgangskode på enheden, skal du vælge Ja.
- Adgangskode Det kan være nødvendigt med en adgangskode for at oprette en dataforbindelse, og den leveres normalt af tjenesteudbyderen.
- Godkendelse Vælg Sikker, hvis adgangskoden altid skal sendes krypteret, eller vælg Normal for at sende adgangskoden krypteret, når det er muligt.

 Startside — Afhængigt af det adgangspunkt du er ved at konfigurere, skal du skrive internetadressen eller adressen på MMSbeskedcentralen.

Vælg Valg > Avancerede indstillinger, og vælg mellem følgende muligheder:

- Netværkstype Vælg den internetprotokoltype, der skal bruges til at overføre data til og fra enheden. De andre indstillinger afhænger af den valgte netværkstype.
- Telefon-IP-adresse (kun til IPv4). Indtast enhedens IP-adresse.
- DNS-adresser Indtast den primære og sekundære DNS-servers IP-adresse, hvis din tjenesteudbyder kræver det. Du kan få disse adresser ved at kontakte din internetudbyder.
- Proxyserveradresse Indtast proxyserverens adresse.
- **Proxyportnummer** Indtast proxyserverens portnummer.

## WLAN-internetadgangspunkter

Tryk på 😯 , og vælg Værktøjer > Indstillinger > Forbindelse > Destinationer > Nyt adgangspunkt, og følg vejledningen på skærmen. Du kan også åbne en af adgangspunktgrupperne, vælge et adgangspunkt, der markeret med 🔹, og derefter trykke på Rediger. Følg vejledningen fra din udbyder af WLANtjenester.

- Navn på WLAN-netværk Vælg Indtast manuelt eller Søg efter netværk. Hvis du vælger et eksisterende netværk, afgøres WLANnetværkstilstand og WLANsikkerhedstilstand af indstillingerne for netværkets adgangspunktsenhed.
- Netværksstatus Angiv, om netværkets navn skal vises.
- WLAN-netværkstilstand Vælg Ad hoc for at oprette et ad hoc-netværk og for at give enheder tilladelse til at sende og modtage data direkte. Det er ikke nødvendigt med en adgangspunktsenhed til WLAN. På et ad hocnetværk skal alle enheder bruge samme Navn på WLAN-netværk.
- WLAN-sikkerhedstilstand Vælg den kryptering, der skal bruges: WEP, 802.1x (ikke for ad hoc-netværk) eller WPA/WPA2. Hvis du vælger Åbent netværk, anvendes der ikke kryptering. WEP-, 802.1x- og WPA-funktionerne kan kun anvendes, hvis netværket understøtter dem.

Vælg WLAN-sikkerhedsindstil. for at angive indstillingerne for den valgte sikkerhedstilstand.

### Sikkerhedsindstillinger for WEP

- WEP-nøgle i brug Vælg WEP-nøglens (Wired Equivalent Privacy) nummer. Du kan oprette op til fire WEP-nøgler. De samme indstillinger skal indtastes på adgangspunktsenheden til WLAN.
- Godkendelsestype Vælg Åbn eller Delt for at angive godkendelsestypen mellem enheden og adgangspunktsenheden til WLAN-netværket.
- WEP-nøgleindstillinger Angiv WEPkryptering (nøglens længde), Format på WEPnøgle (ASCII eller Hexadecimal) og WEPnøgle (WEP-nøgledata i det valgte format).

### Sikkerhedsindstillinger for 802.1x og WPA/ WPA2

- WPA/WPA2 Vælg godkendelsesmetoden: EAP for at bruge et EAP-plug-in-program eller Forhåndsdelt nøgle for at bruge en adgangskode. Angiv de relevante indstillinger:
  - EAP-plug-in-indstillinger Angiv de indstillinger, du har fået oplyst af tjenesteudbyderen.
  - Forhåndsdelt nøgle Indtast en adgangskode. Den samme adgangskode skal indtastes på adgangspunktsenheden til WLAN.
- Kun WPA2-tilstand Kun WPA2-aktiverede enheder kan oprette forbindelse i denne tilstand.

### Avancerede WLAN-indstillinger

Vælg Valg > Avancerede indstil., og vælg mellem følgende muligheder:

- IPv4-indstillinger Indtast enhedens IPadresse, undernettets IP-adresse, standardgatewayen og IP-adressen på den primære og sekundære DNS-server. Kontakt internetudbyderen for at få oplyst disse adresser.
- IPv6-indstillinger Angiv DNS-adressens type.
- Ad hoc-kanal (kun for Ad hoc). Du kan angive et kanalnummer (1-11) manuelt ved at vælge Brugerdefineret.
- Proxyserveradresse Indtast proxyserverens adresse.
- **Proxyportnummer** Indtast proxyportens nummer.

## Pakkedataindstillinger

Tryk på 😗 , og vælg Værktøjer > Indstillinger > Forbindelse > Pakkedata.

Pakkedataindstillingerne berører alle adgangspunkter, som bruger en pakkedataforbindelse.

 Pakkedataforbindelse — Hvis du vælger Når tilgængelig, og du befinder dig i et netværk, der understøtter pakkedata, registreres enheden i pakkedatanetværket. Det er hurtigere, hvis du starter en aktiv pakkedataforbindelse – f.eks. når du sender og modtager e-mail. Hvis der ikke er pakkedatadækning, forsøger enheden periodisk

- at oprette en pakkedataforbindelse. Hvis du vælger **Efter behov**, bruger enheden kun en pakkedataforbindelse, hvis du starter et program eller foretager en handling, hvor det kræves.
- Adgangspunkt Navnet på adgangspunktet skal angives, hvis du vil bruge enheden som pakkedatamodem til en kompatibel computer.
- Højhastighedspakkedata Aktivér eller deaktiver brugen af HSDPA (netværkstjeneste) på UMTS-netværk.

## Indstillinger for trådløst LAN

Tryk på 😗 , og vælg Værktøjer > Indstillinger > Forbindelse > Trådløst LAN.

- Vis WLAN-tilgængelighed Vælg, om Baskal vises i standbytilstand, når et trådløst LANnetværk er tilgængeligt.
- Scan efter netværk Hvis du indstiller Vis WLAN-tilgængelighed til Ja, skal du vælge, hvor ofte enheden skal søge efter tilgængelige trådløse LAN-netværk og opdatere ikonet.

Du kan få vist avancerede indstillinger ved at vælge Valg > Avancerede indstil. Det anbefales ikke at ændre i avancerede indstillinger for trådløst LAN.

## SIP-indstillinger

Tryk på 😗 , og vælg Værktøjer > Indstillinger > Forbindelse > SIP-indstillinger.

SIP-indstillinger (Session Initiation Protocol) er nødvendige for visse netværkstienester, der bruger SIP. Du modtager muligvis indstillingerne som en særlig SMS-besked fra din tienesteudbyder. Du kan få vist, slette eller oprette disse indstillingsprofiler under SIP-indstillingerne.

## Konfigurationer

Tryk på 😗 , og vælg Værktøjer > Indstillinger > Forbindelse > Konfig.

Du modtager muligvis indstillinger for en server. der er tillid til, som en konfigurationsbesked. Du kan gemme, få vist eller slette disse indstillinger i Konfigurationer.

## Kontrol af navn på adgangspunkt

Tryk på 😲 , og vælg Værktøjer > Indstillinger > Forbindelse > APN-kontrol

Ved hiælp af tienesten til kontrol af navn på adgangspunkt kan du begrænse pakkedataforbindelser og kun tillade enheden at bruge visse pakkedataadgangspunkter.

Denne indstilling er kun tilgængelig, hvis SIM-kortet understøtter tjenesten til kontrol af adgangspunkter.

Du kan slå kontroltienesten til eller fra eller ændre de tilladte adgangspunkter ved at vælge Valg og vælge den relevante valgmulighed. Hvis du vil

ændre indstillingerne, skal du bruge PIN2-koden. Kontakt din tienesteudbyder for at få koden.

## Programindstillinger 💵

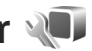

Hvis du vil redigere indstillingerne for nogle af programmerne på enheden, skal du trykke på 🔐 og vælge Værktøjer > Indstillinger > Programmer.

Hvis du vil redigere indstillingerne, kan du også vælge Valg > Indstillinger i det enkelte program.

188

# Fejlfinding

Hvis du vil have vist ofte stillede spørgsmål om enheden, skal du besøge siderne for produktsupport på www.nseries.com/support .

### Sp.: Hvad er min låsekode, PIN-kode og PUKkode?

Sv.: Standardlåsekoden er **12345**. Hvis du glemmer låsekoden, skal du kontakte den forhandler, du købte enheden hos. Hvis du glemmer en PIN-kode, eller hvis du ikke har modtaget sådan en kode, skal du kontakte udbyderen af netværkstjenesten. Hvis du vil have oplysninger om adgangskoder, skal du kontakte udbyderen af dit adgangspunkt, f.eks. din internetudbyder eller netværksudbyder.

# Sp.: Hvordan lukker jeg et program, der ikke svarer?

Sv.: Tryk på 😲 , og hold den nede. Du kan lukke et program ved at rulle til det og trykke på C . Musikafspilleren lukkes ikke, når du trykker på C. Du kan lukke musikafspilleren ved at vælge den på listen og vælge Valg > Afslut.

### Sp.: Hvorfor er billeder uskarpe?

Sv.: Kontrollér, at kameralinsens beskyttelsesvinduer er rene.

### Sp.: Hvorfor er der manglende, misfarvede eller lyse punkter på skærmen, hver gang jeg tænder enheden?

Sv.: Det er karakteristisk for denne type skærm. Nogle skærme kan indeholde pixel eller punkter, som hele tiden er tændt eller slukket. Det er ikke en fejl, men helt normalt.

## Sp.: Hvorfor kan min enhed ikke oprette en GPS-forbindelse?

Sv.: Du kan få yderligere oplysninger om GPS, GPSmodtager, satellitsignaler og stedsoplysninger i denne bruger-vejledning. <u>Se "Positionering</u> (GPS)", s. 96.

#### Sp.: Hvorfor kan jeg ikke finde min vens enhed, mens jeg bruger en Bluetoothforbindelse?

Sv.: Kontrollér, at begge enheder er kompatible, har aktiveret Bluetooth og ikke er i tilstanden Skjult. Kontrollér også, at afstanden mellem de to enheder ikke overstiger 10 meter, og at der ikke er vægge eller andre forhindringer mellem enhederne.

#### Sp.: Hvorfor kan jeg ikke afslutte en Bluetooth-forbindelse?

Sv.: Hvis der er forbindelse mellem en anden enhed og din enhed, kan du enten afslutte forbindelsen fra den anden enhed eller ved at deaktivere Bluetooth. Tryk på 😗 , og vælg Værktøjer > Bluetooth > Bluetooth > Fra.

#### Sp.: Hvorfor kan de filer, der er gemt på min enhed i hjemmenetværket, ikke ses på en anden enhed?

Sv.: Kontrollér, at du har konfigureret indstillingerne for hjemmenetværket, at deling af indhold er aktiveret på din enhed, og at den anden enhed er kompatibel med UPnP.

# Sp.: Hvad kan jeg gøre, hvis forbindelsen til mit hjemmenetværk bliver afbrudt?

Sv.: Deaktiver den trådløse LAN-forbindelse (WLAN) på den kompatible pc og på enheden, og aktivér den igen. Hvis dette ikke hjælper, skal du genstarte den kompatible pc og enheden. Hvis der stadig ikke er forbindelse, skal du konfigurere WLANindstillingerne igen, både på den kompatible pc og på enheden. <u>Se "Trådløst LAN", s. 121.Se</u> <u>"Forbindelsesindstillinger", s. 181.</u>

# Sp.: Hvorfor kan jeg ikke se min kompatible pc på min enhed i hjemmenetværket?

Sv.: Hvis du bruger et firewallprogram på den kompatible pc, skal du kontrollere, at den tillader, at Home Media Server anvender fjernforbindelsen (du kan tilføje Home Media Server på listen over undtagelser i firewallprogrammet). Kontrollér firewallindstillingerne for at sikre, at firewallprogrammet tillader trafik til følgende porte: 1900, 49152, 49153 og 49154. Visse WLANadgangspunktsenheder har en indbygget firewall. Hvis dette er tilfældet, skal du kontrollere, at firewall'en i adgangspunktsenheden ikke spærrer for trafik til følgende porte: 1900, 49152, 49153 og 49154. Kontrollér, at WLAN-indstillingerne er identiske på enheden og på den kompatible pc.

#### Sp.: Hvorfor kan jeg ikke se et adgangspunkt til trådløst LAN (WLAN), selvom jeg er inden for rækkevidde?

Sv.: Det er muligt, at WLAN-adgangspunktet bruger et skjult SSID (service set identifier). Du har kun adgang til netværk, der bruger et skjult SSID, hvis du kender det korrekte SSID og har oprettet et WLAN-internetadgangspunkt til netværket på din Nokia-enhed.

### Sp.: Hvordan slår jeg trådløst LAN (WLAN) fra på Nokia-enheden?

Sv.: WLAN-funktionen på Nokia-enheden slås fra, når du ikke forsøger at oprette eller ikke har oprettet forbindelse til et andet adgangspunkt, eller når der ikke scannes (søges) efter tilgængelige netværk. For at nedsætte batteriforbruget yderligere kan du angive, at Nokia-enheden ikke skal scanne eller kun skal scanne i bestemte tidsrum efter tilgængelige netværk. WLAN slås fra mellem baggrundsscanningerne.

Sådan ændres indstillingerne for baggrundsscanning:

- Tryk på 😚 , og vælg Værktøjer > Indstillinger > Forbindelse > Trådløst LAN.
- Hvis du vil øge tidsintervallet for baggrundsscanningen, skal du justere tiden i Scan efter netværk. Vælg Vis WLANtilgængelighed > Aldrig for at stoppe baggrundsscanningen.
- Tryk på Tilbage for at gemme ændringerne. Når Vis WLAN-tilgængelighed er indstillet til Aldrig, vises tilgængelighedsikonet for WLANnetværk ikke i standbytilstand. Du kan dog stadig scanne manuelt efter tilgængelige WLANnetværk og oprette forbindelse til WLANnetværk som normalt.

# Sp.: Hvordan kan jeg gemme mine data, før jeg sletter dem?

Sv.: Hvis du vil gemme data, skal du bruge Nokia Ovi Suite eller Nokia Nseries PC Suite til at oprette en sikkerhedskopi af alle data og gemme den på en kompatibel computer. Du kan også sende data ved hjælp af Bluetooth-forbindelsen til en kompatibel enhed. Du kan også gemme data på et kompatibelt hukommelseskort.

# Sp.: Hvad skal jeg gøre, hvis hukommelsen er fuld?

Sv.: Slet elementer fra enhedens hukommelse eller lagerhukommelse. Hvis enheden viser meddelelsen Der er ikke nok hukommelse til handlingen. Slet nogle data først. eller Der er ikke nok ledig hukommelse. Slet nogle data i telefonhukommelsen, når du sletter flere elementer ad gangen, skal du slette elementerne en for en, idet du begynder med de mindste elementer. Se "Frigørelse af hukommelse", s. 25.

### Sp.: Hvorfor kan jeg ikke vælge en kontakt til min besked?

Sv.: Kontaktkortet indeholder ikke et telefonnummer, en adresse eller en e-mail-adresse. Tryk på 😯 , vælg **Kontakter**, den relevante kontakt, og rediger kontaktkortet.

#### Sp.: Hvordan kan jeg afslutte dataforbindelsen, når enheden opretter en dataforbindelse igen og igen?

Sv.: Enheden forsøger muligvis at hente en MMSbesked fra MMS-beskedcentralen. Hvis du vil forhindre enheden i at oprette en dataforbindelse. skal du trykke på 😗 og vælge Beskeder > Valg > Indstillinger > MMS-besked > MMS-hentning og Manuel for at få MMS-beskedcentralen til at gemme beskeder, der skal hentes senere, eller Fra for at ignorere alle indgående MMS-beskeder. Hvis du vælger Manuel, modtager du en besked, når du har en ny besked i MMS-beskedcentralen. Hvis du vælger Fra, opretter enheden ikke nogen netværksforbindelser med relation til MMSbeskeder. Du kan indstille enheden til kun at bruge en pakkedataforbindelse, hvis du starter et program eller foretager en handling, hvor det kræves, ved at trykke på 🔐 og vælge Værktøjer > Indstillinger > Forbindelse > Pakkedata > Pakkedataforbindelse > Efter behov. Hvis ikke det hiælper, skal du slukke for enheden og tænde den igen.

# Sp.: Hvorfor har jeg problemer med at oprette forbindelse mellem min enhed og min pc?

Sv.: Kontrollér, at du har den seneste version af Nokia Ovi Suite eller Nokia Nseries PC Suite, og at programmet er installeret og kører på din kompatible pc. Du kan finde yderligere oplysninger om, hvordan du bruger Nokia Ovi Suite eller Nokia Nseries PC Suite, i programmets hjælpefunktion eller på Nokias supportsider.

### Sp.: Kan jeg bruge min enhed som et faxmodem sammen med en kompatibel pc?

Sv.: Enheden kan ikke bruges som faxmodem. Du kan dog omstille indgående faxer til et faxnummer vha. omstilling (netværkstjeneste).

# Sp.: Hvorfor kan enheden ikke finde nogen programguider?

Sv.: Vælg Valg > Scan igen. Hvis det ikke hjælper, skal du vælge Valg > Indstillinger for at få vist Systemstatus. Hvis der ikke er noget signal, eller signalstyrken er lav, skal du skifte sted. Luk dialogboksen Indstillinger, og åbn den igen for at se, om signalet er bedre.

# Sp.: Hvad skal jeg gøre, hvis støttebenet falder af?

Sv.: Hvis du f.eks. taber enheden, kan støttebenet falde af, men den kan sættes på igen.

# **Ekstraudstyr**

Advarsel: Brug kun batterier, opladere og ekstraudstyr, der er godkendt af Nokia til brug med denne bestemte model. Brug af andre typer kan være farlig og kan medføre, at en eventuel godkendelse eller garanti bortfalder.

Kontakt din forhandler for at få oplysninger om godkendt ekstraudstyr. Når du fjerner netledningen fra ekstraudstyret, skal du trække i stikket, ikke i ledningen.

# Batteri

## Oplysninger om batteri og oplader

Enheden får strøm fra et genopladeligt batteri. Denne enhed skal bruges sammen med BL-5Fbatteriet. Denne enhed skal have strøm fra følgende opladere: AC-5. Selvom batteriet kan oplades og aflades hundredvis af gange, har det en begrænset levetid. Når tale- og standbytiderne bliver væsentligt kortere end normalt, skal du udskifte batteriet. Brug kun batterier, der er godkendt af Nokia, og oplad kun batteriet med opladere, der er godkendt af Nokia og egnet til denne enhed. Hvis der anvendes et ikke-godkendt batteri eller en ikkegodkendt oplader, kan der opstå risiko for brand, eksplosion, lækage eller andre farer.

Modelnummeret på opladeren kan variere afhængigt af stiktypen. Stiktypen er angivet med en af følgende koder: E, EB, X, AR, U, A, C eller UB.

Hvis det er første gang, et batteri anvendes, eller hvis batteriet ikke har været anvendt i en længere periode, kan det være nødvendigt at tilslutte opladeren og derefter frakoble den og tilslutte den igen for at starte opladningen af batteriet. Hvis batteriet er helt afladet, kan det tage flere minutter, inden opladningsindikatoren vises på skærmen, eller inden du kan foretage opkald.

Sluk altid enheden, og frakobl opladeren, før batteriet tages ud.

Frakobl opladeren fra stikkontakten og enheden, når den ikke bruges. Lad aldrig et fuldt ladet batteri være tilsluttet en oplader, da overopladning kan forkorte batteriets levetid. Hvis et fuldt ladet batteri ikke bliver anvendt, vil det miste ladningen med tiden.

Batteriet bør altid opbevares ved mellem 15° C og 25° C. Ekstreme temperaturer reducerer batteriets kapacitet og levetid. En enhed med et varmt eller koldt batteri kan midlertidigt gå ud af drift. Batteriers funktionsdygtighed forringes væsentligt ved temperaturer et stykke under 0° C.

Undgå at kortslutte batteriet. Der kan forekomme utilsigtet kortslutning, hvis en metalgenstand, f.eks. en mønt, clips eller kuglepen, forårsager direkte forbindelse mellem den positive (+) og negative (-) pol på batteriet. Disse ser ud som metalstrimler på batteriet. Det kan f.eks. ske, når du bærer et ekstra batteri i en lomme eller taske. Hvis

193

194

polerne kortsluttes, kan batteriet eller metalgenstanden tage skade.

Brænd ikke batterier, da de kan eksplodere. Batterier kan også eksplodere, hvis de er beskadiget. Batterier skal destrueres i henhold til gældende regler. Indlever batterierne til genbrug, hvis det er muligt. Smid ikke batterier ud sammen med husholdningsaffaldet.

Celler eller batterier må ikke skilles ad, skæres i, åbnes, bøjes, punkteres eller beskadiges. Hvis batteriet lækker, må væsken ikke komme i kontakt med huden eller øjnene. I tilfælde af batterilækage skal huden eller øjnene straks skylles med vand, eller det kan være nødvendigt at søge læge.

Batteriet må ikke ændres eller reproduceres, og der må ikke indsættes fremmedlegemer i det. Batteriet må heller ikke nedsænkes i eller udsættes for vand eller andre væsker.

Forkert brug af batteriet kan resultere i brand, eksplosion eller anden fare. Hvis du kommer til at tabe enheden eller batteriet, især på en hård overflade, og du mener, at batteriet er blevet beskadiget, skal du indlevere det til undersøgelse på et servicecenter, før du fortsætter med at bruge det.

Brug kun batteriet til dets påtænkte formål. Benyt ikke en beskadiget oplader eller et beskadiget batteri. Opbevar batteriet utilgængeligt for små børn.

## Retningslinjer for ægthedsbekræftelse af Nokia-batterier

Brug altid kun originale Nokia-batterier af hensyn til din egen sikkerhed. Hvis du vil sikre dig, at du får et originalt Nokia-batteri, skal du købe det hos en godkendt Nokia-forhandler og kontrollere hologrametiketten ved hjælp af nedenstående trin.

Selvom batteriet består testen i alle trin, er det ingen garanti for, at batteriet er ægte. Hvis du har den mindste mistanke om, at batteriet ikke er et originalt Nokia-batteri, skal du ikke bruge batteriet, men kontakte den nærmeste autoriserede Nokiaservicetekniker eller -forhandler. Den autoriserede Nokia-servicetekniker eller -forhandler kan kontrollere, om batteriet er ægte. Hvis batteriets ægthed ikke kan bekræftes, skal du indlevere batteriet, hvor du har købt det.

## Godkendelse af hologram

 Når du kigger på hologrametiketten, skal du kunne se Nokia-symbolet med de to hænder fra én vinkel og logoet for originalt Nokia-ekstraudstyr fra en anden vinkel.

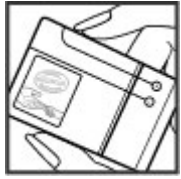

 Når du vipper hologrammet i en vinkel til venstre, højre, ned og op, skal du kunne se henholdsvis 1, 2, 3 og 4 prikker på hver side.

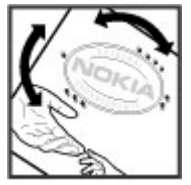

# Hvad skal du gøre, hvis batteriet ikke er ægte?

Hvis du ikke kan få bekræftet, at Nokia-batteriet med hologrametiketten er et ægte Nokia-batteri, skal du ikke bruge batteriet. Indlever det hos den nærmeste autoriserede Nokia-servicetekniker eller -forhandler. Det kan være farligt at bruge batterier, der ikke er godkendt af producenten, og det kan medføre nedsat funktionsdygtighed og beskadige enheden og dens ekstraudstyr. Det kan også medføre, at en eventuel godkendelse af eller garanti på enheden bortfalder.

Yderligere oplysninger om originale Nokiabatterier finder du på www.nokia.com/battery.

# Pleje og vedligeholdelse

Enheden er et stykke avanceret teknologi udformet i et gennemtænkt design, og den skal behandles med varsomhed. Følgende forslag er med til at beskytte din garantidækning.

- Enheden må ikke blive våd. Nedbør, fugt og alle typer af væsker eller fugtighed kan indeholde mineraler, der korroderer elektroniske kredsløb. Hvis enheden bliver våd, skal du tage batteriet ud og lade enheden tørre fuldstændigt, inden batteriet indsættes igen.
- Enheden må ikke anvendes eller opbevares i støvede, snavsede omgivelser. De bevægelige dele og elektroniske komponenter kan blive beskadiget.
- Enheden må ikke opbevares i varme omgivelser. Høje temperaturer kan forkorte det elektroniske udstyrs levetid, beskadige batterierne og få plastmaterialet til at smelte eller slå sig.
- Enheden må ikke opbevares i kolde omgivelser. Når enheden vender tilbage til normal temperatur, kan der dannes fugt i den, og det kan beskadige de elektroniske kredsløb.
- Enheden må ikke forsøges åbnet på anden måde, end det er angivet i denne vejledning.

 Enheden må ikke tabes, bankes på eller rystes. Hårdhændet behandling kan ødelægge de interne kredsløb og finmekanikken.

Harddiske er sarte komponenter, der skal behandles forsigtigt. Alle påvirkninger fra stød, vibrationer, slag eller fald, anden forkert håndtering af enheden, ekstreme temperaturer, fugtighed og væsker kan forårsage funktionsfejl i harddisken og medføre, at data går tabt eller bliver beskadiget.

- Enheden må ikke rengøres med stærke kemikalier, rengøringsmidler eller stærke opløsningsmidler.
- Enheden må ikke males. Malingen kan blokere de bevægelige dele og forhindre, at enheden fungerer korrekt.
- Brug en blød, ren, tør klud til at rengøre linser, f.eks. kamera- og nærhedsfølerlinser.
- Brug kun den antenne, der følger med enheden, eller en anden godkendt udskiftningsantenne.
   Enheden kan blive beskadiget, hvis der anvendes en antenne, foretages ændringer eller tilsluttes tilbehør, som ikke er godkendt, og det kan være

Pleje og vedligeholdelse

ulovligt i henhold til lovgivningen om radioudstyr.

- Brug opladere indendørs.
- Opret altid en sikkerhedskopi af de data, som du vil beholde, f.eks. kontakter og kalendernoter.
- Hvis du fra tid til anden vil nulstille enheden og sikre en optimal ydeevne, skal du slukke enheden og tage batteriet ud.

Ovennævnte forslag gælder for både enheden, batteriet, opladeren og alt ekstraudstyr. Hvis en enhed ikke fungerer korrekt, indleveres den til service hos nærmeste autoriserede serviceforhandler.

## Bortskaffelse

Skraldespanden med kryds over på produktet, emballagen eller i det skriftlige materiale er en påmindelse om, at alle elektriske og elektroniske produkter, batterier og akkumulatorer skal afleveres et særligt sted, når de ikke længere skal anvendes. Dette krav gælder i EU og andre steder med affaldssortering. Produkterne må ikke bortskaffes som usorteret husholdningsaffald.

Ved at aflevere produkterne på særlige indsamlingssteder er du med til at forhindre ukontrolleret bortskaffelse af affald og fremme vedvarende genbrug af ressourcer. Du kan få yderligere oplysninger hos produktets forhandler, de lokale myndigheder, de nationale producentansvarsorganisationer eller din lokale Nokia-repræsentant. Du kan finde produktets miljødeklaration eller instruktioner til bortskaffelse af udtjente produkter under de landespecifikke oplysninger på www.nokia.com.

# Yderligere sikkerhedsoplysninger

## Små børn

Enheden og ekstraudstyret kan indeholde små dele. Opbevar dem utilgængeligt for små børn.

## Driftsomgivelser

Denne enhed overholder retningslinjerne vedrørende grænseværdier for RF-eksponering, såfremt den bruges i normal position i nærheden af øret eller placeres mindst 1,5 centimeter fra kroppen. Hvis produktet betjenes, mens det befinder sig i en bæretaske, bælteclips eller holder, må denne ikke indeholde metalliske genstande, og produktet skal være placeret i den ovennævnte afstand fra kroppen.

Overførsel af datafiler eller beskeder med denne enhed forudsætter, at der er en kvalitetsforbindelse til netværket. I nogle tilfælde kan overførslen af datafiler eller beskeder være forsinket, indtil en sådan forbindelse er tilgængelig. Sørg for, at ovenstående instruktioner om afstand overholdes, indtil overførslen er fuldført.

Enheden indeholder magnetiske dele. Metalliske materialer kan tiltrækkes af enheden. Placer ikke

kreditkort eller andre magnetiske lagringsmedier i nærheden af enheden, da de oplysninger, der er lagret på dem, kan blive slettet.

## Hospitalsudstyr

Anvendelse af radiotransmissionsudstyr, herunder trådløse telefoner, kan virke forstyrrende på hospitalsudstyr, der ikke er tilstrækkeligt beskyttet. Kontakt en læge eller producenten af hospitalsudstyret for at få at vide, om udstyret er tilstrækkeligt beskyttet mod ekstern radiofrekvensenergi, eller hvis du har andre spørgsmål. Sluk enheden på hospitaler og plejeinstitutioner, hvor det er påbudt ved skiltning. På hospitaler og plejeinstitutioner anvendes der muligvis hospitalsudstyr, som er følsomt over for ekstern radiofrekvensenergi.

# Implanterede medicinske enheder

Producenter af medicinsk udstyr anbefaler, at der opretholdes en afstand på mindst 15,3 cm mellem en trådløs enhed og indopereret medicinsk udstyr, f.eks. en pacemaker eller en indopereret ICDdefibrillator, for at undgå potentielle forstyrrelser i det medicinske udstyr. Personer med sådant udstyr skal gøre følgende:

- Altid opbevare den trådløse enhed mere end 15,3 cm fra det medicinske udstyr, når den trådløse enhed er tændt.
- Ikke bære den trådløse enhed i en brystlomme
- Holde den trådløse enhed ved øret i den side, der er modsat det medicinske udstyr, for at mindske risikoen for forstyrrelser.
- Straks slukke den trådløse enhed, hvis der er grund til at tro, at enheden forårsager forstyrrelser.
- Læse og følge anvisningerne fra producenten af det indopererede medicinske udstyr.

Kontakt din læge, hvis du har nogen spørgsmål vedrørende brug af den trådløse enhed i forbindelse med indopereret medicinsk udstyr.

## Høreapparater

Visse digitale trådløse enheder kan forstyrre nogle typer høreapparater. Hvis der opstår forstyrrelser, skal du kontakte din tjenesteudbyder.

## Høreapparater

Advarsel: Du skal slå Bluetooth fra for at opnå kompatibilitet med et høreapparat.

Denne mobilenhed overholder FCC-realerne for kompatibilitet med høreapparater. Disse regler kræver en M3-mikrofon eller høiere. Den Mklassifikation, der er vist på enhedens æske, henviser til lavere emissionsniveauer for radiofrekvensenergi. En høi M-klassifikation indikerer generelt, at en enhed har et lavt emissionsniveau for radiofrekvensenergi, hvilket kan øge sandsynligheden for, at enheden fungerer sammen med visse høreapparater. Nogle høreapparater er mindre følsomme over for forstyrrelser end andre. Kontakt din ørelæge for at fastslå dit høreapparats M-klassifikation og få at vide, om dit høreapparat kan fungere sammen med denne enhed. Du kan finde vderligere oplysninger om tilgængelighed på adressen www.nokiaaccessibility.com.

## Køretøjer

Radiosignaler kan i biler forårsage fejl ved elektroniske systemer, der ikke er installeret korrekt eller ikke er tilstrækkeligt beskyttet, f.eks. elektroniske brændstofindsprøjtningssystemer, elektroniske blokeringsfri bremsesystemer, elektroniske fartpilotsystemer og elektroniske airbagsystemer. Hvis du ønsker yderligere oplysninger, skal du kontakte producenten af køretøjet eller af det udstyr, der er tilføjet, eller producentens repræsentant.

Kun uddannede teknikere må udføre service på enheden eller installere den i et køretøj. Forkert installation eller vedligeholdelse kan være farlig og kan medføre, at eventuelle garantier på enheden bortfalder. Kontroller regelmæssigt, at alt udstyr i form af trådløse enheder i bilen er monteret og fungerer korrekt. Opbevar og transporter ikke letantændelige væsker, gasarter og eksplosive materialer i samme rum som enheden, dens dele og ekstraudstyr. I biler, der er udstyret med airbag, pustes airbaggen op med stor kraft. Anbring ingen genstande, herunder fastmonteret og bærbart trådløst udstyr, i området lige over en airbag eller i det område, hvor en airbag bliver pustet op. Hvis trådløst udstyr ikke installeres korrekt i bilen, kan der opstå livsfare i situationer, hvor en airbag pustes op.

Det er forbudt at bruge enheden under flyvning. Sluk altid enheden, inden du går ombord i et fly. Anvendelse af trådløse teleenheder i fly kan være farlig for betjeningen af flyets instrumenter, give anledning til forstyrrelser på mobiltelefonnettet og kan være ulovlig.

## Potentielt eksplosive omgivelser

Sluk enheden i områder med brand- og eksplosionsfare, og følg alle regler og anvisninger. Potentielt eksplosive omgivelser omfatter områder. hvor det normalt tilrådes at slukke for køretøjets motor. En gnist i sådanne områder kan medføre en livsfarlig brand eller eksplosion. Sluk for enheden. når der tankes brændstof, som f.eks. i nærheden af benzinpumper på servicestationer. Overhold regler om brug af radioudstyr på brændstofdepoter, -lagre og -distributionsområder, kemiske virksomheder, eller hvor der finder sprængninger sted. Der er ofte opsat advarselsskilte i områder med eksplosionsog brandfare, men det er ikke altid tilfældet. Disse områder omfatter f.eks. bildækket på færger, kemikalietransport og depotfaciliteter til kemikalier og områder, hvor luften indeholder kemikalier eller forskellige partikler, herunder korn, støv og metalstøv. Kontakt producenten af gasdrevne (f.eks. propan eller butan) køretøjer for at få at vide, om enheden kan benyttes sikkert i nærheden af disse køretøier.

## Nødopkald

Vigtigt: Denne enhed fungerer ved hjælp af radiosignaler, trådløse netværk, det faste telefonnet og brugerprogrammerede funktioner. Hvis enheden understøtter taleopkald via internettet (internetopkald), skal du aktivere både internetopkald og mobiltelefonen. Enheden vil forsøge at foretage nødopkald over både de trådløse netværk og gennem din udbyder af internettelefoni, hvis begge er aktiveret. Der kan ikke garanteres forbindelse under alle forhold. Stol aldrig alene på trådløse enheder til vigtig kommunikation, såsom ved ulykkestilfælde.

Sådan foretages et nødopkald:

- Tænd enheden, hvis den ikke allerede er tændt. Kontrollér, at der er tilstrækkelig signalstyrke. Afhængigt af enheden kan det også være nødvendigt at gøre følgende:
  - Indsæt et SIM-kort, hvis enheden bruger et.
  - Fjern bestemte opkaldsbegrænsninger, som du har aktiveret på enheden.
  - Skift profil fra profilerne Offline eller Fly til en aktiv profil.
- 2. Tryk på afslutningstasten det nødvendige antal gange for at rydde skærmen og gøre enheden klar til opkald.

- 3. Indtast det officielle alarmnummer for det sted, hvor du befinder dig. Alarmnumre varierer fra sted til sted.
- 4. Tryk på opkaldstasten.

Når du foretager et nødopkald, skal du give de nødvendige oplysninger så præcist som muligt. Den trådløse enhed kan være det eneste kommunikationsmiddel på et ulykkessted. Afslut ikke opkaldet, før alarmcentralen afslutter samtalen.

## OPLYSNINGER OM CERTIFICERING (SAR)

# Denne mobilenhed overholder retningslinjerne vedrørende eksponering for radiobølger.

Mobilenheden er en radiosender og -modtager. Den er konstrueret, så de eksponeringsgrænser for radiobølger, som anbefales i de internationale retningslinjer, ikke overskrides. Retningslinjerne er udviklet af den uafhængige videnskabelige organisation ICNIRP og indeholder sikkerhedsmarginer, som har til hensigt at sikre alle personers sikkerhed uanset alder og helbredstilstand.

Eksponeringsretningslinjerne for mobilenheder anvender en måleenhed, der kaldes SAR (Specific Absorption Rate). Den SAR-grænse, der er angivet i ICNIRP-retningslinjerne, er 2,0 watt/kilogram (W/ kg) i gennemsnit over 10 gram væv. Test for SAR udføres med standarddriftspositionerne, hvor enheden sender med den højeste certificerede effekt på alle testede frekvensbånd. Det faktiske SAR-niveau for en enhed, som er i brug, kan være under maksimumværdien, da enheden er konstrueret til at anvende den effekt, der er nødvendig for at få forbindelse til netværket. Dette niveau ændrer sig i forhold til en række faktorer, f.eks. hvor tæt du er på en netværksantennemast. Den højeste SAR-værdi i henhold til ICNIRPretningslinjerne for brug af enheden ved øret er 0,91 W/kg.

Brug af tilbehør og ekstraudstyr til enheden kan resultere i forskellige SAR-værdier. SAR-værdierne kan variere afhængigt af nationale rapporteringsog testkrav samt netværksbåndet. Du kan muligvis finde yderligere SAR-oplysninger under produktoplysningerne på www.nokia.com.

# Indeks

## A

adgangskoder 23 adgangspunkter 123, 182 arupper 183 Adobe PDF Reader 163 adressebog Se kontakter afslutte alle opkald 150 afspille beskeder 137 afvise opkald 148 A-GPS (Assisted GPS) 96 aktiv standbytilstand 44, 174 aktiv værktøjslinje 72 i Billeder 82 i kamera 70 alarm 129 alarm, kalendernote 130 albummer, multimedier 82 autoopdatering af klokkeslæt/dato 129

#### B

baggrund 41

baggrundslysets timeoutperiode 174 Banke på 150 batteri indstillinger for strømsparer 173 spare strøm 24 beskeder e-mail 138 ikon for indgående 136 indstillinger 141 mapper til 132 MMS 136 tale 148 beskedlæser 137 vælge stemme 172 besvare opkald 148 billeder dele online 86 filoplysninger 81 koder 82 redigere 84 røde øjne 84 se 80 udskrive 85,86 Se kamera

#### Billeder

aktiv værktøislinie 77 organisere filer 81 blogs 115 **Bluetooth-forbindelse** afsendelse af data 125 binding af enheder 126 blokere enheder 127 enhedens synlighed 125 enhedsadresse 126 indstillinger 125 modtage data 127 sikkerhed 125 slå til/fra 125 bogmærker 117 browser bogmærker 117 bruge browseren på sider 113.115 cachehukommelse 118 hente 116 indstillinger 118 sikkerhed 118 widgets 116

#### C

cachehukommelse 118

cell broadcast-beskeder 133 certifikater 177 computerforbindelser 128 Se også *dataforbindelser* 

#### D

dataforbindelser enhedsstyring 171 kabel 128 pc-forbindelse 128 synkronisering 171 dato og klokkeslæt 129 delt video 153 diagrammer, regneark 162 diasshow 83 direkte tv indstillinger 48 optagelse af programmer 48 programguider 48 visning af programmer 48 DLNA 89 dokumentprogrammer 162 **DRM (digital rights** management) 110

### E

ekstraudstyr, indstillinger 175 e-mail-beskeder 138 enhedsstyring 171 Excel, Microsoft 162

#### F

fabriksindstillinger, gendanne 178 fejlfinding 188 filstyring 169 fjerne røde øjne 84 fjernpostkasse 138 FM-radio 64 forbindelsesstyring 123 fødselsdagsnoter 130

#### G

galleri lyde 87 streaminglinks 88 generelle oplysninger 21 genopkaldsfunktion 179 gittervisning af menuer 44 GPS

positionsanmodninger 98 GPS (Global Positioning System) 96

#### Η

headset 38 hjemmenetværk 57,89 dele indhold 91

koniere filer 93 hiemmenetværk. synkronisere enheder indgående filer 94 indstille 93 indstillinger 93 hiælpeprogram 21 hovedmenu 44 HSDPA (High-Speed Downlink Packet Access) 40 hukommelse internetcache 118 slette 25 hurtigkald 149 høittaler 39 håndfri 39

#### I

indbakke, besked 136
indhold
synkronisere, sende og
hente 29
indikatorer og ikoner 29
indstillinger
adgangspunkter 182, 183
adgangspunkter til
pakkedata 184
Bluetooth-forbindelse 125
certifikater 177
dele video 153

204

ekstraudstyr 175 FM-radio 65 hiemmenetværk 90 Internetadgangspunker til WIAN 184 internetbrowser 118 internetradio 68 kamera 77 konfiguration 187 kontrol af navn på adgangspunkt 187 netværk 181 opkald 179 opkaldsomstilling 180 Opkaldsspærring 180 pakkedata 186 podcast 60 positionering 178 programmer 187 RealPlayer 110 SIP 186 skydemekanisme 175 skærm 173 sprog 174 standby 174 tilpasning 173 tv-udgang 175 videocentral 47 WLAN 185, 186 indstillingsquide 27

installere programmer 166 intelligent tekstindtastning, tilstand 133 Internetadgangspunkter (IAP) 123 internetforbindelse 113 Se også *browser* internetradio foretrukne 67 indstillinger 68 lytte 66 stationsoversigt 67

### J

J2ME Java-programmer, understøtte 165 Java-scripts/programmer 165 justere lydstyrken 39

### Κ

kabelforbindelse 128 kalender 130 kamera belysning 78 billedkvalitet 77 billedtilstand 71 blitz 73 farve 78 ikoner og indikatorer 70

indstillinger 72,77 scener 73 sekvenstilstand 74 selvudløser 74 stedsoplysninger 72 videokvalitet 79 videotilstand 76 kilder, nyheder 115 klokkeslæt og dato 129 konferenceopkald 149 konfiguration Se indstillinger kontakter billeder i 158 gemme 158 grupper 160 kopiere 159 158 navne og numre redigere 158 ringetoner 159 sende 158 slette 158 standardoplysninger 158 stemmekoder 158 synkronisere 171 kontaktoplysninger 21 konvertering 164 kopiere tekst til udklipsholderen 134 Kort 101

205

#### kundeservice 21

Indeks

L

licenser 110 listevisning af menuer 44 lokaliteter 98 lydbeskeder 135 lyde 42 lydtemaer 42 lysindstillinger 174 låse tastatur 176 låsekode 23 låse tastatur 31 låse tastaturet op 31, 176

## Μ

mine numre 158 Minikort 115 MMS (MMSbeskedtjeneste) 135, 136 MMS-beskeder 135, 136 multimediemenu 32 multimedier musikafspiller 55 optager 111 radio 64 RealPlayer 109 streaming 109 musikafspiller 55 afspilningslister 56 overføre musik 58 My Nokia 22 mødenoter 130 møder, arrangere 130

### Ν

navigationsværktøjer 96 navigeringstast, lys 173 netværksindstillinger 181 N-Gage 33 indstillinger 38 N-Gage-visninger 34 Nokiakontaktoplysninger 21 notater 130, 163 noter 163 nyhedskilder 115 nyttige oplysninger 21

### 0

Offline, tilstand 39 operatørlogo 174 ophavsretlig beskyttelse 110 opkald 147 afvise 148 besvare 148 indstillinger 179

konference 149 log for 156 optage 111 valgmuligheder under 147 varighed af 156 opstartstekst 174 optage lvde 111 opkald 111 optagelsestilstande, kamera 73 optager 111 optage videoklip 76 overføre data 27 overføre indhold 28 overføre musik 58 overførsler 116

### Ρ

pakkedataforbindelse indstillinger 186 indstillinger for adgangspunkt 184 tællere 156 personlige certifikater 177 PictBridge 85 PIN2-kode 23 PIN-kode 23 podcast afspille 63

hente 63 indstillinger 60 lister 62 søge efter 61 positioneringsindstillinger 178 positionsoplysninger 96 postkasse e-mail 138 PowerPoint, Microsoft 163 profiler Offline, begrænsninger 39 programmer 165 programstyring 165 proxvindstillinger 184 præsentationer, MMS 88, 137.163 PUK-koder 23

## Q

Quickmanager 163 Quickpoint 163 Quicksheet 162 Quickword 162

### R

radio 64 Radio indstillinger 65 RDS (Radio Data System) 64 RealPlayer 109 regnemaskine 165 ringetoner 42, 43 roame 181

## S

sange 55 scener, billeder og video 73 selvudløser, kamera 74 sendte beskeder. mappe 132 sideoversigt 115 sider for produktsupport 21 signatur, digital 177 sikkerhed certifikater 177 internetbrowser 118 WFP 185 WPA 185 sikkerhedskode 23 sikkerhedskopiere enhedens hukommelse 169 sikkerhedsmodul 178 SIMfjernadgangstilstand 127 SIM-kort beskeder 141 SIM-kort, sikkerhed 176 SIP 186 skrifttypeindstillinger 173

skydemekanisme indstillinger 175 skærmindstillinger 173 slå lyden fra 148 SMS (SMSbeskedtieneste) 135 SMS-beskeder besvare 136 indstillinger 141 modtage og læse 136 sende 135 SIM-beskeder 141 software og programmer 165 softwareopdatering 22 specialtegn, tekstindtastning 134 spil 33 sprogindstillinger 174 standbytilstand 44, 174 stedsoplysninger 96 stemmeaktiverede programmer 170 stemmekommandoer 150. 170 streaminglinks 88 streamingmedier 109 strømsparer 173 support 21 Symbian-programmer 165

207

synkronisere data 171 synkronisering indstillinger 93

### т

Tale 172 taleopkald Se onkald tastatur 31, 176 tastelås 31, 176 teansæt 134 teansætnina, tekstindtastning 134 tekstindtastning 133 telefonbog Se *kontakter* telefonsvarer tale 148 videotelefon 148 temaer 41 tidszoneindstillinger 129 tilbehør Se *ekstraudstvr* tillidsindstillinger 177 tilpasning 41, 173 timeoutperiode for baggrundslvs 174 tjenestebeskeder 137

tjenestekommandoer 132

toner 42 indstillinger 173 ringeindstillinger 43 trådløst LAN, indstillinger 186 trådløst LAN (WLAN) 121 tv Se direkte tv

tv-konfiguration 175 tv-udgangstilstand 53

### U

udbakke, besked 132 udgående opkald 156 udklipsholder, kopiere til 134 udskrive billeder 85 ugeindstillinger, kalender 130 UPIN-kode 23 UPnP (Universal Plug and Playarkitektur) 89 UPUK-kode 23 ur 44, 129 USB-kabelforbindelse 128

#### V

valgmenu for opkald 147

konvertering 164 varighed af opkald 156 vedhæftede filer 137, 139 velkommen 27 verdensur 129 videocentral 45 Videocentral hente 45 se 45 videoindstillinger 79 videoklip delt 153 videoopkald 151, 152 valgmuligheder under 152 Visual Radio 64 værktøjslinje 70,82

#### W

valuta

weblogs 115 WEP 185 widgets 116 Word, Microsoft 162 WPA 185

### Ζ

zip manager 164 zoome 72,76

208

Å årsdagsnoter 130